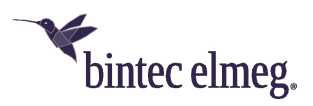

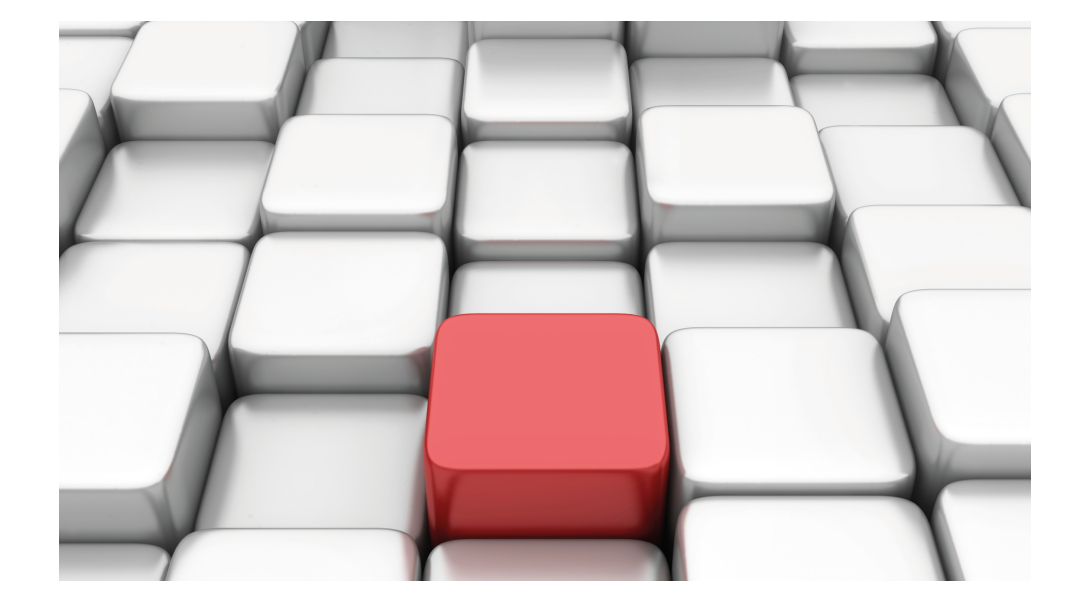

# Benutzerhandbuch Workshops (Auszug)

**IP-Workshops** 

Copyright© Version 01/2020 bintec elmeg GmbH

#### **Rechtlicher Hinweis**

Gewährleistung

Änderungen in dieser Veröffentlichung sind vorbehalten.

bintec elmeg GmbH gibt keinerlei Gewährleistung auf die in dieser Bedienungsanleitung enthaltenen Informationen. bintec elmeg GmbH übernimmt keine Haftung für mittelbare, unmittelbare, Neben-, Folge- oder andere Schäden, die mit der Auslieferung, Bereitstellung oder Benutzung dieser Bedienungsanleitung im Zusammenhang stehen.

Copyright © bintec elmeg GmbH

Alle Rechte an den hier beinhalteten Daten - insbesondere Vervielfältigung und Weitergabe - sind bintec elmeg GmbH vorbehalten.

# Inhaltsverzeichnis

| Kapitel 1 | IP - Network Address Translation (NAT)                                   |
|-----------|--------------------------------------------------------------------------|
| 1.1       | Einleitung                                                               |
| 1.2       | Konfiguration                                                            |
| 1.2.1     | NAT einschalten                                                          |
| 1.2.2     | NAT-Freigaben konfigurieren                                              |
| 1.3       | Ergebnis                                                                 |
| 1.4       | Kontrolle                                                                |
| 1.5       | Konfigurationsschritte im Überblick                                      |
| Kapitel 2 | IP - Konfiguration eines bintec Routers hinter einem Provider-<br>Router |
| 2.1       | Einleitung                                                               |
| 2.2       | Konfiguration der Ports                                                  |
| 2.3       | Konfiguration des Internetzugangs                                        |
| 2.4       | Konfiguration der DMZ                                                    |
| 2.4.1     | Aktivierung von NAT auf der DMZ-Schnittstelle                            |
| 2.4.2     | Konfiguration der Portweiterleitung                                      |
| 2.5       | Überprüfen der Konfiguration                                             |
| 2.5.1     | Überprüfen der Portweiterleitung                                         |
| 2.5.2     | Überprüfen der Funktionalität                                            |
| 2.6       | Konfigurationsschritte im Überblick                                      |
| Kapitel 3 | IP - IPTV am xDSL (ADSL/VDSL) T-Home Entertainment An-<br>schluss        |
| 3.1       | Einleitung                                                               |

| 3.2                                                                                                    | Konfiguration.                                                                                                    | 21                                            |
|----------------------------------------------------------------------------------------------------|----------------------------------------------------------------------------------------------------|-----------------------------------------------|
| 3.2.1                                                                                                    | Konfiguration des bintec RS120                                                                                                    | 21                                            |
| 3.2.2                                                                                                    | Konfiguration des IPTV Multicast-Daten Zugangs                                                                                                    | 23                                            |
| 3.2.3                                                                                                    | Konfiguration eines DHCP IP- Adress-Pools auf der LAN-Schnittstelle .                                                                                                    | 28                                            |
| 3.2.4                                                                                                    | Bootfähige Sicherung der Konfiguration                                                                                                    | 29                                            |
| 3.3                                                                                                    | Konfigurationsschritte im Überblick                                                                                                    | 29                                            |
| Kapitel 4                                                                                                    | IP - Routing-Protokoll OSPF über IPSec-Verbindung                                                                                                    | 32                                            |
| 4.1                                                                                                    | Einleitung                                                                                                    | 32                                            |
| 4.2                                                                                                    | Konfiguration.                                                                                                    | 33                                            |
| 4.2.1                                                                                                    | Konfiguration des Gateways in der Zentrale                                                                                                    | 33                                            |
| 4.2.2                                                                                                    | Konfiguration des Gateways am Standort A                                                                                                    | 38                                            |
| 4.2.3                                                                                                    | Konfiguration des Gateways am Standort B                                                                                                    | 42                                            |
| 4.3                                                                                                    | OSPF-Monitoring                                                                                                    | 46                                            |
|                                                                                                    |                                                                                                    |                                               |
| 4.4                                                                                                    | Konfigurationsschritte im Überblick                                                                                                    | 51                                            |
| 4.4<br>Kapitel 5                                                                                                    | Konfigurationsschritte im Überblick                                                                                                    | 51<br>54                                      |
| 4.4<br>Kapitel 5<br>5.1                                                                                                    | Konfigurationsschritte im Überblick                                                                                                    | 51<br>54<br>54                                |
| <ul><li>4.4</li><li>Kapitel 5</li><li>5.1</li><li>5.2</li></ul>                                                                                              | Konfigurationsschritte im Überblick       IP - Routing-Protokoll RIPv2 über IPSec-Verbindung.         Einleitung       Image: Image: Imag | 51<br>54<br>54<br>55                          |
| <ul> <li>4.4</li> <li>Kapitel 5</li> <li>5.1</li> <li>5.2</li> <li>5.2.1</li> </ul>                                                                          | Konfigurationsschritte im Überblick       IP - Routing-Protokoll RIPv2 über IPSec-Verbindung.         Einleitung       Image: Comparison of the state of the state o | 51<br>54<br>54<br>55<br>55                    |
| 4.4<br>Kapitel 5<br>5.1<br>5.2<br>5.2.1<br>5.2.2                                                                                                    | Konfigurationsschritte im Überblick       IP - Routing-Protokoll RIPv2 über IPSec-Verbindung.       IP         Einleitung       III       IIII       IIIIIIIIIIIIIIIIIIIIIIIIIIIIIIIIIIII                                                                                                    | 51<br>54<br>55<br>55<br>59                    |
| 4.4<br>Kapitel 5<br>5.1<br>5.2<br>5.2.1<br>5.2.2<br>5.3                                                                                                    | Konfigurationsschritte im Überblick       IP - Routing-Protokoll RIPv2 über IPSec-Verbindung.       IP         Einleitung       IP       IP         Konfiguration       IP       IP         Konfiguration       IP       IP         Konfiguration       IP       IP         Konfiguration       IP       IP         Konfiguration       IP       IP         Konfiguration       IP       IP         Konfiguration       IP       IP         Konfiguration       IP       IP         Konfiguration       IP       IP         Konfiguration       IP       IP         Konfiguration       IP       IP         Konfiguration       IP       IP         Kontrolle       IP       IP         Kontrolle       IP       IP         Kontrolle       IP       IP         IP       IP       IP         IP       IP       IP         IP       IP       IP         IP       IP       IP         IP       IP       IP         IP       IP       IP         IP       IP       IP         IP       IP                                                                                                    | 51<br>54<br>55<br>55<br>59<br>63              |
| <ul> <li>4.4</li> <li>Kapitel 5</li> <li>5.1</li> <li>5.2</li> <li>5.2.1</li> <li>5.2.2</li> <li>5.3</li> <li>5.4</li> </ul>                                 | Konfigurationsschritte im Überblick       .         IP - Routing-Protokoll RIPv2 über IPSec-Verbindung.       .         Einleitung       .         Konfiguration       .         Konfiguration       .         Konfiguration des bintec R1202 am Standort B (Zentrale)       .         Konfiguration des bintec RS120 am Standort A (Außenstelle).       .         Kontrolle der Funktion       .         Konfigurationsschritte im Überblick       .                                                                                                    | 51<br>54<br>55<br>55<br>59<br>63<br>65        |
| 4.4<br>Kapitel 5<br>5.1<br>5.2<br>5.2.1<br>5.2.2<br>5.3<br>5.4<br>Kapitel 6                                                                                  | Konfigurationsschritte im Überblick   IP - Routing-Protokoll RIPv2 über IPSec-Verbindung.   Einleitung   Konfiguration   Konfiguration   Konfiguration des bintec R1202 am Standort B (Zentrale)   Konfiguration des bintec RS120 am Standort A (Außenstelle).   Konfigurationsschritte im Überblick                                                                                                    | 51<br>54<br>55<br>55<br>63<br>65<br><b>67</b> |
| <ul> <li>4.4</li> <li>Kapitel 5</li> <li>5.1</li> <li>5.2</li> <li>5.2.1</li> <li>5.2.2</li> <li>5.3</li> <li>5.4</li> <li>Kapitel 6</li> <li>6.1</li> </ul> | Konfigurationsschritte im Überblick   IP - Routing-Protokoll RIPv2 über IPSec-Verbindung.   Einleitung   Konfiguration   Konfiguration   Konfiguration des bintec R1202 am Standort B (Zentrale)   Konfiguration des bintec RS120 am Standort A (Außenstelle).   Konfigurationsschritte im Überblick   IP - ULA - Unique Local Addresses   Einleitung                                                                                                    | 51<br>54<br>55<br>55<br>63<br>65<br>67<br>67  |

| 6.3        | Konfigurationsschritte im Überblick                                               |
|------------|-----------------------------------------------------------------------------------|
| Kapitel 7  | IP - IPv6 LAN-Routing                                                             |
| 7.1        | Einleitung                                                                        |
| 7.2        | Konfiguration.                                                                    |
| 7.3        | Konfigurationsschritte im Überblick                                               |
| Kapitel 8  | IP - Tunnel Broker SixXS mit dem ::/48-Präfix                                     |
| 8.1        | Einleitung                                                                        |
| 8.2        | Konfiguration                                                                     |
| 8.3        | Konfigurationsschritte im Überblick                                               |
| Kapitel 9  | IP - Tunnel Broker SixXS mit ::/48-Präfix und Verteilung durch einen IPSec-Tunnel |
| 9.1        | Einleitung                                                                        |
| 9.2        | Konfiguration                                                                     |
| 9.3        | Konfigurationsschritte im Überblick                                               |
| 9.3.1      | Konfiguration in der Zentrale                                                     |
| 9.3.2      | Konfiguration in der Außenstelle                                                  |
| Kapitel 10 | IP - Lastverteilung von zwei parallel genutzten Internetzugän-<br>gen             |
| 10.1       | Einleitung                                                                        |
| 10.2       | Konfiguration                                                                     |
| 10.2.1     | Konfiguration der Internetzugänge                                                 |
| 10.2.2     | Einrichtung der IP-Lastverteilung                                                 |
| 10.2.3     | Spezielle Lastverteilungs-Behandlung von verschlüsselten Verbindungen 103         |
| 10.2.4     | Hinweis zur DNS-Server Konfiguration                                              |

| 10.3       | Konfigurationsschritte im Überblick                                                 |
|------------|-------------------------------------------------------------------------------------|
| Kapitel 11 | IP - Lastverteilung von zwei VPN IPSec-Tunneln über separate<br>Internetzugänge 107 |
| 11.1       | Einleitung                                                                          |
| 11.2       | Konfiguration                                                                       |
| 11.2.1     | Konfiguration des Gateways in der Zentrale                                          |
| 11.2.2     | Konfiguration des Gateways in der Filiale                                           |
| 11.3       | Konfigurationsschritte im Überblick                                                 |
| Kapitel 12 | IP - Mit Drop In eine Filiale durch einen VPN-Tunnel mit der<br>Zentrale verbinden  |
| 12.1       | Einleitung                                                                          |
| 12.2       | Konfiguration                                                                       |
| 12.3       | Konfigurationsschritte im Überblick                                                 |
| Kapitel 13 | IP - Einrichtung einer DMZ mit der Funktionalität der Drop-<br>In-Gruppe            |
| 13.1       | Einleitung                                                                          |
| 13.2       | Konfiguration                                                                       |
| 13.2.1     | Konfiguration der Ports                                                             |
| 13.2.2     | Konfiguration der Drop-In-Gruppe                                                    |
| 13.2.3     | Einrichten der Standardroute                                                        |
| 13.2.4     | Network Address Translation (NAT) aktivieren                                        |
| 13.2.5     | Konfiguration der Firewall                                                          |
| 13.3       | Konfigurationsschritte im Überblick                                                 |
| Kapitel 14 | IP - DSL-Backup über LTE (bintec 4e-LE)                                             |

| 14.1   | Einleitung                                                          |
|--------|---------------------------------------------------------------------|
| 14.2   | Router konfigurieren                                                |
| 14.2.1 | IP-Konfiguration der Schnittstelle                                  |
| 14.2.2 | DHCP-Server für bintec 4Ge-LE einrichten                            |
| 14.2.3 | Virtuelle Schnittstelle löschen                                     |
| 14.2.4 | Virtuelle Schnittstelle konfigurieren                               |
| 14.2.5 | NAT aktivieren                                                      |
| 14.3   | Optionale Einstellungen: Telefonie an die DSL-Verbindung binden 180 |
| 14.4   | Konfigurationsschritte im Überblick                                 |

# Kapitel 1 IP - Network Address Translation (NAT)

# 1.1 Einleitung

Im Folgenden wird die Konfiguration von Network Address Translation (NAT) erklärt.

Network Address Translation (NAT) ist eine Funktion Ihres Geräts, um Quell- und Zieladressen von IP-Paketen definiert umzusetzen. Mit aktiviertem NAT werden weiterhin IP-Verbindungen standardmäßig nur noch in einer Richtung, ausgehend (forward) zugelassen (=Schutzfunktion). Ausnahmeregeln können im Menü **NAT-Konfiguration** konfiguriert werden.

Sie haben eine permanente 2-Mbit-Verbindung ins Internet mit acht IP-Adressen. Ihre Ethernet-Schnittstelle **ETH** ist am Zugangsrouter angeschlossen. Dieser hat die IP-Adresse 62.10.10.1/29, während die restlichen IPs, von 62.10.10.2 bis 62.10.10.6, auf der Ethernet-Schnittstelle **ETH** eingetragen sind.

Sie konfigurieren NAT-Freigaben, damit Sie per HTTP auf Ihr Gateway zugreifen können. Ausserdem möchten Sie auf Ihren Terminalserver und auf den Firmen-Webserver über das Internet zugreifen.

Zur Konfiguration wird hierbei das GUI (Graphical User Interface) verwendet.

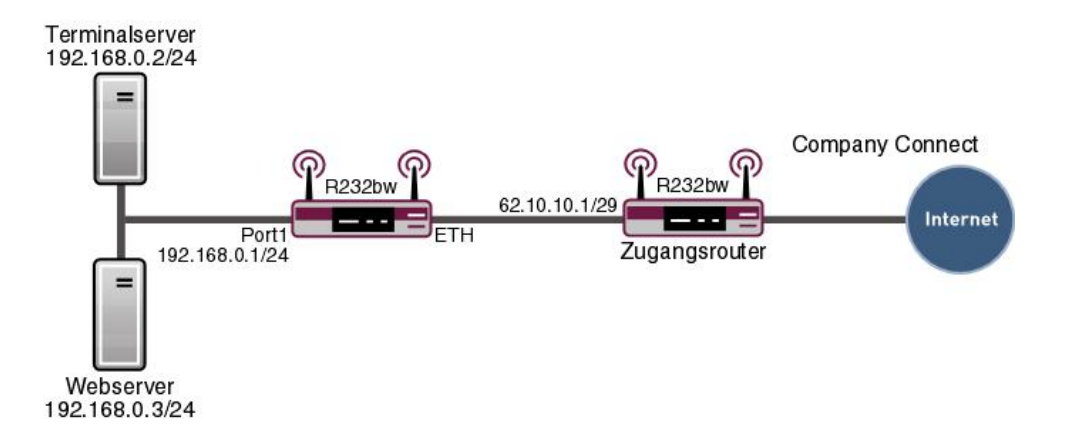

Abb. 1: Beispielszenario NAT

## Voraussetzungen

Folgende Voraussetzungen für die Konfiguration müssen erfüllt sein:

- Grundkonfiguration des Gateways
- Ein Bootimage der Version 7.10.1
- Die Konfiguration erfordert einen funktionsf\u00e4higen Internetzugang. Hier als Beispiel Company Connect mit acht IP-Adressen.

# **1.2 Konfiguration**

## 1.2.1 NAT einschalten

Im Menü NAT-Schnittstellen wird eine Liste aller NAT-Schnittstellen angezeigt.

Gehen Sie in folgendes Menü, um NAT für ihre Schnittstelle einzuschalten:

```
(1) Gehen Sie zu Netzwerk -> NAT -> NAT-Schnittstellen .
```

| Konfiguration speichern |   |                          |                | NAT-Schnittstellen         | NAT-Konfiguration |                     |
|-------------------------|---|--------------------------|----------------|----------------------------|-------------------|---------------------|
| Assistenten             | • |                          |                |                            |                   |                     |
| Systemverwaltung        | • |                          |                |                            |                   |                     |
| Physikalische           | • | Ansicht 20 pro Seite     | 🔍 🚿 Filtern in | Keiner                     | 💙 gleich 💌        | Los                 |
| Schnittstellen          |   | Schnittstelle            | NAT aktiv      | Verwerfen ohne Rückmeldung | PPTP-Passthrough  | Portweiterleitungen |
| LAN                     | • | BRIDGE_BR0               |                |                            |                   | 0                   |
| Wireless LAN            | - | LAN_EN5-0                |                |                            |                   | 0                   |
| Netzwerk                |   | LAN_ETHOA50-0            |                |                            |                   | 0                   |
| Routen                  |   | WLAN_VSS1-0              |                |                            |                   | 0                   |
| NAT                     |   | Seite: 1. Obiekte: 1 - 4 |                |                            |                   |                     |
| Lastverteilung          |   |                          |                |                            |                   |                     |
| QoS                     |   |                          |                | OK OK                      | Abbrechen         |                     |
| Zugriffsregeln          |   |                          |                |                            |                   |                     |

Abb. 2: Netzwerk -> NAT -> NAT-Schnittstellen

Gehen Sie folgendermaßen vor:

- Für die Schnittstelle LAN\_EN5-0 setzen Sie bei NAT aktiv einen Haken. Damit schalten Sie das Feature NAT für die Schnittstelle ein.
- (2) Für die Schnittstelle LAN\_EN5-0 setzen Sie bei Verwerfen ohne Rückmeldung einen Haken. Wenn diese Funktion aktiviert wird, werden keine ICMP-Pakete beantwortet.
- (3) Bestätigen Sie mit OK.

# 1.2.2 NAT-Freigaben konfigurieren

#### NAT-Freigabe für das GUI

Ihr Gateway soll mit der festen IP-Adresse 62.10.10.2 über das Internet per HTTP administrierbar sein. Aus Sicherheitsgründen sprechen Sie anstelle von Port 80 z. B. den externen Port 8080 an.

Gehen Sie in folgendes Menü, um NAT-Einträge zu konfigurieren.

```
(1) Gehen Sie zu Netzwerk -> NAT -> NAT-Konfiguration -> Neu.
```

| Konfiguration speichern   |   | NAT-Schnittstellen NAT-Konfiguration          |
|---------------------------|---|-----------------------------------------------|
| Assistenten               | - |                                               |
| Systemverwaltung          | - |                                               |
| Physikalische             | - | Basisparameter                                |
| Schnittstellen            |   | Beschreibung                                  |
| LAN                       | - |                                               |
| Wireless LAN              | - |                                               |
| Netzwerk                  |   | Art des Datenverkehrs eingehend (Ziel-NAT)    |
| Routen                    |   | Ursprünglichen Datenverkehr angeben           |
| NAT                       |   | Dienst Benutzerdefiniert 💌                    |
| QoS                       | _ | Protokoll TCP V                               |
| Zugriffsregeln            |   | Quell-IP-Adresse/Netzmaske                    |
| Routing-Protokolle        | - |                                               |
| Multicast                 | - | Quell-Port/Bereich V8080 bis                  |
| WAN                       | - | Original Ziel-IP-Adresse/Netzmaske Beliebig 💌 |
| VPN                       | - | Original Ziel-Port/Bereich -Alle- bis         |
| Firewall                  | - | Substitutionswerte                            |
| VoIP                      | - | Neue Ziel-IR-Adresse(Netzmaske                |
| Lokale Dienste            | - |                                               |
| Wartung                   | • | Neuer Ziel-Port Original 180                  |
| Externe Berichterstellung | • |                                               |
| Monitoring                | - | () (Apprechen)                                |

Abb. 3: Netzwerk -> NAT -> NAT-Konfiguration -> Neu

Gehen Sie folgendermaßen vor:

- (1) Geben Sie eine Beschreibung für die NAT-Konfiguration ein, z. B. GUI.
- (2) Wählen Sie die Schnittstelle für Ihre NAT-Freigabe aus, z. B. LAN EN5-0.
- (3) Die Art des Datenverkehrst wählen Sie eingehend (Ziel-NAT) aus.
- (4) Den Dienst lassen Sie auf Benutzerdefiniert.
- (5) Als Protokoll wählen Sie TCP.
- (6) Unter **Quell IP-Adresse/Netzmaske** geben Sie die externe IP-Adresse des Gateways ein, z. B. 62.10.10.2.
- (7) Den Quell-Port/Bereich stellen Sie auf *Port angeben* ein und geben in das erste Eingabefeld z. B. 8080 ein.

- (8) Unter Neuer Ziel-Port deaktivieren Sie Original und geben in das Eingabefeld 80 ein.
- (9) Belassen Sie die restlichen Einstellungen und bestätigen Sie mit OK.

#### NAT-Freigabe für den Webserver

Der interne Webserver soll unter der IP-Adresse 62.10.10.3 angesprochen werden. Weil der Webserver als Web-Host für einen öffentliche Internetauftritt dient, wird der externe Standard-Port 80 verwendet.

(1) Gehen Sie zu Netzwerk -> NAT -> NAT-Konfiguration -> Neu.

| Konfiguration speichern |   | NAT-Schnittstellen NAT-Konfiguration              |
|-------------------------|---|---------------------------------------------------|
| Assistenten             | • |                                                   |
| Systemverwaltung        | • |                                                   |
| Physikalische           | • | Basisparameter                                    |
| Schnittstellen          |   | Beschreibung Webserver                            |
| LAN                     | • |                                                   |
| Wireless LAN            | • |                                                   |
| Netzwerk                |   | Art des Datenverkehrs eingehend (Ziel-NAT)        |
| Routen                  |   | Ursprünglichen Datenverkehr angeben               |
| NAT                     |   | Dienst http                                       |
| Lastverteilung<br>QoS   | - | Quell-IP-Adresse/Netzmaske Host V 62.10.10.3      |
| Zugriffsregeln          |   | Original Ziel IB Adraeco Natroseka Baliobia       |
| Routing-Protokolle      | - |                                                   |
| Multicast               | - | Substitutionswerte                                |
| WAN                     | • | Neue Ziel-IP-Adresse/Netzmaske Host V 192.168.0.3 |
| VPN                     | - | Neuer Ziel-Port Original 🗹                        |
| Firewall                | • |                                                   |
| VolP                    | - | OK Abbrechen                                      |

Abb. 4: Netzwerk -> NAT -> NAT-Konfiguration -> Neu

Gehen Sie folgendermaßen vor, um die Freigabe zu konfigurieren:

- (1) Geben Sie eine **Beschreibung** für die NAT-Konfiguration ein, z. B. Webserver.
- (2) Die Schnittstelle stellen Sie auf LAN EN5-0.
- (3) Die Art des Datenverkehrst wählen Sie eingehend (Ziel-NAT) aus.
- (4) Den **Dienst** stellen Sie auf http.
- (5) Unter **Quell-IP-Adresse/Netzmaske** geben Sie die IP-Adresse des internen Webservers ein, hier z. B. 62.10.10.3.
- (6) Im Feld Neue Ziel-IP-Adresse/Netzmaske tragen die interne IP-Adresse, z. B. 192.168.0.3 ein.
- (7) Belassen Sie die restlichen Einstellungen und bestätigen Sie mit OK.

#### NAT-Freigabe für den Terminal-Server

Der interne Terminal-Server soll unter der IP-Adresse 62.10.10.4 angesprochen werden. Angreifer könnten bei geöffnetem Port 3389 leicht erkennen, dass Sie einen Terminal-Server einsetzen. Daher sprechen Sie von extern mit Remote Desktop einen anderen Port an, beispielsweise Port 5000.

(1) Gehen Sie zu Netzwerk -> NAT -> NAT-Konfiguration -> Neu.

| Konfiguration speicher   | D    |                                     | NAT-Schnittstellen NAT-Konfiguration |
|--------------------------|------|-------------------------------------|--------------------------------------|
| Assistenten              | -    |                                     |                                      |
| Systemverwaltung         | -    |                                     |                                      |
| Physikalische            | -    | Basisparameter                      |                                      |
| Schnittstellen           |      | Beschreibung                        | Terminal-Server                      |
| LAN                      | -    |                                     |                                      |
| Wireless LAN             | -    | Schniustelle                        |                                      |
| Netzwerk                 |      | Art des Datenverkehrs               | eingehend (Ziel-NAT)                 |
| Routen                   |      | Ursprünglichen Datenverkehr angeben |                                      |
| NAT                      |      | Dienst                              | Benutzerdefiniert 💌                  |
| Lastverteilung<br>QoS    | _    | Protokoll                           | TCP V                                |
| Zugriffsregeln           |      | Quell IP Adresse/Netrmaske          | Host 8210104                         |
| Routing-Protokolle       | -    | QUEIPII - AULESSEAVELLITASKE        |                                      |
| Multicast                | -    | Quell-Port/Bereich                  | -Alle- bis                           |
| WAN                      | -    | Original Ziel-IP-Adresse/Netzmaske  | Beliebig 💌                           |
| VPN                      | -    | Original Ziel-Port/Bereich          | -Alle- bis                           |
| irewall                  | -    | Substitutionswerte                  |                                      |
| /oIP                     | -    | Neue Ziel-IP-Adresse/Netzmaske      | Host V 192168.0.2                    |
| Lokale Dienste           | -    |                                     |                                      |
| Wartung                  | -    | Neuer Ziel-Port                     | Original 🛄  3389                     |
| Externe Berichterstellun | ig 🔻 |                                     |                                      |
| Monitoring               | -    |                                     | UK Apprecneń                         |

Abb. 5: Netzwerk -> NAT -> NAT-Konfiguration -> Neu

Gehen Sie folgendermaßen vor, um die Freigabe zu konfigurieren:

- Geben Sie eine Beschreibung f
  ür die NAT-Konfiguration ein, z. B. Terminal-Server.
- (2) Die Schnittstelle stellen Sie auf LAN EN5-0.
- (3) Die Art des Datenverkehrst wählen Sie eingehend (Ziel-NAT) aus.
- (4) Den Dienst lassen Sie auf Benutzerdefiniert.
- (5) Als Protokoll wählen Sie TCP.
- (6) Unter Quell-IP-Adresse/Netzmaske geben Sie die IP-Adresse des internen Terminal-Servers ein, hier z. B. 62.10.10.4.
- (7) Den Port stellen Sie auf *Port angeben*ein und geben in das erste Eingabefeld z. B. 5000 ein.
- (8) Im Feld Neue Ziel-IP-Adresse/Netzmaske tragen die interne IP-Adresse, hier z. B. 192.168.0.2 ein.
- (9) Bei Neuer Ziel-Port deaktivieren Sie Original und geben in das Eingabefeld 3389 an.
- (10) Belassen Sie die restlichen Einstellungen und bestätigen Sie mit **OK**.

# 1.3 Ergebnis

Sie haben eine NAT-Freigabe konfiguriert, um über das Internet per HTTP auf das Gateway zugreifen können. Zudem gestatten Sie den Zugriff über das Internet auf Ihren internen Webserver und den Terminal-Server.

# 1.4 Kontrolle

Um die Einstellungen zu überprüfen, rufen Sie den Debug-Modus an der Shell mit dem Befehl debug all& auf. Rufen Sie den Browser an einem externen Rechner im Internet auf und geben Sie die IP-Adresse des Gateways an z. B. http://62.10.10.2:8080.

Folgende Meldung müsste erscheinen, wenn Sie von der IP-Adresse 80.65.48.135 kommen:

12:14:20 DEBUG/INET: NAT: new incoming session on ifc 5000 prot 6 127.0.0.1:80/ 62.10.10.2:8080 <- 80.65.48.135:1024

# **1.5 Konfigurationsschritte im Überblick**

| Feld                            | Menü                                      | Wert                    |
|---------------------------------|-------------------------------------------|-------------------------|
| NAT aktiv                       | Netzwerk -> NAT -> NAT-<br>Schnittstellen | Aktiviert für LAN_EN5-0 |
| Verwerfen ohne Rück-<br>meldung | Netzwerk -> NAT -> NAT-<br>Schnittstellen | Aktiviert für LAN_EN5-0 |

#### NAT einschalten

#### NAT-Freigaben konfigurieren

| Feld                  | Menü                                            | Wert                    |
|-----------------------|-------------------------------------------------|-------------------------|
| Beschreibung          | Netzwerk -> NAT -> NAT-<br>Konfiguration -> Neu | z.B. GUI                |
| Schnittstelle         | Netzwerk -> NAT -> NAT-<br>Konfiguration -> Neu | LAN_EN5-0               |
| Art des Datenverkehrs | Netzwerk -> NAT -> NAT-<br>Konfiguration -> Neu | eingehend<br>(Ziel-NAT) |
| Dienst                | Netzwerk -> NAT -> NAT-<br>Konfiguration -> Neu | Benutzerdefiniert       |
| Protokoll             | Netzwerk -> NAT -> NAT-                         | TCP                     |

| Feld                           | Menü                                            | Wert                             |
|--------------------------------|-------------------------------------------------|----------------------------------|
|                                | Konfiguration -> Neu                            |                                  |
| Quell-<br>IP-Adresse/Netzmaske | Netzwerk -> NAT -> NAT-<br>Konfiguration -> Neu | <b>z</b> . <b>B</b> . 62.10.10.2 |
| Quell-Port/Bereich             | Netzwerk -> NAT -> NAT-<br>Konfiguration -> Neu | Port angeben<br>mit 8080         |
| Neuer Ziel-Port                | Netzwerk -> NAT -> NAT-<br>Konfiguration -> Neu | 80                               |

## Webserver

| Feld                               | Menü                                            | Wert                             |
|------------------------------------|-------------------------------------------------|----------------------------------|
| Beschreibung                       | Netzwerk -> NAT -> NAT-<br>Konfiguration -> Neu | z.B.Webserver                    |
| Schnittstelle                      | Netzwerk -> NAT -> NAT-<br>Konfiguration -> Neu | LAN_EN5-0                        |
| Art des Datenverkehrs              | Netzwerk -> NAT -> NAT-<br>Konfiguration -> Neu | eingehend<br>(Ziel-NAT)          |
| Dienst                             | Netzwerk -> NAT -> NAT-<br>Konfiguration -> Neu | http                             |
| Quell-<br>IP-Adresse/Netzmaske     | Netzwerk -> NAT -> NAT-<br>Konfiguration -> Neu | <b>z</b> . <b>B</b> . 62.10.10.3 |
| Neue Ziel-<br>IP-Adresse/Netzmaske | Netzwerk -> NAT -> NAT-<br>Konfiguration -> Neu | <b>z. B.</b> 192.168.0.3         |

## **Terminal Server**

| Feld                           | Menü                                            | Wert                             |
|--------------------------------|-------------------------------------------------|----------------------------------|
| Beschreibung                   | Netzwerk -> NAT -> NAT-<br>Konfiguration -> Neu | <b>z.B.</b> Terminal-Ser-<br>ver |
| Schnittstelle                  | Netzwerk -> NAT -> NAT-<br>Konfiguration -> Neu | LAN_EN5-0                        |
| Art des Datenverkehrs          | Netzwerk -> NAT -> NAT-<br>Konfiguration -> Neu | eingehend<br>(Ziel-NAT)          |
| Dienst                         | Netzwerk -> NAT -> NAT-<br>Konfiguration -> Neu | Benutzerdefiniert                |
| Protokoll                      | Netzwerk -> NAT -> NAT-<br>Konfiguration -> Neu | TCP                              |
| Quell-<br>IP-Adresse/Netzmaske | Netzwerk -> NAT -> NAT-<br>Konfiguration -> Neu | <b>z</b> . <b>B</b> . 62.10.10.4 |

| Feld                               | Menü                                            | Wert                              |
|------------------------------------|-------------------------------------------------|-----------------------------------|
| Port                               | Netzwerk -> NAT -> NAT-<br>Konfiguration -> Neu | Port angeben <b>z.B.</b><br>5000  |
| Neue Ziel-<br>IP-Adresse/Netzmaske | Netzwerk -> NAT -> NAT-<br>Konfiguration -> Neu | <b>z</b> . <b>B</b> . 192.168.0.2 |
| Neuer Ziel-Port                    | Netzwerk -> NAT -> NAT-<br>Konfiguration -> Neu | 3389                              |

# Kapitel 2 IP - Konfiguration eines bintec Routers hinter einem Provider-Router

# 2.1 Einleitung

Im Folgenden wird die Konfiguration einer DMZ (Demilitarized Zone) mit einem **bintec RS232bw** beschrieben.

Zur Konfiguration wird das GUI (Graphical User Interface) verwendet.

Alle FTP- und HTTP/HTTPS-Anfragen aus dem Internet sollen an einen FTP- bzw. an einen Webserver in der DMZ weitergeleitet werden. Das Gateway verfügt über eine Internetfestverbindung mit statischer öffentlicher IP-Adresse, die über den Port **ETH** angeschlossen ist.

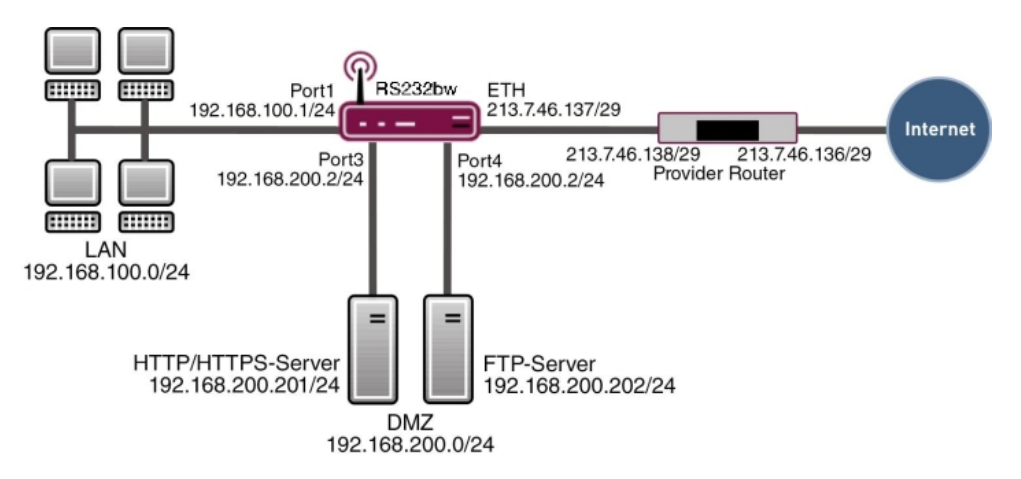

Abb. 6: Beispielszenario DMZ

# Voraussetzungen

Folgende Voraussetzungen für die Konfiguration müssen erfüllt sein:

- Ein bintec RS232bw Gateway
- Ein Bootimage der Version 9.1.5
- Internetzugang mit statischer öffentlicher IP-Adresse
- · Ein FTP- und ein Webserver in der DMZ

- Ihr LAN ist an Port 1 oder 2 (Schnittstelle en1-0) des Gateways angeschlossen.
- Ihre DMZ ist an Port 3 oder 4 (Schnittstelle en1-1) des Gateways angeschlossen.
- Die Internetfestverbindung ist an Port ETH ( en5-0) angeschlossen.

# 2.2 Konfiguration der Ports

Um die DMZ einzurichten, werden die vier Switchports des **bintec RS232bw** auf zwei Schnittstellen aufgeteilt.

- Port 1 und 2 werden der Schnittstelle en1-0 zugeordnet.
- Port 3 und 4 werden der Schnittstelle en1-1 zugeordnet.

Gehen Sie in folgendes Menü um die Ports den Schnittstellen zuzuordnen:

 Gehen Sie zu Physikalische Schnittstellen -> Ethernet-Ports -> Portkonfiguration.

| Konfiguration speicher       | m |                   |                                                                  |                  | Portkonfiguration                                  |                                               |                |   |
|------------------------------|---|-------------------|------------------------------------------------------------------|------------------|----------------------------------------------------|-----------------------------------------------|----------------|---|
| Assistenten                  | • |                   |                                                                  |                  | Ū                                                  |                                               |                |   |
| Systemverwaltung             | - |                   |                                                                  |                  |                                                    |                                               |                |   |
| Physikalische                | • | Automatisch       | nes Aktualisie                                                   | rungsintervall 3 | 00 Sekunden Übernehmen                             |                                               |                |   |
| Schnittstellen               |   |                   |                                                                  |                  | Switch-Konfiguration                               |                                               |                |   |
| Ethernet-Ports<br>ISDN-Ports | _ | Switch-Port       | Ethernet-<br>Schnittsteller                                      | nauswahi         | Konfigurierte Geschwindigkeit/konfigurierter Modus | Aktuelle Geschwindigkeit / Aktueller<br>Modus | Flusskontrolle |   |
| ADSL-Modem                   |   | 1                 | en1-0 💌                                                          |                  | Vollständige automatische Aushandlung 👻            | 100 Mbit/s / Full Duplex                      | Deaktiviert    | ~ |
| LAN                          | - | 2                 | en1-0 💌                                                          |                  | Vollständige automatische Aushandlung 🚽            | Inaktiv                                       | Deaktiviert    | ~ |
| Wireless LAN                 | • | 3                 | en1-1 💌                                                          |                  | Vollständige automatische Aushandlung 🚽            | Inaktiv                                       | Deaktiviert    | ~ |
| Netzwerk                     | • | 4                 | en1-1 💌                                                          |                  | Vollständige automatische Aushandlung 🔽            | Inaktiv                                       | Deaktiviert    | ~ |
| Routing-Protokolle           | - | Portkonfiguration |                                                                  |                  |                                                    |                                               |                |   |
| Multicast                    | - | Schnittstelle     | Schnittstelle Konfigurierte Geschwindigkeit/konfigurierter Modus |                  |                                                    | Aktuelle Geschwindigkeit / Aktueller Mo       | dus            |   |
| WAN                          | - | en5-0             | en5-0 Vollständige automatische Aushandlung 🖌                    |                  |                                                    | Inaktiv                                       |                |   |
| VPN                          | • |                   | OK Abbrechen                                                     |                  |                                                    |                                               |                |   |
| Firewall                     | - |                   |                                                                  |                  |                                                    |                                               |                |   |

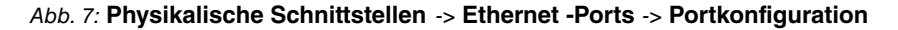

Gehen Sie folgendermaßen vor, um die Ports zu Schnittstellen zuzuordnen:

- (1) Wählen Sie bei Ethernet-Schnittstellenauswahl für die Switch-Ports 1 und 2 en1-0 im Dropdown-Menü aus.
- (2) Wählen Sie für die Switch-Ports 3 und 4 en1-1 aus.
- (3) Bestätigen Sie mit OK.

Im Menü IP-Konfiguration können Sie den Ports IP-Adressen zuweisen.

Gehen Sie zu LAN -> IP-Konfiguration -> Schnittstellen -> <en1-0>

| Konfiguration speichern                                   |                          | Schnittstellen                                                                                                    |  |  |  |  |
|-----------------------------------------------------------|--------------------------|----------------------------------------------------------------------------------------------------|--|--|--|--|
| Systemverwaltung -                                        |                          |                                                                                                    |  |  |  |  |
| Physikalische 👻                                           | Basisparameter           |                                                                                                    |  |  |  |  |
| Schnittstellen                                            | Adressmodus              | ● Statisch ○ DHCP                                                                                                    |  |  |  |  |
| LAN A<br>IP-Konfiguration<br>VLAN<br>Wireless LAN -       | IP-Adresse / Netzmaske   | IP-Adresse         Netzmaske           192.168.100.1         255.255.255.0         Imilian           Hinzufügen         Imilian         Imilian |  |  |  |  |
| Netzwerk -                                                | Schnittstellenmodus      | O Untagged ○ Tagged (VLAN)                                                                                                    |  |  |  |  |
| Routing-Protokolle <del>-</del><br>Multicast <del>-</del> | MAC-Adresse              | 00:a0:f9:09:68:b6                                                                                                    |  |  |  |  |
| WAN -                                                     | Erweiterte Einstellungen |                                                                                                    |  |  |  |  |
| VPN <del>•</del><br>Firewall •                            |                          | OK Abbrechen                                                                                                    |  |  |  |  |

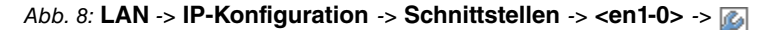

Gehen Sie folgendermaßen vor:

- (1) Belassen Sie Adressmodus bei *Statisch*. Der Schnittstelle wird eine statische IP-Adresse zugewiesen.
- (2) Tragen Sie bei IP-Adresse / Netzmaske die IP-Adresse und die Subnetzmaske ein, hier 192.168.100.1 und 255.255.255.0.
- (3) Belassen Sie Schnittstellenmodus auf *Untagged*. Die Schnittstelle wird keinem speziellen Verwendungszweck zugeordnet.
- (4) Bestätigen Sie mit OK.

Da Ihr Gerät administrativ nun nicht mehr unter der vorherigen IP-Adresse erreichbar ist, sondern unter der neuen IP-Adresse 192.168.100.1, müssen Sie sich erneut mit dem **GUI** verbinden. Geben Sie dazu die neue IP-Adresse 192.168.100.1 in die Adresszeile Ihres Browsers ein und melden sich erneut an.

Verfahren Sie anschliessend für die Schnittstelle en1-1 entsprechend:

- (1) Gehen Sie für en1-1 zu LAN -> IP-Konfiguration -> Schnittstellen -> <en1-1>.
- (2) Klicken Sie auf das Symbol.
- (3) Belassen Sie Adressmodus bei Statisch.
- (4) Tragen Sie bei IP-Adresse / Netzmaske die IP-Adresse und die Subnetzmaske ein, hier 192.168.200.2 und 255.255.0.
- (5) Belassen Sie Schnittstellenmodus auf Untagged.
- (6) Bestätigen Sie mit OK.

Sollte kein Eintrag für eine IP-Adresse vorhanden sein, klicken Sie bei IP-Adresse / Netzmaske auf **Hinzufügen**. Dann erscheint ein Feld für die Eingabe der IP-Adresse und Sie können die IP-Adresse und die Subnetzmaske vergeben.

# 2.3 Konfiguration des Internetzugangs

Das Gateway verfügt über eine Internetfestverbindung über einen Router des Providers. Daher müssen Sie die statische öffentliche IP-Adresse des Gateways definieren und eine Standardroute über den Router des Providers konfigurieren.

Konfigurieren Sie die statische öffentliche IP-Adresse für die Schnittstelle *en5-0* analog zur Konfiguration der Ports im vorherigen Abschnitt:

- (1) Gehen Sie für en5-0 zu LAN -> IP-Konfiguration -> Schnittstellen -> <en5-0>.
- (2) Klicken Sie auf das 🐼-Symbol.
- (3) Belassen Sie Adressmodus bei Statisch.
- (4) Tragen Sie bei **IP-Adresse / Netzmaske** die IP-Adresse und die Subnetzmaske ein, hier 213.7.46.137 und 255.255.255.248.
- (5) Belassen Sie Schnittstellenmodus auf Untagged.
- (6) Bestätigen Sie mit OK.

Richten Sie eine Standardroute über den Router des Providers ein.

(1) Gehen Sie zu Netzwerk -> Routen -> Konfiguration von IPv4-Routen -> Neu.

| Konfiguration speichern |   |                    | Konfiguration von IPv4-Routen IPv4-Routing-Tabelle Optionen |  |  |  |
|-------------------------|---|--------------------|-------------------------------------------------------------|--|--|--|
| Assistenten             | • |                    |                                                             |  |  |  |
| Systemverwaltung        | • |                    |                                                             |  |  |  |
| Physikalische           | - | Basisparameter     |                                                             |  |  |  |
| Schnittstellen          |   | Routentyp          | Standardroute über Gateway                                  |  |  |  |
| LAN                     | • | Schnittstelle      |                                                             |  |  |  |
| Wireless LAN            | - | ocimitatene        |                                                             |  |  |  |
| Netzwerk                |   | Routenklasse       | Standard ○ Erweitert                                        |  |  |  |
| Routen                  |   | Routenparameter    |                                                             |  |  |  |
| NAT                     |   | Gateway-IP-Adresse | 213.7.46.138                                                |  |  |  |
| Lastverteilung          |   |                    |                                                             |  |  |  |
| QoS                     |   | Metrik             |                                                             |  |  |  |
| Zugriffsregeln          |   | -                  |                                                             |  |  |  |
| Drop-In                 |   | OK Abbrechen       |                                                             |  |  |  |
| Pouting Drotokollo      | - |                    |                                                             |  |  |  |

#### Abb. 9: Netzwerk -> Routen -> Konfiguration von IPv4-Routen -> Neu

Gehen Sie folgendermaßen vor:

- (1) Wählen Sie bei **Routentyp** *Standardroute über Gateway* **aus**. Standardroute wird benutzt, wenn keine andere passende Route verfügbar ist.
- Wählen Sie die Schnittstelle aus, welche f
  ür diese Route verwendet werden soll, z. B. LAN\_EN5-0.
- (3) Tragen Sie bei Gateway-IP-Adresse die IP-Adresse des Internet-Gateways ein, hier 213.7.46.138.
- (4) Wählen Sie bei Metrik die Priorität der Route aus, z. B.

- 1. Je niedriger Sie den Wert setzen, desto höhere Priorität besitzt die Route.
- (5) Bestätigen Sie Ihre Angaben mit OK.

# 2.4 Konfiguration der DMZ

# 2.4.1 Aktivierung von NAT auf der DMZ-Schnittstelle

Auf der Schnittstelle, welche für die Internetverbindung verwendet wird, muss NAT aktiviert werden.

Gehen Sie in folgendes Menü, um NAT für die DMZ-Schnittstelle zu aktivieren:

(1) Gehen Sie zu Netzwerk -> NAT -> NAT-Schnittstellen .

| Konfiguration speichern |   |                          |                | NAT-Schnittstellen         | NAT-Konfiguration |                     |
|-------------------------|---|--------------------------|----------------|----------------------------|-------------------|---------------------|
| Assistenten             | - |                          |                |                            |                   |                     |
| Systemverwaltung        | - |                          |                |                            |                   |                     |
| Physikalische           | - | Ansicht 20 pro Seite     | < 🚿 Filtern in | Keiner                     | 🖌 gleich 🔽        | Los                 |
| Schnittstellen          |   | Schnittstelle            | NAT aktiv      | Verwerfen ohne Rückmeldung | PPTP-Passthrough  | Portweiterleitungen |
| LAN                     | • | BRIDGE_BR0               |                |                            |                   | 0                   |
| Wireless LAN            | • | LAN_EN5-0                |                |                            |                   | 0                   |
| Netzwerk                | • | LAN_ETHOA50-0            |                |                            |                   | 0                   |
| Routen                  |   | WLAN_VSS1-0              |                |                            |                   | 0                   |
| NAT                     |   | Seite: 1, Objekte: 1 - 4 |                |                            |                   |                     |
| Lastverteilung          |   |                          |                |                            |                   |                     |
| QoS                     |   |                          |                | OK A                       | bbrechen          |                     |
| Zugriffsregeln          |   |                          |                |                            |                   |                     |

#### Abb. 10: Netzwerk -> NAT -> NAT-Schnittstellen

Gehen Sie folgendermaßen vor:

- (1) Für die Schnittstelle LAN\_EN5-0 setzen Sie bei NAT aktiv einen Haken. Damit schalten Sie das Feature NAT für die Schnittstelle ein.
- (2) Für die Schnittstelle LAN\_EN5-0 setzen Sie bei Verwerfen ohne Rückmeldung einen Haken. Wenn diese Funktion aktiviert wird, gibt es für verworfene Pakete keine Rückmeldung an den Absender.
- (3) Bestätigen Sie mit OK.

## 2.4.2 Konfiguration der Portweiterleitung

Da auf der Schnittstelle für die Internetverbindung NAT aktiviert wurde, ist es nun nicht mehr möglich, vom Internet aus auf interne Rechner zuzugreifen. Es soll externen Benutzern allerdings gestattet werden, über FTP auf den FTP-Server und über HTTP bzw. HTT-PS auf den Webserver zuzugreifen. Daher müssen Sie für diese Dienste Portweiterleitung einrichten.

Gehen Sie in folgendes Menü, um benötigte Ports an den FTP- bzw. Webserver weiterzuleiten:

(1) Gehen Sie zu Netzwerk -> NAT -> NAT-Konfiguration -> Neu.

| Konfiguration speichern |   |                                     | NAT-Schnittstellen NAT-Konfiguration |
|-------------------------|---|-------------------------------------|--------------------------------------|
| Assistenten             | - |                                     |                                      |
| Systemverwaltung        | - |                                     |                                      |
| Physikalische           | - | Basisparameter                      |                                      |
| Schnittstellen          |   | Beschreibung                        | FTP                                  |
| LAN                     | - | Cohnittatalla                       |                                      |
| Wireless LAN            | - | Schniustelle                        |                                      |
| Netzwerk                |   | Art des Datenverkehrs               | eingehend (Ziel-NAT)                 |
| Routen                  |   | Ursprünglichen Datenverkehr angeben |                                      |
| NAT                     |   | Dienst                              | ftp 🔽                                |
| Lastverteilung          |   |                                     |                                      |
| QoS                     |   | Quell-IP-Adresse/Netzmaske          | Beliebig 🗠                           |
| Zugriffsregeln          |   | Original Ziel IB Advasce/Natymaska  | Heat 312 7 46 127                    |
| Drop-In                 |   | onginal zierir-Adresse/Neizmaske    | H0st V 215.7.40.157                  |
| Routing-Protokolle      | - | Substitutionswerte                  |                                      |
| Multicast               | - | Neue Ziel-IP-Adresse/Netzmaske      | Host 💙 192.168.200.202               |
| WAN                     | • | Neuer Ziel-Port                     | Original 🗹                           |
| VPN                     | - |                                     |                                      |
| Firewall                | • |                                     | OK Abbrechen                         |

Abb. 11: Netzwerk-> NAT -> NAT-Konfiguration -> Neu

Gehen Sie folgendermaßen vor, um eine Portweiterleitung für FTP zu erstellen:

- (1) Geben Sie eine **Beschreibung** für die NAT-Konfiguration ein, z. B. FTP.
- (2) Wählen Sie bei Schnittstelle LAN\_EN5-0 aus.
- (3) Als Art des Datenverkehrst wählen Sie eingehend (Ziel-NAT) aus.
- (4) Wählen Sie bei **Dienst** *ftp* aus.
- (5) Tragen Sie bei Original Ziel-IP-Adresse/Netzmaske die statische öffentliche IP-Adresse des Gateways ein, hier 213.7.46.137.
- (6) Im Feld Neue Ziel-IP-Adresse/Netzmaske tragen Sie die IP-Adresse des FTP-Servers ein, hier z. B. 192.168.200.202.
- (7) Bestätigen Sie mit OK.

Gehen Sie folgendermaßen vor, um eine Portweiterleitung für HTTP zu erstellen:

- (1) Gehen Sie zu Routing -> NAT -> NAT-Konfiguration -> Neu.
- (2) Geben Sie eine **Beschreibung** für die NAT-Konfiguration ein, z. B. HTTP.
- (3) Wählen Sie bei Schnittstelle LAN EN5-0 aus.
- (4) Als Art des Datenverkehrst wählen Sie eingehend (Ziel-NAT) aus.
- (5) Wählen Sie bei **Dienst** *http* aus.
- (6) Tragen Sie bei Original Ziel-IP-Adresse/Netzmaske die statische öffentliche IP-Adresse des Gateways ein, hier 213.7.46.137.
- (7) Im Feld Neue Ziel-IP-Adresse/Netzmaske tragen Sie die IP-Adresse des HTTP-

Servers ein, hier z. B. 192.168.200.201.

(8) Bestätigen Sie mit OK.

Gehen Sie folgendermaßen vor, um eine Portweiterleitung für HTTPS zu erstellen:

- (1) Gehen Sie zu Routing -> NAT -> NAT-Konfiguration -> Neu.
- (2) Geben Sie eine Beschreibung für die NAT-Konfiguration ein, z. B. HTTPS.
- (3) Wählen Sie bei Schnittstelle LAN EN5-0 aus.
- (4) Als Art des Datenverkehrst wählen Sie eingehend (Ziel-NAT) aus.
- (5) Wählen Sie bei Dienst http (SSL) aus.
- (6) Tragen Sie bei **Original Ziel-IP-Adresse/Netzmaske** die statische öffentliche IP-Adresse des Gateways ein, hier 213.7.46.137.
- (7) Im Feld Neue Ziel-IP-Adresse/Netzmaske tragen Sie die IP-Adresse des HTTPS-Servers ein, hier z. B. 192.168.200.201.
- (8) Bestätigen Sie mit OK.

# 2.5 Überprüfen der Konfiguration

# 2.5.1 Überprüfen der Portweiterleitung

Die Liste der konfigurierten Portweiterleitung sollte nun wie folgt aussehen:

(1) Bleiben Sie dazu im Menü Netzwerk -> NAT -> NAT-Konfiguration .

| Konfiguration speichern         |   |          |           |                  | NAT-Schnitts           | tellen NAT-Konfigur                 | ation                                                       |      |   |  |
|---------------------------------|---|----------|-----------|------------------|------------------------|-------------------------------------|-------------------------------------------------------------|------|---|--|
| Assistenten                     | - |          |           |                  |                        |                                     |                                                             |      |   |  |
| Systemverwaltung                | - |          |           |                  |                        |                                     |                                                             |      |   |  |
| Physikalische<br>Schnittstellen | • | Beschr.  | Rchtng.   | Dienst/Protokoll | Quell-IPMaske:Port     | Ziel-IP/Maske:Port                  | Neu: Quell-IP/Maske:Port (Q)<br>Neu: Ziel-IP/Maske:Port (Z) |      |   |  |
| LAN                             | - | ethoa50- | ethoa50-0 |                  |                        |                                     |                                                             |      |   |  |
| Wireless LAN                    | • | FTP      | Eingehend | ftp (TCP)        | 0.0.0.0/<br>0.0.0.0: - | 213.7.46.137/<br>255.255.255.255:21 | (Z)192.168.200.202/<br>255.255.255.255                      |      | 面 |  |
| Netzwerk                        | • | HTTP     | Eingehend | http (TCP)       | 0.0.0.0/               | 213.7.46.137/                       | (Z)192.168.200.201/                                         | 1    | 窗 |  |
| Routen                          |   |          |           |                  | 0.0.0.0                | 200.200.200.200.80                  | 255.255.255.255                                             | 1.20 |   |  |
| NAT                             |   | HTTPS    | Eingehend | http (SSL) (TCP) | 0.0.0.0/               | 213.7.46.137/                       | (Z)192.168.200.201/                                         |      |   |  |
| Lastverteilung                  |   |          |           |                  | 0.0.0.0                | 200.200.200.200.440                 | 200.200.200.200                                             |      |   |  |
| QoS                             |   |          |           |                  |                        | Mau                                 |                                                             |      |   |  |
| Zugriffsregeln                  |   |          |           |                  |                        | Neu                                 |                                                             |      |   |  |

Abb. 12: Netzwerk -> NAT -> NAT-Konfiguration

Durch diese Liste werden nun alle FTP-Anfragen auf die öffentliche IP-Adresse Ihres Gateways an Ihren FTP-Server weitergeleitet. HTTP- und HTTPS-Anfragen werden entsprechend an Ihren Webserver weitergeleitet. Jegliche anderen Anfragen werden vom Gateway abgelehnt.

Klicken Sie auf **Konfiguration speichern** und bestätigen Sie anschließend mit **OK**, um die Konfiguration als Startkonfiguration zu speichern.

# 2.5.2 Überprüfen der Funktionalität

Die Überprüfung der Funktionalität kann nur von der Shell aus erfolgen. Geben Sie dazu den Befehl debug all ein und bestätigen Sie mit **Return**.

```
r232bw:> debug all
01:36:27 DEBUG/INET: NAT: new incoming session on ifc 5000 prot 6
192.168.200.201:80/213.7.46.137:80 < - 62.137.56.89:1050
01:36:27 DEBUG/INET: NAT: new incoming session on ifc 5000 prot 6
192.168.200.201:80/213.7.46.137:80 < - 62.137.56.89:1051
01:36:27 DEBUG/INET: NAT: new incoming session on ifc 5000 prot 6
192.168.200.201:80/213.7.46.137:80 < - 62.137.56.89:1052
01:36:33 DEBUG/INET: NAT: new incoming session on ifc 5000 prot 6
192.168.200.202:21/213.7.46.137:21 < - 84.135.23.189:1053
```

Wie im Debug-Auszug zu sehen ist, wurden HTTP-Anfragen (Port 80) von der IP-Adresse 62.137.56.89 auf die IP-Adresse 192.168.200.201 weitergeleitet. Ebenso wurde eine FTP-Anfrage (Port 21) von der IP-Adresse 84.135.23.189 auf die IP-Adresse 192.168.200.202 weitergeleitet.

# 2.6 Konfigurationsschritte im Überblick

| Feld                               | Menü                                                                        | Wert                               |
|------------------------------------|-----------------------------------------------------------------------------|------------------------------------|
| Ethernet-<br>Schnittstellenauswahl | Physikalische Schnittstellen -><br>Ethernet-Ports -> Portkonfigurati-<br>on | Switch-Port 1 und 2 auf<br>en1-0   |
| Ethernet-<br>Schnittstellenauswahl | Physikalische Schnittstellen -><br>Ethernet-Ports -> Portkonfigurati-<br>on | Switch-Port 3 und 4 auf<br>en1-1   |
| IP-Adresse / Netz-<br>maske        | LAN -> IP-Konfiguration -> Schnittstellen -> <en1-0> -&gt; 🍺</en1-0>        | 192.168.100.1 und<br>255.255.255.0 |
| IP-Adresse / Netz-<br>maske        | LAN -> IP-Konfiguration -><br>Schnittstellen -> <en1-1> -&gt; 😥</en1-1>     | 192.168.200.2 und<br>255.255.255.0 |

#### Konfiguration der Ports

#### Konfiguration des Internetzugangs

| Feld           | Menü                                                               | Wert                                |
|----------------|--------------------------------------------------------------------|-------------------------------------|
| IP- /Netzmaske | LAN -> IP-Konfiguration -> Schnittstellen -> <en5-0> -&gt;</en5-0> | 213.7.46.137 und<br>255.255.255.248 |
| Routentyp      | Netzwerk -> Routen -> Konfigura-<br>tion von IPv4-Routen -> Neu    | Standardroute über<br>Gateway       |
| Schnittstelle  | Netzwerk -> Routen -> Konfigura-                                   | LAN_EN5-0                           |

| Feld    | Menü                                                            | Wert         |
|---------|-----------------------------------------------------------------|--------------|
|         | tion von IPv4-Routen -> Neu                                     |              |
| Gateway | Netzwerk -> Routen -> Konfigura-<br>tion von IPv4-Routen -> Neu | 213.7.46.138 |

## NAT

| Feld                          | Menü                                      | Wert                    |
|-------------------------------|-------------------------------------------|-------------------------|
| NAT aktiv                     | Netzwerk -> NAT -> NAT-<br>Schnittstellen | Aktiviert für LAN_EN5-0 |
| Verwerfen ohne<br>Rückmeldung | Netzwerk -> NAT -> NAT-<br>Schnittstellen | Aktiviert für LAN_EN5-0 |

## Portweiterleitung

| Feld                                        | Menü                                            | Wert                          |
|---------------------------------------------|-------------------------------------------------|-------------------------------|
| Beschreibung                                | Netzwerk -> NAT -> NAT-<br>Konfiguration -> Neu | z. B. <i>ftp</i>              |
| Schnittstelle                               | Netzwerk -> NAT -> NAT-<br>Konfiguration -> Neu | LAN_EN5-0                     |
| Art des Datenver-<br>kehrs                  | Netzwerk -> NAT -> NAT-<br>Konfiguration -> Neu | eingehend (Ziel-NAT)          |
| Dienst                                      | Netzwerk -> NAT -> NAT-<br>Konfiguration -> Neu | ftp                           |
| Original Ziel-<br>IP-Adres-<br>se/Netzmaske | Netzwerk -> NAT -> NAT-<br>Konfiguration -> Neu | <b>z. B</b> . 213.7.46.137    |
| Neue Ziel-<br>IP-Adres-<br>se/Netzmaske     | Netzwerk -> NAT -> NAT-<br>Konfiguration -> Neu | <b>z. B</b> . 192.168.200.202 |
| Beschreibung                                | Netzwerk -> NAT -> NAT-<br>Konfiguration -> Neu | z. B. <i>HTTP</i>             |
| Schnittstelle                               | Netzwerk -> NAT -> NAT-<br>Konfiguration -> Neu | LAN_EN5-0                     |
| Art des Datenver-<br>kehrs                  | Netzwerk -> NAT -> NAT-<br>Konfiguration -> Neu | eingehend (Ziel-NAT)          |
| Dienst                                      | Netzwerk -> NAT -> NAT-<br>Konfiguration -> Neu | http                          |
| Original Ziel-<br>IP-Adres-<br>se/Netzmaske | Netzwerk -> NAT -> NAT-<br>Konfiguration -> Neu | z. B. 213.7.46.137            |

| Feld                                        | Menü                                            | Wert                                  |
|---------------------------------------------|-------------------------------------------------|---------------------------------------|
| Neue Ziel-<br>IP-Adres-<br>se/Netzmaske     | Netzwerk -> NAT -> NAT-<br>Konfiguration -> Neu | <b>z</b> . <b>B</b> . 192.168.200.201 |
| Beschreibung                                | Netzwerk -> NAT -> NAT-<br>Konfiguration -> Neu | z. B. https                           |
| Schnittstelle                               | Netzwerk -> NAT -> NAT-<br>Konfiguration -> Neu | LAN_EN5-0                             |
| Art des Datenver-<br>kehrs                  | Netzwerk -> NAT -> NAT-<br>Konfiguration -> Neu | eingehend (Ziel-NAT)                  |
| Dienst                                      | Netzwerk -> NAT -> NAT-<br>Konfiguration -> Neu | http (SSL)                            |
| Original Ziel-<br>IP-Adres-<br>se/Netzmaske | Netzwerk -> NAT -> NAT-<br>Konfiguration -> Neu | <b>z. B.</b> 213.7.46.137             |
| Neue Ziel-<br>IP-Adres-<br>se/Netzmaske     | Netzwerk -> NAT -> NAT-<br>Konfiguration -> Neu | <b>z. B</b> . 192.168.200.201         |

# Kapitel 3 IP - IPTV am xDSL (ADSL/VDSL) T-Home Entertainment Anschluss

# 3.1 Einleitung

Die vorliegende Lösung zeigt die Konfiguration eines bintec Routers an einem xDSL T-Home Entertainment-Anschluss der neuen Generation. Bei ADSL sowie VDSL T-Home-Anschlüssen der neuen Generation werden die Internet Daten sowie IPTV Multicast-Daten über getrennte VLAN-Schnittstellen übertragen.

Die folgende Tabelle zeigt die wesentlichen technischen Informationen zur Konfiguration der beiden Zugänge:

| Internet | Daten | Zugang |
|----------|-------|--------|
|----------|-------|--------|

| VLAN-ID                                      | 7                                                                                                    |
|----------------------------------------------|----------------------------------------------------------------------------------------------------|
| Netzwerkprotokoll                            | PPPoE                                                                                                    |
| IP-Zuweisung erfolgt über                    | IPCP (Internet Protocol Control Protocol)                                                                       |
| Routing                                      | Standard Route muss konfiguriert sein                                                                           |
| NAT                                          | Aktiv (Network Address Translation)                                                                             |
| IPTV Multicast Daten Zugang                  |                                                                                                    |
| VLAN-ID                                      | 8                                                                                                    |
| IP-Zuweisung erfolgt über                    | DHCP (Dynamic Host Configuration Proto-<br>col)                                                                 |
| IGMP-Proxy                                   | Aktiv (Internet Group Management Protocol)                                                                      |
| Routing                                      | Erforderliche Routen werden über DHCP gelernt (keine weitere Konfiguration erfor-<br>derlich)                   |
| NAT                                          | Nicht zwingend erforderlich, aus Sicher-<br>heitsgründen im Beispiel aktiviert (Network<br>Address Translation) |
| In diasom Baispial wird ain VDSL-Anschluss v | verwendet Das ADSI /VDSI -Modem ist am                                                                          |

In diesem Beispiel wird ein VDSL-Anschluss verwendet. Das ADSL/VDSL-Modem ist am physikalischen Ethernet-Port ETH5 angeschlossen. Wenn Sie ein Gerät mit integriertem DSL-Modem haben, so können Sie selbstverständlich auch das interne Modem verwenden.

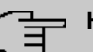

## Hinweis

Bitte beachten Sie,dass diese Konfiguration nur funktionsfähig ist, wenn das angeschlossene oder auch das interne Modem sich als reine Modems verhalten (bei den internen Modems der bintec-Geräte ist dies gegeben). Wenn Sie einen ggf. mitgelieferten Router lediglich in den Zustand versetzen, dass er wie ein Modem agiert, kann es unter Umständen zu Problemen kommen.

Zur Konfiguration wird hierbei das GUI (Graphical User Interface) verwendet.

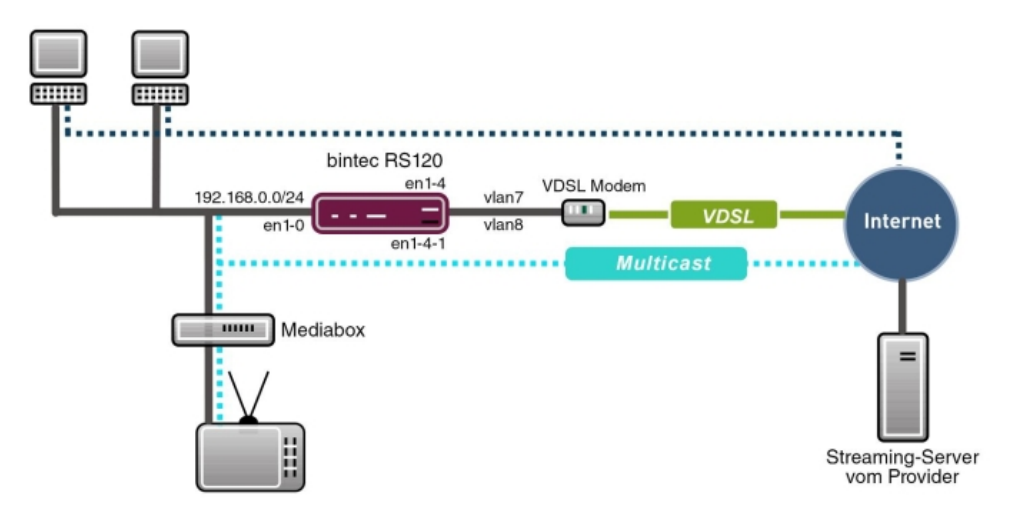

Abb. 13: Beispielszenario

# Voraussetzungen

Provider spezifisch:

- T-Home ADSL/VDSL- Anschluss der neuen Generation mit T-Home Entertainment-Paket
- Media Box (T-Home X301T) oder ähnliches Gerät (meist vom Provider gestellt)

bintec elmeg spezifisch:

- Im vorliegenden Beispiel wurde ein **bintec RS120** mit Software Version 7.9.4 Patch 5 verwendet.
- Die Konfiguration ist für andere bintec Routertypen identisch. Die folgende Liste zeigt den Mindeststand der hierbei zu verwendenden Softwareversionen:

TR200: 7.9.1 Patch 5

RS12x: 7.9.1 Patch 5

RS23x: 7.9.1 Patch 5

R120x: 7.9.1 Patch 5

R300x: 7.9.1 Patch 5

R400x: 7.9.1 Patch 5

• Die Konfiguration erfolgt über das GUI Web-Konfigurations-Tool.

# 3.2 Konfiguration

# 3.2.1 Konfiguration des bintec RS120

Zur Konfiguration öffnen Sie einen Internet Browser und starten eine Web (HTTP)-Verbindung zum **bintec RS120** Router. Soweit nicht anders konfiguriert, verwenden Sie hierzu die Standard IP-Adresse *192.168.0.254*. Nach erfolgreichem Aufbau der HTTP-Verbindung loggen Sie sich über folgende Zugangsdaten ein.

User admin Password funkwerk (Standard Passwort sofern nicht anders konfiguriert).

#### Konfiguration des VDSL-Internetzugangs

Zur Konfiguration eines VDSL-Internetzugangs verfügt das **GUI** über einen Assistenten. Gehen Sie dazu in folgendes Menü:

(1) Gehen Sie zu Assistenten -> Internetzugang -> Internetverbindungen -> Neu.

| Konfiguration speichern      | Internetverbindungen                                                                       |
|------------------------------|--------------------------------------------------------------------------------------------|
| Assistenten                  | -                                                                                          |
| Erste Schritte               |                                                                                            |
| Internetzugang               | Verbindungstyp                                                                             |
| VPN                          | internetverbindungsyp euswanen.                                                            |
| Systemverwaltung 🗸 🗸         | Verbindungstyp Externes xDSL-Modem                                                         |
| Physikalische 👻              | verbundenes Modern oder durch Verbinden mit<br>einer weiteren Getawer, das den             |
| Schnittstellen               | Internetzugang bereitstellt.                                                               |
| LAN 👻                        |                                                                                            |
| Routina 👻                    | Legen Sie test, wie der internetzugang in intern<br>Netzwerk bereitigtestellt werden soll. |
| MAN -                        | Hinweis: Die verfügbaren Optionen sind von der                                             |
|                              | Hardwarespezinkauon inres Gerats abnangig.<br>Verbindi mastvor                             |
| VPN -                        | Internes ADSL-/SHDSL-Modem: Die                                                            |
| Firewall 👻                   | Verbindung wird über das integrierte                                                       |
| VolP 👻                       | ADSL-9-IDSL-indum belengesteint<br>Externes xDSI -Modem: Die Verbindung wird               |
| Lokale Dienste 🛛 👻           | über ein externes xDSL-Modem hergestellt.                                                  |
| Wartung 🗸 🗸                  | Externes Gateway/Kabelmodem: Die<br>Verbindung wird über ein externes Gateway oder         |
| Externe Berichterstellung -  | ein Kabelmodern hergestellt.                                                               |
| Externe benchter stelltung + | UNTS: Die Verbindung wird über ein                                                         |
| Monitoring +                 | Om 5-modeli nergestelit.                                                                   |
|                              | Convrint® Version 1.0. 2009 European Kenternise                                            |
|                              | Communications GmbH                                                                        |
|                              |                                                                                            |
|                              |                                                                                            |
|                              |                                                                                            |
|                              |                                                                                            |
|                              | Weiter Abbrechen                                                                           |

## Abb. 14: Assistenten -> Internetzugang -> Internetverbindungen -> Neu

Gehen Sie folgendermaßen vor:

- (1) Wählen Sie bei Verbindungstyp Externes xDSL-Modem aus.
- (2) Klicken Sie auf Weiter, um eine neue Internetverbindung zu konfigurieren.

Geben Sie die erforderlichen Daten für die Internetverbindung ein.

| Komiga adon speichern     |                               | Internetvert                                          | oindungen                                     |
|---------------------------|-------------------------------|-------------------------------------------------------|-----------------------------------------------|
| Assistenten               |                               |                                                       |                                               |
| Erste Schritte            |                               |                                                       |                                               |
| Internetzugang            |                               |                                                       | ISP-Daten für externes                        |
| VPN                       | Beschreibung                  | Internet-Daten                                        | xDSL-Modem                                    |
| ystemverwaltung 🗾 👻       | Wählen Sie den physischen B   | thernet-Port aus, der mit dem Kabelmodem verbunden is | t: Eür den Internetzugang müssen Sie eine     |
| hysikalische 👻            | Physischer Ethernet-Port      | ETH5 -                                                | Verbindung mit Ihrem Internetdienstanbieter   |
| chnittstellen             | Wählen Sie aus der Liste Ihre | n Internetdienstanbieter (ISP) aus:                   | Folgen Sie den Anweisungen Ihres Anbieters!   |
| AN 👻                      | Internet Contine Description  | Company, Tilana, MDCI                                 | Beschreibung:                                 |
| outing 👻                  | Internet Service Provider     | Germany - 1-Home - VDSL                               | Geben Sie eine Beschreibung für die           |
|                           | Geben Sie die Authentifizieru | ngsdaten für Ihr Internetkonto ein:                   | Internetverbindung ein.                       |
| AN -                      | Benutzername                  | 26782643847187487513#0001@t-online                    | Stellen Sie bitte sicher, dass das xDSL-Modem |
| PN 👻                      |                               | ,                                                     | korrekt mit einer der verfügbaren Ethernet-   |
| rewall 👻                  | Passwort                      |                                                       | Physikalischer Ethernet-Port                  |
| olP 👻                     | Wählen Sie den Verbindungs    | modus aus:                                            | Wählen Sie den Port aus, mit dem das          |
| okale Dienste 🗸 👻         | Immer aktiv                   | Aktiviert                                             | xDSL-Modem verbunden ist.                     |
| artuna 🗸 🗸                |                               |                                                       | Sie können einen der vordefinierten ISPs      |
| tanua Daviahtanatallara   |                               |                                                       | auswählen oder eine benutzerdefinierte        |
| terne Berichterstellung 👻 |                               |                                                       | ausgewählten ISP sind verschiedene            |
| onitoring 👻               |                               |                                                       | Einstellungen erforderlich.                   |
|                           |                               |                                                       | Internet Service Provider:                    |
|                           |                               |                                                       | benutzerdefinierten Anbieter durch Auswählen  |
|                           |                               |                                                       | von Benutzer definiert fest.                  |
|                           |                               |                                                       | Finine ISPs erfordern eine VI AN-ID           |
|                           |                               |                                                       | VLAN:                                         |
|                           |                               |                                                       | Wählen Sie diese Ontion aus und geben Sie     |
|                           |                               | OK Abbrechen                                          |                                               |

#### Abb. 15: Assistenten -> Internetzugang -> Internetverbindungen -> Weiter

Gehen Sie folgendermaßen vor, um eine neue Internetverbindung zu konfigurieren:

- (1) Bei **Beschreibung** geben Sie eine beliebige Bezeichnung für die Internetverbindung ein, z. B. Internet-Daten ein.
- (2) Im Menüpunkt **Physischer Ethernet-Port** wählen Sie den physikalischen Ethernet-Port aus an dem das xDSL-Modem angeschlossen ist, hier *ETH5*.
- (3) Bei Internet Service Provider wählen Sie für unseren VDSL-Anschluss das Profil Germany – T-Home – VDSL aus.
- (4) Bei **Benutzername** geben Sie die Zugangsdaten ein, die Sie von Ihrem Provider erhalten haben.
- (5) Geben Sie das **Paswort** ein, das Sie von Ihrem Provider erhalten haben.
- (6) Im Feld Immer aktiv legen Sie fest, ob die Internetverbindung immer aktiv sein soll. Aktivieren Sie diese Option nur, wenn Sie über einen Internetzugang mit Flatrate verfügen.
- (7) Bestätigen Sie Ihre Angaben mit OK.

# 3.2.2 Konfiguration des IPTV Multicast-Daten Zugangs

Um die Virtuelle LAN-Schnittstellen für den Multicast-Zugang zu konfigurieren, gehen Sie in folgendes Menü:

(1) Gehen Sie zu LAN -> IP-Konfiguration -> Schnittstellen -> Neu.

| Konfiguration speichern   |   | Schnittstellen                       |                             |  |  |  |
|---------------------------|---|--------------------------------------|-----------------------------|--|--|--|
| Assistenten               | - |                                      |                             |  |  |  |
| Systemverwaltung          | - |                                      |                             |  |  |  |
| Physikalische             | - | Basisparameter                       |                             |  |  |  |
| Schnittstellen            |   | Basierend auf Ethernet-Schnittstelle | en1-4 🔽                     |  |  |  |
| LAN                       | • | Adressmodus                          |                             |  |  |  |
| IP-Konfiguration          |   |                                      |                             |  |  |  |
| VLAN                      |   | IP-Adresse / Netzmaske               | IP-Adresse Netzmaske        |  |  |  |
| Routing                   | • |                                      | Hinzufügen                  |  |  |  |
| WAN                       | • | Schnittstellenmodus                  | ⊖ Manuell ⊙ VLAN            |  |  |  |
| VPN                       | - | MAC.Adresse                          |                             |  |  |  |
| Firewall                  | - | with the state size                  | U Volengestente verwenden   |  |  |  |
| VolP                      | - | VLAN-ID                              | 8                           |  |  |  |
| Lokale Dienste            | - |                                      | Envoitarta Einstellungen    |  |  |  |
| Wartung                   | - |                                      | Erweiterte Einstellungen    |  |  |  |
| Externe Berichterstellung | - | DHCP-MAC-Adresse                     | ✓ Voreingestellte verwenden |  |  |  |
| Monitoring                | - | DHCP-Hostname                        |                             |  |  |  |
|                           |   | DHCP Broadcast Flag                  | Aktiviert                   |  |  |  |
|                           |   | Proxy ARP                            | Aktiviert                   |  |  |  |
|                           |   | TCP-MSS-Clamping                     | Aktiviert                   |  |  |  |
|                           |   |                                      | OK Abbrechen                |  |  |  |

Abb. 16: LAN -> IP-Konfiguration -> Schnittstellen -> Neu

Gehen Sie folgendermaßen vor:

- (1) Wählen Sie bei Basierend auf Ethernet-Schnittstelle die logische Ethernet-Schnittstelle aus, welches dem oben verwendeten physikalischem Ethernet-Port zugeordnet ist. Für den Ethernet-Port ETH5 ist das die Schnittstelle en1-4 (siehe dazu die Erläuterung im Anschluss).
- (2) Stellen Sie den Adressmodus auf *DHCP*. Die Schnittstelle erhält dynamisch per DH-CP eine IP-Adresse.
- (3) Den Schnittstellenmodus stellen Sie auf *VLAN*. Mit dieser Option weisen Sie die Schnittstelle einem VLAN zu.
- (4) Im Eingabefeld VLAN-ID geben Sie die zu verwendende VLAN-ID 8 ein.
- (5) Klicken Sie auf Erweiterte Einstellungen.
- (6) Deaktivieren Sie die Option DHCP Broadcast Flag (Ausstrahlungskennzeichnung).
- (7) Belassen Sie die restlichen Einstellungen und bestätigen Sie Ihre Angaben mit OK.

## Erläuterung zur Zuordnung physikalischer Ethernet-Ports und logischen Ethernet-Schnittstellen

Die Zuordnung zwischen den physikalischen Ethernet-Port und der logischen Ethernet-Schnittstelle ist in den Routern mit integriertem Switch flexibel konfigurierbar. Im Auslieferungszustand gilt in der Regel folgende Zuordnung:

| Physikalischer Ethernet-Port | Logische Ethermet-Schnittstelle |
|------------------------------|---------------------------------|
| ETH1 bis ETH4                | en1-0                           |
| ETH5                         | en1-4                           |

Genaue Informationen über die bei Ihnen konfigurierte Zuordnung finden Sie im Menü **Phy**sikalische Schnittstellen. Für den im Workshop verwendeten bintec RS120 Router sieht dies im Auslieferungszustand wie folgt aus:

 Gehen Sie zu Physikalische Schnittstellen -> Ethernet-Ports -> Portkonfiguration.

| Konfiguration speichern |   |             |                                 | Portkonfiguration                                  |                                            |
|-------------------------|---|-------------|---------------------------------|----------------------------------------------------|--------------------------------------------|
| Assistenten             | - |             |                                 | -                                                  |                                            |
| Systemverwaltung        | - |             |                                 |                                                    |                                            |
| Physikalische           | • | Automatisch | nes Aktualisierungsintervall 60 | Sekunden Übernehmen                                |                                            |
| Schnittstellen          |   |             |                                 | Switch-Konfiguration                               |                                            |
| Ethernet-Ports          |   | Switch-Port | Ethernet-Schnittstellenauswahl  | Konfigurierte Geschwindigkeit/konfigurierter Modus | Aktuelle Geschwindigkeit / Aktueller Modus |
| LAN                     | - | 1           | enl-0 💌                         | Vollständige automatische Aushandlung 💌            | 100 Mbit/s / Full Duplex                   |
| Routing                 | - | 2           | en1-0 💌                         | Vollständige automatische Aushandlung 💌            | 1000 Mbit/s / Full Duplex                  |
| WAN                     | • | 3           | en1-0 💌                         | Vollständige automatische Aushandlung 💌            | 100 Mbit/s / Full Duplex                   |
| VPN                     | • | 4           | en1-0 🔻                         | Vollständige automatische Aushandlung 💌            | Inaktiv                                    |
| Firewall                | - | 5           | en1-4 🔻                         | Vollständige automatische Aushandlung 🔻            | 100 Mbit/s / Full Duplex                   |
| VolP                    | - |             |                                 |                                                    |                                            |
| Lokale Dienste          | - |             |                                 | OK Abbrechen                                       |                                            |
| Wartung                 | - |             |                                 |                                                    |                                            |

Abb. 17: Physikalische Schnittstellen -> Ethernet-Ports -> Portkonfiguration

## Konfiguration des IGMP-Proxy (Internet Group Management Protocol)

Im Folgenden konfigurieren Sie den zum Empfang der IPTV Multicast-Daten notwendigen IGMP-Proxy.

(1) Gehen Sie zu Routing -> Multicast -> IGMP -> Neu.

| Konfiguration speichern     |                                          | Weiterleiten IGMP                              | Optionen              |  |
|-----------------------------|------------------------------------------|------------------------------------------------|-----------------------|--|
| Assistenten -               |                                          |                                                |                       |  |
| Systemverwaltung 🗸 🗸        |                                          |                                                |                       |  |
| Physikalische 👻             | IGMP-Einstellungen                       |                                                |                       |  |
| Schnittstellen              | Schnittstelle                            | LAN EN1-0                                      |                       |  |
| LAN 👻                       | Abdes as Intervall                       | 1.05                                           | Columbus              |  |
| Routing                     | Abirage Intervali                        | 1125                                           | Sekunden              |  |
| Routen                      | Maximale Antwortzeit                     | 10                                             | Sekunden              |  |
| NAT                         | Pohustheit                               | 2                                              |                       |  |
| RIP                         |                                          |                                                |                       |  |
| Lastverteilung              | Antwortintervall (Letztes Mitglied)      | Antwortintervall (Letzles Mitglied) 1 Sekunden |                       |  |
| Multicast                   | Maximala Anzahl dar ICMP. Statusmaldungs | n  0                                           | Moldungon pro Solando |  |
| WAN +                       | waximale Anzam der IGMP-Statusmeldunge   | 10                                             | meidungen pro Sekunde |  |
| VPN 👻                       | Modus                                    | ⊖ Host <sup></sup> • Routing                   |                       |  |
| Firewall <del>•</del>       |                                          |                                                |                       |  |
| VolP -                      |                                          | Erweiterte Einstell                            | ungen                 |  |
| Lokale Dienste 👻            | IGMP Proxy                               | 🗹 Aktiviert                                    |                       |  |
| Wartung 👻                   | Proxy-Schnittstelle                      | LEASED_EN1-4-1                                 |                       |  |
| Externe Berichterstellung 👻 |                                          |                                                |                       |  |
| Monitoring 🗸 🗸              |                                          | ОК Аbbr                                        | echen                 |  |

Abb. 18: Routing -> Multicast -> IGMP -> Neu

Gehen Sie folgendermaßen vor, um den IGMP-Proxy zu konfigurieren.

- (1) Bei Schnittstelle wählen Sie die logische Ethernet-Schnittstelle aus, an der die Media-Box oder die Client-PCs angeschlossen sind. In unserem Beispiel sind das die Ethernet-Ports ETH1 bis ETH4. Aufgrund oben genannter Zuordnung ist die logische Ethernet-Schnittstelle LAN\_EN1-0 zu wählen.
- (2) Wählen Sie bei Modus Routing aus.
- (3) Klicken Sie auf Erweiterte Einstellungen.
- (4) Aktivieren Sie die Option IGMP Proxy.
- (5) Als **Proxy-Schnittstelle** wählen Sie die generierte VLAN-Schnittstelle *LEA-SED\_EN1-4-1* aus.
- (6) Belassen Sie die restlichen Einstellungen und bestätigen Sie Ihre Angaben mit OK.

Die fertige Konfiguration sieht wie folgt aus (der Eintrag für die IGMP-Proxy-Schnittstelle ( en1-4-1) wird automatisch erzeugt):

| Konfiguration speichern<br>Assistenten<br>Systemverwaltung | • |                        | Weiterleiten                          | IGMP Optionen |     |   |
|------------------------------------------------------------|---|------------------------|---------------------------------------|---------------|-----|---|
| Physikalische                                              | - | Automatisches Aktualis | sierungsintervall 60 Sekunden Übernel | nmen          |     |   |
| Schnittstellen                                             |   | Schnittstelle          | Aktuelle IGMP-Version                 | IGMP          |     | - |
| LAN                                                        | - | en1.0                  | 0                                     | Aktiviert     |     | Þ |
| Routing                                                    |   | en1·4·1                | 0                                     | Aktiviert     | m 🕼 | 2 |
| Routen                                                     |   |                        |                                       |               |     |   |
| NAT                                                        |   |                        | Neu                                   | Abbrechen     |     |   |
| RIP                                                        |   |                        |                                       |               |     |   |
| Lastverteilung                                             |   |                        |                                       |               |     |   |
| Multicast                                                  |   |                        |                                       |               |     |   |

Abb. 19: Routing -> Multicast -> IGMP

## **Aktivierung der Multicast Routing-Funktion**

Standardmäßig ist das Weiterleiten von IP Multicast-Paketen auf dem bintec Router deaktiviert. Im folgenden Konfigurationsschritt aktivieren Sie die Multicast Routing-Funktion auf dem Router. Gehen Sie dazu in folgendes Menü:

(1) Gehen Sie zu Routing -> Multicast -> Optionen.

| Konfiguration speichern |   |                                          | Weiterleiten IGMP                     | Optionen              |
|-------------------------|---|------------------------------------------|---------------------------------------|-----------------------|
| Assistenten             | - |                                          | · · · · · · · · · · · · · · · · · · · |                       |
| Systemverwaltung        | - |                                          |                                       |                       |
| Physikalische           | • | Grundeinstellungen                       |                                       |                       |
| Schnittstellen          |   | IGMP-Status                              | ⊖ Aktiv ⊖ Inaktiv ® Auto              |                       |
| LAN                     | - | Modus                                    | • Kompatibilitätsmodus O Nu           | r Version 3           |
| Routing                 | • |                                          |                                       |                       |
| Routen                  |   | Maximale Gruppen                         | 64                                    |                       |
| NAT                     |   | Maximale Quellen                         | 64                                    |                       |
| RIP                     |   |                                          | 10                                    |                       |
| Lastverteilung          |   | Maximale Anzahl der IGMP-Statusmeldungen | 0                                     | Meldungen pro Sekunde |
| Multicast               |   |                                          |                                       |                       |
| WAN                     | - |                                          | OK Abbre                              | echen                 |

Abb. 20: Routing -> Multicast -> Optionen

Gehen Sie folgendermaßen vor:

- (1) Setzen Sie den IGMP-Status auf Aktiv oder Auto.
- (2) Bestätigen Sie die Angabe mit **OK**.

| _ | Ŀ |  |  |
|---|---|--|--|
| Ξ |   |  |  |

#### Hinweis

Das einmalige Bestätigen der Konfigurationsseite mit **OK** ist zwingend erforderlich. Dies gilt auch dann, wenn der **IGMP-Status** bereits auf *Auto* oder *Aktiv* eingestellt ist.

## Aktivierung von NAT auf der IGMP Proxy-Schnittstelle

Aus Sicherheitsgründen und um das Funktionieren von Video-on Demand-Diensten sicher zu stellen, ist die NAT-Funktion zu aktivieren.

(1) Gehen Sie zu Routing -> NAT -> NAT-Schnittstellen .

| Konfiguration speichern |   |                    |                      | N           | AT-Schnittstellen     | Portweiterleitung  |                     |  |
|-------------------------|---|--------------------|----------------------|-------------|-----------------------|--------------------|---------------------|--|
| Assistenten             | • |                    |                      |             |                       |                    |                     |  |
| Systemverwaltung        | - |                    |                      |             |                       |                    |                     |  |
| Physikalische           | - | Ansicht 20         | pro Seite 🔍 🚿 Filter | n in Keiner | [▼                    | gleich 🔽           | Los                 |  |
| Schnittstellen          |   | Schnittstelle      |                      | NAT aktiv   | Automatische Ablehnun | g PPTP-Passthrough | Portweiterleitungen |  |
| LAN                     | • | LAN_EN1-0          |                      |             |                       |                    | 0                   |  |
| Routing                 | • | LAN_EN1-4          |                      |             |                       |                    | 0                   |  |
| Routen                  |   | LEASED_EN1-4       | -1                   | 2           | Π                     |                    | 0                   |  |
| NAT                     |   | WAN_INTERNE        | T-DATEN              |             |                       |                    | 0                   |  |
| Lastverteilung          |   | Seite: 1, Objekte: | 1 - 4                |             | 1                     |                    |                     |  |
| Multicast               |   | OK Abbrechen       |                      |             |                       |                    |                     |  |
| WAN                     | - |                    |                      | _           |                       | Abbreonen          |                     |  |

#### Abb. 21: Routing -> NAT -> NAT-Schnittstellen

Gehen Sie folgendermaßen vor:

- (1) Aktivieren Sie unter NAT aktiv die Schnittstelle LEASED EN1-4-1.
- (2) Bestätigen Sie mit OK.

# 3.2.3 Konfiguration eines DHCP IP- Adress-Pools auf der LAN-Schnittstelle

Die T-Home Media-Box erfordert die dynamische Zuweisung der IP-Adress-Einstellungen über DHCP. Zu diesem Zweck ist die Konfiguration eines DHCP IP-Adress- Pools auf der LAN-Schnittstelle erforderlich. In unserem Fall ist das die Schnittstelle *en1-0*.

#### Hinweis

Diesen Konfigurationsschritt nur ausführen, wenn in Ihrem lokalen Netzwerk kein weiterer DHCP-Server existiert. In diesem Fall tragen Sie die LAN IP-Adresse des **bintec RS120** Routers als **Router** auf dem DHCP-Server ein. In unserem Beispiel ist die LAN IP-Adresse des **bintec RS120** 192.168.0.254.

Ist kein DHCP-Server in Ihrem lokalen Netzwerk vorhanden, gehen Sie wie folgt vor:

(1) Gehen Sie zu Lokale Dienste -> DHCP-Server -> DHCP Pool -> Neu.
| Konfiguration speichern |   |                  | DHCP | Pool IP/MAC  | Bindung         | DHCP-Relay-Finstellungen |
|-------------------------|---|------------------|------|--------------|-----------------|--------------------------|
| stenten                 | - |                  | 2    |              | <u>Diriting</u> |                          |
| temverwaltung           | - |                  |      |              |                 |                          |
| alische                 | - | Basisparameter   |      |              |                 |                          |
| ittstellen              |   | Schnittstelle    |      | enl-O        | -               |                          |
|                         | • | ID Adressbersish | -    | 021690100    |                 | 1021680150               |
| rting                   | • | IF Auressbereich | 1    | 92.108.0.100 |                 | -[192.108.0.150]         |
| N                       | - | Pool-Verwendung  |      | .okal 🔻      |                 |                          |
| 4                       | - |                  |      | Envoite      | rto Einet       | ellungen.                |
| vall                    | - |                  |      | Erweite      | ILE EIIISU      | eliungen.                |
|                         | - |                  |      | ОК           |                 | Abbrechen                |
| le Dienste              | • |                  |      |              |                 |                          |
|                         |   |                  |      |              |                 |                          |
| DNS-Client              |   |                  |      |              |                 |                          |
| Server                  |   |                  |      |              |                 |                          |

Abb. 22: Lokale Dienste -> DHCP-Server -> DHCP Pool -> Neu

Gehen Sie folgendermaßen vor, um ein IP-Adress-Pool einzurichten:

- (1) Bei Schnittstelle wählen Sie die logische Schnittstelle en1-0 aus.
- (2) Geben Sie einen IP-Adressbereich an. In unserem Beispiel ist ein IP-Adressbereich von 192.168.0.100 bis 192.168.0.150 konfiguriert.
- (3) Bestätigen Sie Ihre Angaben mit OK.

#### 👝 Hinweis

Der IP-Adressbereich muss innerhalb des auf der LAN-Schnittstelle konfigurierten IP-Netzbereiches liegen.

# 3.2.4 Bootfähige Sicherung der Konfiguration

Die Konfiguration ist hiermit abgeschlossen. Die Internet Datenverbindung sowie der Empfang der IPTV Daten sollte bei richtigem Anschluss der Endgeräte einwandfrei funktionieren. Zur bootfähigen Sicherung der Konfiguration verlassen Sie das **GUI** mit **Konfiguration speichern** und bestätigen Sie die Auswahl mit **OK**.

# 3.3 Konfigurationsschritte im Überblick

#### Verbindungstyp auswählen

| Feld          | Menü                                    | Wert              |
|---------------|-----------------------------------------|-------------------|
| Schnittstelle | Assistenten -> Internetzugang -> Inter- | Externes xDSL-Mo- |
|               | netverbindungen                         | dem               |

Internetverbindung einrichten

| Feld                           | Menü                                                                 | Wert                                          |
|--------------------------------|----------------------------------------------------------------------|-----------------------------------------------|
| Beschreibung                   | Assistenten -> Internetzugang -> Inter-<br>netverbindungen -> Weiter | <b>z.B.</b> Internet-Daten                    |
| Physischer Ethernet-<br>Port   | Assistenten -> Internetzugang -> Inter-<br>netverbindungen -> Weiter | ETH5                                          |
| Internet Service Pro-<br>vider | Assistenten -> Internetzugang -> Inter-<br>netverbindungen -> Weiter | <b>z.B.</b> Germany-<br>T-Home-VDSL           |
| Benutzername                   | Assistenten -> Internetzugang -> Inter-<br>netverbindungen -> Weiter | <b>z.B.</b><br>123456789#0001@t-o<br>nline.de |
| Paswort                        | Assistenten -> Internetzugang -> Inter-<br>netverbindungen -> Weiter | z.B. geheim                                   |
| Immer aktiv                    | Assistenten -> Internetzugang -> Inter-<br>netverbindungen -> Weiter | Aktiviert                                     |

### Konfiguration der VLAN-Schnittstelle

| Feld                                      | Menü                                                  | Wert        |
|-------------------------------------------|-------------------------------------------------------|-------------|
| Basierend auf Ether-<br>net-Schnittstelle | LAN -> IP-Konfiguration -> Schnittstel-<br>len -> Neu | en1-4       |
| Adressmodus                               | LAN -> IP-Konfiguration -> Schnittstel-<br>len -> Neu | DHCP        |
| Schnittstellenmodus                       | LAN -> IP-Konfiguration -> Schnittstel-<br>len -> Neu | VLAN        |
| VLAN-ID                                   | LAN -> IP-Konfiguration -> Schnittstel-<br>len -> Neu | 8           |
| DHCP Broadcast<br>Flag                    | LAN -> IP-Konfiguration -> Schnittstel-<br>len -> Neu | Deaktiviert |

# IGMP-Proxy konfigurieren

| Feld                | Menü                                | Wert           |
|---------------------|-------------------------------------|----------------|
| Schnittstelle       | Routing -> Multicast -> IGMP -> Neu | LAN_EN1-0      |
| Modus               | Routing -> Multicast -> IGMP -> Neu | Routing        |
| IGMP Proxy          | Routing -> Multicast -> IGMP -> Neu | Aktiviert      |
| Proxy-Schnittstelle | Routing -> Multicast -> IGMP -> Neu | LEASED_EN1-4-1 |

### Multicast Routing Funktion aktivieren

| Feld        | Menü                             | Wert            |
|-------------|----------------------------------|-----------------|
| IGMP-Status | Routing -> Multicast -> Optionen | Aktiv oder Auto |

# NAT aktivieren

| Feld               | Menü                                 | Wert                |
|--------------------|--------------------------------------|---------------------|
| Schnittstelle LEA- | Routing -> NAT -> NAT-Schnittstellen | NAT aktiv Aktiviert |
| SED_EN1-4-1        |                                      |                     |

### DHCP IP-Adress-Pool konfigurieren

| Feld             | Menü                                                   | Wert                                                |
|------------------|--------------------------------------------------------|-----------------------------------------------------|
| Schnittstelle    | Lokale Dienste -> DHCP-Server -> DH-<br>CP Pool -> Neu | en1-0                                               |
| IP-Adressbereich | Lokale Dienste -> DHCP-Server -> DH-<br>CP Pool -> Neu | <b>z</b> . <b>B</b> . 192.168.0.100 - 192.168.0.150 |
| Pool-Verwendung  | Lokale Dienste -> DHCP-Server -> DH-<br>CP Pool -> Neu | Lokal                                               |

# Kapitel 4 IP - Routing-Protokoll OSPF über IP-Sec-Verbindung

# 4.1 Einleitung

Die vorliegende Lösung zeigt die sternförmige Vernetzung dreier Standorte über IPSec-Verbindungen, bei dem das Routingprotokoll OSPF zur Übermittlung der in den Filial-Standorten konfigurierten IP-Netzbereichen genutzt wird. Der Einsatz eines Routing-Protokolls ist besonders bei komplexeren Netzstrukturen von Vorteil (mehrere IP-Netzbereiche), da Änderungen in der Netzstruktur automatisch über das Routing-Protokoll an alle beteiligten Router im Netz propagiert werden.

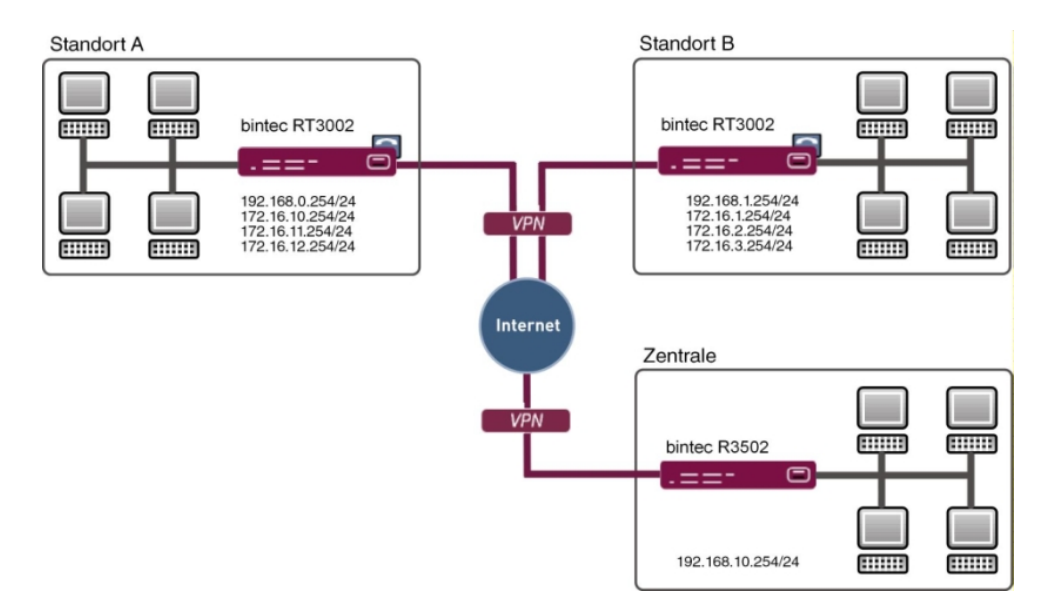

Zur Konfiguration wird hierbei das GUI (Graphical User Interface) verwendet.

#### Abb. 23: Beispielszenario

In unserem Beispiel werden an den Standorten A und B mehrere Netzwerke verwendet. Bei statisch konfiguriertem Routing hätte dies zur Folge, dass alle Netzwerke von allen Standorten in sämtlichen VPN-Gateways konfiguriert werden müßten. Bei der Nutzung eines Routing-Protokolls entfällt dies. Konfiguriert werden muss in diesem Fall nur ein VPN-Tunnel der die Kommunikation zum Gateway der Zentrale ermöglicht.

Konkret muss der Administrator bei der VPN-Konfiguration nur das jeweils erste Netzwerk

der LAN-Schnittstelle des jeweiligen VPN-Gateways beachten. Alles weitere wird vom Routing-Protokoll übernommen. Das Routing Protokoll propagiert in diesem Beispiel sämtliche Netzwerke der Standorte A und B zum Gateway der Zentrale. Wodurch alle Standorte miteinander kommunizieren können. Beim Ändern einer LAN IP-Adresse bzw. beim Hinzufügen eines neuen Netzwerks an einem der Gatways werden die Routing Informationan automatisch an die anderen Gateways weiter gegeben. Die VPN-Gateways unterstützen die Verwendung von Routing-Protokollen auch in Verbindung mit IPSec-Verbindungen.

# Voraussetzungen

- Je ein bintec VPN-Gateway der Rxxx2- oder RTxxx2-Serie an allen Standorten
- · Alle Gateways benötigen eine unabhängige Verbindung zum Internet
- Mindestens eine statische IP-Adresse oder ein DynDNS-Account für die Erreichbarkeit des Gateways der Zenrale

# 4.2 Konfiguration

# 4.2.1 Konfiguration des Gateways in der Zentrale

### Konfiguration des Internetzugangs am Gateway der Zentrale

Der Internetzugang am Gatway in der Zentrale kann mit Hilfe des **Assistenten** konfiguriert werden. In diesem Workshop wird am Standort der Zentrale ein Internetzugang mit einer statischer IP-Adresse verwendet.

- (1) Gehen Sie zu Assistenten -> Internetzugang -> Internetverbindungen -> Neu.
- (2) Wählen Sie bei Verbindungstyp Internes ADSL-Modem aus.
- (3) Klicken Sie auf Weiter um eine neue Internetverbindung zu konfigurieren.
- (4) Geben Sie die erforderlichen Daten für die Verbindung ein.

| Konfiguration speichern     |                      | Internetverbindu                                              | ngen                                                                                 |
|-----------------------------|----------------------|---------------------------------------------------------------|--------------------------------------------------------------------------------------|
| Assistenten 🔺               |                      |                                                               | •                                                                                    |
| Erste Schritte              |                      |                                                               |                                                                                      |
| Internetzugang              |                      |                                                               | ISP-Daten für internes                                                               |
| VPN                         | Beschreibung         | ADSL                                                          | VDSL-/ADSL-/SHDSL-Modem                                                              |
| VoIP PBX im LAN             | Wählen Sie aus der   | Liste Ihren Internetdienstanbieter (ISP) aus:                 |                                                                                      |
| Systemverwaltung 🔹          | Typ                  | Benutzerdefiniert über PPPoF (PPP über Ethernet)              | Für den Internetzugang müssen Sie eine                                               |
| Physikalische 👻             | 170                  |                                                               | (ISP) herstellen                                                                     |
| Schnittstellen              | Geben Sie die Authe  | ntifizierungsdaten für ihr internetkonto ein:                 | Folgen Sie den Anweisungen Ihres Anbieters!                                          |
| LAN <del>v</del>            | Benutzername         | feste-ip@provider.de                                          | Beschreibung:                                                                        |
| Wireless LAN Controller 🔹 👻 | Passwort             | •••••                                                         | Geben Sie eine Beschreibung für die                                                  |
| Netzwerk 👻                  | Wählen Sie den Verl  | pindungsmodus aus:                                            | Internetverbindung ein.                                                              |
| Routing-Protokolle 🔹 👻      | Immer aktiv          | ☑ Aktiviert                                                   | Sie können einen der vordefinierten ISPs                                             |
| Multicast 🔹                 | Geben Sie die vom Ir | ternetdienstanbieter (ISP) definierten ATM-Einstellungen ein: | Internetverbindung festlegen. Abhängig vom                                           |
| WAN 🔫                       | Virtual Path         | 1                                                             | gewählten ISP oder dem benutzerdefinierten<br>Verbindungsprotokoll sind verschiedene |
| VPN +                       | Identifier (VPI)     | ,                                                             | Einstellungen erforderlich.                                                          |
| Firewall 👻                  | Virtual Channel      | 32                                                            | Internet Service Provider:                                                           |
| VoIP -                      | Identifier (VCI)     | ,                                                             | Wählen Sie einen ISP aus, oder legen Sie<br>einen benutzerdefinierten Anbieter durch |
| Lokale Dienste 🔹 👻          | ADSL-Modus           | ◯ Annex A ③ Annex B                                           | Auswählen von Benutzerdefiniert über                                                 |
| Wartung 🔹 👻                 |                      |                                                               | (PPP over Ethernet), PPPoA (PPP over ATM),                                           |
| Externe Berichterstellung 👻 |                      |                                                               | ETHoA (Ethernet over ATM) oder IPoA (IP<br>over ATM) fest                            |
| Monitoring 👻                |                      |                                                               |                                                                                      |
|                             |                      |                                                               | Beim Herstellen einer Internetverbindung                                             |
|                             |                      | OK Abbrechen                                                  |                                                                                      |

#### Abb. 24: Assistenten -> Internetzugang -> Internetverbindungen -> Weiter

Gehen Sie folgendermaßen vor, um einen Internetzugang zu konfigurieren:

- (1) Bei Beschreibung tragen Sie z. B. ADSL ein.
- (2) Bei Typ wählen Sie Benutzerdefiniert über PPPoE (PPP über Ethernet) aus.
- (3) Als Benutzer geben Sie den Namen ein, welches Sie von Ihrem Provider erhalten haben z. B. feste-ip@provider.de.
- (4) Geben Sie das **Passwort** ein, welches Sie von Ihrem Provider erhalten haben, z. B. *test12345*.
- (5) Aktivieren Sie die Option Immer aktiv.
- (6) Bei **ADSL-Modus** wählen Sie *Annex B* aus für Anwendungsgebiete in Europa (Provider-abhängig).
- (7) Bestätigen Sie Ihre Angaben mit OK.

### Konfiguration der VPN IPSec-Verbindungen am Gateway der Zentrale

In unserem Beispiel werden die VPN-Tunnel immer von den Filial-Gateways zum Zentral-Gateway hin aufgebaut. Aus diesem Grund ist es nicht notwendig die IPSec-Peer-Adresse am Zentral-Gateway zu konfigurieren. In diesem Workshop werden die VPN-IPsec-Tunnel zum Standort-A und zum Standort-B mit Hilfe des **Assistenten** konfiguriert.

- (1) Gehen Sie zu Assistenten -> VPN -> VPN-Verbindungen -> Neu.
- (2) Wählen Sie bei VPN-Szenario IPSec-LAN-zu-LAN-Verbindung aus.

- (3) Klicken Sie auf **Weiter** um eine neue Internetverbindung zu konfigurieren.
- (4) Geben Sie die erforderlichen Daten für die Verbindung ein.

|   |                                               | VPN-Verbindung            | en                                                                                                    |
|---|-----------------------------------------------|---------------------------|----------------------------------------------------------------------------------------------------|
|   |                                               |                           |                                                                                                    |
|   |                                               |                           |                                                                                                    |
|   | Ausgewähltes Szenario                         |                           | IPSec LAN-zu-                                                                                                    |
| _ | IPSec-Szenario                                | LAN.70.1 AN.Verbindung    | LAN-Verbindung                                                                                                    |
|   | Verbindungsdetails                            | Entrea Entre Forbindung   | Gehen Sie die erforderlichen Daten für das                                                                                                    |
| - | T OF ON FORM IN GOVERNME                      | <b>D</b>                  | IPSec-Szenario der "LAN-zu-LAN-Verbindung                                                                                                    |
| - | Beschreibung                                  | Standort-A                | ein.                                                                                                    |
|   |                                               |                           | IPSec-Szenario                                                                                                    |
| - | Lokale IPSec ID                               | zentrale@bintec-elmeg.com | Dient als Erinnerung an das ausgewahlte<br>Szenario                                                                                                    |
| - |                                               |                           |                                                                                                    |
| - | Entfernte IPSec ID                            | rt3002_0@bintec-elmeg.com | Da Sie verschiedene VPN-Verbindungen<br>konfigurieren können, müssen Sie eine                                                                                                    |
| - | Enternie in ocerie                            |                           |                                                                                                    |
| - | Preshared Key                                 | •••••                     | VPN-Verbindung eindeutig zu identifizieren.                                                                                                    |
| - | Lokale IP-Adresse                             | 192.168.10.254 💌          | Beschreibung:                                                                                                    |
| • | Diese Verbindung als Standardroute definieren | Aktiviert                 | ein.                                                                                                    |
| - | IP-Einstellungen eingeben:                    |                           | Die IDSee Betres müssen sich sesenseitig                                                                                                    |
| - |                                               |                           | identifizieren und authentifizieren, um eine                                                                                                    |
| - | IPSec-Peer-Adresse                            |                           | IPSec-Verbindung herzustellen.                                                                                                    |
| - | IP-Adresse des Remote-Netzwerks               | 192.168.0.0               | eine eindeutige ID belegt (vergleichbar mit                                                                                                    |
| - |                                               |                           | dem Benutzernamen). Zum Herstellen einer                                                                                                    |
| - | Netzmaske                                     | 255.255.255.0             | IPSec-Verbindung muss jedes IPSec-<br>Gateway in der Lage sein die ID des anderen                                                                                                    |
|   |                                               |                           | Gateways zu identifizieren. Deshalb müssen                                                                                                    |
|   |                                               |                           |                                                                                                    |
|   | * * * * * * * * * * * *                       |                           | Ausgewähttes Szenario         IPSec-Szenario         Lekase IPSec ID         Entfernte IPSec ID         Internet IPSec ID         Internet IPSec IPSec ID         Internet IPSec IPSec IPSec IPSec IPSec IPSec IPSec IPSEC IPSEC IPSEC IPSEC IPSEC IPSEC IPSEC IPSEC IPSEC IPSEC IPSEC IPSEC IPSEC IPSEC IPSEC IPSEC IPSEC IPSEC IPSEC IPSEC IPSEC IPSEC IPSEC IPSEC IPSEC IPSEC IPSEC IPSEC IPSEC IPSEC IPSEC IPSEC IPSEC IPSEC IPSEC IPSEC IPSEC IPSEC IPSEC IPSEC IP |

#### Abb. 25: Assistenten -> VPN -> VPN-Verbindungen -> Weiter

Gehen Sie folgendermaßen vor, um die VPN-Verbindung zum Standort A hinzuzufügen:

- (1) Bei Beschreibung geben Sie eine Beschreibung des Peers, die diesen identifiziert ein, z. B. Standort-A.
- (2) Bei Lokale IPsec ID geben Sie die IPSec-ID des Gateways der Zentrale ein z. B. zentrale@bintec-elmeg.com.
- (3) Bei Entfernte IPsec ID geben Sie die IPSec-ID des Gateways am Standort A ein z. B. rt3002-0@bintec-elmeg.com.

| <br>Him |
|---------|
| <br>ппл |

#### veis

Diese ID muss eindeutig sein.

- (4) Im Feld Preshared Key tragen Sie ein Passwort für die verschlüsselte Verbindung ein, z. B. test12345.
- (5) Die Lokale IP-Adresse legt die IP-Adresse der IPSec-Schnittstelle fest z. B. 192.168.10.254.
- (6) Bei IPSec-Peer-Adresse muss nichts hinterlegt werden, da der VPN-Tunnel immer von dem Filial-Gateway zum Zentral-Gateway aufgebaut wird.

Bei IP-Adresse des Remote-Netzwerks muss die Netzwerkadresse von einem der

am Standort A verwendeten IP-Netzwerke konfiguriert werden z. B. 192.168.0.0 und die Netzmaske 255.255.255.0.

(7) Bestätigen Sie mit OK.

Fügen Sie nun die VPN-Verbindung zum Standort B hinzu.

- (1) Gehen Sie zu Assistenten -> VPN -> VPN-Verbindungen -> Neu.
- (2) Wählen Sie bei VPN-Szenario IPSec-LAN-zu-LAN-Verbindung aus.
- (3) Klicken Sie auf **Weiter** um eine neue Internetverbindung zu konfigurieren.
- (4) Geben Sie die erforderlichen Daten für die Verbindung ein.

| Konfiguration speichern     |                                             | VPN-Verbindung            | en                                                                                         |   |
|-----------------------------|---------------------------------------------|---------------------------|--------------------------------------------------------------------------------------------|---|
| Assistenten 🔺               |                                             |                           |                                                                                            |   |
| Erste Schritte              |                                             |                           | Da Sie verschiedene VPN-Verbindungen                                                       | ~ |
| Internetzugang              | Ausgewähltes Szenario                       |                           | konfigurieren können, müssen Sie eine                                                      | _ |
| VPN<br>VelD DBY incl. All   | IPSec.Stenatio                              | LAN zu LAN Verbindung     | VPN-Verbindung eindeutig zu identifizieren.                                                |   |
| VOIP PDA IIII LAII          | Verkindungedetelle                          | EAH-20-EAH-VCIDINGUIG     | Beschreibung:                                                                              |   |
| Systemverwaltung •          | verbindungsdetails                          |                           | Geben Sie einen Namen für die Verbindung                                                   |   |
| Physikalische 🔹             | Beschreibung                                | Standort-B                | ein.                                                                                       |   |
| Schnittstellen              |                                             |                           | Die IDCas Datase würsten einh erstenstite                                                  |   |
| LAN 👻                       | Lokale IPSec ID                             | zentrale@bintec-elmeg.com | identifizieren und authentifizieren, um eine                                               |   |
| Wireless LAN Controller 🛛 👻 |                                             |                           | IPSec-Verbindung herzustellen.                                                             |   |
| Netzwerk 👻                  | Entfernte IPSec ID                          | rt3002_1@bintec-elmeg.com | Die Identität des IPSec-Partners wird durch<br>eine eindeutige ID belegt (vergleichbar mit |   |
| Routing-Protokolle 🔹 🔻      |                                             |                           | dem Benutzernamen). Zum Herstellen einer                                                   |   |
| Multicast 👻                 | Preshared Key                               | •••••                     | IPSec-Verbindung muss jedes IPSec-<br>Gateway in der Lage sein, die ID des anderen         |   |
| WAN 👻                       | Lokale IP-Adresse                           | 192.168.10.254 💌          | Gateways zu identifizieren. Deshalb müssen                                                 |   |
| VPN -                       | Diese Verbindung als Standardroute definier | en Aktiviert              | konfiguriert sein. Bei der ID kann es sich um                                              |   |
| Firewall 🔹                  | IP-Einstellungen eingeben:                  |                           | einen beliebigen Namen handeln. In der Regel                                               |   |
| VolP 👻                      |                                             |                           | Verbindungsort klar bezeichnet.                                                            |   |
| Lokale Dienste 🔹 👻          | IPSec-Peer-Adresse                          | 1                         | Lokale IPSec ID:                                                                           |   |
| Wartung 👻                   | IP-Adresse des Remote-Netzwerks             | 192.168.1.0               | Geben Sie die ID Ihres eigenen IPSec-<br>Gateways ein.                                     |   |
| Externe Berichterstellung 👻 |                                             | ,<br>                     | Entfernte IPSec ID:                                                                        |   |
| Monitoring 🗸 🗸              | Netzmaske                                   | 255.255.255.0             | Geben Sie die ID des entfernten IPSec-                                                     |   |
|                             |                                             |                           | Preshared Kev:                                                                             | ~ |
|                             |                                             |                           | ٤                                                                                          | > |
|                             | ОК                                          | Abbrechen                 |                                                                                            |   |

Abb. 26: Assistenten -> VPN -> VPN-Verbindungen -> Weiter

Gehen Sie folgendermaßen vor, um die VPN-Verbindung zum Standort B hinzuzufügen:

- (1) Bei **Beschreibung** geben Sie eine Beschreibung des Peers, die diesen identifiziert ein, z. B. *Standort-B*.
- (2) Bei Lokale IPSec ID geben Sie die IPSec-ID des Gateways der Zentrale ein z. B. zentrale@bintec-elmeg.com.
- Bei Entfernte IPSec ID geben Sie die IPSec-ID des Gateways am Standort B ein z.
   B. rt3002-1@bintec-elmeg.com.

**Hinweis** 

Diese ID muss eindeutig sein.

- (4) Im Feld **Preshared Key** tragen Sie ein Passwort für die verschlüsselte Verbindung ein, z. B. *test12345*.
- (5) Die Lokale IP-Adresse legt die IP-Adresse der IPSec-Schnittstelle fest z. B. 192.168.10.254.
- (6) Bei IPSec-Peer-Adresse muss nichts hinterlegt werden, da der VPN-Tunnel immer von dem Filial-Gateway zum Zentral-Gateway aufgebaut wird. Bei IP-Adresse des Remote-Netzwerks muss die Netzwerkadresse von einem der am Standort B verwendeten IP-Netzwerke konfiguriert werden z. B. 192.168.1.0

(7) Bestätigen Sie mit OK.

und die Netzmaske 255.255.255.0.

Im nächsten Schritt wird das Routing-Protokoll OSPF aktiviert. Damit werden die Routing-Einträge über die VPN-IPSec-Tunnel an die Standorte propagiert.

(1) Gehen Sie zu Routing Protokolle -> OSPF -> Globale Einstellungen.

| Konfiguration speichern<br>Assistenten | Ŧ | Bereiche Schnittstelle                                        | n Globale Einstellungen |
|----------------------------------------|---|---------------------------------------------------------------|-------------------------|
| Systemverwaltung                       | - |                                                               |                         |
| Physikalische                          | - | Globale OSPF-Einstellungen                                    |                         |
| Schnittstellen                         |   | OSPF-Status                                                   | ktiviert                |
| LAN                                    | - | Standardroute für AS eintragen                                | ktiviort                |
| Wireless LAN Controller                | - |                                                               | Kivien                  |
| Netzwerk                               | - | Auf Discard/Refuse-Schnittstelle gebundene Routen propagieren | ktiviert                |
| Routing-Protokolle                     |   | ОК                                                            | Abbrechen               |
| RIP                                    |   |                                                               |                         |
| OSPF                                   |   |                                                               |                         |

### Abb. 27: Routing Protokolle -> OSPF -> Globale Einstellungen

Gehen Sie folgendermaßen vor:

- (1) Aktivieren Sie die Option OSPF-Status.
- (2) Bestätigen Sie mit OK.

Im Menü **Schnittstellen** wird bestimmt auf welcher Schnittstelle IP-Routing-Informationen propagiert werden.

 Gehen Sie zu Routing Protokolle -> OSPF -> Schnittstellen -> <Standort-A/Standort-B>

| Konfiguration speichern | •                          |                                   | Bereiche Schnittstellen Globale Einstellungen |
|-------------------------|----------------------------|-----------------------------------|-----------------------------------------------|
| Systemverwaltung        | <b>•</b>                   |                                   |                                               |
| Physikalische           | <ul> <li>OSPF-</li> </ul>  | Schnittstellenkonfiguration       |                                               |
| Schnittstellen          | Admir                      | n-Status                          | Aktiv 💌                                       |
| LAN                     | • Berei                    | :hs-ID                            |                                               |
| Wireless LAN Controller | •                          |                                   |                                               |
| Netzwerk                | Metrik                     | pestimmung                        | Auto (Schnittstellengeschwindigkeit)          |
| Routing-Protokolle      | <ul> <li>Metrik</li> </ul> | (Direkte Routen)                  | 10                                            |
| RIP                     | Authe                      | ntifizierungstyp                  | Keiner 💌                                      |
| Multicast               | - Indire                   | kte, statische Routen exportieren | Aktiviert                                     |
| WAN                     | - Dema                     | ind Circuit Options               | Aktiviert                                     |
| VPN                     | -                          |                                   |                                               |
| Firewall                | •                          |                                   | OK (Abbrechen)                                |

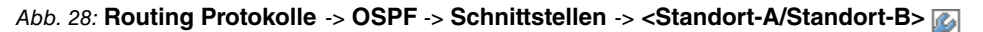

Gehen Sie folgendermaßen vor:

- (1) Setzen Sie den OSPF Admin-Status für die VPN-IPSec-Schnittstellen auf Aktiv um auf diesen Schnittstellen Routing-Information zu propagieren. Für alle weiteren Schnittstellen wir der Standartwert Passiv verwendet um deren Routing-Informationen auf den beiden VPN-IPSec-Schnittstellen bekannt zu geben.
- (2) Bestätigen Sie mit OK.

Die fertige Konfiguration sieht nun wie folgt aus:

| Konfiguration speichern |   |                        | Be                        | areiche Schnittstell | an Globale Einstell | unden          |        |   |
|-------------------------|---|------------------------|---------------------------|----------------------|---------------------|----------------|--------|---|
| ssistenten              | - |                        | <u></u>                   | <u>ound</u>          |                     | angen          |        |   |
| /stemverwaltung         | - |                        |                           |                      |                     |                |        | - |
| ysikalische             | - | Ansicht 20 pro         | Seite 🔍 🚿 Filtern in Keil | ner 🔽 aleich         | V Los               |                |        |   |
| hnittstellen            |   | Schnittstelle          | Bereichs-ID               | IP-Adresse           | Admin-Status        | Status         | Metrik |   |
| 4                       | - | en1-0                  | 0.0.0.0                   | 192.168.10.254       | Passiv              | Inaktiv        | 1      |   |
| eless LAN Controller    | - | en1-4                  | 0.0.0.0                   | 0.0.0                | Passiv              | Inaktiv        | 10     |   |
| zwerk                   | - | Standort-B             | 0.0.0                     | 192.168.10.254       | Aktiv               | Punkt-zu-Punkt | 10     |   |
| uting.Protokolle        |   | Standort-A             | 0.0.0                     | 192.168.10.254       | Aktiv               | Punkt-zu-Punkt | 10     |   |
| RIP                     |   | Seite: 1, Objekte: 1 - | 4                         |                      |                     |                |        |   |
| OSPF                    |   |                        |                           |                      |                     |                |        |   |

Abb. 29: Routing Protokolle -> OSPF -> Schnittstellen

# 4.2.2 Konfiguration des Gateways am Standort A

#### Konfiguration des Internetzugangs am Gateway von Standort A

Der Internetzugang am Gatway des Standorts A kann mit Hilfe des Assistenten konfiguriert werden.

- (1) Gehen Sie zu Assistenten -> Internetzugang -> Internetverbindungen -> Neu.
- (2) Wählen Sie bei Verbindungstyp Internes ADSL-Modem aus.
- (3) Klicken Sie auf Weiter um eine neue Internetverbindung zu konfigurieren.

(4) Geben Sie die erforderlichen Daten für die Verbindung ein.

| Konfiguration speichern     |                      | Internetverbindu                                              | nden                                                                                     |
|-----------------------------|----------------------|---------------------------------------------------------------|------------------------------------------------------------------------------------------|
| Assistenten 🔺               |                      | Internetverbindu                                              | igen                                                                                     |
| Erste Schritte              |                      |                                                               |                                                                                          |
| Internetzugang              |                      |                                                               | ISP-Daten für internes                                                                   |
| VPN                         | Beschreibung         | ADSL                                                          | VDSL-/ADSL-/SHDSL-Modem                                                                  |
| VoIP PBX im LAN             | Wählen Sie aus der   | Liste Ihren Internetdienstanbieter (ISP) aus:                 |                                                                                          |
| Systemverwaltung 🔹          | Typ                  | Benutzerdefiniert über PPPoE (PPP über Ethernet)              | Für den Internetzugang müssen Sie eine<br>Verbindung mit Ihrem Internet Service Drevider |
| Physikalische 🔹 🔻           | Cohen Sin die Buthe  | ntifiniau mandatan file lav Internetkanta ain:                | (ISP) herstellen.                                                                        |
| Schnittstellen              | Geben sie die Autrie | nunzierungstaten für ihr internetkonto ein.                   | Folgen Sie den Anweisungen Ihres Anbieters!                                              |
| LAN 👻                       | Benutzername         | feste-ip@provider.de                                          | Beschreibung:                                                                            |
| Wireless LAN Controller 🛛 👻 | Passwort             | •••••                                                         | Geben Sie eine Beschreibung für die<br>Internetverbindung ein.                           |
| Netzwerk 🗸                  | Wählen Sie den Verl  | oindungsmodus aus:                                            |                                                                                          |
| Routing-Protokolle 🗸 👻      | Immer aktiv          | 🗹 Aktiviert                                                   | Sie können einen der vordefinierten ISPs<br>auswählen oder eine benutzerdefinierte       |
| Multicast 🗸 🗸               | Geben Sie die vom Ir | ternetdienstanbieter (ISP) definierten ATM-Einstellungen ein: | Internetverbindung festlegen. Abhängig vom                                               |
| WAN -                       | Virtual Path         | 1                                                             | gewählten ISP oder dem benutzerdefinierten<br>Verbindungsprotokoll sind verschiedene     |
| VPN -                       | Identifier (VPI)     | 1.                                                            | Einstellungen erforderlich.                                                              |
| Firewall 🗸 🗸                | Virtual Channel      | 32                                                            | Internet Service Provider:                                                               |
| VoIP -                      | Identifier (VCI)     | ,                                                             | einen benutzerdefinierten Anbieter durch                                                 |
| Lokale Dienste 🔹 👻          | ADSL-Modus           | O Annex A 💿 Annex B                                           | Auswählen von Benutzerdefiniert über                                                     |
| Wartung 🗸 👻                 |                      |                                                               | (PPP over Ethernet), PPPoA (PPP over ATM),                                               |
| Externe Berichterstellung 👻 |                      |                                                               | ETHoA (Ethernet over ATM) oder IPoA (IP<br>over ATM) fest.                               |
| Monitoring 🗾 👻              |                      |                                                               |                                                                                          |
|                             |                      |                                                               | Beim Herstellen einer Internetverbindung                                                 |
|                             |                      | OK Abbrechen                                                  |                                                                                          |

#### Abb. 30: Assistenten -> Internetzugang -> Internetverbindungen -> Weiter

Gehen Sie folgendermaßen vor, um einen Internetzugang zu konfigurieren:

- (1) Bei Beschreibung tragen Sie z. B. ADSL ein.
- (2) Bei Typ wählen Sie Benutzerdefiniert über PPPoE (PPP über Ethernet) aus.
- (3) Als Benutzer geben Sie den Namen ein, welches Sie von Ihrem Provider erhalten haben z. B. feste-ip@provider.de.
- (4) Geben Sie das **Passwort** ein, welches Sie von Ihrem Provider erhalten haben, z. B. *test12345*.
- (5) Aktivieren Sie die Option Immer aktiv.
- (6) Bei **ADSL-Modus** wählen Sie *Annex B* aus für Anwendungsgebiete in Europa (Provider-abhängig).
- (7) Bestätigen Sie Ihre Angaben mit OK.

#### Konfiguration der VPN-IPSec-Verbindung am Gateway von Standort A

In unserem Beispiel werden die VPN-Tunnel immer vom Filial-Gateway zum Zentral-Gateway aufgebaut. Die VPN-IPSec-Konfiguration wird mit Hilfe des Assistenten konfiguriert.

- (1) Gehen Sie zu Assistenten -> VPN -> VPN-Verbindungen -> Neu.
- (2) Wählen Sie bei IPSec-Szenario IPSec-LAN-zu-LAN-Verbindung aus.

- (3) Klicken Sie auf Weiter um eine neue Internetverbindung zu konfigurieren.
- (4) Geben Sie die erforderlichen Daten für die Verbindung ein.

| Konfiguration speichern  |   |                                            | VPN-Verbindung            | en                                                        |
|--------------------------|---|--------------------------------------------|---------------------------|-----------------------------------------------------------|
| Assistenten              | - |                                            |                           | -                                                         |
| Erste Schritte           |   |                                            |                           |                                                           |
| Internetzugang           |   | Ausgewähltes Szenario                      |                           | IPSec LAN-zu-                                             |
| VPN                      | _ | IPSec-Szenaria                             | LAN zu LAN Verbindung     | LAN-Verbindung                                            |
| VOIP PEX IM LAN          |   | Vashing mendetale                          | EAN-20-EAN-Verbindung     | Cohon Sie die orferderlichen Doten für den                |
| ystemverwaltung          | - | Verbindungsdetails                         |                           | IPSec-Szenario der "LAN-zu-LAN-Verbindung                 |
| hysikalische             | - | Beschreibung                               | Zentrale                  | ein.                                                      |
| chnittstellen            |   |                                            |                           | IPSec-Szenario:                                           |
| AN                       | - | Lokale IRSec ID                            | rt3002_0@bintec-elmeg.com | Dient als Erinnerung an das ausgewählte                   |
| /ireless LAN Controller  | - | Lokale II Set ID                           |                           | Szenario.                                                 |
| etzwerk                  | - | Entfernte IPSec ID                         | zentrale@bintec-elmeg.com | Da Sie verschiedene VPN-Verbindungen                      |
| outing-Protokolle        | - |                                            |                           | konfigurieren können, müssen Sie eine                     |
| ulticast                 | - | Preshared Key                              | •••••                     | VPN-Verbindung eindeutig zu identifizieren.               |
| AN                       | - | Lokale IP-Adresse                          | 192.168.0.254             | Beschreibung:<br>Geben Sie einen Namen für die Verhindung |
| PN                       | - | Diese Verbindung als Standardroute definie | eren 🔲 Aktiviert          | ein.                                                      |
| rewall                   | - | IP-Einstellungen eingeben:                 | -                         | Die IBCae Dether müssen sich gegenseitig                  |
| olP                      | - |                                            | 62 62 64 6F               | identifizieren und authentifizieren. um eine              |
| okale Dienste            | - | IPSec-Peer-Adresse                         | 102.03.04.03              | IPSec-Verbindung herzustellen.                            |
| /artung                  | - | IP-Adresse des Remote-Netzwerks            | 192.168.10.0              | eine eindeutige ID belegt (vergleichbar mit               |
| xterne Berichterstellung | - |                                            |                           | dem Benutzernamen). Zum Herstellen einer                  |
| lonitoring               | - | Netzmaske                                  | 255.255.255.0             | Gateway in der Lage sein die ID des anderer               |
|                          |   |                                            |                           | Gateways zu identifizieren. Deshalb müssen                |
|                          |   |                                            |                           |                                                           |

Abb. 31: Assistenten -> VPN -> VPN-Verbindungen -> Weiter

Gehen Sie folgendermaßen vor, um die VPN-Verbindung zum Zentral-Gateway hinzuzufügen:

- (1) Bei **Beschreibung** geben Sie eine Beschreibung des Peers, die diesen identifiziert ein, z. B. *Zentrale*.
- (2) Bei Lokale IPSec ID geben Sie die IPSec-ID des Gateways von Standort A ein z. B. rt3002\_0@bintec-elmeg.com.
- (3) Bei Entfernte IPSec ID geben Sie die IPSec-ID des Gateways der Zentrale ein z. B. zentrale@bintec-elmeg.com.

#### 🗕 Hinweis

Diese ID muss eindeutig sein.

(4) Im Feld **Preshared Key** tragen Sie ein Passwort für die verschlüsselte Verbindung ein, z. B. *test12345*.

- (5) Die Lokale IP-Adresse legt die IP-Adresse der IPSec-Schnittstelle fest z. B. 192.168.0.254.
- (6) Bei IPSec-Peer-Adresse muss die IP-Adresse oder der DNS-Name hinterlegt werden mit der das Gateway der Zentrale per Internet erreichbar ist. In unserem Beispiel wird

die Statische WAN IP-Adresse des Gateways der Zentrale verwendet, z. B. 62.63.64.65.

- (7) Bei IP-Adresse des Remote-Netzwerks muss die Netzwerkadresse von einem in der Zentrale verwendeten IP-Netzwerke konfiguriert werden z. B. 192.168.10.0 und die Netzmaske 255.255.255.0.
- (8) Bestätigen Sie mit OK.

Im nächsten Schritt wird das Routing-Protokoll OSPF aktiviert. Damit werden die Routing-Einträge über die VPN-IPSec-Tunnel an die Standorte propagiert.

(1) Gehen Sie zu Routing Protokolle -> OSPF -> Globale Einstellungen.

| Konfiguration speichern |   | Bereiche Schr                                               | nittstellen Globale Einstellungen |
|-------------------------|---|-------------------------------------------------------------|-----------------------------------|
| Assistenten             | - |                                                             |                                   |
| Systemverwaltung        | - |                                                             |                                   |
| Physikalische           | - | Globale OSPF-Einstellungen                                  |                                   |
| Schnittstellen          |   | OSPF-Status                                                 | Aktiviert                         |
| LAN                     | - | Standardroute für AS eintragen                              |                                   |
| Wireless LAN Controller | - |                                                             |                                   |
| Netzwerk                | - | Auf Discard/Refuse-Schnittstelle gebundene Routen propagier | ren Aktiviert                     |
| Routing-Protokolle      |   | ОК                                                          | Abbrechen                         |
| RIP                     |   |                                                             |                                   |
| OSPF                    |   |                                                             |                                   |

#### Abb. 32: Routing Protokolle -> OSPF -> Globale Einstellungen

Gehen Sie folgendermaßen vor:

- (1) Aktivieren Sie die Option OSPF-Status.
- (2) Bestätigen Sie mit OK.

Im Menü **Schnittstellen** wird bestimmt auf welcher Schnittstelle IP-Routing-Informationen propagiert werden.

(1) Gehen Sie zu Routing Protokolle -> OSPF -> Schnittstellen -> <Zentrale>

| Konfiguration speichern |   | Bereiche Schnittstellen Globale Einstellungen           |
|-------------------------|---|---------------------------------------------------------|
| Assistenten             | • |                                                         |
| Systemverwaltung        | • |                                                         |
| Physikalische           | • | OSPF-Schnittstellenkonfiguration                        |
| Schnittstellen          |   | Admin-Status Aktiv 🗸                                    |
| LAN                     | Ŧ | Paraishe ID                                             |
| Wireless LAN Controller | • |                                                         |
| Netzwerk                | • | Metrikbestimmung Auto (Schnittstellengeschwindigkeit) 💌 |
| Routing-Protokolle      | • | Metrik (Direkte Routen) 10                              |
| RIP                     |   | Authentifizierungstyp Keiner 💙                          |
| Multicast               | - | Indirekte, statische Routen exportieren 🗌 Aktiviert     |
| WAN                     | • | Demand Circuit Options 🗹 Aktiviert                      |
| VPN                     | • |                                                         |
| Firewall                | - | OK Abbrechen                                            |

Abb. 33: Routing Protokolle -> OSPF -> Schnittstellen -> <Zentrale>

Gehen Sie folgendermaßen vor:

- (1) Setzen Sie den OSPF Admin-Status für die beiden neu konfigurierten VPN-IP-Sec-Schnittstellen auf Aktiv um auf diesen Schnittstellen Routing-Information zu propagieren. Für alle weiteren Schnittstellen wir der Standartwert Passiv verwendet um deren Routing-Informationen auf den beiden VPN-IPSec-Schnittstellen bekannt zu geben.
- (2) Bestätigen Sie mit OK.

Die fertige Konfiguration sieht nun wie folgt aus:

| Konfiguration speichern |   |                    | в                          | ereiche Schnittstel | len Globale Einste | llungen        |        |  |
|-------------------------|---|--------------------|----------------------------|---------------------|--------------------|----------------|--------|--|
| Assistenten             | - |                    |                            |                     |                    |                |        |  |
| Systemverwaltung        | • |                    |                            |                     |                    |                |        |  |
| Physikalische           | • | Ansicht 20         | pro Seite 🔍 🚿 Filtern in 🔣 | einer 🔽 aleich      | V L                | os             |        |  |
| Schnittstellen          |   | Schnittstelle      | Bereichs-ID                | IP-Adresse          | Admin-Status       | Status         | Metrik |  |
| AN                      | - | en1-0              | 0.0.0.0                    | 192.168.0.254       | Passiv             | Inaktiv        | 1      |  |
| /ireless LAN Controller | - | en1-4              | 0.0.0.0                    | 0.0.0               | Passiv             | Inaktiv        | 10     |  |
| etzwerk                 | - | ADSL               | 0.0.0.0                    | 0.0.0.0             | Passiv             | Inaktiv        | 1562   |  |
| outing-Protokolle       |   | ethoa50-0          | 0.0.0.0                    | 0.0.0               | Passiv             | Inaktiv        | 65535  |  |
| RIP                     |   | Zentrale           | 0.0.0.0                    | 192.168.0.254       | Aktiv              | Punkt-zu-Punkt | 10     |  |
| OSPF                    |   | Seite: 1, Objekte: | 1 - 5                      |                     |                    |                |        |  |
| Multicast               | - |                    |                            |                     |                    |                |        |  |

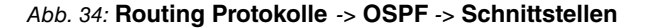

# 4.2.3 Konfiguration des Gateways am Standort B

#### Konfiguration des Internetzugangs am Gateway von Standort B

Der Internetzugang am Gatway des Standorts B kann mit Hilfe des **Assistenten** konfiguriert werden.

- (1) Gehen Sie zu Assistenten -> Internetzugang -> Internetverbindungen -> Neu.
- (2) Wählen Sie bei Verbindungstyp Internes ADSL-Modem aus.
- (3) Klicken Sie auf **Weiter** um eine neue Internetverbindung zu konfigurieren.
- (4) Geben Sie die erforderlichen Daten für die Verbindung ein.

|                             |                      | Internetverbindu                                              | .gen                                                                                 |
|-----------------------------|----------------------|---------------------------------------------------------------|--------------------------------------------------------------------------------------|
| Assistenten                 |                      |                                                               |                                                                                      |
| Erste Schritte              |                      |                                                               |                                                                                      |
| VPN                         | Beschreibung         | ADSL                                                          | ISP-Daten für internes                                                               |
| VoIP PBX im LAN             | Wählen Sie aus der   | iste Ihren Internetdienstanbieter (ISP) aus:                  | VD3E4AD3E43HD3E4Wodell                                                               |
| Systemverwaltung 🔹 👻        | Typ                  | Benutzerdefiniert über PPPoE (PPP über Ethernet)              | Für den Internetzugang müssen Sie eine                                               |
| Physikalische 👻             | Online Sin dia Butha | ntificiary mendates for the Internet/cente air:               | (ISP) herstellen.                                                                    |
| Schnittstellen              |                      |                                                               | Folgen Sie den Anweisungen Ihres Anbieters!                                          |
| LAN 👻                       | Benutzername         | feste-ip@provider.de                                          | Beschreibung                                                                         |
| Wireless LAN Controller 🛛 👻 | Passwort             | •••••                                                         | Geben Sie eine Beschreibung für die<br>Internetverbindung ein.                       |
| Netzwerk 👻                  | Wählen Sie den Verl  | pindungsmodus aus:                                            | ů,                                                                                   |
| Routing-Protokolle 🔹 👻      | Immer aktiv          | 🗹 Aktiviert                                                   | Sie können einen der vordefinierten ISPs<br>auswählen oder eine benutzerdefinierte   |
| Multicast 👻                 | Geben Sie die vom In | ternetdienstanbieter (ISP) definierten ATM-Einstellungen ein: | Internetverbindung festlegen. Abhängig vom                                           |
| WAN -                       | Virtual Path         | 1                                                             | gewählten ISP oder dem benutzerdefinierten<br>Verbindungsprotokoll sind verschiedene |
| VPN -                       | Identifier (VPI)     |                                                               | Einstellungen erforderlich.                                                          |
| Firewall 👻                  | Virtual Channel      | 32                                                            | Internet Service Provider:                                                           |
| VoIP -                      | Identifier (VCI)     | ,                                                             | wahlen Sie einen ISP aus, oder legen Sie<br>einen benutzerdefinierten Anbieter durch |
| Lokale Dienste 🛛 👻          | ADSL-Modus           | O Annex A 💿 Annex B                                           | Auswählen von Benutzerdefiniert über                                                 |
| Wartung 🗸 🗸                 |                      |                                                               | (PPP over Ethernet), PPPoA (PPP over ATM),                                           |
| Externe Berichterstellung 👻 |                      |                                                               | ETHoA (Ethernet over ATM) oder IPoA (IP                                              |
| Monitoring 👻                |                      |                                                               | Wei Anni lest.                                                                       |
|                             |                      |                                                               | Beim Herstellen einer Internetverbindung                                             |
|                             |                      | OK Abbrechen                                                  |                                                                                      |

#### Abb. 35: Assistenten -> Internetzugang -> Internetverbindungen -> Weiter

Gehen Sie folgendermaßen vor, um einen Internetzugang zu konfigurieren:

- (1) Bei Beschreibung tragen Sie z. B. ADSL ein.
- (2) Bei Typ wählen Sie Benutzerdefiniert über PPPoE (PPP über Ethernet) aus.
- (3) Als Benutzer geben Sie den Namen ein, welches Sie von Ihrem Provider erhalten haben z. B. feste-ip@provider.de.
- (4) Geben Sie das Passwort ein, welches Sie von Ihrem Provider erhalten haben, z. B. test12345.
- (5) Aktivieren Sie die Option Immer aktiv.
- (6) Bei **ADSL-Modus** wählen Sie *Annex B* aus für Anwendungsgebiete in Europa (Provider-abhängig).
- (7) Bestätigen Sie Ihre Angaben mit OK.

#### Konfiguration der VPN-IPSec-Verbindung am Gateway von Standort B

In unserem Beispiel werden die VPN-Tunnel immer vom Filial-Gateway zum Zentral-Gateway aufgebaut. Die VPN-IPSec-Konfiguration wird mit Hilfe des Assistenten konfiguriert.

- (1) Gehen Sie zu Assistenten -> VPN -> VPN-Verbindungen -> Neu.
- (2) Wählen Sie bei IPSec-Szenario IPSec-LAN-zu-LAN-Verbindung aus.
- (3) Klicken Sie auf Weiter um eine neue Internetverbindung zu konfigurieren.

(4) Geben Sie die erforderlichen Daten für die Verbindung ein.

| Konfiguration speichern  | ) |                                               | VPN-Verbindung            | en                                                        |
|--------------------------|---|-----------------------------------------------|---------------------------|-----------------------------------------------------------|
| Assistenten              |   |                                               |                           |                                                           |
| Erste Schritte           |   |                                               |                           |                                                           |
| Internetzugang           |   | Augrawählten Szapario                         |                           | IPSec LAN-zu-                                             |
| VPN                      |   | Musgewanites Szenano                          |                           | LAN-Verbindung                                            |
| VoIP PBX im LAN          |   | IPSec-Szenario                                | LAN-ZU-LAN-Verbindung     |                                                           |
| ystemverwaltung          | - | Verbindungsdetails                            |                           | Geben Sie die erforderlichen Daten für das                |
| hysikalische             | - | Beschreihung                                  | Zentrale                  | ein.                                                      |
| chnittstellen            |   | Descriteibung                                 |                           | IPSec-Szenario                                            |
| AN                       | • | Lokale IPSec ID                               | rt3002_1@bintec-elmeg.com | Dient als Erinnerung an das ausgewählte<br>Szenario       |
| /ireless LAN Controller  | - |                                               |                           | Szenano.                                                  |
| etzwerk                  | - | Entfernte IPSec ID                            | zentrale@bintec-elmeg.com | Da Sie verschiedene VPN-Verbindungen                      |
| outing-Protokolle        | - |                                               |                           | Reschreibung festlegen, um die                            |
| ulticast                 | • | Preshared Key                                 | •••••                     | VPN-Verbindung eindeutig zu identifizieren.               |
| /AN                      | • | Lokale IP-Adresse                             | 192.168.1.254 💌           | Beschreibung:<br>Geben Sie einen Namen für die Verhindung |
| PN                       | - | Diese Verbindung als Standardroute definieren | Aktiviert                 | ein.                                                      |
| rewall                   | • | IP-Einstellungen eingeben:                    |                           | Die IBRee Bertner müssen sich gegenesitig                 |
| olP                      | - |                                               | C2 C2 C4 CE               | identifizieren und authentifizieren, um eine              |
| okale Dienste            | - | IPSec-Peer-Adresse                            | 02.03.04.03               | IPSec-Verbindung herzustellen.                            |
| /artung                  | - | IP-Adresse des Remote-Netzwerks               | 192.168.10.0              | eine eindeutige ID belegt (vergleichbar mit               |
| kterne Berichterstellung | - | Notes and a                                   |                           | dem Benutzernamen). Zum Herstellen einer                  |
| lonitoring               | • | Netzmaske                                     | 255.255.255.0             | Gateway in der Lage sein, die ID des anderen              |
|                          |   |                                               |                           | Gateways zu identifizieren. Deshalb müssen                |
|                          |   | ОК АЬ                                         | brechen                   |                                                           |

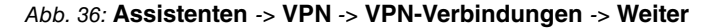

Gehen Sie folgendermaßen vor, um die VPN-Verbindung zum Zentral-Gateway hinzuzufügen:

- (1) Bei **Beschreibung** geben Sie eine Beschreibung des Peers, die diesen identifiziert ein, z. B. *Zentrale*.
- (2) Bei Lokale IPSec ID geben Sie die IPSec-ID des Gateways von Standort B ein z. B. rt3002 1@bintec-elmeg.com.
- (3) Bei Entfernte IPSec ID geben Sie die IPSec-ID des Gateways der Zentrale ein z. B. zentrale@bintec-elmeg.com.

| _ | <u>}</u> | Hi |
|---|----------|----|
| - |          |    |

#### Hinweis

Diese ID muss eindeutig sein.

- (4) Im Feld **Preshared Key** tragen Sie ein Passwort für die verschlüsselte Verbindung ein, z. B. *test12345*.
- (5) Die Lokale IP-Adresse legt die IP-Adresse der IPSec-Schnittstelle fest z. B. 192.168.1.254.
- (6) Bei IPSec-Peer-Adresse muss die IP-Adresse oder der DNS-Name hinterlegt werden mit der das Gateway der Zentrale per Internet erreichbar ist. In unserem Beispiel wird die Statische WAN IP-Adresse des Gateways der Zentrale verwendet, z. B.

62.63.64.65.

- (7) Bei IP-Adresse des Remote-Netzwerks muss die Netzwerkadresse von einem in der Zentrale verwendeten IP-Netzwerke konfiguriert werden z. B. 192.168.10.0 und die Netzmaske 255.255.255.0.
- (8) Bestätigen Sie mit OK.

Im nächsten Schritt wird das Routing-Protokoll OSPF aktiviert. Damit werden die Routing-Einträge über die VPN-IPSec-Tunnel an die Standorte propagiert.

(1) Gehen Sie zu Routing Protokolle -> OSPF -> Globale Einstellungen.

| Konfiguration speichern | ) | Bereiche Schnit                                               | tstellen Globale Einstellungen |
|-------------------------|---|---------------------------------------------------------------|--------------------------------|
| Assistenten             | - |                                                               |                                |
| Systemverwaltung        | - |                                                               |                                |
| Physikalische           | • | Globale OSPF-Einstellungen                                    |                                |
| Schnittstellen          |   | OSPF-Status                                                   | Aktiviert                      |
| LAN                     | - | Standardroute für AS eintragen                                | Aktivent                       |
| Wireless LAN Controller | • |                                                               |                                |
| Netzwerk                | - | Auf Discard/Refuse-Schnittstelle gebundene Routen propagierer | Aktiviert                      |
| Routing-Protokolle      | - | ОК                                                            | Abbrechen                      |
| RIP                     |   |                                                               |                                |
| OSPF                    |   |                                                               |                                |

Abb. 37: Routing Protokolle -> OSPF -> Globale Einstellungen

Gehen Sie folgendermaßen vor:

- (1) Aktivieren Sie die Option OSPF-Status.
- (2) Bestätigen Sie mit OK.

Im Menü **Schnittstellen** wird bestimmt auf welcher Schnittstelle IP-Routing-Informationen propagiert werden.

(1) Gehen Sie zu Routing Protokolle -> OSPF -> Schnittstellen -> <Zentrale> [2].

| Konfiguration speichern |   | Bere                                       | che Schnittstellen Globale Einstellungen |
|-------------------------|---|--------------------------------------------|------------------------------------------|
| Assistenten             | - |                                            |                                          |
| Systemverwaltung        | - |                                            |                                          |
| Physikalische           | - | OSPF-Schnittstellenkonfiguration           |                                          |
| Schnittstellen          |   | Admin-Status Aktiv                         | ¥                                        |
| LAN                     | • | Remiche ID                                 |                                          |
| Wireless LAN Controller | - | Bereichis-ID                               |                                          |
| Netzwerk                | - | Metrikbestimmung Auto                      | (Schnittstellengeschwindigkeit) 💌        |
| Routing-Protokolle      | • | Metrik (Direkte Routen) 10                 |                                          |
| RIP                     |   | Authentifizierungstyp Kein                 | er 👽                                     |
| OSPF                    |   | la disetta atalia la Deutra americana 🔲 es |                                          |
| Multicast               | - | Indirekte, statische Routen exportieren    | tmert                                    |
| WAN                     | • | Demand Circuit Options                     | tiviert                                  |
| VPN                     | • |                                            |                                          |
| Firewall                | - | (                                          | OK (Abbrechen)                           |

Abb. 38: Routing Protokolle -> OSPF -> Schnittstellen -> <Zentrale> 🔊

Gehen Sie folgendermaßen vor:

- (1) Setzen Sie den OSPF Admin-Status für die VPN-IPSec-Schnittstellen auf Aktiv um auf diesen Schnittstellen Routing-Information zu propagieren. Für alle weiteren Schnittstellen wir der Standartwert Passiv verwendet um deren Routing-Informationen auf den beiden VPN-IPSec-Schnittstellen bekannt zu geben.
- (2) Bestätigen Sie mit OK.

Die fertige Konfiguration sieht nun wie folgt aus:

| Konfiguration speichern |                           |                  | Bere        | iche Schnittstell | en Globale Einste | llungen        |        |   |
|-------------------------|---------------------------|------------------|-------------|-------------------|-------------------|----------------|--------|---|
| Assistenten             | -                         |                  |             |                   |                   |                |        |   |
| Systemverwaltung        | -                         |                  |             |                   |                   |                |        |   |
| Physikalische           | Ansicht                   | 20 pro Seite     | Keiner      | v aleich          | V (               | os             |        | - |
| Schnittstellen          | Schnitts                  | telle            | Bereichs-ID | IP-Adresse        | Admin-Status      | Status         | Metrik |   |
| AN                      | <ul> <li>en1-0</li> </ul> |                  | 0.0.0.0     | 192.168.1.254     | Passiv            | Inaktiv        | 1      | ø |
| Vireless LAN Controller |                           |                  | 0.0.0.0     | 0.0.0.0           | Passiv            | Inaktiv        | 10     |   |
| letzwerk                | ADSL                      |                  | 0.0.0.0     | 0.0.0.0           | Passiv            | Inaktiv        | 1562   |   |
| Routing-Protokolle      | ethoa5                    | D-0              | 0.0.0.0     | 0.0.0.0           | Passiv            | Inaktiv        | 65535  | ø |
| RIP                     | Zentra                    | e                | 0.0.0.0     | 192.168.1.254     | Aktiv             | Punkt-zu-Punkt | 10     |   |
| OSPF                    | Seite: 1                  | , Objekte: 1 - 5 |             |                   |                   |                |        |   |
| Multicast               | -                         |                  |             |                   |                   |                |        |   |

Abb. 39: Routing Protokolle -> OSPF -> Schnittstellen

# 4.3 **OSPF-Monitoring**

Mit der VPN IPSec-Konfiguration wurde das Netzwerk der Zentrale (192.168.10.0/24) mit den beiden Standorten A und B (192.168.0.0/24 und 192.168.1.0/24) verbunden. Wie im Beispielszenario gezeigt werden auf den beiden Standorten der Filiale noch weitere IP-Netzwerke (z. B. 172.16.1.0/24 bzw. 172.16.10.0/24 und weitere) verwendet. Um die Kommunikation zwischen Standort A und Standort B zu ermöglichen und um alle weiteren Netzwerke von allen Standorten erreichbar zu machen tauschen die Gateways sämtliche Routing-Informationen mit Hilfe des Routing-Protkolls OSPF aus. Diese Routing-Informationen werden mit Hilfe des VPN IPSec-Tunnels verschlüsselt übertragen und periodisch aktualisiert.

In der Spalte **Protokoll** sehen Sie ob der Routing-Eintrag manuell konfiguriert wurde oder ob ein Routing-Eintrag mit Hilfe des Routing-Protocolls OSPF erstellt wurde.

(1) Gehen Sie zu Netzwerk -> Routen -> IP-Routen.

| Save configuration        |                |                    |                | IP Routes O     | otions |          |          |          |
|---------------------------|----------------|--------------------|----------------|-----------------|--------|----------|----------|----------|
| Assistants -              |                |                    |                |                 |        |          |          |          |
| System Management 🔹       |                |                    |                |                 |        |          |          |          |
| Physical Interfaces -     | View 20 p      | oerpage 🔍 🚿 Filter | in None        | ▼ equa          | ▼      |          | Go       | •        |
| AN 👻                      | Destination IP | Netmask            | Gateway        | Interface       | Metric | Extended | Туре     | Protocol |
| Vireless LAN Controller 🔹 | 10.1.1.254     | 255.255.255.255    | 10.1.1.4       | WAN ADSL        | 0      | Koule    | Direct   | Other    |
| letworking                | 10 1 1 254     | 255 255 255 255    | 102 168 1 254  |                 | 06     | -        | Indiract | OSPE     |
| Routes                    | 10.1.1.2.04    | 200.200.200.200    | 192.100.1.204  | IF SEC_IF SEC_I | 30     |          | mullect  | USFF     |
| NAT                       | 172.16.1.0     | 255.255.255.0      | 192.168.1.254  | IPSEC_IPSEC_1   | 11     |          | Indirect | OSPF     |
| Load Balancing            | 172.16.2.0     | 255.255.255.0      | 192.168.1.254  | IPSEC_IPSEC_1   | 11     |          | Indirect | OSPF     |
| QoS                       | 172,16.3.0     | 255.255.255.0      | 192,168,1,254  | IPSEC IPSEC 1   | 11     |          | Indirect | OSPF     |
| Access Rules              | 172 16 10 0    | 255 255 255 0      | 102 168 0 254  |                 | 11     | -        | Indiract | OSBE     |
| Routing Protocols 🔹 👻     | 172.10.10.0    | 200.200.200.0      | 192.100.0.234  | IFSEC_IFSEC_0   |        |          | mullect  | USFF     |
| Aulticast 🗸               | 172.16.11.0    | 255.255.255.0      | 192.168.0.254  | IPSEC_IPSEC_0   | 11     |          | Indirect | OSPF     |
|                           | 172.16.12.0    | 255.255.255.0      | 192.168.0.254  | IPSEC_IPSEC_0   | 11     |          | Indirect | OSPF     |
| VAN 🔻                     | 192,168,0,0    | 255.255.255.0      | 192,168,10,254 | IPSEC IPSEC 0   | 1      |          | Direct   | Local    |
| /PN 🔻                     | 100 168 0.0    | 255 255 255 0      | 100 169 0 054  |                 | 44     | -        | Indiraat | OSDE     |
| irewali 🗸                 | 192.166.0.0    | 233.235.235.0      | 192.166.0.234  | IFSEC_IFSEC_0   |        |          | Indirect | USPF     |
| (oIP -                    | 192.168.1.0    | 255.255.255.0      | 192.168.10.254 | IPSEC_IPSEC_1   | 1      |          | Direct   | Local    |
|                           | 192.168.1.0    | 255.255.255.0      | 192.168.1.254  | IPSEC_IPSEC_1   | 11     |          | Indirect | OSPF     |
| ocal Services •           | 192.168.10.0   | 255.255.255.0      | 192.168.10.254 | LAN EN1-0       | 0      |          | Direct   | Local    |
| laintenance 🔹             | 102 168 10 0   | 255 255 255 0      | 102 168 1 254  |                 | 20     | -        | Indiract | OSPE     |
| xternal Reporting -       | 132.100.10.0   | 200.200.200.0      | 102.100.1.204  |                 | 20     |          | mullect  | USFF     |
| Ionitoring -              | 192.168.10.0   | 255.255.255.0      | 192.168.0.254  | IPSEC_IPSEC_0   | 20     |          | Indirect | OSPF     |
| · · · ·                   | 0.0.0          | 0.0.0.0            | 0.0.0.0        | WAN_ADSL        | 1      |          | Indirect | Local    |

Abb. 40: Netzwerk -> Routen -> IP-Routen

Die OSPF-Status-Informationen können per GUI eingesehen werden.

(1) Gehen Sie zu Monitoring -> OSPF -> Status.

| Save configuration        |               |                        |              |               | Status      | Statistic | s         |          |              |       |
|---------------------------|---------------|------------------------|--------------|---------------|-------------|-----------|-----------|----------|--------------|-------|
| Assistants -              |               |                        |              |               |             |           | -         |          |              |       |
| System Management 🛛 👻     |               |                        |              |               |             |           |           |          |              |       |
| Physical Interfaces 🗸     | View All      |                        |              |               |             |           |           |          |              |       |
| LAN 👻                     |               |                        |              |               |             |           |           |          |              |       |
| Wireless LAN Controller 👻 | OSPF Interfa  | ces                    |              |               |             |           |           |          |              |       |
| Vetworking -              | View 20       | per page 🔍 ➢ Filter in | None         |               |             | ▼ equa    | al V      |          | Go           |       |
|                           | Interface     | Designated Router      |              | Backu         | p Designate | d Router  |           | A        | dmin Status  | State |
| louting Protocols •       | en1-0         | 0.0.0.0                |              | 0.0.0.        | 0           |           |           | Di       | isabled      | Valid |
| lulticast 🔹               | en1-4         | 0.0.0.0                |              | 0.0.0.        | 0           |           |           | Di       | isabled      | Valid |
| VAN 👻                     | efmoa70-0     | 0.0.0.0                |              | 0.0.0.        | 0           |           |           | Di       | isabled      | Valid |
| /PN 👻                     | ADSL          | 0.0.0.0                |              | 0.0.0.        | 0           |           |           | Di       | isabled      | Valid |
| 11                        | ethoa50-0     | 0.0.0.0                |              | 0.0.0.        | 0           |           |           | Di       | isabled      | Valid |
| Irewall •                 | IPSec_1       | 0.0.0.0                |              | 0.0.0.        | 0           |           |           | E        | nabled       | Valid |
| /oIP 🔹                    | IPSec_0       | 0.0.0.0                |              | 0.0.0.        | 0           |           |           | E        | nabled       | Valid |
| ocal Services 🔹           | Page: 1, Item | s: 1 - 7               |              |               |             |           |           |          |              |       |
| Maintenance 🗸             | OSPF Neigh    | bors                   |              |               |             |           |           |          |              |       |
| External Reporting 🔹      | View 20       | per page Set Filter in | None         | ▼ equi        | al 🔻        |           | G         | 0        |              |       |
| Monitoring                | Neighbor      |                        | Router ID    |               |             |           | Interface |          | State        |       |
| Internal Log              | 192.168.0.25  | 4                      | 192.168.0.   | 192.168.0.254 |             | IPSec 0   |           | Complete |              |       |
| IPSec                     | 192.168.1.25  | 4                      | 192.168.1.   | 254           |             |           | IPSec_1   |          | Complete     |       |
| ISDN/Modem                | Page: 1, Item | s: 1-9                 |              |               |             |           |           |          |              |       |
| Interfaces                |               |                        |              |               |             |           |           |          |              |       |
| HotSpot Gateway           | OSPF Link S   | tate Database          |              |               |             |           |           |          |              |       |
| QoS                       | View 20       | per page 🔍 🔊 Filter in | None         |               | equal       | •         |           | Go       |              |       |
| OSPF                      | Area          | Type                   | Link State I | D             |             | Router    | D         |          | Sequence Age | _     |
| PIM                       | 0.0.0.0       | Router Link            | 192.168.10   | .254          |             | 192.168   | .10.254   |          | 1660         |       |
|                           | 0.0.0.0       | Router Link            | 192,168.0.   | 254           |             | 192,168   | 0.254     |          | 821          |       |
|                           | 0.0.0.0       | Router Link            | 192,168,1    | 254           |             | 192,168   | 1.254     |          | 1681         |       |
|                           | Page: 1 Item  | s: 1 - 12              |              |               |             |           |           |          |              |       |

Abb. 41: Monitoring -> OSPF -> Status

Die OSPF-Status-Informationen können auch per Konsolenbefehl eingesehen werden.

| Datei Be            | earbeiten Ansicht                                     | Terminal Hilfe                           |                                   |                 |       |          |
|---------------------|-------------------------------------------------------|------------------------------------------|-----------------------------------|-----------------|-------|----------|
| Welcome<br>systemna | to R3502 versio<br>me is r3502, lo                    | n V.7.10 Rev. 1<br>cation                | (Patch 3) IPSe                    | c from 2011/08/ | /26 0 | 00:00:00 |
| buch / Did          |                                                       |                                          |                                   |                 |       |          |
| Login: a            | dmin                                                  |                                          |                                   |                 |       |          |
| Password            | View St                                               |                                          |                                   |                 |       |          |
| Password            | not changed. C                                        | all "setup" for                          | quick configur                    | ation.          |       |          |
| r3502:><br>Area     | ospfmon db<br>0.0.0.0                                 |                                          |                                   |                 |       |          |
| Rout<br>RtrI        | er Link Age 861<br>d 192.168.0.254<br>options 0x0 lin | Options 0x22 L<br>Seq 0x8000001f<br>ks 7 | sId 192.168.0.2<br>Checksum 0x917 | 54<br>d Len 108 |       |          |
|                     | Point to Point                                        | id 192.168.10.2                          | 54 data 192.168                   | .0.254 metric 1 | 10    |          |
| rfaces              | Stub Network id                                       | 192.168.10.0 da                          | ata 255.255.255                   | .0 metric 10    |       |          |
|                     | Stub Network 1d                                       | 10.1.1.254 data                          | a 255.255.255.2                   | 55 metric 164   |       |          |
| perpa               | Stub Network 1d                                       | 1/2.10.12.0 da                           | ta 255.255.255.                   | ⊖ metric 1      |       |          |
|                     | Stub Network 1d                                       | 172.10.11.0 da                           | La 200.200.200.                   | o metric 1      |       |          |
|                     | Stub Network id                                       | 102 169 0 0 da                           | ta 200.200.200.                   | 0 metric 1      |       |          |
|                     |                                                       | 192.100.0.0 ua                           |                                   | o metric i      |       |          |
| Rout                | er Link Age 172                                       | 1 Ontions Ax22                           | sTd 192,168,1                     | 254             |       |          |
| RtrI                | d 192.168.1.254                                       | Seg 0x8000002a                           | Checksum 0xe58                    | 3 Len 108       |       |          |
|                     | options 0x0 lin                                       | ks 7                                     |                                   |                 |       |          |
|                     | Point to Point                                        | id 192.168.10.2                          | 54 data 192.168                   | .1.254 metric 1 | 10    |          |
|                     | Stub Network id                                       | 192.168.10.0 da                          | ata 255.255.255                   | .0 metric 10    |       |          |
|                     | Stub Network id                                       | 10.1.1.254 data                          | a 255.255.255.2                   | 55 metric 86    |       |          |
| ams: 1 - 7          | Stub Network id                                       | 172.16.3.0 data                          | a 255.255.255.0                   | metric 1        |       |          |
|                     | Stub Network id                                       | 172.16.2.0 data                          | a 255.255.255.0                   | metric 1        |       |          |
| abbors              | Stub Network id                                       | 172.16.1.0 data                          | a 255.255.255.0                   | metric 1        |       |          |
|                     | Stub Network id                                       | 192.168.1.0 da                           | ta 255.255.255.                   | 0 metric 1      |       |          |
| perpa               |                                                       |                                          |                                   |                 |       |          |
| Rout                | er Link Age 170                                       | 0 Options 0x22                           | _sId 192.168.10                   | .254            |       |          |
| RtrI                | d 192.168.10.25                                       | 4 Seq 0x8000000                          | o Checksum 0xa9                   | bf Len 96       |       |          |
| 204                 | options 0x0 lin                                       | ks=6100.0.204                            |                                   | IFSec_0         |       |          |
| 254                 | Point to Point                                        | 1d 192.168.0.25                          | 4 data 192.168.                   | 10.254 metric 1 | 10    |          |
| sms: 1 - 9          | Stub Network 1d                                       | 192.168.0.0 da                           | ta 255.255.255.                   | 0 metric 10     |       |          |
|                     | Point to Point                                        | 10 192.168.1.254                         | 4 data 192.168.                   | 10.254 metric 1 | LΘ    |          |
| State Data          | Stub Network 1d                                       | 192.108.1.0 da                           | La 200.200.200.                   | o metric 10     |       |          |
| per pa              | Stub Network id                                       | 192.168.10.0 da                          | ata 255.255.255.255               | .0 metric 1     |       |          |
| r2502.00            |                                                       |                                          |                                   |                 |       |          |
| 2202:2              |                                                       |                                          |                                   |                 |       |          |

Abb. 42: Status-Informationen

# 4.4 Konfigurationsschritte im Überblick

### Konfiguration des Gateways in der Zentrale

| Feld                                 | Menü                                                                 | Wert                                                   |
|--------------------------------------|----------------------------------------------------------------------|--------------------------------------------------------|
| Verbindungstyp                       | Assistenten -> Internetzugang -> Inter-<br>netverbindungen -> Neu    | Internes ADSL-Mo-<br>dem                               |
| Beschreibung                         | Assistenten -> Internetzugang -> Inter-<br>netverbindungen -> Weiter | z. B. adsl                                             |
| Тур                                  | Assistenten -> Internetzugang -> Inter-<br>netverbindungen -> Weiter | Benutzerdefiniert<br>über PPPoE (PPP<br>über Ethernet) |
| Benutzername                         | Assistenten -> Internetzugang -> Inter-<br>netverbindungen -> Weiter | <b>z.B.</b> feste-<br>ip@provider.de                   |
| Passwort                             | Assistenten -> Internetzugang -> Inter-<br>netverbindungen -> Weiter | <b>z. B.</b> <i>test12345</i>                          |
| Immer aktiv                          | Assistenten -> Internetzugang -> Inter-<br>netverbindungen -> Weiter | Aktiviert                                              |
| ADSL-Modus                           | Assistenten -> Internetzugang -> Inter-<br>netverbindungen -> Weiter | Annex B                                                |
| VPN-Szenario                         | Assistenten -> VPN -> VPN-<br>Verbindungen -> Neu                    | IPSec-<br>LAN-<br>zu-LAN-Verbindung                    |
| Beschreibung                         | Assistenten -> VPN -> VPN-<br>Verbindungen -> Weiter                 | <b>z.B.</b> Standort-A                                 |
| Lokale IPSec ID                      | Assistenten -> VPN -> VPN-<br>Verbindungen -> Weiter                 | <b>z.B</b> .zentra-<br>le@bintec-elmeg.co<br>m         |
| Entfernte IPSec ID                   | Assistenten -> VPN -> VPN-<br>Verbindungen -> Weiter                 | <b>z.B.</b><br>rt3002_0@bintec-el<br>meg.com           |
| Preshared Key                        | Assistenten -> VPN -> VPN-<br>Verbindungen -> Weiter                 | <b>z. B.</b> <i>test12345</i>                          |
| Lokale IP-Adresse                    | Assistenten -> VPN -> VPN-<br>Verbindungen -> Weiter                 | <b>z</b> . <b>B</b> . 192.168.10.254                   |
| IP-Adresse des Re-<br>mote-Netzwerks | Assistenten -> VPN -> VPN-<br>Verbindungen -> Weiter                 | <b>z. B.</b> 192.168.0.0                               |
| Netzmaske                            | Assistenten -> VPN -> VPN-                                           | <b>z</b> . <b>B</b> . 255.255.255.0                    |

| Feld                                 | Menü                                                                           | Wert                                           |
|--------------------------------------|--------------------------------------------------------------------------------|------------------------------------------------|
|                                      | Verbindungen -> Weiter                                                         |                                                |
| Beschreibung                         | Assistenten -> VPN -> VPN-<br>Verbindungen -> Weiter                           | <b>z. B.</b> Standort-B                        |
| Lokale IPSec ID                      | Assistenten -> VPN -> VPN-<br>Verbindungen -> Weiter                           | <b>Z.B.</b> zentra-<br>le@bintec-elmeg.co<br>m |
| Entfernte IPSec ID                   | Assistenten -> VPN -> VPN-<br>Verbindungen -> Weiter                           | <b>z.B.</b><br>rt3002_10bintec-el<br>meg.com   |
| Preshared Key                        | Assistenten -> VPN -> VPN-<br>Verbindungen -> Weiter                           | <b>z.B.</b> test12345                          |
| Lokale IP-Adresse                    | Assistenten -> VPN -> VPN-<br>Verbindungen -> Weiter                           | <b>z. B.</b> 192.168.10.254                    |
| IP-Adresse des Re-<br>mote-Netzwerks | Assistenten -> VPN -> VPN-<br>Verbindungen -> Weiter                           | <b>z. B.</b> 192.168.1.0                       |
| Netzmaske                            | Assistenten -> VPN -> VPN-<br>Verbindungen -> Weiter                           | <b>z. B.</b> 255.255.255.0                     |
| OSPF-Status                          | Routing Protokolle -> OSPF -> Globale<br>Einstellungen                         | Aktiviert                                      |
| Admin-Status                         | Routing Protokolle -> OSPF -> Schnitt-<br>stellen -> <standort-a></standort-a> | Aktiv                                          |
| Admin-Status                         | Routing Protokolle -> OSPF -> Schnitt-<br>stellen -> <standort-b></standort-b> | Aktiv                                          |

# Konfiguration des Gateways am Standort A

| Feld           | Menü                                                                 | Wert                                                   |
|----------------|----------------------------------------------------------------------|--------------------------------------------------------|
| Verbindungstyp | Assistenten -> Internetzugang -> Inter-<br>netverbindungen -> Neu    | Internes ADSL-Mo-<br>dem                               |
| Beschreibung   | Assistenten -> Internetzugang -> Inter-<br>netverbindungen -> Weiter | z. B. Adsl                                             |
| Тур            | Assistenten -> Internetzugang -> Inter-<br>netverbindungen -> Weiter | Benutzerdefiniert<br>über PPPoE (PPP<br>über Ethernet) |
| Benutzername   | Assistenten -> Internetzugang -> Inter-<br>netverbindungen -> Weiter | <b>z.B.</b> feste-<br>ip@provider.de                   |
| Passwort       | Assistenten -> Internetzugang -> Inter-<br>netverbindungen -> Weiter | <b>z.B.</b> test12345                                  |

| Feld                                 | Menü                                                                       | Wert                                           |
|--------------------------------------|----------------------------------------------------------------------------|------------------------------------------------|
| Immer aktiv                          | Assistenten -> Internetzugang -> Inter-<br>netverbindungen -> Weiter       | Aktiviert                                      |
| ADSL-Modus                           | Assistenten -> Internetzugang -> Inter-<br>netverbindungen -> Weiter       | Annex B                                        |
| Verbindungstyp                       | Assistenten -> VPN -> VPN-<br>Verbindungen -> Neu                          | Internes ADSL-Mo-<br>dem                       |
| Beschreibung                         | Assistenten -> VPN -> VPN-<br>Verbindungen -> Weiter                       | <b>z.B.</b> Zentrale                           |
| Lokale IPSec ID                      | Assistenten -> VPN -> VPN-<br>Verbindungen -> Weiter                       | <b>z.B.</b><br>rt3002_0@bintec-el<br>meg.com   |
| Entfernte IPSec ID                   | Assistenten -> VPN -> VPN-<br>Verbindungen -> Weiter                       | <b>Z.B</b> .zentra-<br>le@bintec-elmeg.co<br>m |
| Preshared Key                        | Assistenten -> VPN -> VPN-<br>Verbindungen -> Weiter                       | <b>z. B.</b> <i>test12345</i>                  |
| Lokale IP-Adresse                    | Assistenten -> VPN -> VPN-<br>Verbindungen -> Weiter                       | <b>z. B.</b> 192.168.0.254                     |
| IPSec Peer-Adresse                   | Assistenten -> VPN -> VPN-<br>Verbindungen -> Weiter                       | <b>z. B.</b> 62.63.64.65                       |
| IP-Adresse des Re-<br>mote-Netzwerks | Assistenten -> VPN -> VPN-<br>Verbindungen -> Weiter                       | <b>z. B.</b> 192.168.10.0                      |
| Netzmaske                            | Assistenten -> VPN -> VPN-<br>Verbindungen -> Weiter                       | <b>z. B.</b> 255.255.255.0                     |
| OSPF-Status                          | Routing Protokolle -> OSPF -> Globale<br>Einstellungen                     | Aktiviert                                      |
| Admin-Status                         | Routing Protokolle -> OSPF -> Schnitt-<br>stellen -> <zentrale></zentrale> | Aktiv                                          |

# Konfiguration des Gateways am Standort B

| Feld           | Menü                                                                 | Wert                                                   |
|----------------|----------------------------------------------------------------------|--------------------------------------------------------|
| Verbindungstyp | Assistenten -> Internetzugang -> Inter-<br>netverbindungen -> Neu    | Internes ADSL-Mo-<br>dem                               |
| Beschreibung   | Assistenten -> Internetzugang -> Inter-<br>netverbindungen -> Weiter | z. B. Adsl                                             |
| Тур            | Assistenten -> Internetzugang -> Inter-<br>netverbindungen -> Weiter | Benutzerdefiniert<br>über PPPoE (PPP<br>über Ethernet) |

Workshops (Auszug)

| Feld                                 | Menü                                                                       | Wert                                           |
|--------------------------------------|----------------------------------------------------------------------------|------------------------------------------------|
| Benutzername                         | Assistenten -> Internetzugang -> Inter-                                    | z.B. feste-                                    |
|                                      | netverbindungen -> Weiter                                                  | ip@provider.de                                 |
| Passwort                             | Assistenten -> Internetzugang -> Inter-<br>netverbindungen -> Weiter       | <b>z.B.</b> <i>test12345</i>                   |
| Immer aktiv                          | Assistenten -> Internetzugang -> Inter-<br>netverbindungen -> Weiter       | Aktiviert                                      |
| ADSL-Modus                           | Assistenten -> Internetzugang -> Inter-<br>netverbindungen -> Weiter       | Annex B                                        |
| Verbindungstyp                       | Assistenten -> VPN -> VPN-<br>Verbindungen -> Neu                          | Internes ADSL-Mo-<br>dem                       |
| Beschreibung                         | Assistenten -> VPN -> VPN-<br>Verbindungen -> Weiter                       | <b>z.B.</b> Zentrale                           |
| Lokale IPSec ID                      | Assistenten -> VPN -> VPN-<br>Verbindungen -> Weiter                       | <b>z.B.</b><br>rt3002_1@bintec-el<br>meg.com   |
| Entfernte IPSec ID                   | Assistenten -> VPN -> VPN-<br>Verbindungen -> Weiter                       | <b>z.B.</b> zentra-<br>le@bintec-elmeg.co<br>m |
| Preshared Key                        | Assistenten -> VPN -> VPN-<br>Verbindungen -> Weiter                       | <b>z. B.</b> <i>test12345</i>                  |
| Lokale IP-Adresse                    | Assistenten -> VPN -> VPN-<br>Verbindungen -> Weiter                       | <b>z. B.</b> 192.168.1.254                     |
| IPSec Peer-Adresse                   | Assistenten -> VPN -> VPN-<br>Verbindungen -> Weiter                       | <b>z. B.</b> 62.63.64.65                       |
| IP-Adresse des Re-<br>mote-Netzwerks | Assistenten -> VPN -> VPN-<br>Verbindungen -> Weiter                       | <b>z. B.</b> 192.168.10.0                      |
| Netzmaske                            | Assistenten -> VPN -> VPN-<br>Verbindungen -> Weiter                       | <b>z. B.</b> 255.255.255.0                     |
| OSPF-Status                          | Routing Protokolle -> OSPF -> Globale<br>Einstellungen                     | Aktiviert                                      |
| Admin-Status                         | Routing Protokolle -> OSPF -> Schnitt-<br>stellen -> <zentrale></zentrale> | Aktiv                                          |

# Kapitel 5 IP - Routing-Protokoll RIPv2 über IP-Sec-Verbindung

# 5.1 Einleitung

Die vorliegende Lösung zeigt die Vernetzung zweier Standorte über eine IPSec-Verbindung, bei dem das Routingprotokoll RIPv2 zur Übermittlung der in den beiden Standorten konfigurierten IP-Netzbereiche genutzt wird. Der Einsatz eines Routing-Protokolls ist besonders bei komplexeren Netzstrukturen von Vorteil (mehrere IP-Netzbereiche), da Änderungen in der Netzstruktur automatisch über das Routing-Protokoll an alle beteiligten Router im Netz propagiert werden. Das folgende Beispiel soll die Wirkungsweise kurz erläutern.

Zur Konfiguration wird hierbei das GUI (Graphical User Interface) verwendet.

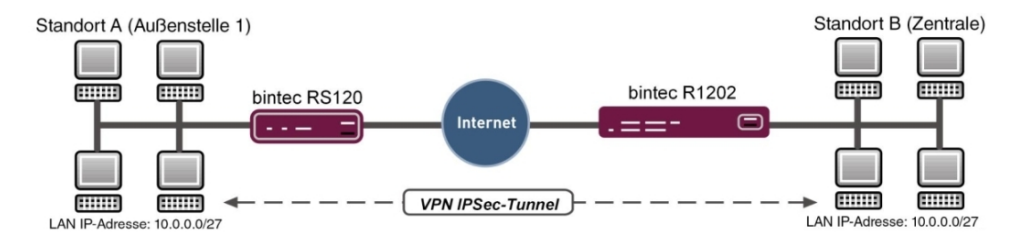

Abb. 43: Beispielszenario

In unserem Beispiel soll nun ein weiteres Netzwerk am Standort A hinzugefügt werden. Bei statisch konfiguriertem Routing hätte dies zur Folge, dass die Konfiguration der VPN-Gateways an beiden Standorten angepasst werden müßte. Bei der Nutzung eines Routing-Protokolls entfällt dies. Konfiguriert muss in diesem Fall nur das Standort A VPN-Gateway. Konkret muss der Administrator nur das Netzwerk auf der LAN-Schnittstelle des Standort A VPN-Gateways konfigurieren. Alles weitere wird vom Routing-Protokoll übernommen.

Die VPN-Gateways unterstützen die Verwendung von Routing-Protokollen auch in Verbindung mit IPSec-Verbindungen. Der folgende Workshop soll dies anhand eines konkreten Beispiels verdeutlichen.

# Voraussetzungen

Folgende Voraussetzungen für die Konfiguration müssen erfüllt sein:

Ein VPN-Gateway z. B. bintec R1202 in der Zentrale

- Ein VPN-Gateway z. B. bintec RS120 in der Außenstelle
- Ein Bootimage der Version 7.10.1 auf beiden Gateways
- Beide Gateways benötigen eine unabhängige Verbindung zum Internet

### **Hinweise zum Test-Setup**

#### RS120 Standort A (Außenstelle):

| System-Name                               | RS120-Außenstelle-1 (wird als lokale IPSec-<br>Peer-ID verwendet)                                                              |
|-------------------------------------------|----------------------------------------------------------------------------------------------------|
| LAN IP-Adresse                            | 10.0.0.30                                                                                                    |
| LAN IP-Subnetzmaske                       | 255.255.255.224                                                                                                    |
| Öffentliche Internet IP-Adresse           | 62.146.1.1 (hier kann auch ein Hostname verwendet werden)                                                                      |
| Standard Gateway IP-Adresse               | 62.146.1.2                                                                                                    |
| Lokale IP-Adresse der IPSec-Schnittstelle | 1.0.0.1 (Wichtig: Diese IP-Adresse muß ein-<br>deutig sein, d.h. darf nicht im LAN-<br>IP-Adressbereich der Standorte liegen.) |
| R1202 Standort B (Zentrale):              |                                                                                                    |
| System-Name                               | R1202-Zentrale (wird als lokale IPSec-<br>Peer-ID verwendet)                                                                   |
| LAN IP-Adresse                            | 100.0.0.30                                                                                                    |
| LAN IP-Subnetzmaske                       | 255.255.255.224                                                                                                    |
| Öffentliche Internet IP-Adresse           | 62.147.1.1 (hier kann auch ein Hostname verwendet werden)                                                                      |
| Standard Gateway IP-Adresse               | 62.147.1.2                                                                                                    |
| Lokale IP-Adresse der IPSec-Schnittstelle | 1.0.0.2 (Wichtig: Diese IP-Adresse muß ein-<br>deutig sein, d.h. darf nicht im LAN-<br>IP-Adressbereich der Standorte liegen.) |

# 5.2 Konfiguration

# 5.2.1 Konfiguration des bintec R1202 am Standort B (Zentrale)

### Konfiguration der IPSec-Verbindung

Richten Sie zuerst eine neue Verbindung ein. Im Beispiel werden die IPSec Phase 1 / IP-

Sec Phase 2 Standard-Profile verwendet.

Gehen Sie dazu in folgendes Menü:

(1) Gehen Sie zu VPN -> IPSec -> IPSec-Peers -> Neu.

| onfiguration speichern | IPSec.Peers                    | Phase 1 Profile Phase 2 Profile XAUTH Profile IP Pools Ontionen                                                                                                    |
|------------------------|--------------------------------|----------------------------------------------------------------------------------------------------|
| sistenten 👻            |                                |                                                                                                    |
| stemverwaltung 🔹       |                                |                                                                                                    |
| ysikalische 👻          | Peer-Parameter                 |                                                                                                    |
| hnittstellen           | Administrativer Status         | Aktiv Olnaktiv     Aktiv     Aktiv |
| N <del>-</del>         | Beschreibung                   | Aussenstelle-1                                                                                                    |
| eless LAN Controller 👻 | Peer-Adresse                   | 6214611                                                                                                    |
| zwerk 🔻                |                                |                                                                                                    |
| rting-Protokolle 🔫     | Peer-ID                        | Fully Qualified Domain Name (FQDN)                                                                                                    |
| ticast 👻               | IVE (Internet Very Evelopment) |                                                                                                    |
|                        | IKE (Internet Key Exchange)    | IKEVI 🞽                                                                                                    |
| •                      | Preshared Key                  | •••••                                                                                                    |
| Sec                    | Schnittstellenrouten           |                                                                                                    |
| PTP                    | IP-Adressenvergabe             | Statisch                                                                                                    |
| RE                     | Standardroute                  | Aktiviert                                                                                                    |
| wall 👻                 | Lokale IP-Adresse              | 1002                                                                                                    |
| P •                    |                                | Table 10 6 June Make ada                                                                                                    |
| ale Dienste 🔹 👻        | Routepeinträge                 | 1 0 0 1 255 255 255 255 1 V                                                                                                    |
| tung 👻                 | Routeneininage                 | Hinzufügen                                                                                                    |
| erne 🔻                 |                                | Innzudgen                                                                                                    |
| ichterstellung         |                                | Erweiterte Einstellungen                                                                                                    |
| itoring 👻              | Enveiterte IPSeo-Optionen      |                                                                                                    |
|                        | Phase-1-Profil                 | Keines (Standardprofil verwenden) 👻                                                                                                    |
|                        | Phase-2-Profil                 | Keines (Standardprofil verwenden) 💙                                                                                                    |
|                        | XAUTH-Profil                   | Eines auswählen 💙                                                                                                    |
|                        | Anzahl erlaubter Verbindungen  | In Benutzer ○ Mehrere Benutzer                                                                                                    |
|                        | Startmodus                     | ⊖Auf Anforderung ⊚Immer aktiv                                                                                                    |
|                        | Enveiterte IP-Optionen         |                                                                                                    |
|                        | Überprüfung der Rückroute      | Aktiviert                                                                                                    |
|                        | Proxy ARP                      | Inaktiv ○Aktiv oder Ruhend ○Hur aktiv                                                                                                    |
|                        | IPSeo-Callback                 |                                                                                                    |
|                        | Modus                          | Inaktiv 💌                                                                                                    |
|                        |                                |                                                                                                    |
|                        |                                | OK Abbrechen                                                                                                    |

Abb. 44: VPN -> IPSec -> IPSec-Peers -> Neu

Gehen Sie folgendermaßen vor um eine neue Verbindung hinzuzufügen:

- (1) Bei **Beschreibung** geben Sie eine Beschreibung des Peers, die diesen identifiziert ein, z. B. Außenstelle-1.
- (2) Bei **Peer-Adresse** geben Sie die öffentliche Internet IP-Adresse ein, z. B. 62.146.1.1.
- (3) Bei Peer-ID geben Sie die ID des Peers ein, z. B. RS120-Außenstelle-1.
- (4) Im **Preshared Key** tragen Sie ein Passwort für die verschlüsselte Verbindung, z. B. *test* ein.
- (5) Die Lokale IP-Adresse legt die IP-Adresse der IPSec-Schnittstelle fest, hier z. B.

1.0.0.2.

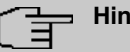

# Hinweis

Tragen Sie hier NICHT die LAN-IP-Adresse des **bintec R1202** ein, sondern verwenden Sie eine IP-Adresse die NICHT im LAN-IP-Adressbereich eines Standortes liegt.

(6) Als Routeneintrag ist die Lokale IP-Adresse der IPSec-Schnittstelle der Außenstelle zu konfigurieren, hier z. B. 1.0.0.1. Die Subnetmask kann in diesem Fall 255.255.255.255 sein (Hostroute).

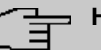

#### - Hinweis

Tragen Sie hier NICHT die eigentlichen Netzwerkrouten zum Erreichen des entfernten Standortes ein. Das Anlegen der Netzwerkrouten die zum Erreichen der jeweiligen Standorte notwendig sind wird in unserem Fall vom Routingprotokoll RIP übernommen.

- (7) Der Startmodus muss auf Immer aktiv konfiguriert sein. In diesem Modus wird die IPSec-Verbindung immer automatisch aufgebaut, das heißt, die Verbindung ist immer aktiv. Dies ist notwendig, damit RIP die Routen zum jeweiligen Nachbar-Gateway übertragen kann.
- (8) Belassen Sie die restlichen Einstellungen und bestätigen Sie mit OK.

#### Anpassen des Phase-1-Profiles

Zur Konfiguration des Phase-1-Profiles öffnen Sie das als Standard gekennzeichnetes Profil aus.

(1) Gehen Sie zu VPN -> IPSec -> Phase-1-Profile ->

| Konfiguration speichern     | IPSec-Pee                 | rs Phase-1-Profile Phase-2-Profile XAUTH-Profile IP Pools Optionen |
|-----------------------------|---------------------------|--------------------------------------------------------------------|
| Assistenten 👻               |                           |                                                                    |
| Systemverwaltung 🗸 🗸        |                           |                                                                    |
| Physikalische 👻             | Phase-1-Parameter (IKE)   |                                                                    |
| Schnittstellen              | Beschreibung              | Multi-Proposal                                                     |
| LAN 🔫                       |                           | Vavashilisashme 0.dhashilisianme 0.bhisiat                         |
| Wireless LAN Controller 🛛 👻 |                           |                                                                    |
| Netzwerk 👻                  | Proposals                 |                                                                    |
| Routing-Protokolle 🔹 👻      |                           |                                                                    |
| Multicast 👻                 |                           |                                                                    |
| WAN -                       | DH-Gruppe                 | ◯ 1 (768 Bit) <sup>③</sup> 2 (1024 Bit) <sup>○</sup> 5 (1536 Bit)  |
| VPN 🔺                       | Lehensdauer               | 14400 Sekunden 0 kBytes Schlüssel erneut erstellen nach 80 %       |
| IPSec                       | Lebenadader               | Lebensdauer                                                        |
| L2TP                        | Authentifizierungsmethode | Preshared Keys                                                     |
| GRE                         | Modus                     | ◯ Main Modus (ID Protect) ③ Aggressiv 🔲 Strikt                     |
| Firewall 👻                  | Lokaler ID-Tvp            | Fully Qualified Domain Name (FQDN)                                 |
| VoIP -                      |                           |                                                                    |
| Lokale Dienste 🔹 👻          | Lukaler ID-welt           | Ini 202-Zenirale                                                   |
| Wartung 👻                   |                           | Erweiterte Einstellungen                                           |
| Externe Berichterstellung 👻 |                           |                                                                    |
| Monitoring 👻                |                           |                                                                    |

Abb. 45: VPN -> IPSec -> Phase-1-Profile ->

Gehen Sie folgendermaßen vor:

- (1) Bei Lokaler ID-Wert geben Sie die ID Ihres Geräts ein, hier z. B. R1202-Zentrale.
- (2) Belassen Sie die restlichen Einstellungen und bestätigen Sie mit OK.

#### Konfiguration des Routing Protokolls RIP für die IPSec-Schnittstelle

Im Menü RIP-Schnittstelllen wird das Routing-Protokoll konfiguriert.

Gehen Sie zu Routing-Protokolle -> RIP -> RIP-Schnittstellen -><Außenstelle-1>
 .

| Konfiguration speichern |   |                                   | RIP-Schnittstellen <u>RIP-Filter</u> <u>RIP-Optionen</u> |
|-------------------------|---|-----------------------------------|----------------------------------------------------------|
| Assistenten             | • |                                   |                                                          |
| Systemverwaltung        | • |                                   |                                                          |
| Physikalische           | • | RIP-Parameter für: Aussenstelle-1 |                                                          |
| Schnittstellen          |   | Version in Senderichtung          | RIP V2 Multicast                                         |
| LAN                     | • | Version in Empfangerichtung       | BIRV2                                                    |
| Wireless LAN Controller | - | version in Emplangationung        |                                                          |
| Netzwerk                | • | Routenankündigung                 | Nur aktiv 💌                                              |
| Routing-Protokolle      | • |                                   | OK Abbrechen                                             |
| RIP                     |   |                                   |                                                          |
| OSPE                    |   |                                   |                                                          |

Abb. 46: Routing-Protokolle -> RIP -> RIP-Schnittstellen -><Außenstelle-1>

Gehen Sie folgendermaßen vor:

(1) Für die Version in Senderichtung wählen Sie RIP V2 Multicast aus. Die RIP-Protokoll-Pakete verwenden als Zieladresse die Multicast-Adresse 224.0.0.9. Sie können hier auch andere RIP-Varianten verwenden. Wichtig ist nur, dass die verwendete RIP-Version (RIPv1/RIPv2) auf beiden VPN-Gateways identisch ist.

- (2) Für die Version in Empfangsrichtung wählen Sie RIP V2 aus.
- (3) Bei Routenankündigung wählen Sie Nur aktivaus.
- (4) Bestätigen Sie Ihre Eingaben mit OK.

Im letzten Schritt der Konfiguration wird die Verteilung der Standardroute deaktiviert.

(1) Gehen Sie zu Routing-Protokolle -> RIP -> RIP-Optionen.

| Konfiguration speichern |   |                                 | RIP-Schniff | stellen RIP-Fi | ter RIP-Optionen |
|-------------------------|---|---------------------------------|-------------|----------------|------------------|
| Assistenten             | • |                                 |             |                |                  |
| Systemverwaltung        | • |                                 |             |                |                  |
| Physikalische           | • | Globale RIP-Parameter           |             |                |                  |
| Schnittstellen          |   | RIP-UDP-Port                    | 520         |                |                  |
| LAN                     | • | Standardmäßige Routenverteilung | Aktiviert   |                |                  |
| Wireless LAN Controller | • |                                 | ARIMEN      |                |                  |
| Netzwerk                | - | Poisoned Reverse                | L Aktiviert |                |                  |
| Routing-Protokolle      | • | RFC 2453-Variabler Timer        | 🗹 Aktiviert |                |                  |
| RIP                     |   | RFC 2091-Variabler Timer        | Aktiviert   |                |                  |
| OSPF                    |   | Timer für RIP V2 (RFC 2453)     |             |                |                  |
| Multicast               | • | Aktualisierungstimer            | 30          | Sekunde        | in .             |
| WAN                     | • | genner                          | 1           |                |                  |
| VPN                     | • | Routentimeout                   | 180         | Sekunde        | 'n               |
| Firewall                | • | Garbage Collection Timer        | 120         | Sekunde        | n                |
| VolP                    | • |                                 |             |                |                  |
| Lokale Dienste          | • | ·                               | 0           | K Abb          | rechen           |
| Wartung                 | - |                                 |             |                |                  |

Abb. 47: Routing-Protokolle -> RIP -> RIP-Optionen

Gehen Sie folgendermaßen vor:

- (2) Bestätigen Sie mit OK.

Hiermit ist die Konfiguration des bintec R1202-Gateways abgeschlossen.

# 5.2.2 Konfiguration des bintec RS120 am Standort A (Außenstelle)

#### Konfiguration der IPSec-Verbindung

Richten Sie zuerst eine neue Verbindung ein. Im Beispiel werden die IPSec Phase 1 / IP-Sec Phase 2 Standard-Profile verwendet.

Gehen Sie dazu in folgendes Menü:

(1) Gehen Sie zu VPN -> IPSec -> IPSec-Peers -> Neu.

| Konfiguration speichern |                      | IPSec-Peers                              | Phase-1-Profile                   | Phase-2-Profile     | XAUTH-Profile  | IP Pools | Optionen |  |  |  |
|-------------------------|----------------------|------------------------------------------|-----------------------------------|---------------------|----------------|----------|----------|--|--|--|
| Assistenten 👻           |                      |                                          |                                   |                     |                |          | -        |  |  |  |
| Systemverwaltung 🔹 👻    |                      |                                          |                                   |                     |                |          |          |  |  |  |
| Physikalische 👻         | Peer-Parameter       |                                          |                                   |                     |                |          |          |  |  |  |
| Schnittstellen          | Administrativer Stat | us                                       | ⊙ Aktiv ◯Ina                      | aktiv               |                |          |          |  |  |  |
| All 🔹                   | Beschreibung         |                                          | Zentrale                          |                     |                |          |          |  |  |  |
| Vireless LAN 👻          | Peer_Adresse         |                                          | 6214711                           |                     |                |          |          |  |  |  |
| letzwerk 👻              | F GOI-MUICAGO        |                                          |                                   |                     |                |          |          |  |  |  |
| outing-Protokolle 🔹     | Peer-ID              |                                          | Fully Qualified                   | Domain Name (FQ     | DN) 🚩          |          |          |  |  |  |
| lulticast 🔹             |                      |                                          | IR1202-Zehtra                     | e                   |                |          |          |  |  |  |
| VAN 👻                   | IKE (Internet Key Ex | change)                                  | IKEv1 💌                           |                     |                |          |          |  |  |  |
| PN 🔺                    | Preshared Key        |                                          | ••••••                            |                     |                |          |          |  |  |  |
| IPSec                   | Schnittstellenrouten |                                          |                                   |                     |                |          |          |  |  |  |
| PPTP                    | IP-Adressenvergab    | e                                        | Statisch 💌                        |                     |                |          |          |  |  |  |
| GRE                     | Standardroute        |                                          |                                   |                     |                |          |          |  |  |  |
| irewall 🔹               | Lokolo ID Bahasaa    |                                          |                                   |                     |                |          |          |  |  |  |
| /oIP ▼                  | Lokale IP-Adresse    |                                          | [1.0.0.1                          |                     |                |          | -        |  |  |  |
| okale Dienste 🔹 👻       |                      |                                          | Entfernte IP-Adr                  | esse Netzmask       | (e             | Metrik   |          |  |  |  |
| Vartung 🗸 👻             | Routeneinträge       |                                          | 1.0.0.2                           | 255.255             | 0.255.255      | 1 💌      | -        |  |  |  |
| xterne 👻                |                      |                                          | Hinzurugen                        |                     |                |          |          |  |  |  |
| erichterstellung        |                      |                                          | Erwei                             | terte Einstellu     | ngen           |          |          |  |  |  |
| lonitoring 🔹            | Enveiterte IPSeo-Op  | tionen                                   |                                   |                     |                |          |          |  |  |  |
|                         | Phase-1-Profil       |                                          | Keines (Stand                     | ardorofil verwenden | a 🗸            |          |          |  |  |  |
|                         | Dheese 2 Drefil      |                                          |                                   |                     |                |          |          |  |  |  |
|                         | Priase-2-Prolii      |                                          | Keines (Standardprotil verwenden) |                     |                |          |          |  |  |  |
|                         | XAUTH-Profil         |                                          | Eines auswählen 💌                 |                     |                |          |          |  |  |  |
|                         | Anzahl erlaubter Ve  | erbindungen                              | In Benutzer ○Mehrere Benutzer     |                     |                |          |          |  |  |  |
|                         | Startmodus           | Startmodus OAuf Anforderung OImmer aktiv |                                   |                     |                |          |          |  |  |  |
|                         | Enveiterte IP-Option | Enweiterte IP-Optionen                   |                                   |                     |                |          |          |  |  |  |
|                         | Überprüfung der Rü   | ickroute                                 | Aktiviert                         | Aktiviert           |                |          |          |  |  |  |
|                         | Proxy ARP            |                                          |                                   | Aktiv oder Ruhend   | )<br>Nur aktiv |          |          |  |  |  |
|                         | IPSeo-Callback       |                                          |                                   |                     |                |          |          |  |  |  |
|                         | Modus                |                                          | In aktiv 💟                        |                     |                |          |          |  |  |  |

Abb. 48: VPN -> IPSec -> IPSec-Peers -> Neu

Gehen Sie folgendermaßen vor um eine neue Verbindung hinzuzufügen:

- (1) Bei **Beschreibung** geben Sie eine Beschreibung des Peers, die diesen identifiziert ein, z. B. *Zentrale*.
- (2) Bei **Peer-Adresse** geben Sie die öffentliche Internet IP-Adresse ein, z. B. 62.147.1.1.
- (3) Bei Peer-ID geben Sie die ID des Peers ein, z. B. R1202-Zentrale.
- (4) Im **Preshared Key** tragen Sie ein Passwort für die verschlüsselte Verbindung, z. B. *test* ein.
- (5) Die Lokale IP-Adresse legt die IP-Adresse der IPSec-Schnittstelle fest, hier z. B. 1.0.0.1.

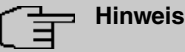

Tragen Sie hier NICHT die LAN-IP-Adresse des **bintec RS120** ein, sondern verwenden Sie eine IP-Adresse die NICHT im LAN-IP-Adressbereich eines Standortes liegt.

(6) Als Routeneintrag ist die Lokale IP-Adresse der IPSec-Schnittstelle der Zentrale zu konfigurieren, hier z. B. 1.0.0.2. Die Subnetmask kann in diesem Fall 255.255.255.255 sein (Hostroute).

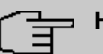

#### Hinweis

Tragen Sie hier NICHT die eigentlichen Netzwerkrouten zum Erreichen des entfernten Standortes ein. Das Anlegen der Netzwerkrouten die zum Erreichen der jeweiligen Standorte notwendig sind wird in unserem Fall vom Routingprotokoll RIP übernommen.

- (7) Der Startmodus muss auf Immer aktiv konfiguriert sein. In diesem Modus wird die IPSec-Verbindung immer automatisch aufgebaut, das heißt, die Verbindung ist immer aktiv. Dies ist notwendig, damit RIP die Routen zum jeweiligen Nachbar-Gateway übertragen kann.
- (8) Belassen Sie die restlichen Einstellungen und bestätigen Sie mit OK.

### Anpassen des Phase-1-Profiles

Zur Konfiguration des Phase-1-Profiles öffnen Sie das als Standard gekennzeichnetes Profil aus.

(1) Gehen Sie zu VPN -> IPSec -> Phase-1-Profile -> [2].

| Konfiguration speichern     | IPSec-Peer                | S Phase-1-Profile Phase-2-Profile XAUTH-Profile IP Pools Optionen |
|-----------------------------|---------------------------|-------------------------------------------------------------------|
| Systemverwaltung -          |                           |                                                                   |
| Physikalische 👻             | Phase-1-Parameter (IKE)   |                                                                   |
| Schnittstellen              | Beschreibung              | Multi-Proposal                                                    |
| LAN 👻                       |                           | Verschlüsselung Authentifizierung Aktiviert                       |
| Wireless LAN 👻              |                           | AFS SHA1                                                          |
| Netzwerk 👻                  | Proposals                 |                                                                   |
| Routing-Protokolle 🛛 👻      |                           |                                                                   |
| Multicast 🗾 👻               |                           |                                                                   |
| WAN -                       | DH-Gruppe                 | ◯ 1 (768 Bit) ④ 2 (1024 Bit) ◯ 5 (1536 Bit)                       |
| VPN 🔺                       | Lobonedouor               | 14400 Sekunden 0 kBytes Schlüssel erneut erstellen nach 80 %      |
| IPSec                       | Levensuauer               | Lebensdauer                                                       |
| L2TP                        | Authentifizierungsmethode | Preshared Keys 💌                                                  |
| GRE                         | Modus                     | ◯ Main Modus (ID Protect) ④ Aggressiv □ Strikt                    |
| Firewall 🔹                  | Lokaler ID-Typ            | Fully Qualified Domain Name (FQDN) 🗸                              |
| VoIP 👻                      |                           | D0100 Aussenstelle 1                                              |
| Lokale Dienste 🔹 👻          | Lokaler ID-weft           | [haizu-wussenstelle-1                                             |
| Wartung 👻                   |                           | Erweiterte Einstellungen                                          |
| Externe Berichterstellung 👻 |                           | OK Abbrechen                                                      |
| Monitoring -                |                           |                                                                   |

Abb. 49: VPN -> IPSec -> Phase-1-Profile ->

Gehen Sie folgendermaßen vor:

- (1) Bei Lokaler ID-Wert geben Sie die ID Ihres Geräts ein, hier z. B. RS120-Außenstelle-1.
- (2) Belassen Sie die restlichen Einstellungen und bestätigen Sie mit OK.

### Konfiguration des Routing Protokolls RIP für die IPSec-Schnittstelle

Im Menü RIP-Schnittstelllen wird das Routing-Protokoll konfiguriert.

(1) Gehen Sie zu Routing-Protokolle -> RIP -> RIP-Schnittstellen -><Zentrale> 🐼.

| Konfiguration speichern |   |                             | RIP-Schnittstellen RIP-Filter RIP-Optionen |
|-------------------------|---|-----------------------------|--------------------------------------------|
| Assistenten             | • |                             |                                            |
| Systemverwaltung        | • |                             |                                            |
| Physikalische           | - | RIP-Parameter für: Zentrale |                                            |
| Schnittstellen          |   | Version in Senderichtung    | RIP V2 Multicast 💌                         |
| LAN                     | - | Version in Emnfangsrichtung | BIPV2                                      |
| Wireless LAN            | - | Toronomin Emplangementaring |                                            |
| Netzwerk                | • | Routenankündigung           | Aktiv oder Ruhend 💌                        |
| Routing-Protokolle      | • |                             |                                            |
| RIP                     |   |                             | Apprechen                                  |

Abb. 50: Routing-Protokolle -> RIP -> RIP-Schnittstellen -><Zentrale>

Gehen Sie folgendermaßen vor:

(1) Für die Version in Senderichtung wählen Sie *RIP V2 Multicast* aus. Die RIP-Protokoll-Pakete verwenden als Zieladresse die Multicast-Adresse 224.0.0.9. Sie können hier auch andere RIP-Varianten verwenden. Wichtig ist nur, dass die verwendete RIP-Version (RIPv1/RIPv2) auf beiden VPN-Gateways identisch ist.

- (2) Für die Version in Empfangsrichtung wählen Sie RIP V2 aus.
- (3) Bei Routenankündigung wählen Sie Aktiv oder Ruhend aus.
- (4) Bestätigen Sie Ihre Eingaben mit OK.

Im letzten Schritt der Konfiguration wird die Verteilung der Standardroute deaktiviert.

(1) Gehen Sie zu Routing-Protokolle -> RIP -> RIP-Optionen.

| Konfiguration speichern |   |                                 | RIP-Schnittstellen | RIP-Filter | RIP-Optionen |
|-------------------------|---|---------------------------------|--------------------|------------|--------------|
| Assistenten             | • |                                 |                    |            |              |
| Systemverwaltung        | • |                                 |                    |            |              |
| Physikalische           | • | Globale RIP-Parameter           |                    |            |              |
| Schnittstellen          |   | RIP-UDP-Port                    | 520                |            |              |
| LAN                     | • | Standardmäßige Routenverteilung | Aktiviert          |            |              |
| Wireless LAN            | • | Poiconad Pavarea                | Dist dans          |            |              |
| Netzwerk                | • |                                 |                    |            |              |
| Routing-Protokolle      | - | RFC 2453-Variabler Timer        | 🗹 Aktiviert        |            |              |
| RIP                     |   | RFC 2091-Variabler Timer        | Aktiviert          |            |              |
| Multicast               | • | Timer für RIP V2 (RFC 2453)     |                    |            |              |
| WAN                     | - | Altualicierungstimer            | 30                 | Sokundon   |              |
| VPN                     | - | Addanalerdingatimer             | 150                | Servingen  |              |
| Firewall                | • | Routentimeout                   | 180                | Sekunden   |              |
| VolP                    | • | Garbage Collection Timer        | 120                | Sekunden   |              |
| Lokale Dienste          | - |                                 |                    |            |              |
| Wartung                 | • |                                 | ОК                 | Abbrech    | nen          |

Abb. 51: Routing-Protokolle -> RIP -> RIP-Optionen

Gehen Sie folgendermaßen vor:

- (2) Bestätigen Sie mit OK.

Hiermit ist die Konfiguration des **bintec RS120**-Gateways abgeschlossen.

# 5.3 Kontrolle der Funktion

Wenn Ihre Internetverbindung funktioniert sowie die Einstellungen gemäß Anleitung richtig vorgenommen wurden sollte die Standortverbindung hiermit funktionieren.

Zur Kontrolle gehen Sie in das Menü Netzwerk -> Routen -> IP-Routen.

Hier sehen Sie auf beiden VPN-Gateways die Netzwerkrouten zum Erreichen des jeweiligen Standortes. Die über **RIP** propagierten Routen sind mit Protokoll *RIP* in der Tabelle gekennzeichnet.

Ergebnis: Standort B (Zentrale)

| Konfiguration speichern        |                |                    |               | IP-Routen Opt       | ionen  |                     |          |           |   |   |
|--------------------------------|----------------|--------------------|---------------|---------------------|--------|---------------------|----------|-----------|---|---|
| Systemverwaltung               | •              |                    |               |                     |        |                     |          |           |   |   |
| Physikalische                  | Ansicht 20     | pro Seite 🔍 🚿 Filt | ern in Keiner | ▼ gleich ▼          |        |                     | Los      |           |   |   |
| Schnittstellen                 | Ziel-IP-Adres  | se Netzmaske       | Gateway       | Schnittstelle       | Metrik | Erweiterte<br>Route | Тур      | Protokoli | T | Γ |
| LAN<br>Wireless LAN Controller | 1.0.0.1        | 255.255.255.255    | 1.0.0.2       | IPSEC_AUSSENSTELLE- | 1      |                     | Direkt   | Lokal     | â | ø |
| Netzwerk                       | ▲ 62.146.1.0   | 255.255.255.252    | 1.0.0.1       | IPSEC_AUSSENSTELLE- | 1      |                     | Indirekt | RIP       |   |   |
| Routen                         | 62.147.1.0     | 255.255.255.252    | 62.147.1.1    | LAN_EN1-4           | 0      |                     | Direkt   | Lokal     | 奤 | ø |
| NAT                            | 10.0.0.0       | 255.255.255.224    | 1.0.0.1       | IPSEC_AUSSENSTELLE- | 1      |                     | Indirekt | RIP       |   |   |
| Lastverteilung<br>QoS          | 100.0.0.0      | 255.255.255.224    | 100.0.0.30    | LAN_EN1-0           | 0      |                     | Direkt   | Lokal     | â |   |
| Zugriffsregeln                 | 0.0.0          | 0.0.0.0            | 62.147.1.2    | LAN_EN1-4           | 1      |                     | Indirekt | Lokal     | â |   |
| Routing-Protokolle             | Seite: 1, Obje | skte: 1 - 6        |               |                     |        |                     |          |           |   |   |
| Multicast                      | •              |                    |               | Neu                 |        |                     |          |           |   |   |
| WAN                            | -              |                    |               |                     |        |                     |          |           |   | - |

Abb. 52: Netzwerk -> Routen -> IP-Routen

Ergebnis: Standort A (Außenstelle)

| Konfiguration speiche | ern |                    |                      |               | IP-Routen Opt  | ionen  | 1                   |          |           |          |   |
|-----------------------|-----|--------------------|----------------------|---------------|----------------|--------|---------------------|----------|-----------|----------|---|
| ssistenten            | -   |                    |                      |               |                |        |                     |          |           |          |   |
| ystemverwaltung       | -   |                    |                      |               |                |        |                     |          |           |          | - |
| nysikalische          | -   | Ansicht 20         | pro Seite K >> Filte | ern in Keiner | ▼ gleich ▼     |        |                     | Los      |           |          | 1 |
| chnittstellen         |     | Ziel-IP-Adresse    | Netzmaske            | Gateway       | Schnittstelle  | Metrik | Erweiterte<br>Route | Тур      | Protokoll |          | 1 |
| N                     | •   | 1.0.0.2            | 255.255.255.255      | 1.0.0.1       | IPSEC_ZENTRALE | 1      |                     | Direkt   | Lokal     | 亩        |   |
| tzwerk<br>Routen      | -   | 62.146.1.0         | 255.255.255.252      | 62.146.1.1    | LAN_EN1-4      | 0      |                     | Direkt   | Lokal     | 亩        | 1 |
| АТ                    |     | 62.147.1.0         | 255.255.255.252      | 1.0.0.2       | IPSEC_ZENTRALE | 1      |                     | Indirekt | RIP       |          | 1 |
| astverteilung         |     | 10.0.0.0           | 255.255.255.224      | 10.0.0.30     | LAN_EN1-0      | 0      |                     | Direkt   | Lokal     | 龠        | 1 |
| ugriffsregeln         |     | 100.0.0.0          | 255.255.255.224      | 1.0.0.2       | IPSEC_ZENTRALE | 1      |                     | Indirekt | RIP       |          | 1 |
| uting-Protokolle      | -   | 0.0.00             | 0.0.0.0              | 62.146.1.2    | LAN_EN1-4      | 1      |                     | Indirekt | Lokal     | <u> </u> | 1 |
| lticast               | -   | Seite: 1, Objekte: | 1 - 6                |               | 1              |        |                     |          |           |          |   |
| (N                    | -   |                    |                      |               | Neu            |        |                     |          |           |          | 1 |
| N                     | -   |                    |                      |               |                |        |                     |          |           |          | - |

Abb. 53: Netzwerk -> Routen -> IP-Routen

Jede Änderung der LAN IP-Konfiguration wirkt sich nun automatisch auf die Routing-Einträge der beiden VPN-Gateways aus.
# 5.4 Konfigurationsschritte im Überblick

## IPSec-Verbindung konfigurieren (Zentrale)

| Feld              | Menü                               | Wert                                     |
|-------------------|------------------------------------|------------------------------------------|
| Beschreibung      | VPN -> IPSec -> IPSec-Peers -> Neu | <b>z. B.</b> Aussenstelle-1              |
| Peer-Adresse      | VPN -> IPSec -> IPSec-Peers -> Neu | z.B. 62.146.1.1                          |
| Peer-ID           | VPN -> IPSec -> IPSec-Peers -> Neu | <b>z. B.</b><br>RS120-Aussenstelle<br>-1 |
| Preshared Key     | VPN -> IPSec -> IPSec-Peers -> Neu | z.B. test                                |
| Lokale IP-Adresse | VPN -> IPSec -> IPSec-Peers -> Neu | z. B. 1.0.0.2                            |
| Routeneinträge    | VPN -> IPSec -> IPSec-Peers -> Neu | 1.0.0.1 und<br>255.255.255.255           |
| Startmodus        | VPN -> IPSec -> IPSec-Peers -> Neu | Immer aktiv                              |

#### Phase-1-Profil anpassen

| Feld            | Menü                               | Wert                 |
|-----------------|------------------------------------|----------------------|
| Lokaler ID-Wert | VPN -> IPSec -> Phase-1-Profile -> | z. B. R1202-Zentrale |

#### Routing-Protokoll konfigurieren

| Feld                             | Menü                                                                                     | Wert             |
|----------------------------------|------------------------------------------------------------------------------------------|------------------|
| Version in Sende-<br>richtung    | Routing-Protokolle -> RIP -> RIP-<br>Schnittstellen -> <außenstelle-1> 🁔</außenstelle-1> | RIP V2 Multicast |
| Version in Emp-<br>fangsrichtung | Routing-Protokolle -> RIP -> RIP-<br>Schnittstellen -> <außenstelle-1></außenstelle-1>   | RIP V2           |
| Routenankündigung                | Routing-Protokolle -> RIP -> RIP-<br>Schnittstellen -> <außenstelle-1> 👔</außenstelle-1> | Nur aktiv        |

#### **RIP-Optionen einstellen**

| Feld             | Menü                              | Wert        |
|------------------|-----------------------------------|-------------|
| Standardmäßige   | Routing-Protokolle -> RIP -> RIP- | Deaktiviert |
| Routenverteilung | Optionen                          |             |

## IPSec-Verbindung konfigurieren (Außenstelle)

| Feld         | Menü                               | Wert                 |
|--------------|------------------------------------|----------------------|
| Beschreibung | VPN -> IPSec -> IPSec-Peers -> Neu | <b>z.B.</b> Zentrale |

| Feld              | Menü                               | Wert                           |
|-------------------|------------------------------------|--------------------------------|
| Peer-Adresse      | VPN -> IPSec -> IPSec-Peers -> Neu | <b>z. B.</b> 62.147.1.1        |
| Peer-ID           | VPN -> IPSec -> IPSec-Peers -> Neu | <b>z.B.</b> R1202-Zentrale     |
| Preshared Key     | VPN -> IPSec -> IPSec-Peers -> Neu | z.B. test                      |
| Lokale IP-Adresse | VPN -> IPSec -> IPSec-Peers -> Neu | z.B. 1.0.0.1                   |
| Routeneinträge    | VPN -> IPSec -> IPSec-Peers -> Neu | 1.0.0.2 und<br>255.255.255.255 |
| Startmodus        | VPN -> IPSec -> IPSec-Peers -> Neu | Immer aktiv                    |

## Phase-1-Profil anpassen

| Feld            | Menü                               | Wert                          |
|-----------------|------------------------------------|-------------------------------|
| Lokaler ID-Wert | VPN -> IPSec -> Phase-1-Profile -> | z. B.<br>RS120-Aussenstelle-1 |

## Routing-Protokoll konfigurieren

| Feld                             | Menü                                                                                   | Wert              |
|----------------------------------|----------------------------------------------------------------------------------------|-------------------|
| Version in Sende-<br>richtung    | Routing-Protokolle -> RIP -> RIP-<br>Schnittstellen -> <außenstelle-1></außenstelle-1> | RIP V2 Multicast  |
| Version in Emp-<br>fangsrichtung | Routing-Protokolle -> RIP -> RIP-<br>Schnittstellen -> <außenstelle-1></außenstelle-1> | RIP V2            |
| Routenankündigung                | Routing-Protokolle -> RIP -> RIP-<br>Schnittstellen -> <außenstelle-1></außenstelle-1> | Aktiv oder Ruhend |

## **RIP-Optionen einstellen**

| Feld                               | Menü                                          | Wert        |
|------------------------------------|-----------------------------------------------|-------------|
| Standardmäßige<br>Routenverteilung | Routing-Protokolle -> RIP -> RIP-<br>Optionen | Deaktiviert |

# Kapitel 6 IP - ULA - Unique Local Addresses

# 6.1 Einleitung

Das Internet Protocol Version 6 (IPv6) wird als Nachfolger von IPv4 benötigt, da der Adressraum von IPv4 demnächst erschöpft ist.

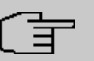

#### Hinweis

IPv4-Adressen werden immer noch benötigt! Es wird empfohlen den Router direkt als Perimetersystem ohne einen Router davor zu betreiben. Der Grund ist die Verwendung von 6in4 und das Timeout der Sitzungen.

In unserem Beispiel wird die Vernetzung von IPv4 im WAN und IPv4 im LAN mit ULA (Unique Local Addresses) beschrieben.

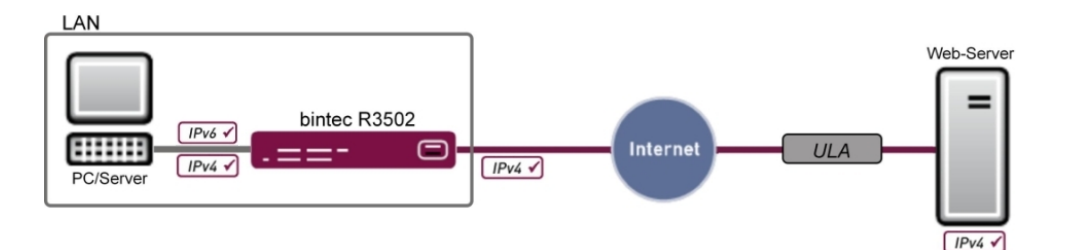

Abb. 54: Beispielszenario

| WAN                                 | LAN                                     |
|-------------------------------------|-----------------------------------------|
| WAN-Schnittstelle: en1-4            | LAN-Schnittstelle: en1-0                |
| IP-Adresse : 192.168.100.110/24     | IP-Adresse : 192.168.0.254/24           |
| Gateway IP-Adresse: 192.168.100.254 | DHCP-Range: 192.168.0.10 - 192.168.0.39 |

Zur Konfiguration wird das Graphical User Interface (GUI) verwendet.

Das GUI ist eine web-basierte grafische Benutzeroberfläche, die Sie von jedem PC aus mit einem aktuellen Web-Browser über eine HTTP- oder HTTPS-Verbindung bedienen können.

Um Ihr Gateway mit dem GUI konfigurieren zu können, müssen Sie über die serielle Schnittstelle, über LAN oder über eine ISDN-Verbindung auf das Gerät zugreifen. Sie müssen einen Web-Browser aufrufen, die IP-Adresse Ihres Geräts in die Adresszeile des Browsers eingeben und sich mit Benutzername sowie Passwort einloggen.

#### Voraussetzungen

Folgende Voraussetzungen für die Konfiguration müssen erfüllt sein:

- Ein bintec Gateway der RS-, der Rxxx2- oder der RXL-Serie z. B. bintec R3502 mit Systemsoftware 8.2.1
- Eine funktionierende Verbindung zum Internet
- Internet Protocol Version 6 (IPv6) aktiv auf den entsprechenden Rechnern (bei Windows 7 ist IPv6 standardmäßig aktiviert)
- · Grundkonfiguration aller benötigten Schnittstellen
- Eventuell ein eigener ULA-Bereich; dieser kann bei SixXS beantragt werden.

## 6.2 Konfiguration

Zuerst konfigurieren Sie die Schnittstelle, danach legen Sie einen Präfix an und lassen automatisch ein Subnetz erstellen. Eine Route wird ebenfalls automatisch angelegt.

(1) Gehen Sie zu LAN-> IP-Konfiguration ->Schnittstellen -> Neu.

| Grundlegende IPv6-Parameter |  |  |
|-----------------------------|--|--|
|                             |  |  |
|                             |  |  |
|                             |  |  |
|                             |  |  |
|                             |  |  |
|                             |  |  |
|                             |  |  |
|                             |  |  |
|                             |  |  |
|                             |  |  |
| OK Abbrechen                |  |  |
|                             |  |  |

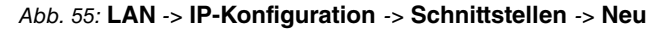

Gehen Sie folgendermaßen vor, um eine Schnittstelle für IPv6 zu konfigurieren:

- (1) Wählen Sie bei **Basierend auf Ethernet-Schnittstelle** die Schnittstelle aus, welche für IPv6 verwendet wird, hier z. B. en1-0.
- (2) Bei IPv6 wählen Sie Aktiviert aus.
- (3) Bei Sicherheitsrichtlinie belassen Sie die Einstellung *Sicher*. Es werden alle IP-Pakete durchgelassen, außer denen, die explizit verboten sind.
- (4) Bei IPv6-Modus belassen Sie die Einstellung Router.
- (5) Bei Rolle bei der Präfixdelegation belassen Sie die Einstellung Downstream.
- (6) Für **Router Advertisement übertragen** belassen Sie *Aktiviert*. Router Advertisements werden über die gewählte Schnittstelle gesendet.
- (7) Klicken Sie unter IPv6-Präfix/Länge auf Hinzufügen, um einen Präfix anzulegen und ein Subnetz automatisch erstellen zu lassen.

| Konfiguration speichern     |               |                           |           | Schnittstellen                                  |
|-----------------------------|---------------|---------------------------|-----------|-------------------------------------------------|
| ssistenten 👻                |               |                           |           |                                                 |
| ystemverwaltung 🔹 👻         |               |                           |           |                                                 |
| hysikalische 👻              | (VLAN-ID1)    |                           |           |                                                 |
| chnittstellen               | Basisparamet  | Basisparameter            |           |                                                 |
| AN 🔺                        | Basierend au  | If Ethernet-Schnittstelle | en1       | -0 💌                                            |
| IP-Konfiguration<br>VLAN    | Schnittstell  |                           |           |                                                 |
| /ireless LAN Controller 🛛 👻 | VLAN-ID       | Basisparameter            |           |                                                 |
| atzwerk 👻                   | MAC-Adres     | Upstream-Schnittstelle    |           | Keine                                           |
| outing-Protokolle 🔹 👻       | Grundlegen    | Upstream-Präfixe          |           | fd43:bd0c:e683::/48 💌                           |
| lulticast 🗸 🗸               | Adressmod     | Automatische Subnetzers   | tellung   | ✓ Aktiviert                                     |
| /AN 👻                       |               | Subnetz-ID                |           | 0                                               |
| PN 👻                        | IP-Adresse    | Präfix                    |           | fd43:bd0c:e683::/64                             |
| rewall 👻                    | Grundlegen    |                           |           | Envoitert                                       |
| oIP ▼                       | IPv6          | Erweitert                 |           |                                                 |
| okale Dienste 🔹 👻           |               | Übernehmen Schließen      |           |                                                 |
| artung 👻                    | Sicherheitsri | cntiinie                  | 0.0       | Insicher * Sicher                               |
| derne Berichterstellung 👻   | Zusätzliche I | Pv6-Adresskonfiguration   | A         | ktiviert                                        |
| onitoring 🗸 👻               | IPv6-Modus    |                           | O C       | Client @ Router                                 |
|                             | Rolle bei der | Präfixdelegation          | Сu        | Ipstream 🏵 Downstream                           |
|                             | Router Adve   | rtisement übertragen      | Aktiviert |                                                 |
|                             | IPv6-Präfix/L | änge                      | Upst      | ream-Schnittstelle IPv6-Präfix/Länge Hinzufügen |
|                             | Standardrout  | ler                       | V A       | lktiviert                                       |
|                             |               |                           |           | Erweiterte Einstellungen                        |
|                             |               |                           |           | OK                                              |

Abb. 56: LAN -> IP-Konfiguration -> Schnittstellen -> Neu -> Hinzufügen

(8) Bei Upstream-Schnittstelle wählen Sie Keine aus.

#### Hinweis

Diese Einstellung ist wichtig, da es für Unique Local Addresses (ULAs) keine "Upstream"-Schnittstelle gibt, zu der Pakete transportiert werden können.

- (9) Bei Upstream-Präfixe wählen Sie den angezeigten Präfix fd43:bd0c:e683::/48 aus.
- (10) Belassen Sie die Einstellung Automatische Subnetzerstellung Aktiviert. Die automatisch erzeugte Subnetz-ID 0 und der automatisch erzeugte Präfix fd43:bd0c:e683::/64 für das Subnetz werden angezeigt.
- (11) Bestätigen Sie Ihre Angaben mit Übernehmen.
- (12) Belassen Sie die Einstellung Standardrouter Aktiviert.
- (13) Bestätigen Sie Ihre Angaben mit OK.

Unter **Netzwerk->Routen** ->**IPv6-Routen** ist bereits eine Route automatisch angelegt, die nicht editiert werden kann. Sie brauchen keine weitere Route zu konfigurieren. Alle Geräte können über diese direkte Route erreicht werden.

# 6.3 Konfigurationsschritte im Überblick

## Schnittstelle konfigurieren

| Feld                                      | Menü                                                | Wert               |
|-------------------------------------------|-----------------------------------------------------|--------------------|
| Basierend auf Ether-<br>net-Schnittstelle | LAN -> IP-Konfiguration -><br>Schnittstellen -> Neu | <b>z. B.</b> en1-0 |
| IPv6                                      | LAN -> IP-Konfiguration -><br>Schnittstellen -> Neu | Aktiviert          |
| Sicherheitsrichtlinie                     | LAN -> IP-Konfiguration -><br>Schnittstellen -> Neu | Sicher             |
| IPv6-Modus                                | LAN -> IP-Konfiguration -><br>Schnittstellen -> Neu | Router             |
| Rolle bei der Präfixde-<br>legation       | LAN -> IP-Konfiguration -><br>Schnittstellen -> Neu | Downstream         |
| Router Advertisement<br>übertragen        | LAN -> IP-Konfiguration -><br>Schnittstellen -> Neu | Aktiviert          |
| Standardrouter                            | LAN -> IP-Konfiguration -><br>Schnittstellen -> Neu | Aktiviert          |

#### Adressraum zuweisen

| Feld                                | Menü                                                                  | Wert                |
|-------------------------------------|-----------------------------------------------------------------------|---------------------|
| Upstream-Schnitt-<br>stelle         | LAN -> IP-Konfiguration -><br>Schnittstellen-> Neu -> Hinzufü-<br>gen | Keine               |
| Upstream-Präfixe                    | LAN -> IP-Konfiguration -><br>Schnittstellen-> Neu -> Hinzufü-<br>gen | fd43:bd0c:e683::/48 |
| Automatische Subnet-<br>zerstellung | LAN -> IP-Konfiguration -><br>Schnittstellen-> Neu -> Hinzufü-<br>gen | Aktiviert           |

# Kapitel 7 IP - IPv6 LAN-Routing

# 7.1 Einleitung

In diesem Beispiel wird das IPv6-Routing zwischen zwei Netzwerken mit ULA-Präfixen beschrieben. Hierfür werden an einem Router an den zwei Schnittstellen en1-0 und en1-4 je ein ULA-Präfix mit Subnetz-ID konfiguriert. Hierbei ist es wichtig, dass keine Upstream-Schnittstelle ausgewählt wird, da es bei diesem Szenario keinen übergeordneten Präfix gibt.

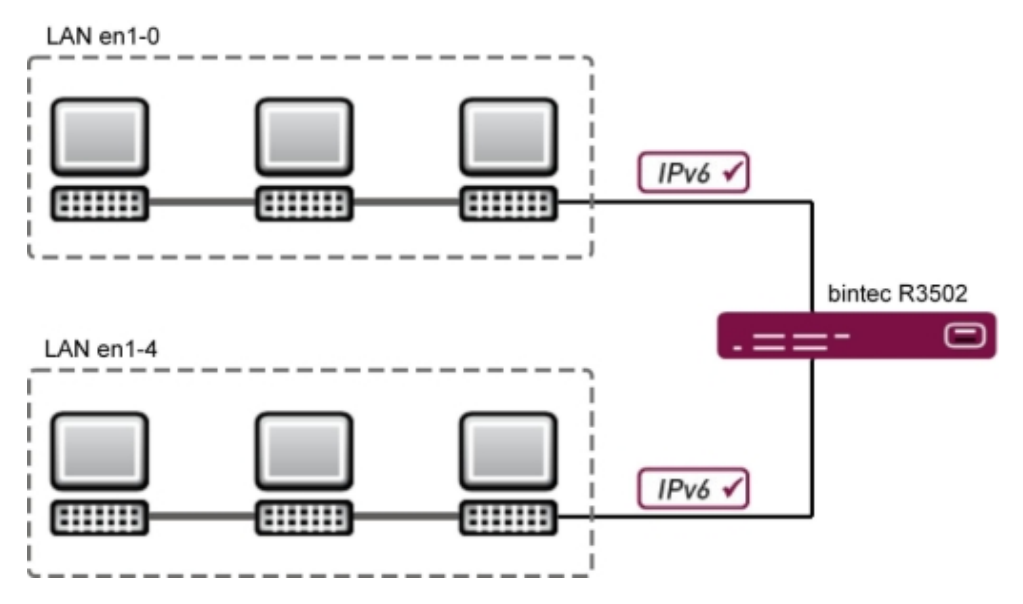

Abb. 57: Beispielszenario

Zur Konfiguration wird das Graphical User Interface (GUI) verwendet.

Das GUI ist eine web-basierte grafische Benutzeroberfläche, die Sie von jedem PC aus mit einem aktuellen Web-Browser über eine HTTP- oder HTTPS-Verbindung bedienen können.

Um Ihr Gateway mit dem GUI konfigurieren zu können, müssen Sie über die serielle Schnittstelle, über LAN oder über eine ISDN-Verbindung auf das Gerät zugreifen. Sie müssen einen Web-Browser aufrufen, die IP-Adresse Ihres Geräts in die Adresszeile des Browsers eingeben und sich mit Benutzername sowie Passwort einloggen.

## Voraussetzungen

Folgende Voraussetzungen für die Konfiguration müssen erfüllt sein:

- Ein bintec Gateway der RS-, der Rxxx2- oder der RXL-Serie z. B. bintec R3502 mit Systemsoftware 8.2.1
- Internet Protocol Version 6 (IPv6) aktiv auf den entsprechenden Rechnern (bei Windows 7 ist IPv6 standardmäßig aktiviert)
- Grundkonfiguration aller benötigten Schnittstellen
- Eventuell ein eigener ULA-Bereich; dieser kann bei einem Tunnel Brocker, z. B. bei SixXS, beantragt werden.

# 7.2 Konfiguration

Für die Konfiguration muss an der jeweiligen Schnittstelle ein ULA-Präfix angelegt werden.

Gehen Sie folgendermaßen vor, um für die Schnittstelle **<en1-0>** einen ULA-Präfix anzulegen:

(1) Gehen Sie zu LAN-> IP-Konfiguration ->Schnittstellen-> <en1-0> [2].

| Konfiguration speichern     |                                      | Schnittstellen                             |  |  |  |
|-----------------------------|--------------------------------------|--------------------------------------------|--|--|--|
| Assistenten 👻               |                                      |                                            |  |  |  |
| Systemverwaltung 🚽          |                                      |                                            |  |  |  |
| Physikalische 👻             | en1-0                                |                                            |  |  |  |
| Schnittstellen              | Basisparameter                       |                                            |  |  |  |
| LAN 🔺                       | Schnittstellenmodus                  | Untagged C Tagged (VLAN)                   |  |  |  |
| IP-Konfiguration<br>VLAN    | MAC-Adresse                          | 00:a019:22:91:4a Voreingestellte verwenden |  |  |  |
| Wireless LAN Controller 👻   | Grundlegende IPv4-Parameter          |                                            |  |  |  |
| Netzwerk 👻                  | Adressmodus                          | € Statisch C DHCP                          |  |  |  |
| Routing-Protokolle 🔹        |                                      | IP-Adresse Netzmaske                       |  |  |  |
| Multicast 👻                 | IP-Adresse / Netzmaske               | 10.0.242 255.255.25.0                      |  |  |  |
| WAN -                       |                                      | Hinzufügen                                 |  |  |  |
| VPN -                       | Grundlegende IPv6-Parameter          |                                            |  |  |  |
| Firewall 👻                  | IPv6                                 | ✓ Aktiviert                                |  |  |  |
| VolP                        | Sicherheitsrichtlinie                | C Unsicher  Sicher                         |  |  |  |
| Lokale Dienste 👻 👻          | Zusätzliche IPv6-Adresskonfiguration |                                            |  |  |  |
| Wartung 👻                   | IDus Madua                           |                                            |  |  |  |
| Externe Berichterstellung 🔻 | IF VO-MOQUS                          | Client Router                              |  |  |  |
| Monitoring 👻                | Rolle bei der Präfixdelegation       | C Upstream   Downstream                    |  |  |  |
|                             | Router Advertisement übertragen      | C Aktiviert                                |  |  |  |
|                             | IDu6 Bröfy/Länge                     | Upstream-Schnittstelle IPvG-Präftx/Länge   |  |  |  |
|                             | IPvo-PraitoLange                     | Hinzufügen                                 |  |  |  |
|                             | Standardrouter                       | ✓ Aktiviert                                |  |  |  |
|                             | Erweiterte Einstellungen             |                                            |  |  |  |
|                             | OK Abbrechen                         |                                            |  |  |  |

Abb. 58: LAN -> IP-Konfiguration -> Schnittstellen-> <en1-0> is in the second second s

(2) Bei IPv6 wählen Sie Aktiviert aus.

- (3) Bei Sicherheitsrichtlinie belassen Sie die Einstellung *Sicher*. Es werden alle IP-Pakete durchgelassen, außer denen, die explizit verboten sind.
- (4) Bei IPv6-Modus belassen Sie die Einstellung Router.
- (5) Bei Rolle bei der Präfixdelegation belassen Sie die Einstellung Downstream.
- (6) Für Router Advertisement übertragen belassen Sie Aktiviert. Router Advertisements werden über die gewählte Schnittstelle gesendet.
- (7) Klicken Sie unter IPv6-Präfix/Länge auf Hinzufügen, um ein Subnetz automatisch erstellen zu lassen.

| Konfiguration speichern     |                | Schnittstellen                  |           |                                      |  |
|-----------------------------|----------------|---------------------------------|-----------|--------------------------------------|--|
| Assistenten 👻               |                |                                 |           |                                      |  |
| Systemverwaltung 🔹 👻        |                |                                 |           |                                      |  |
| Physikalische 👻             | en1-0          |                                 |           |                                      |  |
| Schnittstellen              | Basisparamet   | er                              |           |                                      |  |
| LAN 🔺                       | Schnittsteller | modus                           | @ U       | ntagged C Tagged (VLAN)              |  |
| IP-Konfiguration            | MAC-Adres      |                                 |           |                                      |  |
| VLAN                        | Grundlagan     | Pasisparameter                  |           |                                      |  |
| Wireless LAN Controller 🛛 🔻 | Adapagen       |                                 |           |                                      |  |
| Netzwerk 👻                  | Adressmot      | Upstream-Schnittstelle          |           | Keine                                |  |
| Routing-Protokolle 🔹 👻      |                | Upstream-Präfixe                |           | fd78:3491:5a32::/48 💌                |  |
| Multicast 🗸 🗸               | IP-Adresse     | Automatische Subnetze           | rstellung | ✓ Aktiviert                          |  |
| WAN -                       |                | Subnetz-ID                      |           | 0                                    |  |
| VPN 👻                       | Grundlegen     | Präfix                          |           | fd78:3491:5a32::/64                  |  |
| Firewall 🔹 👻                | IPv6           |                                 | Fausting  |                                      |  |
| VoIP 👻                      | Sicherheits    | Elweitert                       |           |                                      |  |
| Lokale Dienste 🔹 👻          | Zusätzliche    | Ubernehmen Schließen            |           |                                      |  |
| Wartung 🗸 👻                 | IDu? Madua     |                                 | 0.0       |                                      |  |
| Externe Berichterstellung 📼 | TP-VO-IVIOUUS  |                                 | 00        | lient * Router                       |  |
| Monitoring 🗸 👻              | Rolle bei der  | Präfixdelegation                | OU        | pstream 🖲 Downstream                 |  |
|                             | Router Adver   | tisement übertragen 🔽 Aktiviert |           |                                      |  |
|                             |                |                                 | Upst      | ream-Schnittstelle IPv6-Präfix/Länge |  |
|                             | IPv6-Prato/L   | Präfix/Länge Hinzufügen         |           |                                      |  |
|                             | Standardrout   | er 🗸 Aktiviert                  |           |                                      |  |
|                             |                |                                 |           | Erweiterte Einstellungen             |  |
|                             | OK Abbrechen   |                                 |           |                                      |  |

Abb. 59: LAN -> IP-Konfiguration -> Schnittstellen-> <en1-0> // Binzufügen

- (8) Bei Upstream-Schnittstelle wählen Sie Keine.
- (9) Bei Upstream-Präfixe wählen Sie den angezeigten Präfix fd78:3491:5a32::/48 aus.
- (10) Belassen Sie die Einstellung Automatische Subnetzerstellung Aktiviert. Die automatisch erzeugte Subnetz-ID 0 und der automatisch erzeugte Präfix fd78:3491:5a32::/64 werden angezeigt.
- (11) Bestätigen Sie Ihre Angaben mit Übernehmen.
- (12) Belassen Sie die Einstellung Standardrouter Aktiviert.
- (13) Bestätigen Sie Ihre Angaben mit OK.

Gehen Sie folgendermaßen vor, um für die Schnittstelle **<en1-4>** einen ULA-Präfix anzulegen:

| Konfiguration speichern   |                                         | Schnittstellen                           |  |  |
|---------------------------|-----------------------------------------|------------------------------------------|--|--|
| Assistenten               |                                         |                                          |  |  |
| Systemverwaltung          | •                                       |                                          |  |  |
| Physikalische             | ▼ en1-4                                 |                                          |  |  |
| Schnittstellen            | Basisparameter                          |                                          |  |  |
| LAN                       | <ul> <li>Schnittstellenmodus</li> </ul> | • Untagged C Tagged (VLAN)               |  |  |
| IP-Konfiguration          | MAC-Adresse                             | Voreingestellte verwenden                |  |  |
| VLAN                      | Crundlaganda IDvá Darameter             |                                          |  |  |
| Wireless LAN Controller   |                                         |                                          |  |  |
| Netzwerk                  | Adressmodus                             |                                          |  |  |
| Routing-Protokolle        |                                         | IP-Adresse Netzmaske                     |  |  |
| Multicast                 | Adresse / Netzmaske                     | Hinzufügen                               |  |  |
| WAN                       | Grundlegende IPv6-Parameter             | Grundlegende IPv6-Parameter              |  |  |
| VPN                       | <ul> <li>IPv6</li> </ul>                | C Aktiviert                              |  |  |
| Firewall                  | Sicherheitsrichtlinie                   | C Unsicher 🖲 Sicher                      |  |  |
| VolP                      | Zusätzliche IPv6-Adresskonfiguration    | C Aktiviert                              |  |  |
| Lokale Dienste            | IPv6-Modus                              | C Client @ Router                        |  |  |
| Wartung                   | Dalla hai das Deifindala seties         |                                          |  |  |
| Externe Berichterstellung | Rolle bei der Prailxdelegation          | Upstream • Downstream                    |  |  |
| Monitoring                | Router Advertisement übertragen         | Z Aktiviert                              |  |  |
|                           | ID & Delful in a                        | Upstream-Schnittstelle IPv6-Präfix/Länge |  |  |
|                           | IPvo-Praitz/Lange                       | Hinzufügen                               |  |  |
|                           | Standardrouter                          | ✓ Aktiviert                              |  |  |
|                           |                                         | Erweiterte Einstellungen                 |  |  |
|                           |                                         | OK Abbrechen                             |  |  |

(1) Gehen Sie zu LAN-> IP-Konfiguration ->Schnittstellen-> <en1-4> [].

Abb. 60: LAN -> IP-Konfiguration -> Schnittstellen-> <en1-4>

- (2) Bei IPv6 wählen Sie Aktiviert aus.
- (3) Bei Sicherheitsrichtlinie belassen Sie die Einstellung *Sicher*. Es werden alle IP-Pakete durchgelassen, außer denen, die explizit verboten sind.
- (4) Bei IPv6-Modus belassen Sie die Einstellung Router.
- (5) Bei Rolle bei der Präfixdelegation belassen Sie die Einstellung Downstream.
- (6) Für **Router Advertisement übertragen** belassen Sie *Aktiviert*. Router Advertisements werden über die gewählte Schnittstelle gesendet.
- (7) Klicken Sie unter **IPv6-Präfix/Länge** auf **Hinzufügen**, um ein Subnetz automatisch erstellen zu lassen.

| Konfiguration speichern     |                          |                                                  |         | Schnittstellen          |  |
|-----------------------------|--------------------------|--------------------------------------------------|---------|-------------------------|--|
| Assistenten 👻               |                          |                                                  |         |                         |  |
| Systemverwaltung 🔹          |                          |                                                  |         |                         |  |
| Physikalische 👻             | en1-4                    |                                                  |         |                         |  |
| Schnittstellen              | Basisparamete            | er -                                             |         |                         |  |
| LAN                         | Schnittstellen           | modus                                            | @ U     | ntagged C Tagged (VLAN) |  |
| IP-Konfiguration            | MAC-Adres                |                                                  |         |                         |  |
| VLAII                       | Grundlegen               | Basisnarameter                                   |         |                         |  |
| Wireless LAN Controller 🔹 🔻 | Adressmor                | Linstroom Schnittstelle                          |         | Kaina                   |  |
| Netzwerk 👻                  | Adressinot               | Opstream-Schinitistelle                          |         |                         |  |
| Routing-Protokolle 🔹 👻      | IP-Adresse               | Upstream-Präfixe                                 |         | fd78:3491:5a32::/48 💌   |  |
| Multicast 🗸 🗸               | in Alaroose              | Automatische Subnetzers                          | tellung | llung 🔽 Aktiviert       |  |
| WAN 👻                       | Grundlegen               | Subnetz-ID                                       |         | 1                       |  |
| VPN -                       | IPv6                     | Präfix                                           |         | fd78:3491:5a32:1::/64   |  |
| Firewall 🔹                  | Sicherheits              | Envoitert                                        |         |                         |  |
| VoIP 👻                      | Zusätzliche              |                                                  |         |                         |  |
| Lokale Dienste 🔹 👻          | IPv6-Modus               |                                                  |         |                         |  |
| Wartung 👻                   |                          |                                                  | 00      |                         |  |
| Externe Berichterstellung 👻 | Rolle bei der            | Pratixdelegation                                 | U       | pstream (* Downstream   |  |
| Monitoring 👻                | Router Adver             | er Advertisement übertragen 🔽 Aktiviert          |         |                         |  |
|                             | IPv6-Präfix/La           | Präfix/Länge IPv6-Präfix/Länge IPv6-Präfix/Länge |         |                         |  |
|                             | Standardroute            | ler 🔽 Aktiviert                                  |         |                         |  |
|                             | Erweiterte Einstellungen |                                                  |         |                         |  |
|                             | OK Abbrechen             |                                                  |         |                         |  |

Abb. 61: LAN -> IP-Konfiguration -> Schnittstellen-> <en1-4> // -> Hinzufügen

- (8) Bei Upstream-Schnittstelle wählen Sie Keine.
- (9) Bei Upstream-Präfixe wählen Sie den angezeigten Präfix fd78:3491:5a32::/48 aus.
- (10) Belassen Sie die Einstellung Automatische Subnetzerstellung Aktiviert. Die automatisch erzeugte Subnetz-ID 1 und der automatisch erzeugte Präfix fd78:3491:5a32:1::/64 werden angezeigt.
- (11) Bestätigen Sie Ihre Angaben mit Übernehmen.
- (12) Belassen Sie die Einstellung Standardrouter Aktiviert.
- (13) Bestätigen Sie Ihre Angaben mit OK.

Durch das Konfigurieren der beiden Präfixe werden automatisch zwei neue Routen angelegt, welche die Kommunikation zwischen den beiden Netzwerken ermöglichen.

# 7.3 Konfigurationsschritte im Überblick

#### Schnittstelle <en1-0>

#### Schnittstelle konfigurieren

| Feld | Menü                               | Wert      |
|------|------------------------------------|-----------|
| IPv6 | LAN -> IP-Konfiguration ->         | Aktiviert |
|      | Schnittstellen-> <en1-0> 👔</en1-0> |           |

| Feld                                | Menü                                                             | Wert       |
|-------------------------------------|------------------------------------------------------------------|------------|
| Sicherheitsrichtlinie               | LAN -> IP-Konfiguration -><br>Schnittstellen-> <en1-0></en1-0>   | Sicher     |
| IPv6-Modus                          | LAN -> IP-Konfiguration -><br>Schnittstellen-> <en1-0></en1-0>   | Router     |
| Rolle bei der Präfixde-<br>legation | LAN -> IP-Konfiguration -><br>Schnittstellen-> <en1-0> 🍺</en1-0> | Downstream |
| Router Advertisement<br>übertragen  | LAN -> IP-Konfiguration -><br>Schnittstellen-> <en1-0> 🍺</en1-0> | Aktiviert  |
| Standardrouter                      | LAN -> IP-Konfiguration -><br>Schnittstellen-> <en1-0> 👔</en1-0> | Aktiviert  |

#### Adressraum zuweisen

| Feld                                | Menü                                                                                   | Wert                |
|-------------------------------------|----------------------------------------------------------------------------------------|---------------------|
| Upstream-Schnitt-<br>stelle         | LAN -> IP-Konfiguration -><br>Schnittstellen-> <en1-0> -&gt;Hin-<br/>zufügen</en1-0>   | Keine               |
| Upstream-Präfixe                    | LAN -> IP-Konfiguration -><br>Schnittstellen-> <en1-0> [2]-&gt;<br/>Hinzufügen</en1-0> | fd78:3491:5a32::/48 |
| Automatische Subnet-<br>zerstellung | LAN -> IP-Konfiguration -><br>Schnittstellen-> <en1-0> [2]-&gt;<br/>Hinzufügen</en1-0> | Aktiviert           |

## Schnittstelle <en1-4>

## Schnittstelle konfigurieren

| Feld                                | Menü                                                             | Wert       |
|-------------------------------------|------------------------------------------------------------------|------------|
| IPv6                                | LAN -> IP-Konfiguration -><br>Schnittstellen-> <en1-4> 🍺</en1-4> | Aktiviert  |
| Sicherheitsrichtlinie               | LAN -> IP-Konfiguration -><br>Schnittstellen-> <en1-4> 😥</en1-4> | Sicher     |
| IPv6-Modus                          | LAN -> IP-Konfiguration -><br>Schnittstellen-> <en1-4> 👔</en1-4> | Router     |
| Rolle bei der Präfixde-<br>legation | LAN -> IP-Konfiguration -><br>Schnittstellen-> <en1-4></en1-4>   | Downstream |
| Router Advertisement                | LAN -> IP-Konfiguration ->                                       | Aktiviert  |

| Feld           | Menü                                                             | Wert      |
|----------------|------------------------------------------------------------------|-----------|
| übertragen     | Schnittstellen-> <en1-4> 👔</en1-4>                               |           |
| Standardrouter | LAN -> IP-Konfiguration -><br>Schnittstellen-> <en1-4> 🍻</en1-4> | Aktiviert |

## Adressraum zuweisen

| Feld                                | Menü                                                                                 | Wert                |
|-------------------------------------|--------------------------------------------------------------------------------------|---------------------|
| Upstream-Schnitt-<br>stelle         | LAN -> IP-Konfiguration -><br>Schnittstellen-> <en1-4> 🏹-&gt;<br/>Hinzufügen</en1-4> | Keine               |
| Upstream-Präfixe                    | LAN -> IP-Konfiguration -><br>Schnittstellen-> <en1-4> -&gt;<br/>Hinzufügen</en1-4>  | fd78:3491:5a32::/48 |
| Automatische Subnet-<br>zerstellung | LAN -> IP-Konfiguration -><br>Schnittstellen-> <en1-4> 🏹-&gt;<br/>Hinzufügen</en1-4> | Aktiviert           |

# Kapitel 8 IP - Tunnel Broker SixXS mit dem ::/48-Präfix

# 8.1 Einleitung

In diesem Beispiel wird die Vernetzung von IPv4 im WAN und IPv4/IPv6 im LAN über einen Tunnel Broker mit dem ::/48-Präfix von SixXS beschrieben. Mit einem Tunnel und entsprechendem Präfix kann sich der Rechner im eigenen LAN mit gültigen IPv6-Adressen versorgen.

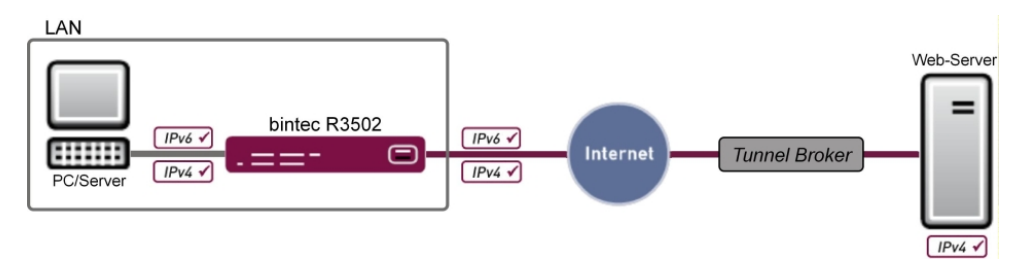

Abb. 62: Beispielszenario

| WAN                                                   | LAN                                     |
|-------------------------------------------------------|-----------------------------------------|
| WAN-Schnittstelle: Internet Service Provider über DSL | LAN-Schnittstelle: en1-0                |
| IP-Adresse : Dynamische IP-Adresse                    | IP-Adresse : 192.168.0.254/24           |
|                                                       | DHCP-Range: 192.168.0.10 - 192.168.0.39 |

Zur Konfiguration wird das Graphical User Interface (GUI) verwendet.

Das GUI ist eine web-basierte grafische Benutzeroberfläche, die Sie von jedem PC aus mit einem aktuellen Web-Browser über eine HTTP- oder HTTPS-Verbindung bedienen können.

Um Ihr Gateway mit dem GUI konfigurieren zu können, müssen Sie über die serielle Schnittstelle, über LAN oder über eine ISDN-Verbindung auf das Gerät zugreifen. Sie müssen einen Web-Browser aufrufen, die IP-Adresse Ihres Geräts in die Adresszeile des Browsers eingeben und sich mit Benutzername sowie Passwort einloggen.

## Voraussetzungen

Folgende Voraussetzungen für die Konfiguration müssen erfüllt sein:

- Ein bintec Gateway der RS-, der Rxxx2- oder der RXL-Serie z. B. bintec R3502 mit Systemsoftware 8.2.1
- Eine funktionierende Verbindung zum Internet
- Internet Protocol Version 6 (IPv6) aktiv auf den entsprechenden Rechnern (bei Windows 7 ist IPv6 standardmäßig aktiviert)
- Grundkonfiguration aller benötigten Schnittstellen
- Zugang sowie Netzwerk-Präfix bei einem Tunnel Brocker, z. B. bei SixXS.

## 8.2 Konfiguration

Im ersten Schritt wird die Schnittstelle konfiguriert und der zugeteilte Präfix eingetragen.

Gehen Sie dazu in folgendes Menü:

(1) Gehen Sie zu WAN -> IPv6-Tunnel -> IPv6-Tunnel -> Neu.

| Konfiguration speichern   |                                | IPv6-Tunnel                    |
|---------------------------|--------------------------------|--------------------------------|
| Assistenten 👻             |                                |                                |
| Systemverwaltung -        |                                |                                |
| Physikalische 🔹           | Basisparameter                 |                                |
| Schnittstellen            | Beschreibung                   | Mein_SIXXS_Account             |
| LAN -                     | Tunnelmodus                    | SixXS                          |
| Wireless LAN Controller 🚽 | Sicherheitsrichtlinie          | € Unsicher <sup>C</sup> Sicher |
| Netzwerk 👻                | Über Orbellichelle             |                                |
| Routing-Protokolle        | . Uber Schnittstelle           | WAN_SCHNITISTELLE •            |
| Multicast 🗸               | . Benutzername                 | PCP4-SIXXS                     |
| WAN                       | Passwort                       |                                |
| Internet + Einwählen      | Tunnel-ID                      |                                |
| IPv6-Tunnel               |                                |                                |
| Standleitung              | 4                              | IPv6-Präfix Länge              |
| Real Time Jitter Control  | Zugewiesener IPv6-Präfix/Länge | 2001:4dd0:f829:: 48            |
| VPN •                     |                                | Hinzufügen                     |
| Firewall 🔻                |                                |                                |
| VoIP                      |                                | OK Abbrechen                   |

Abb. 63: WAN -> IPv6-Tunnel -> IPv6-Tunnel -> Neu

Gehen Sie folgendermaßen vor, um die Schnittstelle für IPv6 mit SixXS zu konfigurieren und den Präfix einzutragen:

- (1) Geben Sie eine Beschreibung für die Schnittstelle ein, z. B. Mein\_SIXXS\_Account.
- (2) Bei Tunnelmodus wählen Sie SixXS aus. Ein SixXS-Tunnel (SixXS-Konfigurationsprofil f
  ür eine 6in4-Tunnel-Konfiguration) wird verwendet.
- (3) Bei Sicherheitsrichtlinie belassen Sie die Einstellung Unsicher. Es werden nur IP-Pakete durchgelassen, wenn die Verbindung von "innen" initiiert wurde. Verwenden Sie diese Einstellung, wenn Sie IPv6 außerhalb Ihres LAN verwenden wollen.
- (4) Bei Über Schnittstelle wählen Sie die WAN-Schnittstelle aus, hier WAN\_SCHNITTSTELLE.

- (5) Bei **Benutzername** geben Sie den SixXS-Benutzernamen ein, den Sie von SixXS erhalten haben, z. B. *PCP4-SIXXS*.
- (6) Bei **Passwort** geben Sie das Tunnelpasswort ein, das Sie für Ihren Tunnel bei SixXS konfiguriert haben.
- (7) Bei Tunnel-ID geben Sie die Tunnel-ID Ihres SixXS-Tunnels ein, die Ihnen SixXS zugeteilt hat.
- (8) Klicken Sie unter Zugewiesener IPv6-Präfix/Länge auf Hinzufügen.
- (9) Bei **IPv6-Präfix** und **Länge** geben Sie die Werte ein, die Sie von Ihrem Service Provider erhalten haben, z. B. 2001:4dd0:f829:: und 48.
- (10) Bestätigen Sie Ihre Angaben mit OK.

Im nächsten Schritt wird die LAN-Schnittstelle konfiguriert und das Subnetz automatisch erzeugt.

(1) Gehen Sie zu LAN-> IP-Konfiguration -> Schnittstellen -> Neu.

| Konfiguration speichern   | ) | Schnittstellen                       |                            |                           |  |
|---------------------------|---|--------------------------------------|----------------------------|---------------------------|--|
| Assistenten               | - |                                      |                            |                           |  |
| Systemverwaltung          | - |                                      |                            |                           |  |
| Physikalische             | - | (VLAN-ID1)                           |                            |                           |  |
| Schnittstellen            |   | Basisparameter                       |                            |                           |  |
| LAN                       | • | Basierend auf Ethernet-Schnittstelle | en1-0                      |                           |  |
| IP-Konfiguration<br>VLAN  |   | Schnittstellenmodus                  | C Untagged @ Tagged (VLAN) |                           |  |
| Wireless LAN Controller   | - | VLAN-ID                              | 1                          |                           |  |
| Netzwerk                  | - | MAC-Adresse                          | 00;a0;f9                   | Voreingestellte verwenden |  |
| Routing-Protokolle        | - | Grundlegende IPv4-Parameter          |                            |                           |  |
| Multicast                 | - | Adressmodus                          | • Statisch C DHCP          |                           |  |
| WAN                       | - |                                      | IP-4dresse                 | Netzmaske                 |  |
| VPN                       | - | IP-Adresse / Netzmaske               | Hinzufügen                 |                           |  |
| Firewall                  | - | Grundlegende IPv6-Parameter          |                            |                           |  |
| VolP                      | - | IPv6                                 | Aktiviant                  |                           |  |
| Lokale Dienste            | - |                                      |                            |                           |  |
| Wartung                   | - | Sicherneitsrichtlinie                | Unsicher Sicher            |                           |  |
| Externe Berichterstellung | - | Zusätzliche IPv6-Adresskonfiguration | Aktiviert                  |                           |  |
| Monitoring                | - | IPv6-Modus                           | C Client @ Router          |                           |  |
|                           |   | Rolle bei der Präfixdelegation       | C Upstream   Downstream    |                           |  |
|                           |   | Router Advertisement übertragen      | ✓ Aktiviert                |                           |  |
|                           |   | IDus Dröfiv/I önge                   | Upstream-Schnittstelle     | IPv6-Präfix/Länge         |  |
|                           |   | IFV0-Flait/Lange                     | Hinzufügen                 |                           |  |
|                           |   | Standardrouter                       | I → Aktiviert              |                           |  |
|                           |   |                                      | Erweiterte I               | Einstellungen             |  |
|                           |   |                                      | ОК                         | Abbrechen                 |  |

Abb. 64: LAN -> IP-Konfiguration -> Schnittstellen -> Neu

Gehen Sie folgendermaßen vor:

- Wählen Sie bei Basierend auf Ethernet-Schnittstelle die Schnittstelle aus, hier z. B. en1-0.
- (2) Bei IPv6 wählen Sie Aktiviert aus.

- (3) Bei Sicherheitsrichtlinie belassen Sie die Einstellung *Sicher*. Es werden alle IP-Pakete durchgelassen, außer denen, die explizit verboten sind.
- (4) Bei IPv6-Modus belassen Sie die Einstellung Router.
- (5) Bei Rolle bei der Präfixdelegation belassen Sie die Einstellung Downstream.
- (6) Für Router Advertisement übertragen belassen Sie Aktiviert. Router Advertisements werden über die gewählte Schnittstelle gesendet.
- (7) Klicken Sie unter IPv6-Präfix/Länge auf Hinzufügen, um ein Subnetz automatisch erstellen zu lassen.

| Konfiguration speichern   |   |                |                                            |         | Schnittstellen                                 |  |  |
|---------------------------|---|----------------|--------------------------------------------|---------|------------------------------------------------|--|--|
| Assistenten               | - |                |                                            |         |                                                |  |  |
| Systemverwaltung          | - |                |                                            |         |                                                |  |  |
| Physikalische             | - | (VLAN-ID1)     |                                            |         |                                                |  |  |
| Schnittstellen            |   | Basisparamete  | ər                                         |         |                                                |  |  |
| LAN                       | - | Basierend au   | Basierend auf Ethernet-Schnittstelle en1-0 |         |                                                |  |  |
| IP-Konfiguration<br>VLAN  |   | Schnittstell   |                                            |         |                                                |  |  |
| Wireless LAN Controller   | - | VLAN-ID        | Basisparameter                             |         |                                                |  |  |
| Netzwerk                  | - | MAC-Adre:      | Upstream-Schnittstelle                     |         | Mein_SixXS_Account                             |  |  |
| Routing-Protokolle        | - | Grundlegen     | Upstream-Präfixe                           |         | 2001:4dd0:f829::/48                            |  |  |
| Multicast                 | - | Adressmod      | Automatische Subnetzers                    | tellung | V Aktiviert                                    |  |  |
| WAN                       | - |                | Subnetz-ID                                 |         | 0                                              |  |  |
| VPN                       | - | IP-Adresse     | Präfix                                     |         | 2001:4dd0:f829::/64                            |  |  |
| Firewall                  | - | Grundlegen     |                                            |         | Envoitort                                      |  |  |
| VoIP                      | - | IPv6           |                                            |         |                                                |  |  |
| Lokale Dienste            | - |                |                                            | C       | Ubernehmen Schließen                           |  |  |
| Wartung                   | - | Sicherheitsric | ntiinie                                    | 0       | nsicher * Sicher                               |  |  |
| Externe Berichterstellung | - | Zusätzliche II | Pv6-Adresskonfiguration                    |         | ktiviert                                       |  |  |
| Monitoring                | - | IPv6-Modus     |                                            | 00      | lient @ Router                                 |  |  |
|                           |   | Rolle bei der  | Präfixdelegation                           | O u     | pstream 🆲 Downstream                           |  |  |
|                           |   | Router Adver   | tisement übertragen                        | V A     | ktiviert                                       |  |  |
|                           |   | IPv6-Präfix/L  | änge                                       | Upst    | ream-Schnittstelle IPv6-PräforLänge Hinzufügen |  |  |
|                           |   | Standardrout   | er                                         | V A     | ktiviert                                       |  |  |
|                           |   |                |                                            |         | Erweiterte Einstellungen                       |  |  |
|                           |   |                |                                            |         | OK Abbrechen                                   |  |  |

Abb. 65: LAN -> IP-Konfiguration -> Schnittstellen -> Neu -> Hinzufügen

- (8) Bei Upstream-Schnittstelle wählen Sie die bereits konfigurierte Schnittstelle aus, hier Mein\_SixXS\_Account.
- (9) Bei Upstream-Präfixe wählen Sie den angelegten Präfix 2001:4dd0:f829::/48 aus.
- (10) Belassen Sie die Einstellung Automatische Subnetzerstellung Aktiviert. Die automatisch erzeugte Subnetz-ID 0 und der automatisch erzeugte Präfix 2001:4dd0:f829::/64 für das Subnetz werden angezeigt.
- (11) Bestätigen Sie Ihre Angaben mit Übernehmen.
- (12) Belassen Sie die Einstellung Standardrouter Aktiviert.
- (13) Bestätigen Sie Ihre Angaben mit **OK**.

# 8.3 Konfigurationsschritte im Überblick

| Feld                  | Menü                                       | Wert                    |
|-----------------------|--------------------------------------------|-------------------------|
| Beschreibung          | WAN ->IPv6-Tunnel ->                       | z. B.                   |
|                       | IPV0-Turiner -> Neu                        | Mein_SIXXS_Account      |
| lunnelmodus           | WAN ->IPv6-Tunnel -><br>IPv6-Tunnel -> Neu | SixXS                   |
| Sicherheitsrichtlinie | WAN ->IPv6-Tunnel -><br>IPv6-Tunnel -> Neu | Unsicher                |
| Über Schnittstelle    | WAN ->IPv6-Tunnel -><br>IPv6-Tunnel -> Neu | z. B. wan_schnittstelle |
| Benutzername          | WAN ->IPv6-Tunnel -><br>IPv6-Tunnel -> Neu | z.B. pCP4-SIXXS         |
| Passwort              | WAN ->IPv6-Tunnel -><br>IPv6-Tunnel -> Neu | wird bei SixXS vergeben |
| Tunnel-ID             | WAN ->IPv6-Tunnel -><br>IPv6-Tunnel -> Neu | wird von SixXS vergeben |
| Zugewiesener          | WAN ->IPv6-Tunnel ->                       | z. B.                   |
| IPv6-Präfix/Länge     | IPv6-Tunnel -> Neu -> Hinzufügen           | 2001:4dd0:f829::/48     |

## LAN konfigurieren und Subnetz erzeugen lassen

| Feld                                      | Menü                                                             | Wert               |
|-------------------------------------------|------------------------------------------------------------------|--------------------|
| Basierend auf Ether-<br>net-Schnittstelle | LAN-> IP-Konfiguration-> Schnitt-<br>stellen-> Neu               | <b>z.B.</b> en1-0  |
| IPv6                                      | LAN-> IP-Konfiguration-> Schnitt-<br>stellen-> Neu               | Aktiviert          |
| Sicherheitsrichtlinie                     | LAN-> IP-Konfiguration-> Schnitt-<br>stellen-> Neu               | Sicher             |
| IPv6-Modus                                | LAN-> IP-Konfiguration-> Schnitt-<br>stellen-> Neu               | Router             |
| Rolle bei der Präfixde-<br>legation       | LAN-> IP-Konfiguration-> Schnitt-<br>stellen-> Neu               | Downstream         |
| Router Advertisement<br>übertragen        | LAN-> IP-Konfiguration-> Schnitt-<br>stellen-> Neu               | Aktiviert          |
| Upstream-Schnitt-<br>stelle               | LAN-> IP-Konfiguration-> Schnitt-<br>stellen-> Neu -> Hinzufügen | Mein_SixXS_Account |

| Feld                                | Menü                                                              | Wert                |
|-------------------------------------|-------------------------------------------------------------------|---------------------|
| Upstream-Präfixe                    | LAN-> IP-Konfiguration-> Schnitt-<br>stellen-> Neu -> Hinzufügen  | 2001:4dd0:f829::/48 |
| Automatische Subnet-<br>zerstellung | LAN-> IP-Konfiguration -> Schnitt-<br>stellen-> Neu -> Hinzufügen | Aktiviert           |
| Standardrouter                      | LAN-> IP-Konfiguration-> Schnitt-<br>stellen-> Neu                | Aktiviert           |

# Kapitel 9 IP - Tunnel Broker SixXS mit ::/48-Präfix und Verteilung durch einen IPSec-Tunnel

# 9.1 Einleitung

In diesem Beispiel wird die Vernetzung zwischen der Zentrale und einer Außenstelle beschrieben.

Ziel der Konfiguration ist die Vernetzung von Standorten mit IPv4 im WAN und IPv4/IPv6 im LAN mit einem ::/48-Präfix von SixXS und einem ::/56-Präfix von der Zentrale.

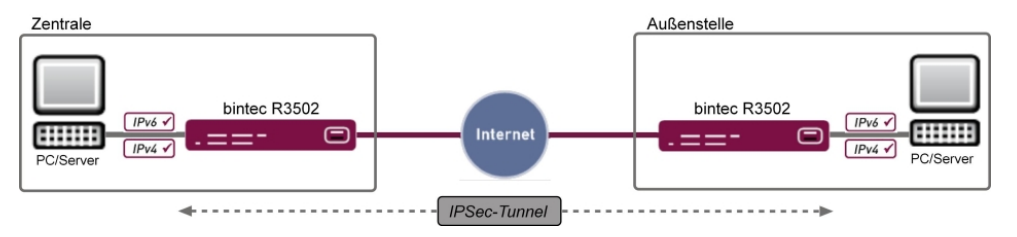

Abb. 66: Beispielszenario

#### Zentrale

| WAN                                                   | LAN                                     |
|-------------------------------------------------------|-----------------------------------------|
| WAN-Schnittstelle: Internet Service Provider über DSL | LAN-Schnittstelle: en1-0                |
| IP-Adresse : Dynamische IP-Adresse                    | IP-Adresse : 192.168.0.254/24           |
|                                                       | DHCP-Range: 192.168.0.10 - 192.168.0.39 |

#### Außenstelle

| WAN                                                   | LAN                                       |
|-------------------------------------------------------|-------------------------------------------|
| WAN-Schnittstelle: Internet Service Provider über DSL | LAN-Schnittstelle: en1-0                  |
| IP-Adresse : Dynamische IP-Adresse                    | IP-Adresse : 192.168.80.254/24            |
|                                                       | DHCP-Range: 192.168.80.10 - 192.168.80.39 |

Zur Konfiguration wird das Graphical User Interface (GUI) verwendet.

Das GUI ist eine web-basierte grafische Benutzeroberfläche, die Sie von jedem PC aus mit

einem aktuellen Web-Browser über eine HTTP- oder HTTPS-Verbindung bedienen können.

Um Ihr Gateway mit dem GUI konfigurieren zu können, müssen Sie über die serielle Schnittstelle, über LAN oder über eine ISDN-Verbindung auf das Gerät zugreifen. Sie müssen einen Web-Browser aufrufen, die IP-Adresse Ihres Geräts in die Adresszeile des Browsers eingeben und sich mit Benutzername sowie Passwort einloggen.

## Voraussetzungen

Folgende Voraussetzungen für die Konfiguration müssen erfüllt sein:

- Ein bintec Gateway der RS-, der Rxxx2- oder der RXL-Serie z. B. bintec R3502 mit Systemsoftware 8.2.1
- Eine funktionierende Verbindung zum Internet
- Internet Protocol Version 6 (IPv6) aktiv auf den entsprechenden Rechnern (bei Windows 7 ist IPv6 Standardmäßig aktiviert)
- Grundkonfiguration aller benötigten Schnittstellen
- Zugang sowie einen Netzwerk-Präfix bei einem Tunnel Brocker, z. B. bei SixXS
- Ein bestehender IPSec-Tunnel zwischen den beiden Standorten mit virtueller Schnittstelle

# 9.2 Konfiguration

## Konfiguration in der Zentrale

(1) Gehen Sie zu WAN ->IPv6-Tunnel ->IPv6-Tunnel -> Neu.

| Konfiguration speichern     |                                | IPv6-              | Tunnel    |   |  |
|-----------------------------|--------------------------------|--------------------|-----------|---|--|
| Assistenten 👻               |                                |                    |           |   |  |
| Systemverwaltung 🗾 👻        |                                |                    |           |   |  |
| Physikalische 👻             | Basisparameter                 |                    |           |   |  |
| Schnittstellen              | Beschreibung                   | Mein_SIXXS_Account |           |   |  |
| LAN 👻                       | Tunnelmodus                    | SixXS              |           |   |  |
| Wireless LAN Controller 🛛 👻 | Sicherheitsrichtlinie          | Unsisher C Sisher  |           |   |  |
| Netzwerk 👻                  |                                |                    |           |   |  |
| Routing-Protokolle 🔹 👻      | Uber Schnittstelle             | LAN_EN1-0          |           |   |  |
| Multicast 👻                 | Benutzername                   | PCP4-SIXXS         |           |   |  |
| WAN 🔺                       | Passwort                       |                    |           |   |  |
| Internet + Einwählen        | Tunnel-ID                      |                    |           |   |  |
| IPv6-Tunnel                 |                                |                    |           |   |  |
| Standleitung                |                                | IPv6-Präfix        | Länge     |   |  |
| Real Time Jitter Control    |                                | 2001:4dd0:f829::   | 48        | 會 |  |
| VPN 🔫                       | Zugewiesener IPv6-Pratix/Lange | 1                  |           |   |  |
| Firewall 👻                  |                                | Hinzufügen         |           |   |  |
| VoIP -                      |                                |                    |           |   |  |
| Lokale Dienste 👻            |                                | (OK)               | Abbrechen |   |  |

Abb. 67: WAN -> IPv6-Tunnel -> IPv6-Tunnel -> Neu

Gehen Sie folgendermaßen vor, um die Schnittstelle für IPv6 mit SixXS zu konfigurieren und den Präfix einzutragen:

- (1) Geben Sie eine Beschreibung für die Schnittstelle ein, z. B. Mein\_SIXXS\_Account.
- (2) Bei Tunnelmodus wählen Sie SixXS aus. Ein SixXS-Tunnel (SixXS-Konfigurationsprofil f
  ür eine 6in4-Tunnel-Konfiguration) wird verwendet.
- (3) Bei Sicherheitsrichtlinie belassen Sie die Einstellung Unsicher. Es werden nur IP-Pakete durchgelassen, wenn die Verbindung von "innen" initiiert wurde. Verwenden Sie diese Einstellung, wenn Sie IPv6 außerhalb Ihres LAN verwenden wollen.
- (4) Bei Über Schnittstelle wählen Sie die LAN-Schnittstelle aus, z. B. LAN\_EN1-0.
- (5) Bei **Benutzername** geben Sie den SixXS-Benutzernamen ein, den Sie von SixXS erhalten haben, z. B. *PCP4-SIXXS*.
- (6) Bei **Passwort** geben Sie das Tunnelpasswort ein, das Sie für Ihren Tunnel bei SixXS konfiguriert haben.
- (7) Bei Tunnel-ID geben Sie die Tunnel-ID Ihres SixXS-Tunnels ein, die Ihnen SixXS zugeteilt hat.
- (8) Klicken Sie unter Zugewiesener IPv6-Präfix/Länge auf Hinzufügen.
- (9) Bei IPv6-Präfix und Länge geben Sie die Werte ein, die Sie von Ihrem Service Provider erhalten haben, z. B. 2001:4dd0:f829:: und 48.
- (10) Bestätigen Sie Ihre Angaben mit OK.

Im nächsten Schritt wird die LAN-Schnittstelle konfiguriert und das Subnetz automatisch erzeugt.

(1) Gehen Sie zu LAN-> IP-Konfiguration ->Schnittstellen -> Neu.

| Konfiguration speichern   |   | Schnittstellen                       |                                                     |  |  |  |
|---------------------------|---|--------------------------------------|-----------------------------------------------------|--|--|--|
| Assistenten               | - |                                      |                                                     |  |  |  |
| Systemverwaltung          | - |                                      |                                                     |  |  |  |
| Physikalische             | - | (VLAN-ID1)                           |                                                     |  |  |  |
| Schnittstellen            |   | Basisparameter                       |                                                     |  |  |  |
| LAN                       | • | Basierend auf Ethernet-Schnittstelle | en1-0                                               |  |  |  |
| IP-Konfiguration<br>VLAN  |   | Schnittstellenmodus                  | C Untagged @ Tagged (VLAN)                          |  |  |  |
| Wireless LAN Controller   | - | VLAN-ID                              | 1                                                   |  |  |  |
| Netzwerk                  | - | MAC-Adresse                          | 00::00:00 Voreingestellte verwenden                 |  |  |  |
| Routing-Protokolle        | - | Grundlegende IPv4-Parameter          |                                                     |  |  |  |
| Multicast                 | - | Adressmodus                          |                                                     |  |  |  |
| WAN                       | - |                                      | IP_údresse Netzmaske                                |  |  |  |
| VPN                       | • | IP-Adresse / Netzmaske               | Hinzufügen                                          |  |  |  |
| Firewall                  | • | Grundlegende IPv6-Parameter          |                                                     |  |  |  |
| VolP                      | - | IPv6                                 | Aktiviert                                           |  |  |  |
| Lokale Dienste            | - | Pickarbaitarichtlinia                |                                                     |  |  |  |
| Wartung                   | - | Sicilementarion                      |                                                     |  |  |  |
| Externe Berichterstellung | - | Zusätzliche IPv6-Adresskonfiguration | Aktiviert                                           |  |  |  |
| Monitoring                | - | IPv6-Modus                           | C Client  Router                                    |  |  |  |
|                           |   | Rolle bei der Präfixdelegation       | C Upstream  C Downstream                            |  |  |  |
|                           |   | Router Advertisement übertragen      | ✓ Aktiviert                                         |  |  |  |
|                           |   | IPv6-Präfix/Länge                    | Upstream-Schnittstelle IPv6-Prättv/Lange Hinzufügen |  |  |  |
|                           |   | Standardrouter                       | ✓ Aktiviert                                         |  |  |  |
|                           |   | Erweiterte Einstellungen             |                                                     |  |  |  |
|                           |   | OK Abbrechen                         |                                                     |  |  |  |

Abb. 68: LAN -> IP-Konfiguration -> Schnittstellen -> Neu

- (2) Wählen Sie bei **Basierend auf Ethernet-Schnittstelle** die Schnittstelle aus, hier z. B. en1-0.
- (3) Bei IPv6 wählen Sie Aktiviert aus.
- (4) Bei **Sicherheitsrichtlinie** belassen Sie die Einstellung *Sicher*. Es werden alle IP-Pakete durchgelassen, außer denen, die explizit verboten sind.
- (5) Bei IPv6-Modus belassen Sie die Einstellung Router.
- (6) Bei Rolle bei der Präfixdelegation belassen Sie die Einstellung Downstream.
- (7) Für Router Advertisement übertragen belassen Sie *Aktiviert*. Router Advertisements werden über die gewählte Schnittstelle gesendet.
- (8) Klicken Sie unter **IPv6-Präfix/Länge** auf **Hinzufügen**, um ein Subnetz automatisch erstellen zu lassen.

| Konfiguration speichern     |                |                          |                      | Schn                  | ittstellen        |
|-----------------------------|----------------|--------------------------|----------------------|-----------------------|-------------------|
| ssistenten 👻                |                |                          |                      |                       |                   |
| ystemverwaltung 🔹 👻         |                |                          |                      |                       |                   |
| hysikalische 🔻              | (VLAN-ID1)     |                          |                      |                       |                   |
| chnittstellen               | Basisparamet   | er                       |                      |                       |                   |
| ۱N 🔺                        | Basierend au   | f Ethernet-Schnittstelle | en1-                 | -0 💌                  |                   |
| <sup>3</sup> -Konfiguration | Schnittstell   |                          |                      |                       |                   |
| 'LAN                        | MANID          | Basisparameter           |                      |                       |                   |
| reless LAN Controller 🔻     | VEARING        | Linetream-Schnittstelle  |                      | Main SixXS Account    |                   |
| tzwerk 🔻                    | MAC-Adre:      | opstream-ochnitistelle   |                      | [mein_oixxo_Account]  |                   |
| uting-Protokolle 🔹          | Grundlegen     | Upstream-Präfixe         |                      | 2001:4dd0:f829::/48   |                   |
| ilticast 👻                  | Adressmod      | Automatische Subnetzers  | stellung             | Aktiviert             |                   |
| AN 👻                        |                | Subnetz-ID               |                      | 0                     |                   |
| N 👻                         | IP-Adresse     | Präfix                   |                      | 2001:4dd0:f829::/64   |                   |
| ewall 👻                     | Grundlegen     |                          |                      | Envoitor              | +                 |
| IP 👻                        | IPv6           |                          |                      |                       |                   |
| kale Dienste 🔹 👻            |                |                          | Ubernehmen Schließen |                       |                   |
| artung 👻                    | Sicherheitsrie | cntiinie                 | UU                   | Insicher (* Sicher    |                   |
| terne Berichterstellung 📼   | Zusätzliche I  | Pv6-Adresskonfiguration  | A                    | ktiviert              |                   |
| onitoring 👻                 | IPv6-Modus     |                          | Сc                   | lient 🖲 Router        |                   |
|                             | Rolle bei der  | Präfixdelegation         | ΟU                   | Ipstream 🖲 Downstrear | n                 |
|                             | Router Adver   | tisement übertragen      | A                    | ktiviert              |                   |
|                             | IDv8 Dr86v/I   | šna o                    | Upst                 | tream-Schnittstelle   | IPv6-Präfix/Länge |
|                             | II-vo-Planx/L  | Hinzufügen               |                      |                       |                   |
|                             | Standardrout   | er                       | er 🗵 Aktiviert       |                       |                   |
|                             |                |                          |                      | Erweiterte Ein        | nstellungen       |
|                             |                |                          |                      | ОК                    | Abbrechen         |

Abb. 69: LAN -> IP-Konfiguration -> Schnittstellen -> Neu -> Hinzufügen

- (9) Bei Upstream-Schnittstelle wählen Sie die bereits konfigurierte Schnittstelle aus, hier Mein\_SixXS\_Account.
- (10) Bei Upstream-Präfixe wählen Sie den angelegten Präfix 2001:4dd0:f829::/48 aus.
- (11) Belassen Sie die Einstellung Automatische Subnetzerstellung Aktiviert. Die automatisch erzeugte Subnetz-ID 0 und der automatisch erzeugte Präfix 2001:4dd0:f829::/64 für das Subnetz werden angezeigt.
- (12) Bestätigen Sie Ihre Angaben mit Übernehmen.
- (13) Belassen Sie die Einstellung Standardrouter Aktiviert.
- (14) Bestätigen Sie Ihre Angaben mit OK.

Im nächsten Schritt wird die Tunnel-Schnittstelle definiert.

(1) Gehen Sie zu WAN ->IPv6-Tunnel ->IPv6-Tunnel ->Neu.

| Konfiguration speichern  |   |                          | IPv6-Tunnel        |
|--------------------------|---|--------------------------|--------------------|
| Assistenten              | - |                          |                    |
| Systemverwaltung         | - |                          |                    |
| Physikalische            | • | Basisparameter           |                    |
| Schnittstellen           |   | Beschreibung             | Tunnel_1           |
| LAN                      | • | Tunnelmodus              | 6in4 Relay         |
| Wireless LAN Controller  | • | Oistada alta distante    |                    |
| Netzwerk                 | • | Sicherheitsrichtlinie    | Unsicher • Sicher  |
| Routing-Protokolle       | - | Über Schnittstelle       | IPSEC_VERBINDUNG_1 |
| Multicast                | - | 6in4 Relay IPv4-Adresse  | 192.168.80.254     |
| WAN                      | • |                          | IPv6-Präfx Länge   |
| Internet + Einwählen     |   | Entferntes IPv6-Netzwerk | Hinzufügen         |
| IPv6-Tunnel              |   |                          | rinkurdgen         |
| Standleitung             |   |                          |                    |
| Real Time Jitter Control |   |                          | OK Abbrechen       |

Abb. 70: WAN ->IPv6-Tunnel -> IPv6-Tunnel -> Neu

Gehen Sie folgendermaßen vor, um die Tunnelschnittstelle zu konfigurieren und den Präfix einzutragen:

- (1) Geben Sie eine Beschreibung für die Schnittstelle ein, z. B. Tunnel 1.
- (2) Bei **Tunnelmodus** wählen Sie *6in4 Relay* aus. Eine 6in4-Tunnel-Konfiguration wird verwendet.
- (3) Bei Sicherheitsrichtlinie wählen Sie Sicher. Alle IP-Pakete werden durchgelassen.
- (4) Bei Über Schnittstelle wählen Sie die IPSec-Schnittstelle aus, z. B. *IP-SEC\_VERBINDUNG\_1*.
- (5) Bei **6in4Relay IPv4-Adresse** geben Sie die IP-Adresse des Routers in der Außenstelle ein, z. B. 192.168.80.254.
- (6) Bestätigen Sie Ihre Angaben mit OK.

Im letzten Schritt wird eine statische Route für den Präfix in der Außenstelle konfiguriert. Diese Route ist notwendig, damit die Zentrale "weiß", über welche Schnittstelle die IPv6-Pakete der Außenstelle geroutet werden müssen.

Gehen Sie folgendermaßen vor:

(1) Gehen Sie zu Netzwerk ->Routen -> IPv6-Routen -> Neu.

| Konfiguration speichern |   |                    | IPv4-Routen IPv6-Routen Optionen |
|-------------------------|---|--------------------|----------------------------------|
| Assistenten             | - |                    |                                  |
| Systemverwaltung        | - |                    |                                  |
| Physikalische           | - | Routenparameter    |                                  |
| Schnittstellen          |   | Beschreibung       | Route Außenstelle                |
| LAN                     | • | Route aldiv        |                                  |
| Wireless LAN Controller | • |                    |                                  |
| Netzwerk                | • | Routentyp          | Direkt                           |
| Routen                  |   | Zielschnittstelle  | Tunnel_1                         |
| IPv6 Prefixes           |   | Quelladrosse/Lāngo | 184                              |
| NAT                     |   | Quellauresse/Lange | 1 104                            |
| Lastverteilung          |   | Zieladresse/Länge  | 2001:4dd0:f829:1000:: //56       |
| QoS                     |   |                    |                                  |
| Zugriffsregeln          |   |                    | OK                               |
| Drop-In                 |   |                    |                                  |

Abb. 71: Netzwerk -> Routen -> IPv6-Routen -> Neu

- (1) Geben Sie eine Beschreibung ein, z. B. Route Außenstelle.
- (2) Belassen Sie die Einstellung Route aktiv Aktiviert.
- (3) Bei Routentyp wählen Sie Direkt.
- (4) Bei Zielschnittstelle wählen Sie die Tunnelschnittstelle aus, hier Tunnel\_1.
- (5) Bei Zieladresse/Länge geben Sie 2001:4dd0:f829:1000::/56 ein. Durch den Wert :1000:: in obiger Adresse wird das ::/48 Präfix weiter unterteilt. Somit "weiß" die Zentrale, dass alle Anfragen aus dem Netz 2001:4dd9:f829:1000::/56 von der Außenstelle kommen.
- (6) Bestätigen Sie Ihre Angaben mit OK.

## Konfiguration in der Außenstelle

Sie müssen zuerst die Tunnel-Schnittstelle definieren.

(1) Gehen Sie zu WAN -> IPv6-Tunnel -> IPv6-Tunnel -> Neu.

| Konfiguration speichern  |   |                             | IPv6-Tunnel            |
|--------------------------|---|-----------------------------|------------------------|
| Assistenten              | - |                             |                        |
| Systemverwaltung         | - |                             |                        |
| Physikalische            | - | Basisparameter              |                        |
| Schnittstellen           |   | Beschreibung                | Tunnel_1               |
| LAN                      | • | Tunnelmodus                 | 6in4 Relay             |
| Wireless LAN Controller  | - |                             |                        |
| Netzwerk                 | - | Sicherheitsrichtlinie       | C Unsicher  Sicher     |
| Routing-Protokolle       | • | Über Schnittstelle          | IPSEC_VERBINDUNG_1     |
| Multicast                | - | 6in4 Relay IPv4-Adresse     | 192.168.0.254          |
| WAN                      |   |                             | IPv6-Präfix I änge     |
| Internet + Einwählen     |   | Entformation IBuck Natawork | 2001: 4dd0: 920: 1000: |
| IPv6-Tunnel              |   | Entienties if vo-iverzwerk  |                        |
| Standleitung             |   |                             | Hinzufugen             |
| Real Time Jitter Control |   |                             |                        |
| VPN                      | - |                             | OK Abbrechen           |

Abb. 72: WAN -> IPv6-Tunnel -> IPv6-Tunnel -> Neu

Gehen Sie folgendermaßen vor, um die Tunnel-Schnittstelle zu definieren:

- (1) Bei Beschreibung geben Sie z. B. Tunnel 1 ein.
- (2) Bei **Tunnelmodus** wählen Sie. *6in4 Relay*. Eine Standard-6in4-Tunnel-Schnittstelle wird verwendet.
- (3) Bei Sicherheitsrichtlinie wählen Sie Sicher aus.
- (4) Wählen Sie bei Über Schnittstelle den Namen der Schnittstelle der IPSec-Verbindung, hier z. B. *IPSEC\_VERBINDUNG\_1*.
- (5) Bei **6in4 Relay IPv4-Adresse** geben Sie die IP-Adresse des Routers in der Zentrale ein, z. B. 192.168.0.254.
- (6) Klicken Sie bei Entferntes IPv6-Netzwerk auf Hinzufügen und tragen Sie den Präfix ein, den die Außenstelle von der Zentrale bekommt, z. B. 2001:4dd0:f829:1000::/56.
- (7) Bestätigen Sie Ihre Angaben mit OK.

Im nächsten Schritt wird die LAN-Schnittstelle konfiguriert.

(1) Gehen Sie zu LAN -> IP-Konfiguration ->Schnittstellen -> Neu.

| Konfiguration speichern     | Schnittstellen                       |                                                     |  |
|-----------------------------|--------------------------------------|-----------------------------------------------------|--|
| Assistenten 👻               |                                      |                                                     |  |
| Systemverwaltung 🔹 👻        |                                      |                                                     |  |
| Physikalische 🔹             | (VLAN-ID1)                           |                                                     |  |
| Schnittstellen              | Basisparameter                       |                                                     |  |
| LAN 🔺                       | Basierend auf Ethernet-Schnittstelle | en1-0 💌                                             |  |
| IP-Konfiguration            | Schnittstellenmodus                  | C Untagged @ Tagged (VLAN)                          |  |
| Wireless LAN Controller 👻   | VLAN-ID                              | 1                                                   |  |
| Netzwerk 👻                  | MAC-Adresse                          | Voreingestellte verwenden                           |  |
| Routing-Protokolle 🔹 👻      | Grundlegende IPv4-Parameter          |                                                     |  |
| Multicast 🗸 👻               | Adressmodus                          | • Statisch O DHCP                                   |  |
| WAN -                       |                                      | ID-Adresse Netzmaske                                |  |
| VPN 👻                       | IP-Adresse / Netzmaske               | Hinzufügen                                          |  |
| Firewall 🔹                  | Grundlegende IPv6-Parameter          |                                                     |  |
| VoIP •                      | IPv6                                 |                                                     |  |
| Lokale Dienste 🔹 👻          | Pisharhaitariahtlinia                |                                                     |  |
| Wartung 👻                   | Sichemeitsnurfühlte                  |                                                     |  |
| Externe Berichterstellung 📼 | Zusätzliche IPv6-Adresskonfiguration | Aktiviert                                           |  |
| Monitoring 🗾 👻              | IPv6-Modus                           | Client @ Router                                     |  |
|                             | Rolle bei der Präfixdelegation       | C Upstream 🖲 Downstream                             |  |
|                             | Router Advertisement übertragen      | ✓ Aktiviert                                         |  |
|                             | IPv6-Präfix/Länge                    | Upstream-Schnittstelle IPv6-Prafix/Lange Hinzufügen |  |
|                             | Standardrouter                       | C Aktiviert                                         |  |
|                             | Erweiterte Einstellungen             |                                                     |  |
|                             | OK Abbrechen                         |                                                     |  |

#### Abb. 73: LAN -> IP-Konfiguration -> Schnittstellen -> Neu

Gehen Sie folgendermaßen vor, um die LAN-Schnittstelle zu konfigurieren:

 Wählen Sie bei Basierend auf Ethernet-Schnittstelle die Schnittstelle aus, hier z. B. en1-0.

- (2) Bei IPv6 wählen Sie Aktiviert aus.
- (3) Bei **Sicherheitsrichtlinie** belassen Sie die Einstellung *Sicher*. Es werden alle IP-Pakete durchgelassen, außer denen, die explizit verboten sind.
- (4) Bei IPv6-Modus belassen Sie die Einstellung Router.
- (5) Bei Rolle bei der Präfixdelegation belassen Sie die Einstellung Downstream.
- (6) Für **Router Advertisement übertragen** belassen Sie *Aktiviert*. Router Advertisements werden über die gewählte Schnittstelle gesendet.
- (7) Klicken Sie bei IPv6-Präfix/Länge auf Hinzufügen.

| Konfiguration speichern   |   |                |                             |         | Schnittstellen           |
|---------------------------|---|----------------|-----------------------------|---------|--------------------------|
| Assistenten               | - |                |                             |         | oominitatemen            |
| Systemverwaltung          | - |                |                             |         |                          |
| Physikalische             | - | (VLAN-ID1)     |                             |         |                          |
| Schnittstellen            |   | Basisparamete  | er                          |         |                          |
| LAN                       |   | Basierend au   | f Ethernet-Schnittstelle    | en1     | -0                       |
| IP-Konfiguration<br>VLAN  |   | Schnittstell   |                             |         |                          |
| Wireless LAN Controller   | - | VLAN-ID        | Basisparameter              |         |                          |
| Netzwerk                  | - | MAC-Adres      | Upstream-Schnittstelle      |         | Tunnel_1                 |
| Routing-Protokolle        | - | Grundlegen     | Upstream-Präfixe            |         | 2001:4dd0:f829:1000::/56 |
| Multicast                 | - | Adressmoc      | Automatische Subnetzerst    | tellung | Aktiviert                |
| WAN                       | - |                | Subnetz-ID                  |         | 0                        |
| VPN                       | - | IP-Adresse     | Präfix                      |         | 2001:4dd0:f829:1000::/64 |
| Firewall                  | - | Grundlegen     | Fruction                    |         |                          |
| VoIP                      | - | IPv6           |                             |         |                          |
| Lokale Dienste            | - | 0.11           | Ubernenmen <u>scniießen</u> |         |                          |
| Wartung                   | - | Sicherheitsric | muinie Unsicher ® Sicher    |         |                          |
| Externe Berichterstellung | - | Zusätzliche IF | Pv6-Adresskonfiguration     |         |                          |
| Monitoring                | - | IPv6-Modus     |                             | Co      | lient @ Router           |
|                           |   | Rolle bei der  | Präfixdelegation            | Сu      | pstream 🏾 Downstream     |
|                           |   | Router Adver   | tisement übertragen         | V A     | ktiviert                 |
|                           |   | IPv6-Präfix/La | IPv6-Präftv/Länge           |         |                          |
|                           |   | Standardrout   | router  Ktiviert            |         |                          |
|                           |   |                |                             |         | Erweiterte Einstellungen |
|                           |   |                |                             |         | OK Abbrechen             |

Abb. 74: LAN -> IP-Konfiguration -> Schnittstellen -> Neu -> Hinzufügen

- (8) Bei Upstream-Schnittstelle wählen Sie den bereits konfigurierten 6in4 Relay-Tunnel aus, hier Tunnel\_1.
- (9) Bei Upstream-Präfixe wählen Sie den Präfix 2001:4dd0:f829:1000::/56 aus.
- (10) Belassen Sie die Einstellung Automatische Subnetzerstellung Aktiviert. Die automatisch erzeugte Subnetz-ID 0 und der automatisch erzeugte Präfix 2001:4dd0:f829:1000::/64 für das Subnetz werden angezeigt.
- (11) Bestätigen Sie Ihre Angaben mit Übernehmen.
- (12) Belassen Sie die Einstellung Standardrouter Aktiviert.
- (13) Klicken Sie auf **OK**, um Ihre Einstellungen zu speichern.

# 9.3 Konfigurationsschritte im Überblick

## 9.3.1 Konfiguration in der Zentrale

### Schnittstelle konfigurieren und Adressraum zuweisen

| Feld                  | Menü                                      | Wert                          |
|-----------------------|-------------------------------------------|-------------------------------|
| Beschreibung          | WAN ->IPv6-Tunnel ->IPv6-Tunnel           | z. B.                         |
|                       | -> Neu                                    | Mein_SIXXS_Account            |
| Tunnelmodus           | WAN ->IPv6-Tunnel ->IPv6-Tunnel<br>-> Neu | SixXS                         |
| Sicherheitsrichtlinie | WAN ->IPv6-Tunnel ->IPv6-Tunnel<br>-> Neu | Unsicher                      |
| Über Schnittstelle    | WAN ->IPv6-Tunnel ->IPv6-Tunnel<br>-> Neu | <b>z. B.</b> <i>LAN_EN1-0</i> |
| Benutzername          | WAN ->IPv6-Tunnel ->IPv6-Tunnel<br>-> Neu | z.B. PCP4-SIXXS               |
| Passwort              | WAN ->IPv6-Tunnel ->IPv6-Tunnel<br>-> Neu | wird bei SixXS vergeben       |
| Tunnel-ID             | WAN ->IPv6-Tunnel ->IPv6-Tunnel<br>-> Neu | wird von SixXS vergeben       |
| Zugewiesener          | WAN ->IPv6-Tunnel ->IPv6-Tunnel           | z. B.                         |
| IPv6-Präfix/Länge     | -> Neu -> Hinzufügen                      | 2001:4dd0:f829::/48           |

#### LAN konfigurieren und Subnetz erzeugen lassen

| Feld                                      | Menü                                               | Wert                        |
|-------------------------------------------|----------------------------------------------------|-----------------------------|
| Basierend auf Ether-<br>net-Schnittstelle | LAN-> IP-Konfiguration-> Schnitt-<br>stellen-> Neu | <b>z</b> . <b>B</b> . en1-0 |
| IPv6                                      | LAN-> IP-Konfiguration-> Schnitt-<br>stellen-> Neu | Aktiviert                   |
| Sicherheitsrichtlinie                     | LAN-> IP-Konfiguration-> Schnitt-<br>stellen-> Neu | Sicher                      |
| IPv6-Modus                                | LAN-> IP-Konfiguration-> Schnitt-<br>stellen-> Neu | Router                      |
| Rolle bei der Präfixde-<br>legation       | LAN-> IP-Konfiguration-> Schnitt-<br>stellen-> Neu | Downstream                  |
| Router Advertisement<br>übertragen        | LAN-> IP-Konfiguration-> Schnitt-<br>stellen-> Neu | Aktiviert                   |

| Feld                                | Menü                                                              | Wert                |
|-------------------------------------|-------------------------------------------------------------------|---------------------|
| Upstream-Schnitt-<br>stelle         | LAN-> IP-Konfiguration-> Schnitt-<br>stellen-> Neu -> Hinzufügen  | Mein_SixXS_Account  |
| Upstream-Präfixe                    | LAN-> IP-Konfiguration -> Schnitt-<br>stellen-> Neu -> Hinzufügen | 2001:4dd0:f829::/48 |
| Automatische Subnet-<br>zerstellung | LAN-> IP-Konfiguration-> Schnitt-<br>stellen-> Neu -> Hinzufügen  | Aktiviert           |

### Tunnel-Schnittstelle definieren

| Feld                      | Menü                                        | Wert                                               |
|---------------------------|---------------------------------------------|----------------------------------------------------|
| Beschreibung              | WAN -> IPv6-Tunnel -><br>IPv6-Tunnel -> Neu | <b>z.B.</b> Tunnel_1                               |
| Tunnelmodus               | WAN -> IPv6-Tunnel -><br>IPv6-Tunnel -> Neu | 6in4 Relay                                         |
| Sicherheitsrichtlinie     | WAN -> IPv6-Tunnel -><br>IPv6-Tunnel -> Neu | Sicher                                             |
| Über Schnittstelle        | WAN -> IPv6-Tunnel -><br>IPv6-Tunnel -> Neu | <b>z. B.</b> <i>IP-</i><br><i>SEC_VERBINDUNG_1</i> |
| 6in4Relay<br>IPv4-Adresse | WAN -> IPv6-Tunnel -><br>IPv6-Tunnel -> Neu | <b>z. B.</b> 192.168.80.254                        |

## Statische Route anlegen

| Feld              | Menü                                      | Wert                         |
|-------------------|-------------------------------------------|------------------------------|
| Beschreibung      | Netzwerk-> Routen-><br>IPv6-Routen-> Neu  | Route Außenstelle            |
| Route aktiv       | Netzwerk-> Routen-><br>IPv6-Routen-> Neu  | Aktiviert                    |
| Routentyp         | Netzwerk-> Routen-><br>IPv6-Routen-> Neu  | Direkt                       |
| Zielschnittstelle | Netzwerk-> Routen-><br>IPv6-Routen-> Neu  | z.B. Tunnel_1                |
| Zieladresse/Länge | Netzwerk-> Routen-> IPv6-Routen<br>-> Neu | 2001:4dd0:f829:1000::<br>/56 |

## 9.3.2 Konfiguration in der Außenstelle

## Tunnel-Schnittstelle definieren

| Feld                        | Menü                                                     | Wert                                 |
|-----------------------------|----------------------------------------------------------|--------------------------------------|
| Beschreibung                | WAN-> IPv6-Tunnel -><br>IPv6-Tunnel -> Neu               | z.B. Tunnel_1                        |
| Tunnelmodus                 | WAN-> IPv6-Tunnel -><br>IPv6-Tunnel -> Neu               | 6in4 Relay                           |
| Sicherheitsrichtlinie       | WAN-> IPv6-Tunnel -><br>IPv6-Tunnel -> Neu               | Sicher                               |
| Über Schnittstelle          | WAN-> IPv6-Tunnel -><br>IPv6-Tunnel -> Neu               | <b>z. B.</b> IP-<br>SEC_VERBINDUNG_1 |
| 6in4 Relay<br>IPv4-Adresse  | WAN-> IPv6-Tunnel -><br>IPv6-Tunnel -> Neu               | <b>z. B.</b> 192.168.0.254           |
| Entferntes<br>IPv6-Netzwerk | WAN-> IPv6-Tunnel -><br>IPv6-Tunnel -> Neu -> Hinzufügen | 2001:4dd0:f829:1000::<br>/56         |

### LAN konfigurieren und Subnetz erzeugen lassen

| Feld                                      | Menü                                                                 | Wert                         |
|-------------------------------------------|----------------------------------------------------------------------|------------------------------|
| Basierend auf Ether-<br>net-Schnittstelle | LAN -> IP-Konfiguration<br>->Schnittstellen-> Neu                    | <b>z. B.</b> en1-0           |
| IPv6                                      | LAN -> IP-Konfiguration<br>->Schnittstellen-> Neu                    | Aktiviert                    |
| Sicherheitsrichtlinie                     | LAN -> IP-Konfiguration<br>->Schnittstellen-> Neu                    | Sicher                       |
| IPv6-Modus                                | LAN -> IP-Konfiguration<br>->Schnittstellen-> Neu                    | Router                       |
| Rolle bei der Präfixde-<br>legation       | LAN -> IP-Konfiguration<br>->Schnittstellen-> Neu                    | Downstream                   |
| Router Advertisement<br>übertragen        | LAN -> IP-Konfiguration<br>->Schnittstellen-> Neu                    | Aktiviert                    |
| Upstream-Schnitt-<br>stelle               | LAN -> IP-Konfiguration<br>->Schnittstellen-> Neu -> Hinzufü-<br>gen | z.B. Tunnel_1                |
| Upstream-Präfixe                          | LAN -> IP-Konfiguration<br>->Schnittstellen-> Neu -> Hinzufü-<br>gen | 2001:4dd0:f829:1000::<br>/56 |
| Automatische Subnet-                      | LAN -> IP-Konfiguration                                              | Aktiviert                    |

| Feld           | Menü                                              | Wert      |
|----------------|---------------------------------------------------|-----------|
| zerstellung    | Schnittstellen-> Neu -> Hinzufü-<br>gen           |           |
| Standardrouter | LAN -> IP-Konfiguration<br>->Schnittstellen-> Neu | Aktiviert |

# Kapitel 10 IP - Lastverteilung von zwei parallel genutzten Internetzugängen

# 10.1 Einleitung

Der folgende Workshop zeigt die Konfiguration eines Internet Zugangs-Gateways mit zwei parallel genutzten Internetzugängen. Die erste ADSL-Leitung wird mit dem integrierten ADSL-Modem des hier genutzten **bintec be.IP plus** hergestellt. Für den Aufbau der zweiten ADSL-Leitung wird ein externes ADSL-Modem an dem ETH5 Port des **bintec be.IP plus** angebunden. Der Datenverkehr wird auf Basis von IP-Sitzungen jeweils zur Hälfte auf die beiden ADSL-Leitungen verteilt. Desweiteren wird am Bespiel von verschlüsselten HTTP-Verbindungen (HTTPS) beschrieben wie Verbindungsabbrüche, welche durch die Verteilung auf verschiedene Internetzugänge auftreten können, wirkungsvoll vermieden werden.

Zur Konfiguration wird das GUI (Graphical User Interface) verwendet.

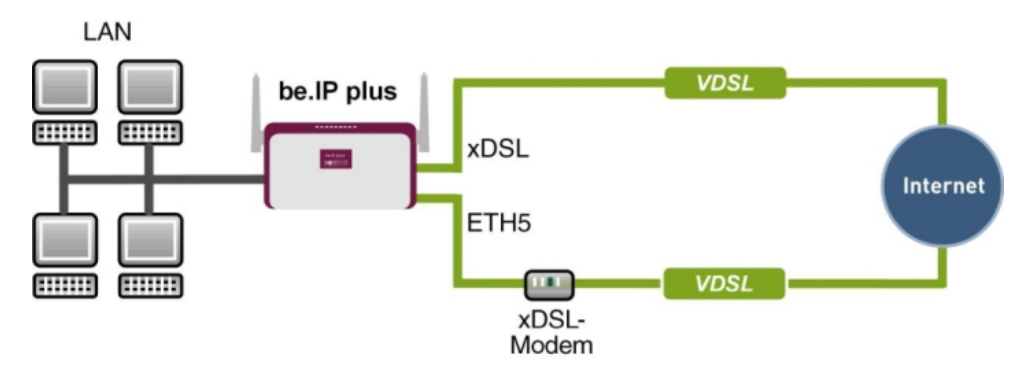

Abb. 75: Beispielszenario

## Voraussetzungen

Folgende Voraussetzungen für die Konfiguration müssen erfüllt sein:

- Ein bintec ADSL-Gateway z. B. bintec be.IP plus mit Sytemsoftware 10.1.5 Patch 6
- Zwei unabhängige ADSL-Internetverbindungen
- Ein externes ADSL-Modem welches an dem ETH5 Port des bintec be.IP plus angebunden ist

# 10.2 Konfiguration

## 10.2.1 Konfiguration der Internetzugänge

Zur Konfiguration öffnen Sie einen Internet Browser und starten eine Web (HTTP)-Verbindung zum **bintec be.IP plus**. Zur Konfiguration der beiden Internetzugänge verfügt das **GUI** über einen Assistenten.

Gehen Sie dazu in folgendes Menü:

- (1) Gehen Sie zu Assistenten -> Internet -> Internetverbindungen -> Neu.
- (2) Wählen Sie bei Verbindungstyp Internes ADSL-Modem aus.
- (3) Klicken Sie auf Weiter um eine neue Internetverbindung zu konfigurieren.
- (4) Geben Sie die erforderlichen Daten für die Verbindung ein.

| Grundeinstellungen                                             |                    |                                                                    |   |
|----------------------------------------------------------------|--------------------|--------------------------------------------------------------------|---|
| Beschreibung                                                   |                    | ADSL-1                                                             |   |
|                                                                |                    |                                                                    |   |
| Wählen Sie aus der Liste Ihren Internetdienstanbieter (ISP) au | JS:                |                                                                    | ? |
| Тур                                                            |                    | Benutzerdefiniert<br>[VDSL/ADSL auto - PPPoE (PPP über Ethemet).▼] |   |
| Wird die Konfiguration eines VLAN vom ISP angefordert (z. B.   | . mit VDSL-Moden 🔗 |                                                                    |   |
| VLAN                                                           | ()))               |                                                                    |   |
| Geben Sie die Authentifizierungsdaten für Ihr Internetkonto e  | ein:               |                                                                    | ? |
| Benutzername                                                   |                    | feste_ip@provider.de                                               |   |
| Persönliches Kennwort                                          |                    |                                                                    |   |

#### Abb. 76: Assistenten -> Internet -> Internetverbindungen -> Neu -> Weiter

Gehen Sie folgendermaßen vor, um einen Internetzugang zu konfigurieren:

- (1) Bei **Beschreibung** tragen Sie z. B. *ADSL-1* ein.
- (2) Bei Typ wählen Sie Benutzerdefiniert über PPPoE (PPP über Ethernet)

aus.

- (3) Als **Benutzername** geben Sie den Namen ein, welchen Sie von Ihrem Provider erhalten haben z. B. *feste-ip@provider.de*.
- (4) Geben Sie das **Persönliche Kennwort** ein, welches Sie von Ihrem Provider erhalten haben, z. B. *test12345*.
- (5) Bestätigen Sie Ihre Angaben mit OK.

Für die Einrichtung der zweiten ADSL-Verbindung wird der Assistent ein weiteres mal ausgeführt.

- (1) Gehen Sie zu Assistenten -> Internet -> Internetverbindungen -> Neu.
- (2) Wählen Sie bei Verbindungstyp Externes xDSL-Modem aus.
- (3) Klicken Sie auf Weiter um eine neue Internetverbindung zu konfigurieren.
- (4) Geben Sie die erforderlichen Daten für die Verbindung ein.

| Beschreibung<br>ADSL-2                                        |                                         |                                                                    |
|---------------------------------------------------------------|-----------------------------------------|--------------------------------------------------------------------|
| Wählen Sie den physischen Ethernet-Po<br>Modem verbunden ist: | rt aus, der mit dem externen xDSL- 🛛 🥐  | Wählen Sie aus der Liste ihren Internetdienstanbieter (ISP) aus: ? |
| Physischer Ethernet-Port                                      | (ETHS V)                                |                                                                    |
| Wird die Konfiguration eines VLAN vom                         | ISP angefordert (z. B. mit VDSL-Moden 🚱 | Geben Sie die Authentifizierungsdaten für Ihr Internetkonto ein:   |
| VLAN                                                          | 0                                       | Benuttername<br>#0001@t-online.de                                  |
|                                                               |                                         | Persönliches Kennwort                                              |

Abb. 77: Assistenten -> Internet -> Internetverbindungen -> Neu -> Weiter

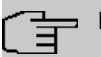

#### Hinweis

Die Hinweismeldung beim Anlegen der zweiten ADSL-Verbindung kann ignoriert werden. Routingkonflikte aufgrund von mehreren Standardrouten werden durch die IP-Lastverteilung verhindert!

Gehen Sie folgendermaßen vor, um die zweite Internetverbindung zu konfigurieren:

- Bei Beschreibung geben Sie eine beliebige Bezeichnung f
  ür die Internetverbindung ein, z. B. ADSL-2 ein.
- (2) Im Menüpunkt **Physischer Ethernet-Port** wählen Sie den physikalischen Ethernet-Port aus an dem das xDSL-Modem angeschlossen ist, hier *ETH5*.
- (3) Bei **Benutzername** geben Sie die Zugangsdaten ein, die Sie von Ihrem Provider erhalten haben, z. B. #0001@t-online.de.
- (4) Geben Sie das **Persönliche Kennwort** ein, das Sie von Ihrem Provider erhalten haben, z. B. *test12345*.
- (5) Im Feld Immer aktiv legen Sie fest, ob die Internetverbindung immer aktiv sein soll. Aktivieren Sie diese Option nur, wenn Sie über einen Internetzugang mit Flatrate verfügen.
- (6) Bestätigen Sie Ihre Angaben mit OK.

Nach erfolgter Konfiguration zeigt der Assistent zur Konfiguration von Internetverbindungen zwei Einträge.

(1) Gehen Sie zu Assistenten -> Internet -> Internetverbindungen.

| Liste konfigurierter Internetverbindungen: |                     |           |     |   |
|--------------------------------------------|---------------------|-----------|-----|---|
| Beschreibung                               | Тур                 |           |     |   |
| ADSL-1                                     | PPP over Ethernet   | $\oslash$ | i i | 1 |
| ADSL-2                                     | Externes xDSL-Modem | 3         | Ē   | 1 |

Abb. 78: Assistenten -> Internet -> Internetverbindungen

## 10.2.2 Einrichtung der IP-Lastverteilung

Zur Einrichtung der IP-Lastverteilung muss zunächst eine Lastverteilungsgruppe angelegt werden.

(1) Gehen Sie zu Netzwerk -> Lastverteilung -> Lastverteilungsgruppen -> Neu.

| Basisparameter                        |                            |                    |
|---------------------------------------|----------------------------|--------------------|
| Gruppenbeschreibung<br>Internetzugang |                            |                    |
| Verteilungsrichtlinie                 | Sitzun                     | ıgs-Round-Robin ▼  |
| Verteilungsmodus                      | Immer O Nur aktive Schnitt | tstellen verwenden |
| Schnittstellenauswal                  | hl für Verteilung          |                    |
| Schnittstelle                         | Verteilungsverhältnis      | Routenselektor     |
| HINZUFÜGEN                            |                            |                    |
|                                       |                            |                    |

Abb. 79: Netzwerk -> Lastverteilung -> Lastverteilungsgruppen -> Neu

Gehen Sie folgendermaßen vor, um eine Lastverteilungsgruppe anzulegen:

- (1) Bei **Gruppenbeschreibung** geben Sie eine Bezeichnung für die Lastverteilungsgruppe ein, z. B. Internetzugang.
- (2) Wählen Sie bei Verteilungsrichtlinie das Verfahren ein, nach dem die Daten verteilt werden, hier Sitzungs-Round-Robin (für eine Lastverteilung Basierend auf IP-Sitzungen).

Anschließend können die beiden ADSL-Internetzugänge zu dieser Lastverteilungsgruppe hinzugefügt werden.

Klicken Sie dazu auf Hinzufügen.

| Gruppenbeschreibung                       | Internetzugan |  |
|-------------------------------------------|---------------|--|
| Verteilungsrichtlinie Sitzungs-Round-Robi |               |  |
|                                           |               |  |
| Schnittstellenauswahl für Verteilung      |               |  |

Abb. 80: Netzwerk -> Lastverteilung -> Lastverteilungsgruppen -> Neu -> Hinzufügen

Gehen Sie folgendermaßen vor:

- (1) Wählen Sie bei Schnittstelle den ersten ADSL-Zugang WAN ADSL-1 aus.
- (2) Bei Verteilungsverhältnis geben Sie 50 % ein.
- (3) Klicken Sie auf Übernehmen.

- (4) Fügen Sie mit Hinzufügen die zweite ADSL-Leitung hinzu.
- (5) Wählen Sie bei Schnittstelle den zweiten ADSL-Zugang WAN\_ADSL-2 aus.
- (6) Bei Verteilungsverhältnis geben Sie 50 % ein.
- (7) Klicken Sie auf Übernehmen.

Nach diesem Konfigurationsschritt sind bereits beide Internetverbindungen mit Hilfe der IP-Lastverteilung verwendbar.

(1) Gehen Sie zu Netzwerk -> Lastverteilung -> Lastverteilungsgruppen.

| Basisparameter                            |                                       |                          |
|-------------------------------------------|---------------------------------------|--------------------------|
| Gruppenbeschreibung<br>Internetzugang     |                                       |                          |
| Verteilungsrichtlinie                     |                                       | Sitzungs-Round-Robin •   |
| Verteilungsmodus                          | Immer O Nur aktive S                  | ichnittstellen verwenden |
| Schnittstellenauswal                      | nl für Verteilung                     |                          |
|                                           |                                       |                          |
| Schnittstelle                             | Verteilungsverhältnis                 | Routenselektor           |
| Schnittstelle<br>WAN_ADSL-1               | Verteilungsverhältnis                 | Routenselektor           |
| Schnittstelle<br>WAN_ADSL-1<br>WAN_ADSL-2 | Verteilungsverhältnis<br>50 %<br>50 % | Routenselektor           |

Abb. 81: Netzwerk -> Lastverteilung -> Lastverteilungsgruppen

# 10.2.3 Spezielle Lastverteilungs-Behandlung von verschlüsselten Verbindungen

Mit der bis jetzt abgeschlossenen Konfiguration werden IP-Sitzungen jeweils zur Hälfte auf die beiden ADSL-Leitungen verteilt. Durch dieses Verhalten kann es bei bestimmten Protokollen (z. B. verschlüsselten HTTPS-Verbindungen) zu Problemen und Verbindungsabbrüchen kommen. Die Ursache dieser Verbindungsprobleme liegt an der unterschiedlichen Internet IP-Adresse der beiden ADSL-Verbindungen. Bei parallelen Verbindungen zum gleichen Server würden beide ADSL-Leitungen wechselseitig verwendet werden. Zur Umgehung dieser Schwierigkeit können zusammengehörige IP-Sitzungen vorübergehend auf eine der Internet-Verbindungen gebunden werden. Im Menü **Special Session Handling** wird die spezielle Behandlung solcher kritischer Verbindungen konfiguriert.

(1) Gehen Sie zu Netzwerk -> Lastverteilung -> Special Session Handling -> Neu.

| Aktiviert  |                                                          |
|------------|----------------------------------------------------------|
|            |                                                          |
| http (SSL) | 2                                                        |
| Beliebig   |                                                          |
| Beliebig   |                                                          |
| Beliebig   | 1.3                                                      |
|            |                                                          |
|            | Aktiviert Aktiviert Aktiviert Beliebig Beliebig Beliebig |

#### Abb. 82: Netzwerk -> Lastverteilung -> Special Session Handling -> Neu

Gehen Sie folgendermaßen vor:

- (1) Bei Beschreibung geben Sie eine Bezeichnung für den Eintrag, z. B. HTTPS ein.
- (2) Bei Dienst wählen Sie http (SSL) aus.
- (3) Den Special Handling Timer stellen Sie auf 900 Sekunden.
- (4) Belassen Sie die restlichen Einstellungen und bestätigen Sie mit OK.

Mit dieser Konfiguration werden HTTPS-Verbindungen die von einem lokalen Host an einen gleichen HTTPS Web-Server gesendet werden über einen Zeitraum von 900 Sekunden an eine der beiden ADSL-Leitungen gebunden. Hierdurch bleibt die Absenderadresse der HTTPS-Daten gleich, wodurch Verbindungsabbrüche verhindert werden.

# 10.2.4 Hinweis zur DNS-Server Konfiguration

Beim Aufbau der ADSL-Verbindungen bezieht die **be.IP plus** neben der öffentlichen IP-Adresse auch die IP-Adressen der DNS-Server zur Namensauflösung von dem konfigurierten Internet-Provider. Vor allem bei der Verwendung von unterschiedlichen Internet-Providern müssen die DNS-Server Verbindungsspezifisch verwendet werden. Die folgende Konfiguration wurde beim Anlegen der ADSL-Verbindungen bereits automatisch erstellt.

(1) Gehen Sie zu Lokale Dienste -> DNS -> DNS-Server.

| DN5-Server            |                      |           |                            |           |             |   |   |
|-----------------------|----------------------|-----------|----------------------------|-----------|-------------|---|---|
| Automatisches Aktuali | sierungsintervall 60 | Sekunden  | ÜBERNEHMEN                 |           |             |   |   |
| Beschreibung          | DNS-Server           | Priorität | Schnittstellenbeschreibung | Modus     | Status      |   |   |
| wiz.ADSL-1            | P:<br>S:             | 5         | WAN_ADSL-1                 | Dynamisch | Deaktiviert | Î | / |
| wiz.ADSL-2            | P:<br>S:             | 5         | WAN_ADSL-2                 | Dynamisch | Ruhend      | Î | 1 |

Abb. 83: Lokale Dienste -> DNS -> DNS-Server

# 10.3 Konfigurationsschritte im Überblick

#### Erste Internetverbindung einrichten

| Feld                     | Menü                                                                  | Wert                                            |
|--------------------------|-----------------------------------------------------------------------|-------------------------------------------------|
| Verbindungstyp           | Assistenten -> Internet -> Internetver-<br>bindungen -> Neu           | Internes ADSL-Mo-<br>dem                        |
| Beschreibung             | Assistenten -> Internet -> Internetver-<br>bindungen -> Neu -> Weiter | z. B. Adsl-1                                    |
| Benutzername             | Assistenten -> Internet -> Internetver-<br>bindungen -> Neu -> Weiter | <b>z</b> . <b>B</b> . fes-<br>te_ip@provider.de |
| Persönliches<br>Kennwort | Assistenten -> Internet -> Internetver-<br>bindungen -> Neu -> Weiter | <b>z. B.</b> <i>test12345</i>                   |

#### Zweite Internetverbindung einrichten

| Feld           | Menü                                                                  | Wert                       |
|----------------|-----------------------------------------------------------------------|----------------------------|
| Verbindungstyp | Assistenten -> Internet -> Internetver-<br>bindungen -> Neu           | Externes xDSL-Mo-<br>dem   |
| Beschreibung   | Assistenten -> Internet -> Internetver-<br>bindungen -> Neu -> Weiter | <b>z. B.</b> <i>ADSL-2</i> |

| Feld                          | Menü                                                                  | Wert                          |
|-------------------------------|-----------------------------------------------------------------------|-------------------------------|
| Physischer Ether-<br>net-Port | Assistenten -> Internet -> Internetver-<br>bindungen -> Neu -> Weiter | <b>z. B.</b> <i>ETH5</i>      |
| Benutzername                  | Assistenten -> Internet -> Internetver-<br>bindungen -> Neu -> Weiter | z.B.<br>#0001@t-online.de     |
| Persönliches<br>Kennwort      | Assistenten -> Internet -> Internetver-<br>bindungen -> Neu -> Weiter | <b>z. B.</b> <i>test12345</i> |

### Lastverteilungsgruppe anlegen

| Feld                       | Menü                                                                           | Wert                        |
|----------------------------|--------------------------------------------------------------------------------|-----------------------------|
| Gruppenbeschrei-<br>bung   | Netzwerk -> Lastverteilung -> Lastver-<br>teilungsgruppen -> Neu               | <b>z. B.</b> Internetzugang |
| Verteilungsrichtli-<br>nie | Netzwerk -> Lastverteilung -> Lastver-<br>teilungsgruppen -> Neu               | Sitzungs-<br>Round-Robin    |
| Schnittstelle              | Netzwerk -> Lastverteilung -> Lastver-<br>teilungsgruppen -> Neu -> Hinzufügen | WAN_ADSL-1                  |
| Verteilungsverhält-<br>nis | Netzwerk -> Lastverteilung -> Lastver-<br>teilungsgruppen -> Neu -> Hinzufügen | 50 %                        |
| Schnittstelle              | Netzwerk -> Lastverteilung -> Lastver-<br>teilungsgruppen -> Neu -> Hinzufügen | WAN_ADSL-2                  |
| Verteilungsverhält-<br>nis | Netzwerk -> Lastverteilung -> Lastver-<br>teilungsgruppen -> Neu -> Hinzufügen | 50 %                        |

### **Special Session Handling**

| Feld                      | Menü                                                             | Wert         |
|---------------------------|------------------------------------------------------------------|--------------|
| Beschreibung              | Netzwerk -> Lastverteilung -> Special<br>Session Handling -> Neu | z. B. https  |
| Dienst                    | Netzwerk -> Lastverteilung -> Special<br>Session Handling -> Neu | http (SSL)   |
| Special Handling<br>Timer | Netzwerk -> Lastverteilung -> Special<br>Session Handling -> Neu | 900 Sekunden |

# Kapitel 11 IP - Lastverteilung von zwei VPN IP-Sec-Tunneln über separate Internetzugänge

# 11.1 Einleitung

Der vorliegende Workshop zeigt die Konfiguration einer VPN IPSec-Vernetzung in Verbindung mit IP-Lastverteilung. Am Standort der Zentrale werden zur Ausfallsicherheit und um eine höhere Bandbreite zu erreichen zwei unabhänige Internetanbindungen gleichzeitig verwendet. Das Gateway am Standort der Filiale ist mit einer ADSL-Leitung an das Internet angebunden und initiert immer zwei VPN IPSec-Tunnel zum Gateway der Zentrale um dort beide ADSL-Leitungen gleichzeitig zu verwenden. Das Gateway der Zentrale muss durch zwei feste WAN IP-Adressen oder durch die Verwendung von Dyndns (bei dynamischen WAN IP-Adressen) aus dem Internet erreichbar sein. Durch die Konfiguration der IP-Lastverteilung werden Routingkonflikte bei den Internetverbindungen und bei den beiden VPN IPSec-Verbindungen vermieden. Die Tunnelverbindungen werden von beiden VPN-Gateways gegenseitig periodisch überwacht. Beim Ausfall eines Tunnels wird automatisch der komplette Datenverkehr auf den noch funktionierenden VPN-Tunnel gelenkt wird.

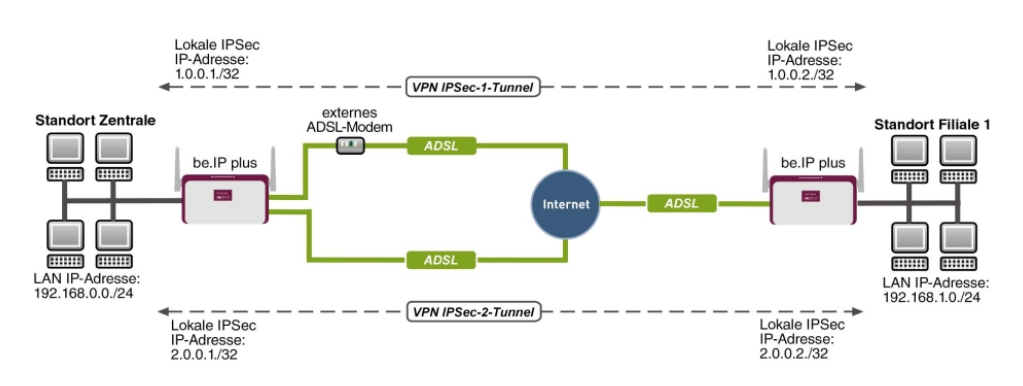

Zur Konfiguration wird das GUI (Graphical User Interface) verwendet.

### Voraussetzungen

Folgende Voraussetzungen für die Konfiguration müssen erfüllt sein:

Standort der Zentrale

• ein bintec VPN-Gateway z. B. bintec be.IP plus mit Systemsoftware 10.1.5 Patch 6

Abb. 84: Beispielszenario

- zwei unabhänige ADSL-Internetverbindungen (bei dynamischen WAN IP-Adressen kann mit Dyndns gearbeitet werden)
- ein externes ADSL-Modem welches an dem ETH5 Port des **bintec be.IP plus**-Gateways angebunden ist

Standort der Filiale

- ein bintec VPN-Gateway z. B. bintec be.IP plus mit Systemsoftware 10.1.5 Patch 6
- ein ADSL-Internetzugang

# 11.2 Konfiguration

# 11.2.1 Konfiguration des Gateways in der Zentrale

### Einrichtung der Internetverbindungen

Am Standort der Zentrale werden zur Ausfallsicherheit und um eine höhere Bandbreite zu erreichen zwei ADSL-Internetzugänge parallel verwendet. Diese Internetzugänge werden mit Hilfe des **Assistenten** konfiguriert.

- (1) Gehen Sie zu Assistenten -> Internet -> Internetverbindungen -> Neu.
- (2) Wählen Sie bei Verbindungstyp Internes ADSL-Modem aus.
- (3) Klicken Sie auf **Weiter** um eine neue Internetverbindung zu konfigurieren.
- (4) Geben Sie die erforderlichen Daten für die Verbindung ein.

| Grundeinstellungen                                                            |                                            |
|-------------------------------------------------------------------------------|--------------------------------------------|
| Beschreibung                                                                  | ADSL-1                                     |
|                                                                               |                                            |
| Wählen Sie aus der Liste Ihren Internetdienstanbieter (ISP) aus:              | 0                                          |
| Тур                                                                           | Benutzerdefiniert                          |
|                                                                               | (VUSLIAUSLIGUS-FFFCE (FFF Uder Einemel, Y) |
| Wird die Konfiguration eines VLAN vom ISP angefordert (z. B. mit VDSL-Moder 🍞 |                                            |
| VLAN 🔊                                                                        |                                            |
|                                                                               |                                            |
| Geben Sie die Authentifizierungsdaten für Ihr Internetkonto ein:              | 2                                          |
| Benutzername                                                                  | ADSL-Benutzername                          |
| Persönliches Kennwort                                                         |                                            |

#### Abb. 85: Assistenten -> Internet -> Internetverbindungen -> Neu -> Weiter

Gehen Sie folgendermaßen vor, um einen Internetzugang zu konfigurieren:

- (1) Bei **Beschreibung** tragen Sie z. B. *ADSL-1* ein.
- (2) Bei Typ wählen Sie Benutzerdefiniert über PPPoE (PPP über Ethernet) aus.
- (3) Bei **Benutzername** geben Sie den Namen ein, welches Sie von Ihrem Provider erhalten haben z. B. *ADSL-Benutzername*.
- (4) Geben Sie das Passwort ein, welches Sie von Ihrem Provider erhalten haben, z. B. test12345.
- (5) Im Feld Immer aktiv legen Sie fest, ob die Internetverbindung immer aktiv sein soll. Aktivieren Sie diese Option nur, wenn Sie über einen Internetzugang mit Flatrate verfügen.
- (6) Bestätigen Sie Ihre Angaben mit OK.

Für die Einrichtung der zweiten ADSL-Verbindung wird der Assistent ein weiteres mal ausgeführt.

- (1) Gehen Sie zu Assistenten -> Internet -> Internetverbindungen -> Neu.
- (2) Wählen Sie bei Verbindungstyp Externes xDSL-Modem aus.
- (3) Klicken Sie auf Weiter um eine neue Internetverbindung zu konfigurieren.

(4) Geben Sie die erforderlichen Daten für die Verbindung ein.

| ADSL-2                                                       |                                           |                                                                  |   |
|--------------------------------------------------------------|-------------------------------------------|------------------------------------------------------------------|---|
| Wählen Sie den physischen Ethernet-I<br>Modem verbunden ist: | Port aus, der mit dem externen xDSL-      | Wählen Sie aus der Liste Ihren Internetdienstanbieter (ISP) aus: | ? |
| Physischer Ethernet-Port                                     | ETH5 V                                    | 170                                                              |   |
| Wird die Konfiguration eines VLAN vo                         | m ISP angefordert (z. B. mit VDSL-Moden?) | Geben Sie die Authentifizierungsdaten für Ihr Internetkonto ein: | ? |
| VLAN                                                         | () <b>1</b>                               | Benutzername<br>ADSL-Benutzername2                               |   |
|                                                              |                                           | Persönliches Kennwort                                            |   |

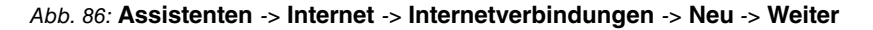

### Hinweis

Die Hinweismeldung beim Anlegen der zweiten ADSL-Verbindung kann ignoriert werden. Routingkonflikte aufgrund von mehreren Standardrouten werden durch die IP-Lastverteilung verhindert!

Gehen Sie folgendermaßen vor, um die zweite Internetverbindung zu konfigurieren:

- (1) Bei **Beschreibung** geben Sie eine beliebige Bezeichnung für die Internetverbindung ein, z. B. *ADSL-2* ein.
- (2) Im Menüpunkt **Physischer Ethernet-Port** wählen Sie den physikalischen Ethernet-Port aus an dem das xDSL-Modem angeschlossen ist, hier *ETH5*.
- (3) Bei **Benutzername** geben Sie die Zugangsdaten ein, die Sie von Ihrem Provider erhalten haben, z. B. *ADSL-Benutzername2*.
- (4) Geben Sie das **Paswort** ein, das Sie von Ihrem Provider erhalten haben, z. B. *test12345*.
- (5) Bestätigen Sie Ihre Angaben mit OK.

Nach erfolgter Konfiguration zeigt der Assistent zur Konfiguration von Internetverbindungen zwei Einträge.

(1) Gehen Sie zu Assistenten -> Internet -> Internetverbindungen.

| Liste konfigurierter Internetverbindungen: |                     |           |   |   |  |
|--------------------------------------------|---------------------|-----------|---|---|--|
| Beschreibung                               | Тур                 |           |   |   |  |
| ADSL-1                                     | PPP over Ethernet   | $\oslash$ | Ē | 1 |  |
| ADSL-2                                     | Externes xDSL-Modem | 3         | Î | 1 |  |

Abb. 87: Assistenten -> Internet -> Internetverbindungen

#### Einrichtung der IP-Lastverteilung

Zur Einrichtung der IP-Lastverteilung muss zunächst eine Lastverteilungsgruppe angelegt werden.

(1) Gehen Sie zu Netzwerk -> Lastverteilung -> Lastverteilungsgruppen -> Neu.

| Basisparameter                        |                           |                     |
|---------------------------------------|---------------------------|---------------------|
| Gruppenbeschreibung<br>Internetzugang |                           |                     |
| Verteilungsrichtlinie                 | Sitzu                     | ngs-Round-Robin 🔻   |
| Verteilungsmodus                      | Immer O Nur aktive Schnit | ttstellen verwenden |
| Schnittstellenauswal                  | nl für Verteilung         |                     |
| Schnittstelle                         | Verteilungsverhältnis     | Routenselekto       |
| HINZUFÜGEN                            |                           |                     |
|                                       |                           |                     |

Abb. 88: Netzwerk -> Lastverteilung -> Lastverteilungsgruppen -> Neu

Gehen Sie folgendermaßen vor, um eine Lastverteilungsgruppe anzulegen:

- (1) Bei **Gruppenbeschreibung** geben Sie eine Bezeichnung für die Lastverteilungsgruppe ein, z. B. Internetzugang.
- (2) Wählen Sie bei Verteilungsrichtlinie das Verfahren ein, nach dem die Daten verteilt werden, hier Sitzungs-Round-Robin (für eine Lastverteilung Basierend auf IP-Sitzungen).

Anschließend können die beiden ADSL-Internetzugänge zu dieser Lastverteilungsgruppe hinzugefügt werden.

Klicken Sie dazu auf Hinzufügen.

| Gruppenbeschreibung                  | Internetzuga       |
|--------------------------------------|--------------------|
| Verteilungsrichtlinie                | Sitzungs-Round-Rob |
|                                      |                    |
| Schnittstellenauswahl für Verteilung | WAN_ADSL-1         |

#### Abb. 89: Netzwerk -> Lastverteilung -> Lastverteilungsgruppen -> Hinzufügen

Gehen Sie folgendermaßen vor:

- (1) Wählen Sie bei Schnittstelle den ersten ADSL-Zugang WAN ADSL-1 aus.
- (2) Bei Verteilungsverhältnis geben Sie 50 % ein.
- (3) Klicken Sie auf Übernehmen.
- (4) Fügen Sie mit **Hinzufügen** die zweite ADSL-Leitung hinzu.
- (5) Wählen Sie bei Schnittstelle den zweiten ADSL-Zugang WAN ADSL-2 aus.
- (6) Bei Verteilungsverhältnis geben Sie 50 % ein.
- (7) Klicken Sie auf Übernehmen.

Ergebnis:

| Basisparameter                        |                        |                       |                               |     |
|---------------------------------------|------------------------|-----------------------|-------------------------------|-----|
| Gruppenbeschreibung<br>Internetzugang |                        |                       |                               |     |
| Verteilungsrichtlinie                 | Si                     | tzungs-Round-Robin •  |                               |     |
| Verteilungsmodus                      | Immer O Nur aktive Sch | nittstellen verwenden |                               |     |
| Schnittstellenauswa                   | hl für Verteilung      |                       |                               |     |
| Schnittstelle                         | Verteilungsverhältnis  | Routenselektor        | IP-Adresse zur Nachverfolgung |     |
| WAN_ADSL-1                            | 50 %                   | 0.0.0.0               |                               | T / |
| WAN_ADSL-2                            | 50 %                   |                       |                               | 1 / |
| HINZUFÜGEN                            |                        |                       |                               |     |

#### Abb. 90: Netzwerk -> Lastverteilung -> Lastverteilungsgruppen

Nach diesem Konfigurationsschritt sind bereits beide Internetverbindungen mit Hilfe der IP-Lastverteilung verwendbar. In diesem Scenario sind durch das Aktivieren der IP-Lastverteilung keine Erweiterten Routingeinträge notwendig um den Aufbau der VPN IP-Sec-Tunnel zu ermöglichen.

#### Einrichtung der VPN IPSec-Verbindungen

Die VPN IPSec-Verbindungen werden in diesem Scenario immer vom Gateway der Filiale zum Gateway der Zentrale aufgebaut. Für beide Tunnelverbindungen kann das gleiche IP-Sec Phase1- und Phase2-Profil verwendet werden. Legen Sie dazu zwei neue VPN-Tunnel an.

(1) Gehen Sie zu VPN -> IPSec -> IPSec-Peers -> Neu.

| Peer-Parameter                  |                                                   | IPv4-S             | chnittstellenrouten  |                         |                      |
|---------------------------------|---------------------------------------------------|--------------------|----------------------|-------------------------|----------------------|
| Administrativer Status          | Aktiv O Inaktiv                                   | Sicherh            | neitsrichtlinie      | O Nicht Vertrauenswürdi | g 🔘 Vertrauenswürdig |
| Beschreibung<br>Filiale1 Peer-1 |                                                   | IPv4-Ac            | iressvergabe         | Statisch                | τ                    |
|                                 |                                                   | Standa             | rdroute              |                         | Deaktiviert          |
| Peer-Adresse                    | IP-Version IPv4 bevorzugt •                       | Lokale I<br>1.0.0. | P-Adresse<br>1       |                         |                      |
| Peer-ID                         | E-Mail-Adresse   Filiale1_Peer-1@bintec-elmeg.com | Routen             | einträge             |                         |                      |
| IKE (Internet Key Exchange)     | IKEv1 •                                           |                    | Entfernte IP-Adresse | Netzmaske               | Metrik               |
| Preshared Key                   |                                                   |                    | 1.0.0.2              | 255.255.255.255         | 1 •                  |
|                                 |                                                   |                    | 192.168.1.0          | 255.255.255.0           | 1 •                  |
| IP-Version des Tunnelnetzwo     | erks IPv4 ▼                                       |                    | HINZUFÜGEN           |                         |                      |

#### Erweiterte Einstellungen

| Erweiterte IPSec-Optionen     |                                     | Erweiterte IP-Optionen         |                                         |
|-------------------------------|-------------------------------------|--------------------------------|-----------------------------------------|
| Phase-1-Profil                | Keines (Standardprofil verwenden) • | Öffentliche Schnittstelle      | Vom Routing ausgewählt ▼                |
| Phase-2-Profil                | Keines (Standardprofil verwenden) • | Öffentliche IPv4-Quelladresse  |                                         |
| XAUTH-Profil                  | Eines auswählen 🔻                   | Öffentliche IPv6-Quelladresse  |                                         |
| Anzahl erlaubter Verbindungen | Ein Benutzer O Mehrere Benutzer     | Überprüfung der IPv4-Rückroute |                                         |
| Startmodus                    | Auf Anforderung O Immer aktiv       | IPv4 Proxy ARP                 | Inaktiv O Aktiv oder Ruhend O Nur aktiv |

#### Abb. 92: VPN -> IPSec -> IPSec-Peers -> Neu

Gehen Sie folgendermaßen vor um eine neue Verbindung hinzuzufügen:

- (1) Stellen Sie den Administrativer Status auf *Aktiv*. Der Peer steht nach dem Speichern der Konfiguration sofort für den Aufbau eines Tunnels zur Verfügung.
- (2) Bei **Beschreibung** geben Sie eine Beschreibung des Peers, die diesen identifiziert ein, z. B. *Filiale1 Peer-1*.
- (3) Bei **Peer-Adresse** wird keine Adresse eingetragen, da der VPN-Tunnel immer vom Gateway der Filiale zum Gateway der Zentrale aufgebaut wird.
- (4) Bei Peer-ID wird f
  ür den ersten VPN-Tunnel zur Anbindung der Filiale der ID-Typ E-Mail-Adresse und der ID-Wert Filiale1\_Peer1@bintec-elmeg.com verwendet. Die Peer-ID muss eindeutig sein und mit dem lokalen ID-Wert der Gegenstelle übereinstimmen.
- (5) Bei **IKE (Internet Key Exchange)** wählen Sie die Version des Internet Key Exchange Protokolls. In diesem Scenario muss *IKEv1* verwendet werden.
- (6) Im Preshared Key tragen Sie ein Passwort f
  ür die verschl
  üsselte Verbindung, z. B. test12345 ein.
- (7) Für IPv4-Adressvergabe wählen Sie den Konfigurationsmodus *Statisch* aus.
- (8) In diesem Scenario wird die Option Standardroute nicht gesetzt.
- (9) Die Lokale IP-Adresse ist die IP-Adresse welche an die Tunnel-Schnittstelle gebunden wird. Hier wird eine Adresse aus einem bisher nicht verwendeten Netzwerk verwendet, z. B. 1.0.0.1. Durch diese eindeutige IP-Adresse können Ping-Anfragen, zur Überwachung des VPN-Tunnels, gezielt über die VPN-Tunnel-Schnittstelle gesendet werden.
- (10) Als Routeneintrag wird die IP-Adresse / Netzmaske des Zielnetzwerk definiert. Falls weitere Zielnetzwerke über den Tunnel geroutet werden sollen, können diese mit Hinzufügen hinzugefügt werden.

In unserem Beispiel sind zwei Routingeinträge notwendig.

Tragen Sie eine Adresse aus dem Bereich der Lokalen IP-Adresse der Tunnel-Schnittstelle ein, welche zur Überwachung des Tunnels verwendet wird z. B. 1.0.0.2. Diese Adresse muss mit der Lokalen IP-Addresse der VPN TunnelSchnittstelle am Filal-Gateway übereinstimmen für das **Netzwerk** der Filiale, in diesem Beispiel 192.168.1.0/24 ist ein weiterer Routing-Eintrag notwendig.

- (11) Als **Phase-1-Profil** wird das *Standardprofil* verwendet, welches automatisch generiert wurde.
- (12) Als Phase-2-Profil wird das Standardprofil verwendet, welches automatisch generiert wurde.
- (13) Belassen Sie die restlichen Einstellungen und bestätigen Sie mit OK.

Nach der Konfiguration der ersten VPN IPSec-Verbindung zur Anbindung der Filiale kann nun der zweite VPN IPSec-Tunnel angelegt werden.

(1) Gehen Sie zu VPN -> IPSec -> IPSec-Peers -> Neu.

| Peer-Parameter                  |                           | IP             | Pv4-Schnit               | tstellenrouten      |                         |                      |
|---------------------------------|---------------------------|----------------|--------------------------|---------------------|-------------------------|----------------------|
| Administrativer Status          | <ul> <li>Akti</li> </ul>  | v O Inaktiv Si | icherheitsr              | ichtlinie           | O Nicht Vertrauenswürdi | g 💿 Vertrauenswürdig |
| Beschreibung<br>Filiale1 Peer-2 |                           | IP             | Pv4-Adress               | vergabe             | Statisch                | •                    |
|                                 |                           | St             | tandardroi               | ute                 |                         | Deaktiviert          |
| Peer-Adresse                    | IP-Version IPv4 bevorzugt | 2              | .okale IP-Adr<br>2.0.0.1 | esse                |                         |                      |
| Peer-ID                         | E-Mail-Adresse            | R              | outeneintr               | äge                 |                         |                      |
| IKE (Internet Key Exchange)     |                           | IKEv1 T        | E                        | ntfernte IP-Adresse | Netzmaske               | Metrik               |
| Preshared Key                   |                           |                | 2                        | 2.0.0.2             | 255.255.255.255         | 1 •                  |
|                                 |                           |                | 1                        | 192.168.1.0         | 255.255.255.0           | 1 •                  |
| IP-Version des Tunnelnetzw      | /erks []F                 | ≥∨4 ▼          | н                        | NZUFÜGEN            |                         |                      |

#### Abb. 93: VPN -> IPSec -> IPSec-Peers -> Neu

Gehen Sie folgendermaßen vor um eine neue Verbindung hinzuzufügen:

- (1) Stellen Sie den Administrativer Status auf *Aktiv*. Der Peer steht nach dem Speichern der Konfiguration sofort für den Aufbau eines Tunnels zur Verfügung.
- (2) Bei **Beschreibung** geben Sie eine Beschreibung des Peers, die diesen identifiziert ein, z. B. *Filiale1\_Peer-2*.
- (3) Bei **Peer-Adresse** wird keine Adresse eingetragen, da der VPN-Tunnel immer vom Gateway der Filiale zum Gateway der Zentrale aufgebaut wird.
- (4) Bei Peer-ID wird f
  ür den ersten VPN-Tunnel zur Anbindung der Filiale der ID-Typ E-Mail-Adresse und der ID-Wert Filiale1\_Peer2@bintec-elmeg.com verwendet. Die Peer-ID muss eindeutig sein und mit dem lokalen ID-Wert der Gegenstelle übereinstimmen.
- (5) Bei IKE (Internet Key Exchange) wählen Sie die Version des Internet Key Exchange Protokolls. In diesem Scenario muss IKEv1 verwendet werden.

- (6) Im **Preshared Key** tragen Sie ein Passwort für die verschlüsselte Verbindung, z. B. *test12345* ein.
- (7) Für IPv4-Adressvergabe wählen Sie den Konfigurationsmodus Statisch aus.
- (8) In diesem Scenario wird die Option Standardroute nicht gesetzt.
- (9) Die Lokale IP-Adresse ist die IP-Adresse welche an die Tunnel-Schnittstelle gebunden wird. Hier wird eine Adresse aus einem bisher nicht verwendeten Netzwerk verwendet z. B. 2.0.0.1. Durch diese eindeutige IP-Adresse können Ping-Anfragen, zur Überwachung des VPN-Tunnels, gezielt über die VPN-Tunnel-Schnittstelle gesendet werden.
- (10) Als Routeneintrag wird die IP-Adresse / Netzmaske das Zielnetzwerk definiert. Falls weitere Zielnetzwerke über den Tunnel geroutet werden sollen, können diese mit Hinzufügen hinzugefügt werden.

In unserem Beispiel sind zwei Routingeinträge notwendig. Tragen Sie eine Adresse aus dem Bereich der **Lokalen IP-Adresse** der Tunnel-Schnittstelle ein, welche zur Überwachung des Tunnels verwendet wird z. B. 2.0.0.2. Diese Adresse muss mit der **Lokalen IP-Addresse** der VPN Tunnel-Schnittstelle am Filal-Gateway übereinstimmen für das **Netzwerk** der Filiale, in diesem Beispiel 192.168.1.0/24 ist ein weiterer Routing-Eintrag notwendig.

- (11) Als **Phase-1-Profil** wird das *Standardprofil* verwendet, welches automatisch generiert wurde.
- (12) Als **Phase-2-Profil** wird das *Standardprofil* verwendet, welches automatisch generiert wurde.
- (13) Belassen Sie die restlichen Einstellungen und bestätigen Sie mit OK.

Beim Anlegen der ersten VPN IPSec-Verbindung wurde automatisch ein IPSec **Phase-1-Profile** angelegt auf welches die beiden VPN IPSec-Tunnel verweisen. Um dieses **Phase-1-Profile** für die IPSec-Authentifizierung verwenden zu können muss die lokale IPsec-ID angepasst werden.

(1) Gehen Sie zu VPN -> IPSec -> Phase-1-Profile -> <Multi-Proposal> .

| Beschreit<br>Multi-Pi | <sup>bung</sup><br>roposal  |                    |                |                 |
|-----------------------|-----------------------------|--------------------|----------------|-----------------|
| Proposa               | ls                          |                    |                |                 |
|                       | Verschlüsselung             | Authentifiz        | ierung         | Aktiviert       |
|                       | AES V                       | SHA1               | •              |                 |
|                       | AES V                       | MD5                | •              | •               |
|                       | AES V                       | MD5                | •              | •               |
| DH-Grup               | ope                         |                    |                | 5(1536 Bit) •   |
| Lebensd               | lauer                       | 14400              | Sekunden 0     | kByte           |
| Authenti              | ifizierungsmethode          |                    | P              | reshared Keys 🔻 |
| Modus                 | O Main M                    | lodus (ID Protect) | ● Aggressiv    | Strikt          |
| Lokaler I             | D-Тур                       |                    | E-Mail-Adresse | •               |
| Lokaler II            | )-Wert<br>@bintec.elmeg.com |                    |                |                 |

Abb. 94: VPN -> IPSec -> Phase-1-Profile -> <Multi-Proposal>

Gehen Sie folgendermaßen vor:

- (1) Bei Lokaler ID-Typ wählen Sie den Typ der lokalen ID aus, hier E-Mail-Adresse.
- (2) Bei Lokaler ID-Wert geben Sie einen Wert an, mit dem das Gateway der Zentrale identifiziert werden kann, hier z. B. central@bintec-elmeg.com.
- (3) Belassen Sie die restlichen Einstellungen und bestätigen Sie mit **OK**.

#### Überwachung der VPN IPSec-Verbindungen

Zur Überwachung der VPN IPSec-Tunnelverbindungen werden über beide Tunnel periodisch Ping-Anfragen zum Gateway der Filiale gesendet. Falls diese Ping Anfrage drei mal nicht beantwortet wird, lässt das Gateway der Zentrale über den jeweiligen Tunnel keine neuen Verbindungen zu. Sobald das Gateway der Filale die Ping Anfrage wieder drei mal beantwortet, werden neue IP-Verbindungen zugelassen. Während der Ausfallzeit eines VPN-Tunnels werden alle Daten über den noch verbleibenden VPN-Tunnel geleitet.

Für die Ping-Überwachung der VPN IPSec-Tunnel wurden beim Anlegen der IPsec-Peers bereits eindeutige IP-Adressen (in diesem Beispiel 1.0.0.2 und 2.0.0.2) vergeben. Mit diesen Adressen wird die Erreichbarkeit des Gateways der Filiale periodisch überwacht.

Im Menü **Hosts** können Sie eine automatische Erreichbarkeitsprüfung von Hosts oder Schnittstellen und automatische Ping-Tests konfigurieren.

(1) Gehen Sie zu Lokale Dienste -> Überwachung -> Hosts -> Neu.

| Trigger                   |         |            |           |  |
|---------------------------|---------|------------|-----------|--|
| Überwachte IP-Ad          | resse   | Spezifisch | ▼ 1.0.0.2 |  |
| Quell-IP-Adresse          |         | Spezifisch | ▼ 1.0.0.1 |  |
| Intervall<br>3            |         | Sekunden   |           |  |
| Erfolgreiche Versuch<br>3 | e       |            |           |  |
| Fehlgeschlagene Ver<br>3  | suche   |            |           |  |
| Auszuführende Ak          | tion    |            |           |  |
| Aktion                    |         | Schn       | ittstelle |  |
| Überw                     | achen 🔻 |            |           |  |
| HINZUF                    | ÜGEN    |            |           |  |

#### Abb. 95: Lokale Dienste -> Überwachung -> Hosts -> Neu

Gehen Sie folgendermaßen vor:

- (1) Mit der Gruppen-ID kann die Überwachung von Hosts zu Gruppen verkettet werden. In diesem Scenario muss jede Host-Überwachung eine eindeutige Gruppen-ID verwenden.
- (2) Bei Überwachte IP-Adresse geben Sie die IP-Adresse des Hosts ein, welcher überwacht werden soll. Für die Überwachung des ersten VPN IPSec-Tunnels wird in unserem Beispiel mit der Adresse 1.0.0.2 das Gateway der Filiale überwacht.
- (3) Durch Setzen der Quell-IP-Adresse zur Host-Überwachung wird sichergestellt dass das Ping-Packet mit der Lokalen IP-Adresse der VPN Tunnel-Schnittstelle gesendet wurde so dass das Gateway der Filiale wieder über diesen Weg antworten kann.

Wählen Sie *Spezifisch* und geben Sie die lokale IP-Adresse der ersten VPN IP-Sec-Schnittstelle an, z. B. 1.0.0.1.

- (4) Bei **Intervall** geben Sie das Zeitintervall (in Sekunden) ein, das zur Überprüfung der Erreichbarkeit des Hosts verwendet werden soll, hier z. B. *3* Sekunden.
- (5) Bei **Erfolgreiche Versuche** geben Sie die Anzahl der Pings ein, die unbeantwortet bleiben müssen, damit der Host als nicht erreichbar angesehen wird. Hier z. B. nach *3* fehlgeschlagenen Versuchen.
- (6) Bei Fehlgeschlagene Versuche geben Sie die Anzahl der Pings ein, die beantwortet werden müssen, damit ein Host wieder als erreichbar angesehen wird. In unserem Beispiel wird ein Host nach 3 erfolgreichen Ping Anfragen/Antworten wieder als erreichbar angesehen. Mit dieser Funktion sollen zu häufige Schwankungen der Verbindungen vermieden werden.
- (7) Unter Auszuführende Aktionen wählen Sie die Option Überwachen aus, da der Status von Schnittstellen nicht verändert werden soll.
- (8) Bestätigen Sie mit OK.

Zur Überwachung des zweiten VPN IPSec-Tunnels muss nach dem Speichern ein zweiter Eintrag zur Host-Überwachung angelegt werden. Legen Sie den zweiten Host-Überwachungs-Eintrag, mit Ausnahme der IP-Adressen, identisch zum ersten Eintrag an. In dem zweiten Eintrag zur Host-Überwachung werden die **Lokalen IP-Adressen** der zweiten VPN IPSec-Schnittstelle verwendet. In unserem Beispiel wird als **Überwachte IP-Adresse** die Adresse 2.0.0.2 und für die **Quell-IP-Adresse** die 2.0.0.1 verwendet.

Nach erfolgter Konfiguration werden in der Liste der Überwachten Hosts zwei Einträge gezeigt, welche die Erreichbarkeit der IP-Adressen des Filial-Gateways überwachen.

Ergebnis:

| Hosts:     |                       |        |            |               |    |   |
|------------|-----------------------|--------|------------|---------------|----|---|
| Gruppen-ID | Überwachte IP-Adresse | Status | Aktion     | Schnittstelle |    |   |
| 0          | 1.0.0.2               | 8      | Überwachen |               | i. | 1 |
| 1          | 2.0.0.2               | 0      | Überwachen |               | ī  | 1 |

Abb. 96: Lokale Dienste -> Überwachung -> Hosts

#### Konfiguration der IP-Lastverteilung für die VPN IPSec-Verbindungen

Für die Verteilung der IP-Sitzungen auf beide VPN IPSec-Verbindungen wird eine weitere Lastverteilungs-Gruppe angelegt.

(1) Gehen Sie zu Netzwerk -> Lastverteilung -> Lastverteilungsgruppen -> Neu.

| Basisparameter                      |                           |                    |                               |  |
|-------------------------------------|---------------------------|--------------------|-------------------------------|--|
| Gruppenbeschreibung<br>VPN_Filiale1 |                           |                    |                               |  |
| Verteilungsrichtlinie               | Sitzu                     | ngs-Round-Robin 🔻  |                               |  |
| Verteilungsmodus                    | Immer O Nur aktive Schnit | tstellen verwenden |                               |  |
| Schnittstellenauswa                 | ahl für Verteilung        |                    |                               |  |
| Schnittstelle                       | Verteilungsverhältnis     | Routenselektor     | IP-Adresse zur Nachverfolgung |  |
| HINZUFÜGEN                          |                           |                    |                               |  |
|                                     |                           |                    |                               |  |

Abb. 97: Netzwerk -> Lastverteilung -> Lastverteilungsgruppen -> Neu

Gehen Sie folgendermaßen vor, um eine Lastverteilungsgruppe anzulegen:

- (1) Bei **Gruppenbeschreibung** geben Sie eine Bezeichnung für die Lastverteilungsgruppe ein, z. B. *VPN Filiale1*.
- (2) Wählen Sie bei Verteilungsrichtlinie das Verfahren ein, nach dem die Daten verteilt werden, hier Sitzungs-Round-Robin (für eine Lastverteilung Basierend auf IP-Sitzungen).

Anschließend können die beiden IPSec-Schnittstellen zu dieser Lastverteilungsgruppe hinzugefügt werden.

Klicken Sie dazu auf Hinzufügen.

| Basisparameter                                        |                       |
|-------------------------------------------------------|-----------------------|
| Gruppenbeschreibung                                   | VPN_Filiale           |
| Verteilungsrichtlinie                                 | Sitzungs-Round-Robi   |
|                                                       |                       |
| Schnittstellenauswahl für Verteilung                  |                       |
| Schnittstellenauswahl für Verteilung<br>Schnittstelle | IPSEC_FILIALE1_PEER-1 |

# Erweiterte Einstellungen

| Routenselektor               | Keiner  |
|------------------------------|---------|
| P-Adresse zur Nachverfolgung | 1.0.0.2 |

Abb. 98: Netzwerk -> Lastverteilung -> Lastverteilungsgruppen -> Hinzufügen

Gehen Sie folgendermaßen vor:

(1) Wählen Sie bei **Schnittstelle** die erste VPN IPSec-Schnittstelle zur Anbindung der Filiale aus, hier *IPSEC\_FILIALE1\_PEER-1*.

- (2) Bei Verteilungsverhältnis geben Sie 50 % ein. Mit dieser Option wird festgelegt in welchem Verhältnis neue IP-Sitzungen auf die Schnittstellen der IP-Lastverteilungsgruppe verteilt werden.
- (3) Der **Routenselektor** wird in diesem Beispiel bei *Keiner* belassen, da keine Schnittstellen mehrfach in unterschiedlichen Lastverteilungsgruppen zugewiesen wurden.
- (4) Mit der Option IP-Adresse zur Nachverfolgung wird die IP-Adresse aus der bereits konfigurierten Host-Überwachung gewählt, z. B. 1.0.0.2. Sobald die Host-Überwachung den Abbruch der Verbindung feststellt, werden keine weiteren IP-Sitzungen über diesen VPN IPSec-Tunnel aufgebaut.
- (5) Klicken Sie auf Übernehmen.
- (6) Fügen Sie mit Hinzufügen die zweite VPN IPSec-Schnittstelle hinzu.
- (7) Wählen Sie bei Schnittstelle IPSEC\_FILIALE1\_PEER-2 aus.
- (8) Bei Verteilungsverhältnis geben Sie 50 % ein.
- (9) Wählen Sie die IP-Adresse zur Nachverfolgung aus, z. B. 2.0.0.2.
- (10) Klicken Sie auf Übernehmen.

Ergebnis:

| Basisparameter                                                                              |                                               |                       |                                                     |   |                      |
|---------------------------------------------------------------------------------------------|-----------------------------------------------|-----------------------|-----------------------------------------------------|---|----------------------|
| Gruppenbeschreibung<br>VPN_Filiale1                                                         |                                               |                       |                                                     |   |                      |
| /erteilungsrichtlinie                                                                       | S                                             | itzungs-Round-Robin 🔻 |                                                     |   |                      |
| 1                                                                                           | Muraktive Sch                                 | nittstellen verwenden |                                                     |   |                      |
| verteilungsmodus                                                                            |                                               |                       |                                                     |   |                      |
| Schnittstellenauswahl fü                                                                    | r Verteilung                                  |                       |                                                     |   |                      |
| Schnittstellenauswahl fü                                                                    | r Verteilung<br>Verteilungsverhältnis         | Routenselektor        | IP-Adresse zur Nachverfolgung                       |   |                      |
| Schnittstellenauswahl fü<br>Schnittstelle<br>IPSEC_FILIALE1_PEER-1                          | r Verteilung<br>Verteilungsverhältnis         | Routenselektor        | IP-Adresse zur Nachverfolgung<br>1.0.0.2            | î | i                    |
| Schnittstellenauswahl fü<br>Schnittstelle<br>IPSEC_FILIALE1_PEER-1<br>IPSEC_FILIALE1_PEER-2 | r Verteilung<br>Verteilungsverhältnis<br>50 % | Routenselektor        | IP-Adresse zur Nachverfolgung<br>1.0.0.2<br>2.0.0.2 | ī | <i>i</i><br><i>i</i> |

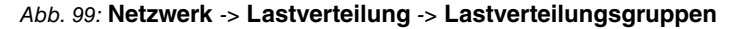

# 11.2.2 Konfiguration des Gateways in der Filiale

#### Einrichtung der Internetverbindung

Der Internetzugang des Filial-Gateways kann mit Hilfe des **Assistenten** eingerichtet werden.

- (1) Gehen Sie zu Assistenten -> Internet -> Internetverbindungen -> Neu.
- (2) Wählen Sie bei Verbindungstyp Internes ADSL-Modem aus.
- (3) Klicken Sie auf Weiter um eine neue Internetverbindung zu konfigurieren.
- (4) Geben Sie die erforderlichen Daten für die Verbindung ein.

| Grundeinstellungen                                                             |                                                                                   |
|--------------------------------------------------------------------------------|-----------------------------------------------------------------------------------|
| Beschreibung                                                                   | PPPoE1                                                                            |
| Wählen Sie aus der Liste Ihren Internetdienstanbieter (ISP) aus:               | 0                                                                                 |
| Тур                                                                            | (VDSL/ADSL auto - PPPoE (PPP über Ethernet) ▼)                                    |
| Wird die Konfiguration eines VLAN vom ISP angefordert (z. B. mit VDSL-Modems)? |                                                                                   |
| VLAN 💭                                                                         |                                                                                   |
| Geben Sie die Authentifizierungsdaten für Ihr Internetkonto ein:               | Ø                                                                                 |
| Benutzername                                                                   | ADSL-Benutzername                                                                 |
| Persönliches Kennwort                                                          |                                                                                   |
| Wählen Sie den Verbindungsmodus aus:                                           | Geben Sie die vom Internetdienstanbieter (ISP) definierten ATM-Einstellungen ein: |
| Immer aktiv 🐽 Aktiviert                                                        | Virtual Path Identifier (VPI)                                                     |
|                                                                                | Virtual Channel Identifier (VCI)                                                  |

#### Abb. 100: Assistenten -> Internet -> Internetverbindungen -> Neu -> Weiter

Gehen Sie folgendermaßen vor, um einen Internetzugang zu konfigurieren:

- (1) Bei **Beschreibung** tragen Sie z. B. *PPPOE1* ein.
- (2) Bei Typ wählen Sie Benutzerdefiniert über PPPoE (PPP über Ethernet) aus.
- (3) Bei **Benutzername** geben Sie den Namen ein, welches Sie von Ihrem Provider erhalten haben z. B. *ADSL-Benutzername*.
- (4) Geben Sie das **Passwort** ein, welches Sie von Ihrem Provider erhalten haben, z. B. *test12345*.
- (5) Aktivieren Sie die Option Immer aktiv.

(6) Bestätigen Sie Ihre Angaben mit OK.

#### Einrichtung der VPN IPSec-Verbindungen

Die beiden IPSec-Peers am Gateway der Filiale müssen unterschiedliche Lokale IPSec-ID's verwenden. Legen Sie vor dem Konfigurieren der eigentlichen IPSec-Peers die zwei Phase-1-Profile an.

(1) Gehen Sie zu VPN -> IPSec -> Phase-1-Profile -> Neu.

| Filiale | eibung<br>e1_Peer1 |                  |                |                |        |
|---------|--------------------|------------------|----------------|----------------|--------|
| Propo   | sals               |                  |                |                |        |
|         | Verschlüsselun     | g Autho          | entifizierung  | Aktiviert      |        |
|         | AES V              | SHA              | 1 •            |                |        |
|         | AES V              | MD5              | · ·            | -              |        |
|         | 3DES 🔻             | MD5              | T              | -              |        |
| DH-Gr   | uppe               |                  |                | 2(1024         | Bit) 🔻 |
| Leben   | sdauer             | 14400            | Sekunden (     | )              | kByte  |
| Authe   | ntifizierungsmetho | ode              |                | Preshared Keys | ,      |
| Modus   | s O Main Moo       | dus (ID Protect) | Aggressiv      | Strikt         |        |
|         |                    |                  | F-Mail-Adresse | 2              | ,      |

#### Abb. 101: VPN -> IPSec -> Phase-1-Profile -> Neu

Gehen Sie folgendermaßen vor.

(1) Bei **Beschreibung** geben Sie dem Phase-1-Profile einen eindeutigen Namen z. B. *Filiale1\_Peer1*.

- (2) Bei Proposals wird eine Kombination aus Verschlüsselungs- und Authentifizierungsalgorithmus gewählt z. B. AES / SHA1. Diesere Einstellung muss mit der des Zentralen Gateways übereinstimmen.
- (3) Wählen Sie die **DH-Gruppe** (Diffie-Hellmann-Gruppe) die bei der Schlüsselberechnung für den Aufbau der IPSec Phase-1 verwendet werden soll. Diese Einstellung muss mit der des Zentralen Gateways übereinstimmen, z. B. DH-Gruppe 2 (1024 Bit).
- (4) Bei Lebensdauer wird die G
  ültigkeit der berechneten Schl
  üssel festgelegt. Hier kann der Standardwert von 14400 Sekunden 
  übernommen werden. Diese Einstelung sollte mit der des Zentralen Gateways 
  übereinstimmen.
- (5) In unserem Beispiel werden die VPN IPSec-Tunnel über die **Authentifizierungsmethode** *Preshared Keys* authentifiziert. Hierzu wird bei der IPSec-Peer-Konfiguration ein gemeinsames Passwort vergeben.
- (6) Da in diesem Konfigurationsbeispiel Internetzugänge mit dynamischen Adressen und zur IPSec-Authentifizierung Preshared Keys verwendet werden, muss der Modus auf Aggressiv gesetzt werden. Diese Einstellung muss mit dem Gateway der Zentrale übereinstimmen.
- (7) Der Lokaler ID-Type gibt die Art des Lokalen ID-Werts an. In unserem Beispiel wird eine Lokale ID des Typs *E-Mail-Adresse* verwendet.
- (8) Der Lokaler ID-Wert muss eindeutig sein und mit der Option Peer-ID am Gateway der Zentrale übereinstimmen. Für das Phase-1-Profil der ersten IPSec Verbindung wird in diesem Beispiel *Filiale1 Peer1@bintec-elmeg.com* verwendet.
- (9) Bestätigen Sie Ihre Angaben mit OK.

Das zweite IPsec **Phase-1-Profil** kann mit Ausnahme der Beschreibung und des Lokalen-ID-Werts identisch angelegt weden.

Konfigurieren Sie das zweite IPsec **Phase-1-Profil** analog zur Konfiguration des ersten Profils.

(1) Gehen Sie zu VPN -> IPSec -> Phase-1-Profile -> Neu.

| Beschr<br>Filiale | eibung<br>e1_Peer2 |             |          |                |              |         |
|-------------------|--------------------|-------------|----------|----------------|--------------|---------|
| Propo             | sals               |             |          |                |              |         |
|                   | Verschlüsselu      | ng          | Authent  | ifizierung     | Aktivie      | rt      |
|                   | AES V              |             | SHA1     | ¥              |              |         |
|                   | AES 🔻              |             | MD5      | ¥              | -            |         |
|                   | 3DES 🔻             |             | MD5      | T              | -            |         |
| DH-Gr             | uppe               |             |          |                | 2(10         | 24 Bit) |
| Leben             | sdauer             | 14400       |          | Sekunden (     | )            | kByt    |
| Authe             | ntifizierungsmeth  | node        |          |                | Preshared Ke | ys      |
| Modu              | s O Main Mo        | odus (ID Pr | otect) 🤇 | Aggressiv      | Strik        | t       |
| Lokale            | er ID-Typ          |             | 3        | E-Mail-Adresse | )            |         |

Abb. 102: VPN -> IPSec -> Phase-1-Profile -> Neu

Gehen Sie folgendermaßen vor.

(1) Bei Beschreibung geben Sie dem Phase-1-Profile einen eindeutigen Namen z. B.

Filiale1 Peer2.

- (2) Bei **Proposals** wird eine Kombination aus Verschlüsselungs- und Authentifizierungsalgorithmus gewählt z. B. *AES / SHA1*. Diesere Einstellung muss mit der des Zentralen Gateways übereinstimmen.
- (3) Wählen Sie die DH-Gruppe (Diffie-Hellmann-Gruppe) die bei der Schlüsselberechnung für den Aufbau der IPSec Phase-1 verwendet werden soll. Diese Einstellung muss mit der des Zentralen Gateways übereinstimmen, z. B. DH-Gruppe 2 (1024 Bit).
- (4) Bei Lebensdauer wird die Gültigkeit der berechneten Schlüssel festgelegt. Hier kann der Standardwert von 14400 Sekunden übernommen werden. Diese Einstelung sollte mit der des Zentralen Gateways übereinstimmen.
- (5) In unserem Beispiel werden die VPN IPSec-Tunnel über die Authentifizierungsmethode *Preshared Keys* authentifiziert. Hierzu wird bei der IPSec-Peer-Konfiguration ein gemeinsames Passwort vergeben.
- (6) Da in diesem Konfigurationsbeispiel Internetzugänge mit dynamischen Adressen und zur IPSec-Authentifizierung Preshared Keys verwendet werden, muss der Modus auf Aggressiv gesetzt werden. Diese Einstellung muss mit dem Gateway der Zentrale übereinstimmen.
- (7) Der Lokaler ID-Type gibt die Art des Lokalen ID-Werts an. In unserem Beispiel wird eine Lokale ID des Typs *E-Mail-Adresse* verwendet.
- (8) Der Lokaler ID-Wert muss eindeutig sein und mit der Option Peer-ID am Gateway der Zentrale übereinstimmen. Für das Phase-1-Profil der ersten IPSec Verbindung wird in diesem Beispiel *Filiale1 Peer2@bintec-elmeg.com* verwendet.
- (9) Bestätigen Sie Ihre Angaben mit OK.

In der Übersicht der IPSec **Phase-1-Profile** werden anschließend zwei Einträge für die zu konfigurierenden IPSec-Verbindungen angezeigt

| IKEv1 (Interi | net Key Exchange, | Version 1)                          |                   |           |             |                |           |       |
|---------------|-------------------|-------------------------------------|-------------------|-----------|-------------|----------------|-----------|-------|
| Standard      | Beschreibung      | Proposals                           | Authentifizierung | Modus     | DH-Gruppe   | Lebensdauer    |           |       |
| 0             | Filiale1_Peer1    | [AES/SHA1][AES/MD5][3DES/MD5]       | Preshared Keys    | Aggressiv | 2(1024 Bit) | 0KB / 4h       | Î         | 1     |
| ۲             | Multi-Proposal    | [AES/SHA2 256][AES/SHA1][3DES/SHA1] | Preshared Keys    | Aggressiv | 5(1536 Bit) | 0KB / 4h       | Î         | 1     |
| 0             | Filiale1_Peer2    | [AES/SHA1][AES/MD5][3DES/MD5]       | Preshared Keys    | Aggressiv | 2(1024 Bit) | 0KB / 4h       | Î         | 1     |
|               |                   |                                     |                   |           |             | NEUES IKEV1-PR | OFIL ERST | ELLEN |

(1) Gehen Sie zu VPN -> IPSec -> Phase-1-Profile.

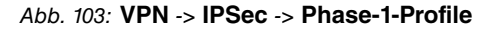

Nun werden zwei IPSec-Verbindungen zur Anbindung der Zentrale hinzugefügt.

(1) Gehen Sie zu VPN -> IPSec -> IPSec-Peers -> Neu.

| Peer-Parameter                 |                             |                 |        | IPv4-Schnittstellenrouten |                        |                      |  |  |
|--------------------------------|-----------------------------|-----------------|--------|---------------------------|------------------------|----------------------|--|--|
| Administrativer Status         |                             | Aktiv O Inaktiv | Sicher | neitsrichtlinie O         | Nicht Vertrauenswürdig | g 🖲 Vertrauenswürdig |  |  |
| Beschreibung<br>Zentrale Peer- | 1                           |                 | IPv4-A | dressvergabe              | Statisch               | ¥                    |  |  |
|                                |                             |                 | Standa | rdroute                   |                        | Deaktiviert          |  |  |
| Peer-Adresse                   | IP-Version IPv4 bevorzugt 🔻 |                 |        | 10 A 1                    |                        |                      |  |  |
|                                | 62.146.53.200               |                 | 1.0.0. | 2                         |                        |                      |  |  |
| Peer-ID                        | E-Mail-Adresse              | Ŧ               | Router | neinträge                 |                        |                      |  |  |
|                                | central@bintec-elmeg.com    |                 |        |                           |                        |                      |  |  |
| IKE (Internet Key              | Exchange)                   | IKEv1 V         |        | Entfernte IP-<br>Adresse  | Netzmaske              | Metrik               |  |  |
| Preshared Key                  |                             |                 |        | 1.0.0.1                   | 255.255.255.255        | 1 •                  |  |  |
|                                |                             |                 |        | 192.168.0.0               | 255.255.255.0          | 1 •                  |  |  |
| IP-Version des Tu              | nnelnetzwerks               | IPv4 ▼          |        | HINZUFÜGEN                |                        |                      |  |  |

| Erweiterte IPSec-Optionen     |                                   |
|-------------------------------|-----------------------------------|
| Phase-1-Profil                | Filiale1_Peer1                    |
| Phase-2-Profil                | * Multi-Proposal 🔻                |
| XAUTH-Profil                  | Eines auswählen 🔻                 |
| Anzahl erlaubter Verbindungen | ● Ein Benutzer ○ Mehrere Benutzer |
| Startmodus                    | O Auf Anforderung 💿 Immer aktiv   |

#### Abb. 105: VPN -> IPSec -> IPSec-Peers -> Neu

Gehen Sie folgendermaßen vor um eine neue Verbindung hinzuzufügen:

- (1) Stellen Sie den Administrativer Status auf *Aktiv*. Der Peer steht nach dem Speichern der Konfiguration sofort für den Aufbau eines Tunnels zur Verfügung.
- (2) Bei **Beschreibung** geben Sie eine Beschreibung des Peers, die diesen identifiziert ein, z. B. *Zentrale\_Peer-1*.
- (3) Bei Peer-Adresse geben Sie die statische IP Addresse oder den Host-Namen ein, mit

dem der erste Internetzugang des Gateways der Zentrale erreichbar ist. In unserem Beispiel ist das die statische IP-Adresse 62.146.53.200.

- (4) Die **Peer-ID** muss mit dem Lokalen ID-Wert des Gateways der Zentrale übereinstimmen. In diesem Beispiel wird der Typ *E-Mail-Adresse* und der ID-Wert *central@bintec-elmeg.com* verwendet.
- (5) Bei **IKE (Internet Key Exchange)** wählen Sie die Version des Internet Key Exchange Protokolls. In diesem Scenario muss *IKEv1* verwendet werden.
- (6) Im **Preshared Key** tragen Sie ein Passwort für die verschlüsselte Verbindung, z. B. *test12345* ein.
- (7) Für IPv4-Adressvergabe wählen Sie den Konfigurationsmodus *Statisch* aus.
- (8) Wählen Sie aus, ob die Route zu diesem IPSec-Peer als Standard-Route festgelegt wird. In diesem Scenario wird die Option **Standardroute** nicht gesetzt.
- (9) Die Lokale IP-Adresse ist die IP-Adresse welche an die Tunnel-Schnittstelle gebunden wird, hier z. B. 1.0.0.2. Hier wird eine Adresse aus einem bisher nicht verwendeten Netzwerk verwendet. Mit dieser Adresse wird der VPN IPsec-Tunnel überwacht.
- (10) Als Routeneintrag wird die IP-Adresse / Netzmaske das Zielnetzwerk definiert. Falls weitere Zielnetzwerke über den Tunnel geroutet werden sollen, können diese mit Hinzufügen hinzugefügt werden.

In unserem Beispiel sind zwei Routingeinträge notwendig. Tragen Sie die IP-Adresse ein, welche am Gateway der Zentrale als lokale IP-Adresse der Tunnel-Schnittstelle verwendet wird z. B. 1.0.0.1. Für das Netzwerk der Zentrale, in diesem Beispiel 192.168.0.0/24, muss auch ein Routing-Eintrag angelegt werden.

- (11) Als **Phase-1-Profil** muss das bereits angelegte IPSec Phase-1-Profile ausgewählt werden, welches für den ersten VPN IPSec-Tunnel angelegt wurde, z. B. *Filia-le1\_Peer1*.
- (12) Als **Phase-2-Profil** wird das Standard Phase-2-Profil verwendet welches automatisch generiert wurde, hier das *\*Multi-Proposal*.
- (13) Das XAUTH-Profil wird in diesem Scenario nicht verwendet.
- (14) Anzahl erlaubter Verbindungen kann auf dem Standartwert Ein Benutzer belassen werden.
- (15) Da die VPN IPSec-Verbindungen immer vom Gateway der Filiale zum Gateway der Zentrale aufgebaut werden, muss hier der **Startmodus** auf *Immer aktiv* gesetzt werden.
- (16) Belassen Sie die restlichen Einstellungen und bestätigen Sie mit OK.

Nach der Konfiguration der ersten VPN IPSec-Verbindung zur Anbindung der Zentrale kann nun der zweite VPN IPSec-Tunnel angelegt werden.

(1) Gehen Sie zu VPN -> IPSec -> IPSec-Peers -> Neu.

| Peer-Parameter                 | r.                                         |                 | IPv4-S          | chnittstellenroute | n                        |                  |
|--------------------------------|--------------------------------------------|-----------------|-----------------|--------------------|--------------------------|------------------|
| Administrativer S              | itatus                                     | Aktiv O Inaktiv | Sicher          | heitsrichtlinie (  | O Nicht Vertrauenswürdig | Vertrauenswürdig |
| Beschreibung<br>Zentrale Peer- | 2                                          |                 | IPv4-A          | dressvergabe       | Statisch                 | •                |
|                                |                                            |                 | Standa          | ardroute           |                          | Deaktiviert      |
| Peer-Adresse                   | IP-Version IPv4 bevorzugt<br>62.146.53.201 |                 | Lokale<br>2.0.0 | IP-Adresse<br>2    |                          |                  |
| Peer-ID                        | E-Mail-Adresse                             | T               | Router          | neinträge          |                          |                  |
|                                | central@bintec-elmeg.com                   |                 |                 | Entfernte IP-      |                          |                  |
| IKE (Internet Key              | Exchange)                                  | IKEv1 •         |                 | Adresse            | Netzmaske                | Metrik           |
| Preshared Key                  |                                            |                 |                 | 2.0.0.1            | 255.255.255.255          | 1 •              |
|                                |                                            |                 |                 | 192.168.0.0        | 255.255.255.0            | 1 •              |
| IP-Version des Tu              | innelnetzwerks                             | IPv4 T          |                 | HINZUFÜGEN         |                          |                  |

| Erweiterte IPSec-Optionen     |                                                   |
|-------------------------------|---------------------------------------------------|
| Phase-1-Profil                | Filiale1_Peer2 •                                  |
| Phase-2-Profil                | * Multi-Proposal                                  |
| XAUTH-Profil                  | Eines auswählen <b>▼</b>                          |
| Anzahl erlaubter Verbindungen | • Ein Benutzer O Mehrere Benutzer                 |
| Startmodus                    | O Auf Anforderung <ol> <li>Immer aktiv</li> </ol> |
| Backup Peer                   | Keiner •                                          |

#### Abb. 107: VPN -> IPSec -> IPSec-Peers -> Neu

Gehen Sie folgendermaßen vor um eine neue Verbindung hinzuzufügen:

- (1) Stellen Sie den Administrativer Status auf *Aktiv*. Der Peer steht nach dem Speichern der Konfiguration sofort für den Aufbau eines Tunnels zur Verfügung.
- (2) Bei **Beschreibung** geben Sie eine Beschreibung des Peers, die diesen identifiziert ein, z. B. *Zentrale\_Peer-2*.

- (3) Bei Peer-Adresse geben Sie die statische IP Addresse oder den Host-Namen ein, mit dem der erste Internetzugang des Gateways der Zentrale erreichbar ist. In unserem Beispiel ist das die statische IP-Adresse 62.146.53.201.
- (4) Die **Peer-ID** muss eindeutig sein und mit dem lokalen ID-Wert der Gegenstelle übereinstimmen. In unserem Beispiel wird der Typ *E-Mail-Adresse* und der ID-Wert *central@bintec-elmeg.com* verwendet.
- (5) Bei **IKE (Internet Key Exchange)** wählen Sie die Version des Internet Key Exchange Protokolls. In diesem Scenario muss *IKEv1* verwendet werden.
- (6) Im **Preshared Key** tragen Sie ein Passwort für die verschlüsselte Verbindung, z. B. *test12345* ein.
- (7) Für IPv4-Adressvergabe wählen Sie den Konfigurationsmodus *Statisch* aus.
- (8) In diesem Scenario wird die Option Standardroute nicht gesetzt.
- (9) Die Lokale IP-Adresse ist die IP-Adresse welche an die Tunnel-Schnittstelle gebunden wird, hier z. B. 2.0.0.2. Hier wird eine Adresse aus einem bisher nicht verwendeten Netzwerk verwendet. Mit dieser Adresse wird der VPN IPsec-Tunnel überwacht.
- (10) Als Routeneintrag wird die Ziel-IP-Adresse / Netzmaske bzw. das Zielnetzwerk definiert. Falls weitere Zielnetzwerke über den Tunnel geroutet werden sollen, können diese mit Hinzufügen hinzugefügt werden. In unserem Beispiel sind zwei Routingeinträge notwendig.

Tragen Sie die IP-Adresse ein, welche am Gateway der Zentrale als lokale IP-Adresse der Tunnel-Schnittstelle verwendet wird z. B. 2.0.0.1. Für das **Netzwerk** der Zentrale, in diesem Beispiel 192.168.1.0/24 ist ein weiterer Routing-Eintrag notwendig.

- (11) Als Phase-1-Profil muss das bereits angelegte IPSec Phase-1-Profile ausgewählt werden, welches f
  ür den ersten VPN IPSec-Tunnel angelegt wurde, z. B. Filiale1\_Peer2.
- (12) Als **Phase-2-Profil** wird das Standard Phase-2-Profil verwendet welches automatisch generiert wurde, hier das *\*Multi-Proposal*.
- (13) Das XAUTH-Profil wird in diesem Scenario nicht verwendet.
- (14) Anzahl erlaubter Verbindungen kann auf dem Standartwert Ein Benutzer belassen werden.
- (15) Da die VPN IPSec-Verbindungen immer vom Gateway der Filiale zum Gateway der Zentrale aufgebaut werden, muss hier der **Startmodus** auf *Immer aktiv* gesetzt werden.
- (16) Belassen Sie die restlichen Einstellungen und bestätigen Sie mit OK.

Ergebnis:

| IKEv1 ( | IKEv1 (Internet Key Exchange, Version 1) |               |                              |                |                |           |        |    |   |   |   |
|---------|------------------------------------------|---------------|------------------------------|----------------|----------------|-----------|--------|----|---|---|---|
| Prio    | Beschreibung                             | Peer-Adresse  | Peer-ID                      | Phase-1-Profil | Phase-2-Profil | Status    | Aktion |    |   |   |   |
| IPSec-  | Statische-Peers                          |               |                              |                |                |           |        |    |   |   |   |
| 1       | Zentrale_Peer-1                          | 62.146.53.200 | central@bintec-<br>elmeg.com | Filiale1_Peer1 | Multi-Proposal | $\oslash$ | ^<br>~ | †↓ | T |   | ٩ |
| 2       | Zentrale_Peer-2                          | 62.146.53.201 | central@bintec-<br>elmeg.com | Filiale1_Peer2 | Multi-Proposal | $\oslash$ | ~      | †↓ | Î | 1 | Q |

Abb. 108: VPN -> IPSec -> IPSec-Peers

#### Überwachung der VPN IPSec-Verbindungen

Zur Überwachung der VPN IPSec-Tunnelverbindungen werden über beide Tunnel periodisch Ping-Anfragen zum Gateway der Zentrale gesendet. Falls diese Ping-Anfrage drei mal nicht beantwortet wird, lässt das Gateway der Filiale über den jeweiligen Tunnel keine neuen Verbindungen zu. Sobald das Gateway der Zentrale die Ping Anfrage wieder drei mal beantwortet, werden neue IP-Verbindungen zugelassen. Während der Ausfallzeit eines VPN-Tunnels werden alle Daten über den noch verbleibenden VPN-Tunnel geleitet.

Für die Ping-Überwachung der VPN IPSec-Tunnel wurden beim Anlegen der IPsec-Peers bereits eindeutige IP-Adressen (in diesem Beispiel 1.0.0.1 und 2.0.0.1) vergeben. Mit diesen Adressen wird die Erreichbarkeit des Gateways der Filiale periodisch überwacht.

Im Menü **Hosts** können Sie eine automatische Erreichbarkeitsprüfung von Hosts oder Schnittstellen und automatische Ping-Tests konfigurieren.

(1) Gehen Sie zu Lokale Dienste -> Überwachung -> Hosts -> Neu.

| Trigger                   |                      |            |         |         |  |
|---------------------------|----------------------|------------|---------|---------|--|
| Überwachte IP-Adresse     |                      | Spezifisch | •       | 1.0.0.1 |  |
| Quell-IP-Adresse          |                      | Spezi      | fisch 🔻 | 1.0.0.2 |  |
| Intervall<br>3            |                      | Se         | ekunden |         |  |
| Erfolgreiche Versuch<br>3 | e                    |            |         |         |  |
| Fehlgeschlagene Ver<br>3  | suche                |            |         |         |  |
| Auszuführende Ak          | tion                 |            |         |         |  |
| Aktion                    | Aktion Schnittstelle |            |         |         |  |
| Überwa                    | achen 🔻              |            |         |         |  |
| HINZUFÜ                   | ĴGEN                 |            |         |         |  |

#### Abb. 109: Lokale Dienste -> Überwachung -> Hosts -> Neu

Gehen Sie folgendermaßen vor:

- (1) Mit der Gruppen-ID kann die Überwachung von Hosts zu Gruppen verkettet werden. In diesem Scenario muss jede Host-Überwachung eine eindeutige Gruppen-ID verwenden.
- (2) Bei Überwachte IP-Adresse geben Sie die IP-Adresse des Hosts ein, welcher überwacht werden soll. Für die Überwachung des ersten VPN IPSec-Tunnels wird in unserem Beispiel mit der Adresse 1.0.0.1 das Gateway der Filiale überwacht.
- (3) Durch Setzen der Quell-IP-Adresse zur Host-Überwachung wird sichergestellt dass das Ping-Packet mit der Lokalen IP-Adresse der VPN Tunnel-Schnittstelle gesendet

wurde so dass das Gateway der Filiale wieder über diesen Weg antworten kann. Wählen Sie *Spezifisch* und geben Sie die lokale IP-Adresse der ersten VPN IP-Sec-Schnittstelle an, z. B. 1.0.0.2.

- (4) Bei **Intervall** geben Sie das Zeitintervall (in Sekunden) ein, das zur Überprüfung der Erreichbarkeit des Hosts verwendet werden soll, hier z. B. *3* Sekunden.
- (5) Bei **Erfolgreiche Versuche** geben Sie die Anzahl der Pings ein, die unbeantwortet bleiben müssen, damit der Host als nicht erreichbar angesehen wird. Hier z. B. nach *3* fehlgeschlagenen Versuchen.
- (6) Bei Fehlgeschlagene Versuche geben Sie die Anzahl der Pings ein, die beantwortet werden müssen, damit ein Host wieder als erreichbar angesehen wird. In unserem Beispiel wird ein Host nach 3 erfolgreichen Ping Anfragen/Antworten wieder als erreichbar angesehen. Mit dieser Funktion sollen zu häufige Schwankungen der Verbindungen vermieden werden.
- (7) Unter Auszuführende Aktionen wählen Sie die Option Überwachen aus, da der Status von Schnittstellen nicht verändert werden soll.
- (8) Bestätigen Sie mit OK.

Zur Überwachung des zweiten VPN IPSec-Tunnels muss nach dem Speichern ein zweiter Eintrag zur Host-Überwachung angelegt werden. Legen Sie den zweiten Host-Überwachungs-Eintrag, mit Ausnahme der IP-Adressen, identisch zum ersten Eintrag an. In dem zweiten Eintrag zur Host-Überwachung werden die **Lokalen IP-Adressen** der zweiten VPN IPSec-Schnittstelle verwendet. In unserem Beispiel wird als **Überwachte IP-Adresse** die Adresse 2.0.0.1 und für die **QuelI-IP-Adresse** die 2.0.0.2 verwendet.

Nach erfolgter Konfiguration werden in der Liste der Überwachten Hosts zwei Einträge gezeigt, welche die Erreichbarkeit der IP-Adressen des Filial-Gateways überwachen.

Ergebnis:

| Hosts:     |                       |        |            |               |   |   |  |  |  |  |
|------------|-----------------------|--------|------------|---------------|---|---|--|--|--|--|
| Gruppen-ID | Überwachte IP-Adresse | Status | Aktion     | Schnittstelle |   |   |  |  |  |  |
| 0          | 1.0.0.1               | 8      | Überwachen |               | Î | 1 |  |  |  |  |
| 1          | 2.0.0.1               | 0      | Überwachen |               | Î | 1 |  |  |  |  |

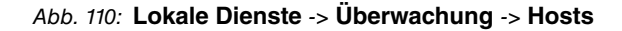

#### Konfiguration der IP-Lastverteilung für die VPN IPSec-Verbindungen

Für die Verteilung der IP-Sitzungen auf beide VPN IPSec-Verbindungen wird eine Lastverteilungs-Gruppe angelegt.

(1) Gehen Sie zu Netzwerk -> Lastverteilung -> Lastverteilungsgruppen -> Neu.
|                       | Sitzungs-Round-Robin    |                        |                        |
|-----------------------|-------------------------|------------------------|------------------------|
| Immer O Nur aktive So | chnittstellen verwenden |                        |                        |
| Ir                    | nmer O Nur aktive Se    | Sitzungs-Round-Robin • | Sitzungs-Round-Robin • |

Abb. 111: Netzwerk -> Lastverteilung -> Lastverteilungsgruppen -> Neu

Gehen Sie folgendermaßen vor, um eine Lastverteilungsgruppe anzulegen:

- (1) Bei **Gruppenbeschreibung** geben Sie eine Bezeichnung für die Lastverteilungsgruppe ein, z. B. *IPSec\_Zentrale*.
- (2) Wählen Sie bei Verteilungsrichtlinie das Verfahren ein, nach dem die Daten verteilt werden, hier Sitzungs-Round-Robin (für eine Lastverteilung Basierend auf IP-Sitzungen).

Anschließend können die beiden ADSL-Internetzugänge zu dieser Lastverteilungsgruppe hinzugefügt werden.

Klicken Sie dazu auf Hinzufügen.

| Basisparameter                                       |                               |
|------------------------------------------------------|-------------------------------|
| Gruppenbeschreibung                                  | IPSec_Zentrale                |
| Verteilungsrichtlinie                                | Sitzungs-Round-Robin          |
|                                                      |                               |
| Schnittstellenauswahl für Verteilur                  | ng                            |
| Schnittstellenauswahl für Verteilur<br>Schnittstelle | ng<br>IPSEC_ZENTRALE_PEER-1 ▼ |

# Erweiterte Einstellungen

| Routenselektor               | Keiner |
|------------------------------|--------|
| P-Adresse zur Nachverfolgung | 1.0.0  |

Abb. 112: Netzwerk -> Lastverteilung -> Lastverteilungsgruppen -> Hinzufügen

Gehen Sie folgendermaßen vor:

- (1) Wählen Sie bei **Schnittstelle** die erste VPN IPSec-Schnittstelle zur Anbindung der Zentrale aus, hier IPSEC\_Zentrale\_PEER-1.
- (2) Bei Verteilungsverhältnis geben Sie 50 % ein. Mit dieser Option wird festgelegt in welchem Verhältnis neue IP-Sitzungen auf die Schnittstellen der IP-Lastverteilungsgruppe verteilt werden.

- (3) Der **Routenselektor** wird in diesem Beispiel bei *Keiner* belassen, da keine Schnittstellen mehrfach in unterschiedlichen Lastverteilungsgruppen zugewiesen wurden.
- (4) Mit der Option IP-Adresse zur Nachverfolgung wird eine IP-Adresse aus der bereits konfigurierten Host-Überwachung gewählt, z. B. 1.0.0.1. Sobald die Host-Überwachung den Abbruch der Verbindung feststellt, werden keine weiteren IP-Sitzungen über diesen VPN IPSec-Tunnel aufgebaut.
- (5) Klicken Sie auf Übernehmen.
- (6) Fügen Sie mit **Hinzufügen** die zweite VPN IPSec-Schnittstelle hinzu.
- (7) Wählen Sie bei Schnittstelle IPSEC\_Zentrale\_PEER-2 aus.
- (8) Bei Verteilungsverhältnis geben Sie 50 % ein.
- (9) Wählen Sie die IP-Adresse zur Nachverfolgung aus, z. B. 2.0.0.1.
- (10) Klicken Sie auf Übernehmen.

Ergebnis:

| Basisparameter                        |                                   |             |           |
|---------------------------------------|-----------------------------------|-------------|-----------|
| Gruppenbeschreibung<br>IPSec_Zentrale |                                   |             |           |
| Verteilungsrichtlinie                 | Sitzungs-Roun                     | nd-Robin 🔻  |           |
| Verteilungsmodus                      | Immer O Nur aktive Schnittstellen | n verwenden |           |
| Schnittstellenauswahl für Ve          | erteilung                         |             |           |
| Schnittstelle                         | Verteilungsverhältnis             | Route       | nselektor |
| IPSEC_ZENTRALE_PEER-1                 | 50 96                             |             |           |
| IPSEC_ZENTRALE_PEER-2                 | 50 %                              |             |           |
|                                       |                                   |             |           |

Abb. 113: Netzwerk -> Lastverteilung -> Lastverteilungsgruppen

# **11.3 Konfigurationsschritte im Überblick**

| Feld                          | Menü                                                                  | Wert                                                   |
|-------------------------------|-----------------------------------------------------------------------|--------------------------------------------------------|
| Verbindungstyp                | Assistenten -> Internet -> Internetver-<br>bindungen -> Neu           | Internes ADSL-Mo-<br>dem                               |
| Beschreibung                  | Assistenten -> Internet -> Internetver-<br>bindungen -> Neu -> Weiter | z. B. ADSL-1                                           |
| Тур                           | Assistenten -> Internet -> Internetver-<br>bindungen -> Neu -> Weiter | Benutzerdefiniert<br>über PPPoE (PPP<br>über Ethernet) |
| Benutzername                  | Assistenten -> Internet -> Internetver-<br>bindungen -> Neu -> Weiter | <b>z.B.</b> ADSL-<br>Benutzername                      |
| Passwort                      | Assistenten -> Internet -> Internetver-<br>bindungen -> Neu -> Weiter | <b>z. B.</b> <i>test12345</i>                          |
| Immer aktiv                   | Assistenten -> Internet -> Internetver-<br>bindungen -> Neu -> Weiter | Aktiviert                                              |
| Verbindungstyp                | Assistenten -> Internet -> Internetver-<br>bindungen -> Neu           | Externes ADSL-Mo-<br>dem                               |
| Beschreibung                  | Assistenten -> Internet -> Internetver-<br>bindungen -> Neu -> Weiter | <b>z. B.</b> <i>ADSL-2</i>                             |
| Physischer Ether-<br>net-Port | Assistenten -> Internet -> Internetver-<br>bindungen -> Neu -> Weiter | eth5                                                   |
| Benutzername                  | Assistenten -> Internet -> Internetver-<br>bindungen -> Neu -> Weiter | <b>z.B.</b> ADSL-<br>Benutzername2                     |
| Passwort                      | Assistenten -> Internet -> Internetver-<br>bindungen -> Neu -> Weiter | <b>z. B.</b> <i>test12345</i>                          |
| Immer aktiv                   | Assistenten -> Internet -> Internetver-                               | Aktiviert                                              |

### Konfiguration der Internetverbindungen (Zentrale)

### Lastverteilungsgruppe anlegen

| Feld                       | Menü                                                             | Wert                        |
|----------------------------|------------------------------------------------------------------|-----------------------------|
| Gruppenbeschrei-<br>bung   | Netzwerk -> Lastverteilung -> Lastver-<br>teilungsgruppen -> Neu | <b>z. B.</b> Internetzugang |
| Verteilungsrichtli-<br>nie | Netzwerk -> Lastverteilung -> Lastver-<br>teilungsgruppen -> Neu | Sitzung-<br>Round-Robin     |
| Schnittstelle              | Netzwerk -> Lastverteilung -> Lastver-                           | WAN_ADSL-1                  |

| Feld                       | Menü                                                                    | Wert        |
|----------------------------|-------------------------------------------------------------------------|-------------|
|                            | teilungsgruppen -> Hinzufügen                                           |             |
| Verteilungsverhält-<br>nis | Netzwerk -> Lastverteilung -> Lastver-<br>teilungsgruppen -> Hinzufügen | 50 %        |
| Schnittstelle              | Netzwerk -> Lastverteilung -> Lastver-<br>teilungsgruppen -> Hinzufügen | WAN_ADSL-2  |
| Verteilungsverhält-<br>nis | Netzwerk -> Lastverteilung -> Lastver-<br>teilungsgruppen -> Hinzufügen | 50 <b>%</b> |

## Einrichtung der VPN IPSec-Verbindungen

| Feld                           | Menü                                                              | Wert                                                                         |
|--------------------------------|-------------------------------------------------------------------|------------------------------------------------------------------------------|
| Administrativer<br>Status      | VPN -> IPSec -> IPSec-Peers -> Neu                                | Aktiv                                                                        |
| Beschreibung                   | VPN -> IPSec -> IPSec-Peers -> Neu                                | <b>z. B.</b> Filiale1_Peer-1                                                 |
| Peer-ID                        | VPN -> IPSec -> IPSec-Peers -> Neu                                | E-Mail-Adresse und<br><b>z. B.</b> Filia-<br>le1_Peer-1@bintec-<br>elmeg.com |
| IKE (Internet Key<br>Exchange) | VPN -> IPSec -> IPSec-Peers -> Neu                                | IKEv1                                                                        |
| Preshared Key                  | VPN -> IPSec -> IPSec-Peers -> Neu                                | <b>z. B.</b> test12345                                                       |
| IPv4-Adressvergab<br>e         | VPN -> IPSec -> IPSec-Peers -> Neu                                | Statisch                                                                     |
| Lokale IP-Adresse              | VPN -> IPSec -> IPSec-Peers -> Neu                                | 1.0.0.1                                                                      |
| Routeneinträge                 | VPN -> IPSec -> IPSec-Peers -> Neu                                | 1.0.0.2/<br>255.255.255.255 und<br>192.168.1.0/<br>255.255.255.0             |
| Phase-1-Profil                 | VPN -> IPSec -> IPSec-Peers -> Neu -><br>Erweiterte Einstellungen | Keines<br>(Standardprofil<br>verwenden)                                      |
| Phase-2-Profil                 | VPN -> IPSec -> IPSec-Peers -> Neu -><br>Erweiterte Einstellungen | Keines<br>(Standardprofil<br>verwenden)                                      |
| Administrativer<br>Status      | VPN -> IPSec -> IPSec-Peers -> Neu                                | Aktiv                                                                        |
| Beschreibung                   | VPN -> IPSec -> IPSec-Peers -> Neu                                | z.B. Filiale1_Peer-2                                                         |
| Peer-ID                        | VPN -> IPSec -> IPSec-Peers -> Neu                                | E-Mail-Adresse und                                                           |

| Feld                           | Menü                                                                    | Wert                                                             |
|--------------------------------|-------------------------------------------------------------------------|------------------------------------------------------------------|
|                                |                                                                         | <b>z.B.</b> Filia-<br>le1_Peer-2@bintec-<br>elmeg.com            |
| IKE (Internet Key<br>Exchange) | VPN -> IPSec -> IPSec-Peers -> Neu                                      | IKEv1                                                            |
| Preshared Key                  | VPN -> IPSec -> IPSec-Peers -> Neu                                      | <b>z. B.</b> test12345                                           |
| IPv4-Adressvergab<br>e         | VPN -> IPSec -> IPSec-Peers -> Neu                                      | Statisch                                                         |
| Lokale IP-Adresse              | VPN -> IPSec -> IPSec-Peers -> Neu                                      | 2.0.0.1                                                          |
| Routeneinträge                 | VPN -> IPSec -> IPSec-Peers -> Neu                                      | 2.0.0.2/<br>255.255.255.255 und<br>192.168.1.0/<br>255.255.255.0 |
| Phase-1-Profil                 | VPN -> IPSec -> IPSec-Peers -> Neu -><br>Erweiterte Einstellungen       | Keines<br>(Standardprofil<br>verwenden)                          |
| Phase-2-Profil                 | VPN -> IPSec -> IPSec-Peers -> Neu -><br>Erweiterte Einstellungen       | Keines<br>(Standardprofil<br>verwenden)                          |
| Lokaler ID-Typ                 | VPN -> IPSec -> Phase-1-Profile -><br><multi-proposal></multi-proposal> | <i>E-Mail-Adresse</i>                                            |
| Lokaler ID-Wert                | VPN -> IPSec -> Phase-1-Profile -><br><multi-proposal></multi-proposal> | <b>Z.B.</b> cen-<br>tral@bintec-elmeg.<br>com                    |

## Überwachungsaufgaben einzurichten

| Feld                        | Menü                                             | Wert                                                 |
|-----------------------------|--------------------------------------------------|------------------------------------------------------|
| Überwachte IP-<br>Adresse   | Lokale Dienste -> Überwachung -><br>Hosts -> Neu | <i>Spezifisch</i> / <b>z</b> . <b>B</b> .<br>1.0.0.2 |
| Quell-IP-Adresse            | Lokale Dienste -> Überwachung -><br>Hosts -> Neu | Spezifisch/z.B.<br>1.0.0.1                           |
| Intervall                   | Lokale Dienste -> Überwachung -><br>Hosts -> Neu | z. B. 3 Sekunden                                     |
| Erfolgreiche Versu-<br>che  | Lokale Dienste -> Überwachung -><br>Hosts -> Neu | <b>z. B.</b> 3                                       |
| Fehlgeschlagene<br>Versuche | Lokale Dienste -> Überwachung -><br>Hosts -> Neu | <b>z. B.</b> 3                                       |
| Auszuführende Ak-           | Lokale Dienste -> Überwachung ->                 | Überwachen                                           |

| Feld                        | Menü                                             | Wert                       |
|-----------------------------|--------------------------------------------------|----------------------------|
| tion                        | Hosts -> Neu                                     |                            |
| Überwachte IP-<br>Adresse   | Lokale Dienste -> Überwachung -><br>Hosts -> Neu | z. B. 2.0.0.2              |
| Quell-IP-Adresse            | Lokale Dienste -> Überwachung -><br>Hosts -> Neu | Spezifisch/z.B.<br>2.0.0.1 |
| Intervall                   | Lokale Dienste -> Überwachung -><br>Hosts -> Neu | z. B. 3 Sekunden           |
| Erfolgreiche Versu-<br>che  | Lokale Dienste -> Überwachung -><br>Hosts -> Neu | <b>z. B.</b> 3             |
| Fehlgeschlagene<br>Versuche | Lokale Dienste -> Überwachung -><br>Hosts -> Neu | <b>z. B.</b> 3             |
| Auszuführende Ak-<br>tion   | Lokale Dienste -> Überwachung -><br>Hosts -> Neu | Überwachen                 |

### Konfiguration der IP-Lastverteilung

| Feld                             | Menü                                                                                                    | Wert                            |
|----------------------------------|----------------------------------------------------------------------------------------------------|---------------------------------|
| Gruppenbeschrei-<br>bung         | Netzwerk -> Lastverteilung -> Lastver-<br>teilungsgruppen -> Neu                                         | <b>z.B.</b> <i>VPN_Filiale1</i> |
| Verteilungsrichtli-<br>nie       | Netzwerk -> Lastverteilung -> Lastver-<br>teilungsgruppen -> Neu                                         | Sitzung-<br>Round-Robin         |
| Schnittstelle                    | Netzwerk -> Lastverteilung -> Lastver-<br>teilungsgruppen -> Hinzufügen                                  | IP-<br>SEC_FILIALE_PEER-1       |
| Verteilungsverhält-<br>nis       | Netzwerk -> Lastverteilung -> Lastver-<br>teilungsgruppen -> Hinzufügen                                  | 50 <b>%</b>                     |
| Routenselektor                   | Netzwerk -> Lastverteilung -> Lastver-<br>teilungsgruppen -> Hinzufügen -> Er-<br>weiterte Einstellungen | Keiner                          |
| IP-Adresse zur<br>Nachverfolgung | Netzwerk -> Lastverteilung -> Lastver-<br>teilungsgruppen -> Hinzufügen                                  | <b>z. B.</b> 1.0.0.2            |
| Schnittstelle                    | Netzwerk -> Lastverteilung -> Lastver-<br>teilungsgruppen -> Hinzufügen                                  | IP-<br>SEC_FILIALE_PEER-2       |
| Verteilungsverhält-<br>nis       | Netzwerk -> Lastverteilung -> Lastver-<br>teilungsgruppen -> Hinzufügen                                  | 50 %                            |
| Routenselektor                   | Netzwerk -> Lastverteilung -> Lastver-<br>teilungsgruppen -> Hinzufügen -> Er-<br>weiterte Einstellungen | Keiner                          |
| IP-Adresse zur                   | Netzwerk -> Lastverteilung -> Lastver-                                                                   | z. B. 2.0.0.2                   |

| Feld           | Menü                          | Wert |
|----------------|-------------------------------|------|
| Nachverfolgung | teilungsgruppen -> Hinzufügen |      |

### Konfiguration der Internetverbindungen (Filiale)

| Feld           | Menü                                                                  | Wert                                                   |
|----------------|-----------------------------------------------------------------------|--------------------------------------------------------|
| Verbindungstyp | Assistenten -> Internet -> Internetver-<br>bindungen -> Neu           | Internes ADSL-Mo-<br>dem                               |
| Beschreibung   | Assistenten -> Internet -> Internetver-<br>bindungen -> Neu -> Weiter | z. B. pppoE1                                           |
| Тур            | Assistenten -> Internet -> Internetver-<br>bindungen -> Neu -> Weiter | Benutzerdefiniert<br>über PPPoE (PPP<br>über Ethernet) |
| Benutzername   | Assistenten -> Internet -> Internetver-<br>bindungen -> Neu -> Weiter | <b>z.B.</b> ADSL-<br>Benutzername                      |
| Passwort       | Assistenten -> Internet -> Internetver-<br>bindungen -> Neu -> Weiter | <b>z.B.</b> <i>test12345</i>                           |
| Immer aktiv    | Assistenten -> Internet -> Internetver-<br>bindungen -> Neu -> Weiter | Aktiviert                                              |

### Einrichtung der VPN IPSec-Verbindungen

| Feld                           | Menü                                   | Wert                                                 |
|--------------------------------|----------------------------------------|------------------------------------------------------|
| Beschreibung                   | VPN -> IPSec -> Phase-1-Profile -> Neu | <b>z.B.</b> Filiale1_Peer1                           |
| Proposals                      | VPN -> IPSec -> Phase-1-Profile -> Neu | z. B. AES / SHA1                                     |
| DH-Gruppe                      | VPN -> IPSec -> Phase-1-Profile -> Neu | <b>z.B.</b> 2 (1024 Bit)                             |
| Lebensdauer                    | VPN -> IPSec -> Phase-1-Profile -> Neu | <b>z. B.</b> 14400                                   |
| Authentifizierungs-<br>methode | VPN -> IPSec -> Phase-1-Profile -> Neu | Preshared Key                                        |
| Modus                          | VPN -> IPSec -> Phase-1-Profile -> Neu | Aggresiv                                             |
| Lokaler ID-Typ                 | VPN -> IPSec -> Phase-1-Profile -> Neu | <i>E-Mail-Adresse</i>                                |
| Lokaler ID-Wert                | VPN -> IPSec -> Phase-1-Profile -> Neu | <b>z.B.</b> Filia-<br>le1_Peer1@bintec-e<br>lmeg.com |
| Beschreibung                   | VPN -> IPSec -> Phase-1-Profile -> Neu | <b>z.B.</b> Filiale1_Peer2                           |
| Proposals                      | VPN -> IPSec -> Phase-1-Profile -> Neu | z. B. AES / SHA1                                     |
| DH-Gruppe                      | VPN -> IPSec -> Phase-1-Profile -> Neu | <b>z.B.</b> 2 (1024 Bit)                             |
| Lebensdauer                    | VPN -> IPSec -> Phase-1-Profile -> Neu | <b>z. B.</b> 14400                                   |
| Authentifizierungs-            | VPN -> IPSec -> Phase-1-Profile -> Neu | Preshared Key                                        |

| Feld            | Menü                                   | Wert                  |
|-----------------|----------------------------------------|-----------------------|
| methode         |                                        |                       |
| Modus           | VPN -> IPSec -> Phase-1-Profile -> Neu | Aggresiv              |
| Lokaler ID-Typ  | VPN -> IPSec -> Phase-1-Profile -> Neu | <i>E-Mail-Adresse</i> |
| Lokaler ID-Wert | VPN -> IPSec -> Phase-1-Profile -> Neu | z.B. Filia-           |
|                 |                                        | le1_Peer1@bintec-e    |
|                 |                                        | lmeg.com              |

### IPSec-Verbindungen hinzufügen

| Feld                             | Menü                                                              | Wert                                                             |
|----------------------------------|-------------------------------------------------------------------|------------------------------------------------------------------|
| Administrativer<br>Status        | VPN -> IPSec -> IPSec-Peers -> Neu                                | Aktiv                                                            |
| Beschreibung                     | VPN -> IPSec -> IPSec-Peers -> Neu                                | <b>z.B.</b> Zentrale_Peer-1                                      |
| Peer-Adresse                     | VPN -> IPSec -> IPSec-Peers -> Neu                                | z.B. 62.146.53.200                                               |
| Peer-ID                          | VPN -> IPSec -> IPSec-Peers -> Neu                                | E-Mail-Adresse und<br>Z.B.cen-<br>tral@bintec-elmeg.<br>com      |
| IKE (Internet Key<br>Exchange)   | VPN -> IPSec -> IPSec-Peers -> Neu                                | IKEv1                                                            |
| Preshared Key                    | VPN -> IPSec -> IPSec-Peers -> Neu                                | <b>z. B.</b> test12345                                           |
| IPv4-Adressvergab<br>e           | VPN -> IPSec -> IPSec-Peers -> Neu                                | Statisch                                                         |
| Lokale IP-Adresse                | VPN -> IPSec -> IPSec-Peers -> Neu                                | 1.0.0.2                                                          |
| Routeneinträge                   | VPN -> IPSec -> IPSec-Peers -> Neu                                | 1.0.0.1/<br>255.255.255.255 und<br>192.168.0.0/<br>255.255.255.0 |
| Phase-1-Profil                   | VPN -> IPSec -> IPSec-Peers -> Neu -><br>Erweiterte Einstellungen | Filiale1_Peer1                                                   |
| Phase-2-Profil                   | VPN -> IPSec -> IPSec-Peers -> Neu -><br>Erweiterte Einstellungen | *Multi-Proposal                                                  |
| Anzahl erlaubter<br>Verbindungen | VPN -> IPSec -> IPSec-Peers -> Neu -><br>Erweiterte Einstellungen | Ein Benutzer                                                     |
| Startmodus                       | VPN -> IPSec -> IPSec-Peers -> Neu -><br>Erweiterte Einstellungen | Immer aktiv                                                      |
| Administrativer<br>Status        | VPN -> IPSec -> IPSec-Peers -> Neu                                | Aktiv                                                            |

| Feld                             | Menü                                                              | Wert                                                             |
|----------------------------------|-------------------------------------------------------------------|------------------------------------------------------------------|
| Beschreibung                     | VPN -> IPSec -> IPSec-Peers -> Neu                                | <b>z.B.</b> Zentrale_Peer-2                                      |
| Peer-Adresse                     | VPN -> IPSec -> IPSec-Peers -> Neu                                | <b>z. B.</b> 62.146.53.201                                       |
| Peer-ID                          | VPN -> IPSec -> IPSec-Peers -> Neu                                | E-Mail-Adresse und<br>Z.B.cen-<br>tral@bintec-elmeg.<br>com      |
| IKE (Internet Key<br>Exchange)   | VPN -> IPSec -> IPSec-Peers -> Neu                                | IKEv1                                                            |
| Preshared Key                    | VPN -> IPSec -> IPSec-Peers -> Neu                                | <b>z. B.</b> test12345                                           |
| IPv4-Adressvergab<br>e           | VPN -> IPSec -> IPSec-Peers -> Neu                                | Statisch                                                         |
| Lokale IP-Adresse                | VPN -> IPSec -> IPSec-Peers -> Neu                                | 2.0.0.2                                                          |
| Routeneinträge                   | VPN -> IPSec -> IPSec-Peers -> Neu                                | 2.0.0.1/<br>255.255.255.255 und<br>192.168.0.0/<br>255.255.255.0 |
| Phase-1-Profil                   | VPN -> IPSec -> IPSec-Peers -> Neu -><br>Erweiterte Einstellungen | *Filiale1_Peer2                                                  |
| Phase-2-Profil                   | VPN -> IPSec -> IPSec-Peers -> Neu -><br>Erweiterte Einstellungen | *Multi-Proposal                                                  |
| Anzahl erlaubter<br>Verbindungen | VPN -> IPSec -> IPSec-Peers -> Neu -><br>Erweiterte Einstellungen | Ein Benutzer                                                     |
| Startmodus                       | VPN -> IPSec -> IPSec-Peers -> Neu -><br>Erweiterte Einstellungen | Immer aktiv                                                      |

## Überwachungsaufgaben einzurichten

| Feld                        | Menü                                             | Wert                                |
|-----------------------------|--------------------------------------------------|-------------------------------------|
| Überwachte IP-<br>Adresse   | Lokale Dienste -> Überwachung -><br>Hosts -> Neu | Spezifisch/ <b>z.B</b> .<br>1.0.0.1 |
| Quell-IP-Adresse            | Lokale Dienste -> Überwachung -><br>Hosts -> Neu | Spezifisch/z.B.<br>1.0.0.2          |
| Intervall                   | Lokale Dienste -> Überwachung -><br>Hosts -> Neu | z. B. 3 Sekunden                    |
| Erfolgreiche Versu-<br>che  | Lokale Dienste -> Überwachung -><br>Hosts -> Neu | <b>z. B.</b> 3                      |
| Fehlgeschlagene<br>Versuche | Lokale Dienste -> Überwachung -><br>Hosts -> Neu | <b>z. B.</b> 3                      |

| Feld                        | Menü                                             | Wert                                         |
|-----------------------------|--------------------------------------------------|----------------------------------------------|
| Auszuführende Ak-<br>tion   | Lokale Dienste -> Überwachung -><br>Hosts -> Neu | Überwachen                                   |
| Überwachte IP-<br>Adresse   | Lokale Dienste -> Überwachung -><br>Hosts -> Neu | z. B. 2.0.0.1                                |
| Quell-IP-Adresse            | Lokale Dienste -> Überwachung -><br>Hosts -> Neu | Spezifisch/ <b>z</b> . <b>B</b> .<br>2.0.0.2 |
| Intervall                   | Lokale Dienste -> Überwachung -><br>Hosts -> Neu | z. B. 3 Sekunden                             |
| Erfolgreiche Versu-<br>che  | Lokale Dienste -> Überwachung -><br>Hosts -> Neu | <b>z. B.</b> 3                               |
| Fehlgeschlagene<br>Versuche | Lokale Dienste -> Überwachung -><br>Hosts -> Neu | <b>z. B.</b> 3                               |
| Auszuführende Ak-<br>tion   | Lokale Dienste -> Überwachung -><br>Hosts -> Neu | Überwachen                                   |

### Konfiguration der IP-Lastverteilung

| Feld                             | Menü                                                                                                    | Wert                           |
|----------------------------------|----------------------------------------------------------------------------------------------------|--------------------------------|
| Gruppenbeschrei-<br>bung         | Netzwerk -> Lastverteilung -> Lastver-<br>teilungsgruppen -> Neu                                         | <b>z.B.</b> IPSec_Zentrale     |
| Verteilungsrichtli-<br>nie       | Netzwerk -> Lastverteilung -> Lastver-<br>teilungsgruppen -> Neu                                         | Sitzung-<br>Round-Robin        |
| Schnittstelle                    | Netzwerk -> Lastverteilung -> Lastver-<br>teilungsgruppen -> Hinzufügen                                  | IP-<br>SEC_Zentrale_PEER-<br>1 |
| Verteilungsverhält-<br>nis       | Netzwerk -> Lastverteilung -> Lastver-<br>teilungsgruppen -> Hinzufügen                                  | 50 %                           |
| Routenselektor                   | Netzwerk -> Lastverteilung -> Lastver-<br>teilungsgruppen -> Hinzufügen -> Er-<br>weiterte Einstellungen | Keiner                         |
| IP-Adresse zur<br>Nachverfolgung | Netzwerk -> Lastverteilung -> Lastver-<br>teilungsgruppen -> Hinzufügen                                  | z. B. 1.0.0.1                  |
| Schnittstelle                    | Netzwerk -> Lastverteilung -> Lastver-<br>teilungsgruppen -> Hinzufügen                                  | IP-<br>SEC_Zentrale_PEER-<br>2 |
| Verteilungsverhält-<br>nis       | Netzwerk -> Lastverteilung -> Lastver-<br>teilungsgruppen -> Hinzufügen                                  | 50 %                           |
| Routenselektor                   | Netzwerk -> Lastverteilung -> Lastver-<br>teilungsgruppen -> Hinzufügen -> Er-                           | Keiner                         |

| Feld                             | Menü                                                                    | Wert          |
|----------------------------------|-------------------------------------------------------------------------|---------------|
|                                  | weiterte Einstellungen                                                  |               |
| IP-Adresse zur<br>Nachverfolgung | Netzwerk -> Lastverteilung -> Lastver-<br>teilungsgruppen -> Hinzufügen | z. B. 2.0.0.1 |

# Kapitel 12 IP - Mit Drop In eine Filiale durch einen VPN-Tunnel mit der Zentrale verbinden

# 12.1 Einleitung

In diesem Beispiel wird beschrieben wie die Funktionalität der Drop-In-Gruppe dazu verwendet werden kann um eine Filiale durch einen VPN-Tunnel mit der Zentrale zu verbinden.

Die Verwendung einer Drop-In-Gruppe bietet sich an, wenn der bestehende Internetzugang in der Filiale die Einrichtung eines VPN-Tunnels nicht zuläßt und nicht ersetzt werden kann. Der Vorteil der Drop-In-Gruppe besteht darin, das die Netzstruktur und die Konfigurationen der einzelnen Rechner in der Filiale nicht geändert werden muß.

Ein **bintec**-Router wird zwischen das Provider-Gateway und das bestehende Netzwerk in der Filiale gesetzt. Er baut den Tunnel zur Zentrale auf und leitet alle Pakete für die Zentrale durch diesen, während alle übrigen normal zum Provider-Gateway weitergeleitet werden.

Zur Konfiguration wird das GUI (Graphical User Interface) verwendet.

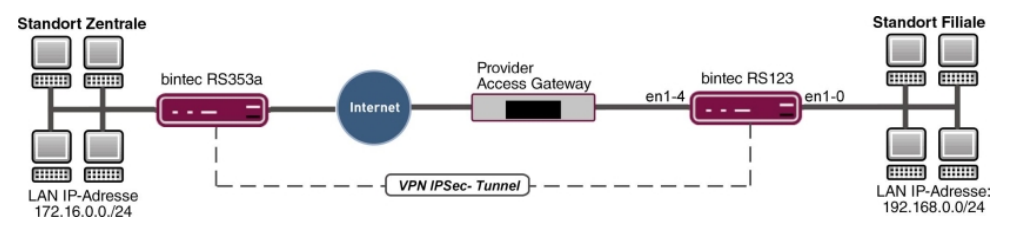

Abb. 114: Beispielszenario

# Voraussetzungen

- Ein bintec-Router, z. B. bintec RS123
- Firmware Version mindestens 10.2.5
- · Filiale mit einem dynamischen Internetzugang
- Zentrale mit einem VPN-f\u00e4higen Gateway das \u00fcber eine statische IP-Adresse zu erreichen ist z. B. bintec RS353a

# 12.2 Konfiguration

Öffen Sie einen Web-Browser und stellen Sie eine http-Verbindung zu dem Gerät her. In unserem Beispiel ist das lokale Netz in der Filiale identisch zum voreingestellten Standard-Netz des Gerätes.

# Konfiguration der Drop-In-Gruppe

Als erstes wird eine neue Drop-In-Gruppe für das lokale Nebenstellennetz angelegt.

(1) Gehen Sie zu Netzwerk -> Drop In -> Drop-In-Gruppen -> Neu.

| Transparent <b>v</b> |
|----------------------|
|                      |
| Statisch 🔻           |
|                      |
|                      |
|                      |
| Sekunden             |
| Unverändert <b>v</b> |
|                      |
|                      |
|                      |
|                      |
|                      |

Abb. 115: Netzwerk -> Drop In -> Drop-In-Gruppen -> Neu

Gehen Sie folgendermaßen vor:

- (1) Geben Sie eine eindeutige **Gruppenbeschreibung** für die Drop-In-Gruppe ein, z. B. *DropIn-Gruppe*.
- (2) Bei **Modus** wählen Sie *Transparent* aus. ARP-Pakete und dem Drop-In-Netzwerk zugehörige IP-Pakete werden transparent (unverändert) weitergeleitet.
- (3) Unter **Netzwerkkonfiguration** wählen Sie aus, auf welche Weise den Netzwerkkomponenten eine IP-Adresse zugewiesen wird, hier *Statisch*.
- (4) Geben Sie die Netzwerkadresse des Drop-In-Netzwerks ein, hier z. B. 192.168.0.0.
- (5) Geben Sie die zugehörige Netzmaske ein, hier z. B. 255.255.255.0.
- (6) Geben Sie die Lokale IP-Adresse der Drop-In-Gruppe ein, hier z. B. 192.168.0.254.
- (7) Bei Schnittstellenauswahl wählen Sie alle Ports aus, die in der Drop-In-Gruppe (im Netzwerk) enthalten sein sollen, z. B. LAN EN1-0 und LAN EN1-4.
- (8) Bestätigen Sie mit OK.

# Einrichten der Standardroute

Im nächsten Schritt wird eine Standardroute zum Provider-Gateway eingerichtet. Dabei muß die Schnittstelle der Drop-In-Gruppe ausgewählt werden, an der später das Gateway angeschlossen ist.

(1) Gehen Sie zu Netzwerk -> Routen -> Konfiguration von IPv4-Routen -> Neu.

| Basisparameter |                            | Routenparameter                   |                  |
|----------------|----------------------------|-----------------------------------|------------------|
| Routentyp      | Standardroute über Gateway | Gateway-IP-Adresse<br>192 168 0 1 |                  |
| Schnittstelle  | LAN_EN1-4 V                |                                   |                  |
| Routenklasse   | ● Standard ○ Erweitert     | Metrik                            | <u> 1     </u> ] |

#### Abb. 116: Netzwerk -> Routen -> Konfiguration von IPv4-Routen -> Neu

Gehen Sie folgendermaßen vor:

- (1) Bei Routentyp wählen Sie Standardroute über Gateway aus.
- (2) Wählen Sie die **Schnittstelle** aus, welche für diese Route verwendet werden soll, hier *LAN EN1-4*.
- Bei Gateway-IP-Adresse geben Sie die IP-Adresse des Provider-Gateways ein, hier z. B. 192.168.0.1.
- (4) Bestätigen Sie mit OK.

# Einrichtung des VPN-Tunnel Endpunktes in der Filiale

Zur Konfiguration eines Endpunktes der VPN (IPSec)-Verbindung in der Filiale verfügt das **GUI** über einen **Assistenten**.

Hierfür muß die statische Addresse unter der die Gegenstelle in der Zentrale erreichbar ist bekannt sein. Der **Assistent** legt automatisch eine Route für das durch den Tunnel zu erreichende Netz der Zentrale an. Gehen Sie dazu in folgendes Menü:

- (1) Gehen Sie zu Assistenten -> VPN -> VPN-Verbindungen -> Neu.
- (2) Wählen Sie bei VPN-Szenario IPSec LAN-zu-LAN-Verbindung aus.
- (3) Klicken Sie auf Weiter, um eine neue VPN-Verbindung zu konfigurieren.

| Verbindungsdetails                            | 0               | IP-Einstellungen eingeben:              | 3             |
|-----------------------------------------------|-----------------|-----------------------------------------|---------------|
| Beschreibung<br>IPSec_Connection_1            |                 | IPsec Peer IPv4-Adresse<br>213.7.46.137 |               |
| Lokale IPSec ID                               |                 | Entferntes IPv4-Netzwerk                | 172.16.0.0    |
| rillate                                       |                 |                                         | 255.255.255.0 |
| Entfernte IPSec ID<br>Zentrale                |                 |                                         |               |
| Preshared Key                                 |                 |                                         |               |
| IP-Version des Tunnelnetzwerks                | IPv4 ▼          |                                         |               |
| Lokale IP-Adresse                             | 192.168.0.254 🔻 |                                         |               |
| Diese Verbindung als Standardroute definieren | Deaktiviert     |                                         |               |

Abb. 117: Assistenten -> VPN -> VPN-Verbindungen -> Neu -> Weiter

Gehen Sie folgendermaßen vor:

Ausgewähltes Szenario: TAN-zu-LAN-Verbindung

- (1) Bei **Beschreibung** geben Sie einen Namen für die Verbindung ein, z. B. *IP-Sec Connection 1*.
- (2) Bei Lokale IPSec ID geben Sie die ID Ihres eigenen IPSec-Gateways ein, z. B. *Fi*-*liale*.
- (3) Bei Entfernte IPSec ID geben Sie die ID des entfernten IPSec-Gateways ein, z. B. Zentrale.
- (4) Für die Authentifizierung geben Sie ein **Preshared Key** an. Der Preshared Key muss auf beiden Seiten identisch konfiguriert werden.
- (5) Wählen Sie die Lokale IP-Adresse 192.168.0.254 aus.
- (6) Bei **IPSec-Peer IPv4-Adresse** geben Sie die IP-Adresse des entfernten IPSec-Partners ein, hier z. B. *213*. 7. *46*. *137*.

- (7) Geben Sie die IP-Adresse des Entfernten IPv4-Netzwerks ein, hier z. B. 172.16.0.0.
- (8) Geben Sie die entsprechende **Netzmaske** des Zielnetzwerks ein, hier z. B. 255.255.255.0.
- (9) Bestätigen Sie Ihre Angaben mit OK.

### Einrichten des VPN-Tunnel Endpunktes in der Zentrale

Konfigurieren Sie die entsprechende Gegenseite des VPN-Tunnels in der Zentrale.

- (1) Gehen Sie zu Assistenten -> VPN -> VPN-Verbindungen -> Neu.
- (2) Wählen Sie bei VPN-Szenario IPSec LAN-zu-LAN-Verbindung aus.
- (3) Klicken Sie auf Weiter, um eine neue VPN-Verbindung zu konfigurieren.

| Verbindungsdetails                            | ?              | IP-Einstellungen eingeben: | 9             |
|-----------------------------------------------|----------------|----------------------------|---------------|
| Beschreibung<br>IPSec_Connection_1            |                | IPsec Peer IPv4-Adresse    |               |
| skale IPSec ID                                |                | Entferntes IPv4-Netzwerk   | 192.168.0.0   |
| entrale                                       |                |                            | 255.255.255.0 |
| ntfernte IPSec ID<br>Illale                   |                |                            |               |
| reshared Key                                  |                |                            |               |
| P-Version des Tunnelnetzwerks                 | IPv4 V         |                            |               |
| okale IP-Adresse                              | 172.16.0.254 ▼ |                            |               |
| Diese Verbindung als Standardroute definieren | Deaktiviert    |                            |               |

### Abb. 118: Assistenten -> VPN -> VPN-Verbindungen -> Neu -> Weiter

Gehen Sie folgendermaßen vor:

- (1) Bei **Beschreibung** geben Sie einen Namen für die Verbindung ein, z. B. *IP-Sec\_Connection\_1*.
- (2) Bei Lokale IPSec ID geben Sie die ID Ihres eigenen IPSec-Gateways ein, z. B. Zentrale.
- (3) Bei Entfernte IPSec ID geben Sie die ID des entfernten IPSec-Gateways ein, z. B. *Filiale*.
- (4) Für die Authentifizierung geben Sie ein **Preshared Key** an. Der Preshared Key muss auf beiden Seiten identisch konfiguriert werden.
- (5) Wählen Sie die erforderliche Lokale IP-Adresse des Gateways aus, z. B. 172.16.0.254 aus.

- (6) Da der Drop-In-Router in der Filiale nicht von außen zu erreichen ist muß der Tunnel immer von der Filiale initiert werden. In der Zentrale bleibt daher das Feld IPSec-Peer-Adresse leer.
- (7) Geben Sie die IP-Adresse des Entfernte IPv4-Netzwerks ein, hier z. B. 192.168.0.0.
- (8) Geben Sie die entsprechende **Netzmaske** des Zielnetzwerks ein, hier z. B. 255.255.255.0.
- (9) Bestätigen Sie Ihre Angaben mit OK.

Die Konfiguration ist somit abgeschlossen. Speichern Sie die Konfiguration mit **Konfiguration speichern** und bestätigen Sie die Auswahl mit **OK**.

# 12.3 Konfigurationsschritte im Überblick

| Feld                  | Menü                                              | Wert                                             |
|-----------------------|---------------------------------------------------|--------------------------------------------------|
| Gruppenbeschreibung   | Netzwerk -> Drop In -> Drop-<br>In-Gruppen -> Neu | <b>z. B.</b> DropIn-Gruppe                       |
| Modus                 | Netzwerk -> Drop In -> Drop-<br>In-Gruppen -> Neu | Transparent                                      |
| Netzwerkkonfiguration | Netzwerk -> Drop In -> Drop-<br>In-Gruppen -> Neu | Statisch                                         |
| Netzwerkadresse       | Netzwerk -> Drop In -> Drop-<br>In-Gruppen -> Neu | <b>z</b> . <b>B</b> . 192.168.0.0                |
| Netzmaske             | Netzwerk -> Drop In -> Drop-<br>In-Gruppen -> Neu | <b>z</b> . <b>B</b> . 255.255.255.0              |
| Lokale IP-Adresse     | Netzwerk -> Drop In -> Drop-<br>In-Gruppen -> Neu | <b>z</b> . <b>B</b> . 192.168.0.254              |
| Schnittstellenauswahl | Netzwerk -> Drop In -> Drop-<br>In-Gruppen -> Neu | <b>z. B.</b> <i>LAN_EN1-0</i> , <i>LAN_EN1-4</i> |

### Drop-In-Gruppe konfigurieren

### Standardroute einrichten

| Feld               | Menü                                                            | Wert                          |
|--------------------|-----------------------------------------------------------------|-------------------------------|
| Routentyp          | Netzwerk -> Routen -> Konfigurati-<br>on von IPv4-Routen -> Neu | Standardroute über<br>Gateway |
| Schnittstelle      | Netzwerk -> Routen -> Konfigurati-<br>on von IPv4-Routen -> Neu | LAN_EN1-4                     |
| Gateway-IP-Adresse | Netzwerk -> Routen -> Konfigurati-                              | <b>z. B.</b> 192.168.0.1      |

| Feld                        | Menü                                                        | Wert                                |
|-----------------------------|-------------------------------------------------------------|-------------------------------------|
|                             | on von IPv4-Routen -> Neu                                   |                                     |
| VPN-Verbindung einri        | chten (Filiale)                                             |                                     |
| Feld                        | Menü                                                        | Wert                                |
| VPN-Szenario                | Assistenten -> VPN -> VPN-<br>Verbindungen -> Neu           | IPSec - LAN-<br>zu-LAN-Verbindung   |
| Beschreibung                | Assistenten -> VPN -> VPN-<br>Verbindungen -> Neu -> Weiter | <b>z.B.</b> IP-<br>Sec_Connection_1 |
| Lokale IPSec ID             | Assistenten -> VPN -> VPN-<br>Verbindungen -> Neu -> Weiter | Filiale                             |
| Entfernte IPSec ID          | Assistenten -> VPN -> VPN-<br>Verbindungen -> Neu -> Weiter | Zentrale                            |
| Preshared Key               | Assistenten -> VPN -> VPN-<br>Verbindungen -> Neu -> Weiter | Passwort eingeben                   |
| Lokale IP-Adresse           | Assistenten -> VPN -> VPN-<br>Verbindungen -> Neu -> Weiter | <b>z. B.</b> 192.168.0.254          |
| IPSec-Peer<br>IPv4-Adresse  | Assistenten -> VPN -> VPN-<br>Verbindungen -> Neu -> Weiter | <b>z. B.</b> 213.7.46.137           |
| Entferntes<br>IPv4-Netzwerk | Assistenten -> VPN -> VPN-<br>Verbindungen -> Neu -> Weiter | <b>z. B.</b> 172.16.0.0             |
| Netzmaske                   | Assistenten -> VPN -> VPN-<br>Verbindungen -> Neu -> Weiter | <b>z</b> . <b>B</b> . 255.255.255.0 |

### VPN-Verbindung einrichten (Zentrale)

| Feld               | Menü                                                        | Wert                                |
|--------------------|-------------------------------------------------------------|-------------------------------------|
| VPN-Szenario       | Assistenten -> VPN -> VPN-<br>Verbindungen -> Neu           | IPSec - LAN-<br>zu-LAN-Verbindung   |
| Beschreibung       | Assistenten -> VPN -> VPN-<br>Verbindungen -> Neu -> Weiter | <b>z.B.</b> IP-<br>Sec_Connection_1 |
| Lokale IPSec ID    | Assistenten -> VPN -> VPN-<br>Verbindungen -> Neu -> Weiter | Zentrale                            |
| Entfernte IPSec ID | Assistenten -> VPN -> VPN-<br>Verbindungen -> Neu -> Weiter | Filiale                             |
| Preshared Key      | Assistenten -> VPN -> VPN-<br>Verbindungen -> Neu -> Weiter | Passwort eingeben                   |
| Lokale IP-Adresse  | Assistenten -> VPN -> VPN-<br>Verbindungen -> Neu -> Weiter | <b>z. B.</b> 172.16.0.254           |

| Feld                        | Menü                                                        | Wert                       |
|-----------------------------|-------------------------------------------------------------|----------------------------|
| Entferntes<br>IPv4-Netzwerk | Assistenten -> VPN -> VPN-<br>Verbindungen -> Neu -> Weiter | <b>z. B.</b> 192.168.0.0   |
| Netzmaske                   | Assistenten -> VPN -> VPN-<br>Verbindungen -> Neu -> Weiter | <b>z. B.</b> 255.255.255.0 |

# Kapitel 13 IP - Einrichtung einer DMZ mit der Funktionalität der Drop-In-Gruppe

# 13.1 Einleitung

Im Folgenden wird die Einrichtung einer DMZ (Demilitarized Zone) mit der Funktionalität der Drop-In-Gruppe beschrieben.

Die Lösung kann zum Beispiel dann sinnvoll sein, wenn einem ein kleines IP-Netzwerk mit öffentlichen Adressen zur Verfügung steht. Der Anschluß an das Internet erfolgt dabei über ein vom Provider gemanagtes Gateway ohne eigenen administrativen Zugang.

Ein **bintec**-Router mit der Drop-In-Funktionalität wird zwischen das Provider-Gateway und die Hosts der DMZ plaziert. Die Drop-In-Gruppe stellt nun die Verbindung zwischen dem Gateway und der DMZ her, ohne dass dabei das gemeinsame IP-Netz getrennt wird. Zusätzlich wird ein privates LAN-Netzwerk über das Gateway angebunden.

Der Verkehr zwischen den Schnittstellen des Gateways und damit zwischen dem Provider-Gateway, der DMZ und dem LAN kann dann mit Firewall-Regeln kontrolliert werden. Für das Gateway wird eine Adresse aus dem öffentlichen IP-Netz benötigt.

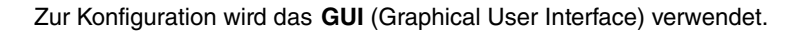

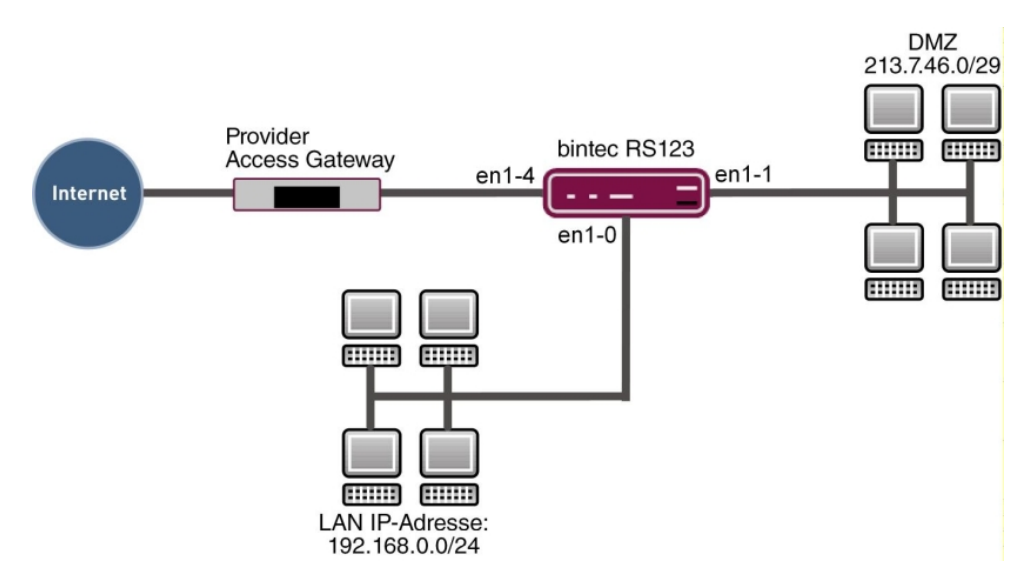

Abb. 119: Beispielszenario

### Voraussetzungen

- Ein bintec-Router, z. B. bintec RS123
- Firmware Version mindestens 10.2.5
- Die Konfiguration erfordert einen funktionsfähigen Internetzugang mit öffentlichen Adressen. Hier als Beispiel **Company Connect** mit acht IP-Adressen.

# 13.2 Konfiguration

In unserem Beipiel wird für das private LAN das auf dem Gateway voreingestellte IP-Netz verwendet. Öffnen Sie einen Web-Browser und stellen Sie eine http-Verbindung zu dem Gerät her.

# 13.2.1 Konfiguration der Ports

Als erstes wird eine zusätzliche Ethernet-Schnittstelle benötigt. Eine Ethernet-Schnittstelle ist eine physikalische Schnittstelle zur Anbindung an das lokale Netzwerk oder zu externen Netzwerken.

Weisen Sie einem Switch-Port eine neue Ethernet-Schnittstelle zu.

 Gehen Sie zu Physikalische Schnittstellen -> Ethernet-Ports -> Portkonfiguration.

| Switch-Kon    | figuration                  |                                                |                                      |                |
|---------------|-----------------------------|------------------------------------------------|--------------------------------------|----------------|
| Automatisches | Aktualisierungsintervall 60 | Sekunden ÜBERNEHMEN                            |                                      |                |
| Switch-       | Ethernet-                   | Konfigurierte Geschwindigkeit / Konfigurierter | Aktuelle Geschwindigkeit / Aktueller |                |
| Port          | Schnittstellenauswahl       | Modus                                          | Modus                                | Flusskontrolle |
| 1             | en1-0 ▼                     | Vollständige automatische Aushandlung 🔻        | Inaktiv                              | Deaktiviert •  |
| 2             | en1-0 •                     | Vollständige automatische Aushandlung V        | Inaktiv                              | Deaktiviert •  |
| 3             | en1-0 •                     | Vollständige automatische Aushandlung <b>v</b> | Inaktiv                              | Deaktiviert •  |
| 4             | en1-1 ▼                     | Vollständige automatische Aushandlung <b>v</b> | 100 Mbit/s / Full Duplex             | Deaktiviert •  |
| 5             | en1-4 •                     | Vollständige automatische Aushandlung V        | Inaktiv                              | Deaktiviert •  |

### Abb. 120: Physikalische Schnittstellen -> Ethernet-Ports -> Portkonfiguration

Gehen Sie folgendermaßen vor, um den Port der Schnittstelle zuzuordnen:

 Wählen Sie bei Ethernet-Schnittstellenauswahl f
ür den Switch-Port 4 en1-1 im Dropdown-Men
ü aus. (2) Bestätigen Sie mit OK.

# 13.2.2 Konfiguration der Drop-In-Gruppe

Im nächsten Schritt wird eine Drop-In-Gruppe angelegt.

(1) Gehen Sie zu Netzwerk -> Drop In -> Drop-In-Gruppen -> Neu.

| Basisparameter                       |                      |
|--------------------------------------|----------------------|
| Gruppenbeschreibung<br>DropIn-Gruppe |                      |
| Modus                                | Transparent <b>v</b> |
| Vom NAT ausnehmen (DMZ)              | Aktiviert            |
| Netzwerkkonfiguration                | Statisch <b>v</b>    |
| Netzwerkadresse<br>213.7.46.0        |                      |
| Netzmaske<br>255.255.255.248         |                      |
| Lokale IP-Adresse<br>213.7.46.6      |                      |
| ARP Lifetime<br>3600                 | Sekunden             |
| DNS-Zuweisung über DHCP              | Unverändert •        |
| Schnittstellenauswahl                |                      |
| Schnittstelle                        |                      |
| LAN_EN1-4 V                          | ī                    |
| LAN_EN1-1                            | Ĩ                    |

#### Abb. 121: Netzwerk -> Drop In -> Drop-In-Gruppen -> Neu

Gehen Sie folgendermaßen vor:

- (1) Geben Sie eine eindeutige **Gruppenbeschreibung** für die Drop-In-Gruppe ein, z. B. *DropIn-Gruppe*.
- (2) Bei **Modus** wählen Sie *Transparent* aus. ARP-Pakete und dem Drop-In-Netzwerk zugehörige IP-Pakete werden transparent (unverändert) weitergeleitet.
- (3) Unter **Netzwerkkonfiguration** wählen Sie aus, auf welche Weise den Netzwerkkomponenten eine IP-Adresse zugewiesen wird, hier *Statisch*.
- (4) Geben Sie die Netzwerkadresse des Drop-In-Netzwerks ein, hier z. B. 213.7.46.0.
- (5) Geben Sie die zugehörige Netzmaske ein, hier z. B. 255.255.248.
- (6) Geben Sie die Lokale IP-Adresse der Drop-In-Gruppe ein, hier z. B. 213.7.46.6.
- (7) Bei Schnittstellenauswahl wählen Sie alle Ports aus, die in der Drop-In-Gruppe (im Netzwerk) enthalten sein sollen, hier z. B. LAN\_EN1-1 und LAN\_EN1-4.
- (8) Bestätigen Sie mit OK.

### 13.2.3 Einrichten der Standardroute

Als Nächstes wird eine Standardroute auf dem Gateway eingerichtet. Dabei muß die Schnittstelle der Drop-In-Gruppe ausgewählt werden, an der später das Gateway angeschlossen ist.

(1) Gehen Sie zu Netzwerk -> Routen -> Konfiguration von IPv4-Routen -> Neu.

| Basisparameter |                            | Routenparameter                  |   |
|----------------|----------------------------|----------------------------------|---|
| Routentyp      | Standardroute über Gateway | Gateway-IP-Adresse<br>213 7 46 1 |   |
| Schnittstelle  | LAN_EN1-4 ▼                |                                  |   |
| Routenklasse   | ● Standard ○ Erweitert     | Metrik 1                         | • |

### Abb. 122: Netzwerk -> Routen -> Konfiguration von IPv4-Routen -> Neu

Gehen Sie folgendermaßen vor:

- (1) Bei Routentyp wählen Sie Standardroute über Gateway aus.
- (2) W\u00e4hlen Sie die Schnittstelle aus, welche f\u00fcr diese Route verwendet werden soll, hier LAN\_EN1-4.
- Bei Gateway-IP-Adresse geben Sie die IP-Adresse des Provider-Gateways ein, hier z. B. 213.7.46.1.
- (4) Bestätigen Sie mit OK.

# 13.2.4 Network Address Translation (NAT) aktivieren

NAT wird auf der Schnittstelle der Drop-In-Gruppe aktiviert, die mit dem Gateway verbunden ist. Nur der Verkehr aus dem privaten LAN wird das NAT durchlaufen, aufgrund der bei der Drop-In-Gruppen-Konfiguration gesetzten Option **Vom NAT ausnehmen (DMZ)**.

Im Menü NAT-Schnittstellen wird eine Liste aller IP-Schnittstellen angezeigt.

Gehen Sie in folgendes Menü, um NAT für ihre Schnittstelle einzuschalten:

```
(1) Gehen Sie zu Netzwerk -> NAT -> NAT-Schnittstellen .
```

| NAT-Schnittsteller |           |                |                            |                  |                     |
|--------------------|-----------|----------------|----------------------------|------------------|---------------------|
| Schnittstelle      | NAT aktiv | Loopback aktiv | Verwerfen ohne Rückmeldung | PPTP-Passthrough | Portweiterleitungen |
| LAN_EN1-0          |           |                |                            |                  | 0                   |
| LAN_EN1-1          |           |                |                            |                  | 0                   |
| LAN_EN1-4          |           |                | -                          |                  | 0                   |

#### Abb. 123: Netzwerk -> NAT -> NAT-Schnittstellen

Gehen Sie folgendermaßen vor:

- (1) Für die Schnittstelle LAN\_EN1-4 setzen Sie bei **NAT aktiv** einen Haken. Damit schalten Sie das Feature NAT für die Schnittstelle ein.
- (2) Setzen Sie bei Verwerfen ohne Rückmeldung auch einen Haken. Wenn diese Funktion aktiviert wird, werden Zugriffsversuche von außen auf das LAN ohne Rückmeldung verworfen.
- (3) Bestätigen Sie mit OK.

### 13.2.5 Konfiguration der Firewall

Es wird nun die Firewall aktiviert um den Verkehr zwischen den einzelnen Zonen (LAN, DMZ und Internet) zu kontrollieren.

Dabei sollen vom LAN ausgehende Verbindungen überall hin, sowie von der DMZ ausgehende Verbindungen ins Internet generell erlaubt sein. Der übrige Verkehr ist standardmäßig blockiert.

Für die Dienste auf den Servern in der DMZ, die vom Internet aus erreichbar sein sollen, wird jeweils eine Filterregel erstellt. In unserem Beispiel sind dies ein Web-Server und zusätzlich ein E-Mail-Server, der E-Mails empfangen soll, und zusätzlich die Möglichkeit bietet, von außen über eine verschlüsselte Verbindung E-Mails mit pop3 oder imap abzurufen. Die Grundeinstellung der Firewall ist es, den Verkehr auf allen Schnittstellen zu blockieren. Daher ist alles verboten, was nicht explizit erlaubt ist.

In der Standardeinstellung wird die Firewall aktiv wenn die erste Regel konfiguriert ist. Daher ist es wichtig, dass die erste Regel auch den Konfigurationszugriff auf den Router selbst erlaubt.

### Konfiguration der Alias-Namen für die IP-Adressen der Server

Um die Server bei der Konfiguration der Filterregeln identifizieren zu können, werden Alias-Namen für die IP-Adressen des Web- und E-Mail-Servers angelegt.

Gehen Sie in folgendes Menü, um Aliasnamen zu erstellen:

(1) Gehen Sie zu Firewall -> Adressen -> Adressliste -> Neu.

| Beschreibung    |            |                       |              |
|-----------------|------------|-----------------------|--------------|
| WebServer       |            |                       |              |
| IPv4            |            | <b></b>               | Aktiviert    |
| Adresstyp       | )          | 🖲 Adresse/Subnetz 🔘 A | dressbereich |
| Adresse/Subnetz |            |                       |              |
|                 | 213.7.46.2 | / 255.255.255.        | 255          |

#### Abb. 124: Firewall -> Adressen -> Adressliste -> Neu

Gehen Sie folgendermaßen vor:

- (1) Tragen Sie bei Beschreibung den Namen des Aliases ein, z. B. WebServer.
- (2) Wählen Sie bei Adresstyp Adresse/Subnetz.
- (3) Tragen Sie bei Adresse/Subnetz die IP-Adresse und die zugehörige Subnetzmaske ein, hier z. B. 213.7.46.2 und 255.255.255.255.
- (4) Bestätigen Sie mit OK.

Verfahren Sie analog für die Konfiguration des Aliasnamens für den E-Mail-Server.

- (1) Gehen Sie zu Firewall -> Adressen -> Adressliste -> Neu.
- (2) Tragen Sie bei Beschreibung den Namen des Aliases ein, z. B. EMailServer.
- (3) Wählen Sie bei Adresstyp Adresse/Subnetz.
- (4) Tragen Sie bei Adresse/Subnetz die IP-Adresse und die zugehörige Subnetzmaske ein, hier z. B. 213.7.46.3 und 255.255.255.255.
- (5) Bestätigen Sie mit OK.

### Konfiguration von Dienstgruppen

Die Server sollen jeweils mehrere Dienste zur Verfügung stellen. Um die Konfiguration der Filterregeln zu vereinfachen, können Sie mehrere Dienste zu Gruppen zusammenfassen.

Gehen Sie in folgendes Menü, um eine Gruppe zu erstellen:

(1) Gehen Sie zu Firewall -> Dienste -> Gruppen -> Neu.

| Basisparameter |                     |         |  |  |
|----------------|---------------------|---------|--|--|
| Besch<br>Web   | nreibung<br>Dienste |         |  |  |
| Mitgli         | ieder               |         |  |  |
|                | Dienst              | Auswahl |  |  |
|                | activity            |         |  |  |
|                | ah                  |         |  |  |
|                | any                 |         |  |  |
|                | http                | -       |  |  |
|                | http (SSL)          | -       |  |  |
|                | imap                |         |  |  |
|                | imap (SSL)          |         |  |  |

#### Abb. 125: Firewall -> Dienste -> Gruppen -> Neu

Gehen Sie folgendermaßen vor, um eine Gruppe zu erstellen:

- (1) Tragen Sie bei Beschreibung einen Namen für die Gruppe ein, z. B. WebDienste.
- (2) Setzen Sie den Haken bei den Diensten, die Mitglieder dieser Gruppe sein sollen, hier http und http (SSL).
- (3) Bestätigen Sie mit OK.

Verfahren Sie analog für die Konfiguration der Dienstgruppe für den E-Mail-Server.

- (1) Gehen Sie zu Firewall -> Dienste -> Gruppen -> Neu.
- (2) Tragen Sie bei Beschreibung einen Namen des Gruppe ein, z. B. EMailDienste.

- (3) Setzen Sie den Haken bei den Diensten, die Mitglieder dieser Gruppe sein sollen, hier smtp, pop3 (SSL) und imap (SSL).
- (4) Bestätigen Sie mit OK.

### Konfiguration der Richtlinien

# - Hinweis

Die korrekte Konfiguration der Filterregeln und die richtige Anordnung in der Filterregelkette sind entscheidend für die Funktion der Firewall. Eine fehlerhafte Konfiguration kann unter Umständen dazu führen, dass keine Kommunikation mit dem Router mehr möglich ist!

Nachdem die Konfiguration der Aliasnamen für IP-Adressen und Dienste abgeschlossen ist, können Sie nun die Filterregeln definieren.

Zur Konfiguration der ersten Regel gehen Sie folgendermaßen vor:

(1) Gehen Sie zu Firewall -> Richtlinien ->IPv4- Filterregeln -> Neu.

| Basisparameter |           |
|----------------|-----------|
| Quelle         | LAN_EN1-0 |
| Ziel           | ANY       |
| Dienst         | any 🔻     |
| Aktion         | Zugriff   |

#### Abb. 126: Firewall -> Richtlinien ->IPv4- Filterregeln -> Neu

Gehen Sie folgendermaßen vor:

- (1) Wählen Sie die Quelle des Pakets aus, hier LAN EN1-0.
- (2) Wählen Sie als **Ziel** ANY aus. Weder Ziel-Schnittstelle noch Ziel-Adresse werden überprüft.
- (3) Bei Dienst wählen Sie any aus.
- (4) Wählen Sie die **Aktion** aus, die angewendet werden soll, hier *Zugriff*. Die Pakete werden entsprechend den Angaben weitergeleitet.

(5) Bestätigen Sie mit OK.

Mit diesen Einstellungen sind ausgehende Verbindungen vom LAN zur DMZ und zum Internet erlaubt, einschließlich des LAN-seitigen Zugriffs auf den Router.

Konfigurieren Sie die zweite Filterregel analog zur Konfiguration der ersten Regel.

- (1) Gehen Sie zu Firewall -> Richtlinien ->IPv4- Filterregeln -> Neu.
- (2) Wählen Sie die Quelle des Pakets aus, hier LAN EN1-1.
- (3) Wählen Sie als Ziel LAN EN1-4 aus. Quell- und Ziel-Schnittstelle werden überprüft.
- (4) Bei Dienst wählen Sie any aus.
- (5) Wählen Sie die **Aktion** aus, die angewendet werden soll, hier *Zugriff*. Die Pakete werden entsprechend den Angaben weitergeleitet.
- (6) Bestätigen Sie mit OK. Mit diesen Einstellungen sind ausgehende Verbindungen von der DMZ zum Internet erlaubt.

Nun kann die Regel für den Zugriff vom Internet zum Web-Server erstellt werden.

- (1) Gehen Sie zu Firewall -> Richtlinien ->IPv4- Filterregeln -> Neu.
- (2) Wählen Sie die Quelle des Pakets aus, hier LAN\_EN1-4.
- (3) Wählen Sie als Ziel WebServer aus.
- (4) Bei Dienst wählen Sie WebDienste aus.
- (5) Wählen Sie die **Aktion** aus, die angewendet werden soll, hier *Zugriff*. Die Pakete werden entsprechend den Angaben weitergeleitet.
- (6) Bestätigen Sie mit OK.

Anschließend wird noch die Regel für den Zugriff vom Internet zum E-Mail-Server erstellt.

- (1) Gehen Sie zu Firewall -> Richtlinien ->IPv4- Filterregeln -> Neu.
- (2) Wählen Sie die Quelle des Pakets aus, hier LAN EN1-4.
- (3) Wählen Sie als Ziel EMailServer aus.
- (4) Bei Dienste wählen Sie EMailDienste aus.
- (5) Wählen Sie die **Aktion** aus, die angewendet werden soll, hier *Zugriff*. Die Pakete werden entsprechend den Angaben weitergeleitet.
- (6) Bestätigen Sie mit OK.

Die Liste der konfigurierten Filterregeln sollte nun wie folgt aussehen:

Gehen Sie zu Firewall -> Richtlinien ->IPv4- Filterregeln.

| Filterregeln |           |             |              |         |                         |    |    |   |   |
|--------------|-----------|-------------|--------------|---------|-------------------------|----|----|---|---|
| Abfolge      | Quelle    | Ziel        | Dienst       | Aktion  | <u>Richtlinie aktiv</u> |    |    |   |   |
| 1            | LAN_EN1-0 | ANY         | any          | Zugriff | Aktiviert               | †↓ | =+ | Î | 1 |
| 2            | LAN_EN1-1 | LAN_EN1-4   | any          | Zugriff | Aktiviert               | †↓ | ≡+ | Î | 1 |
| 3            | LAN_EN1-4 | WebServer   | WebDienste   | Zugriff | Aktiviert               | †↓ | ≡+ | Î | 1 |
| 4            | LAN_EN1-4 | EMailServer | EMailDienste | Zugriff | Aktiviert               | †↓ | ≡+ | ĩ | 1 |

Abb. 127: Firewall -> Richtlinien ->IPv4- Filterregeln

Die Konfiguration ist somit abgeschlossen. Speichern Sie die Konfiguration mit **Konfiguration speichern** und bestätigen Sie die Auswahl mit **OK**.

# 13.3 Konfigurationsschritte im Überblick

### Schnittstelle zuweisen

| Feld          | Menü                                | Wert  |
|---------------|-------------------------------------|-------|
| Switch-Port 4 | Physikalische Schnittstellen ->     | en1-1 |
|               | Ethernet-Ports -> Portkonfiguration |       |

### Drop-In-Gruppe konfigurieren

| Feld                  | Menü                                              | Wert                                             |
|-----------------------|---------------------------------------------------|--------------------------------------------------|
| Gruppenbeschreibung   | Netzwerk -> Drop In -> Drop-<br>In-Gruppen -> Neu | <b>z. B.</b> DropIn-Gruppe                       |
| Modus                 | Netzwerk -> Drop In -> Drop-<br>In-Gruppen -> Neu | Transparent                                      |
| Netzwerkkonfiguration | Netzwerk -> Drop In -> Drop-<br>In-Gruppen -> Neu | Statisch                                         |
| Netzwerkadresse       | Netzwerk -> Drop In -> Drop-<br>In-Gruppen -> Neu | <b>z. B.</b> 213.7.46.0                          |
| Netzmaske             | Netzwerk -> Drop In -> Drop-<br>In-Gruppen -> Neu | <b>z. B.</b><br>255.255.255.248                  |
| Lokale IP-Adresse     | Netzwerk -> Drop In -> Drop-<br>In-Gruppen -> Neu | <b>z. B.</b> <i>213</i> . 7. 46. 6               |
| Schnittstellenauswahl | Netzwerk -> Drop In -> Drop-<br>In-Gruppen -> Neu | <b>z. B.</b> <i>LAN_EN1-4</i> , <i>LAN_EN1-1</i> |

### Standardroute einrichten

| Feld               | Menü                                                            | Wert                             |
|--------------------|-----------------------------------------------------------------|----------------------------------|
| Routentyp          | Netzwerk -> Routen -> Konfigurati-<br>on von IPv4-Routen -> Neu | Standardroute über<br>Gateway    |
| Schnittstelle      | Netzwerk -> Routen -> Konfigurati-<br>on von IPv4-Routen -> Neu | LAN_EN1-4                        |
| Gateway-IP-Adresse | Netzwerk -> Routen -> Konfigurati-<br>on von IPv4-Routen -> Neu | <b>z</b> . <b>B</b> . 213.7.46.1 |

### Aktivierung von NAT

| Feld                            | Menü                                      | Wert                              |
|---------------------------------|-------------------------------------------|-----------------------------------|
| NAT aktiv                       | Netzwerk -> NAT -> NAT-<br>Schnittstellen | Aktiviert für<br>LAN_EN1-4        |
| Verwerfen ohne Rück-<br>meldung | Netzwerk -> NAT -> NAT-<br>Schnittstellen | <i>Aktiviert</i> für<br>LAN_EN1-4 |

### Konfiguration der Alias-Namen

| Feld            | Menü                                          | Wert                                                 |
|-----------------|-----------------------------------------------|------------------------------------------------------|
| Beschreibung    | Firewall -> Adressen -> Adressliste<br>-> Neu | WebServer                                            |
| Adresstyp       | Firewall -> Adressen -> Adressliste<br>-> Neu | Adresse/Subnetz                                      |
| Adresse/Subnetz | Firewall -> Adressen -> Adressliste<br>-> Neu | <b>z</b> . <b>B</b> . 213.7.46.2/<br>255.255.255.255 |
| Beschreibung    | Firewall -> Adressen -> Adressliste<br>-> Neu | EMailServer                                          |
| Adresstyp       | Firewall -> Adressen -> Adressliste<br>-> Neu | Adresse/Subnetz                                      |
| Adresse/Subnetz | Firewall -> Adressen -> Adressliste<br>-> Neu | <b>z. B.</b> 213.7.46.3/<br>255.255.255.255          |

### Konfiguration von Dienstgruppen

| Feld         | Menü                                     | Wert                     |
|--------------|------------------------------------------|--------------------------|
| Beschreibung | Firewall -> Dienste -> Gruppen -><br>Neu | z.B.WebDienste           |
| Mitglieder   | Firewall -> Dienste -> Gruppen -><br>Neu | http, http (SSL)         |
| Beschreibung | Firewall -> Dienste -> Gruppen -><br>Neu | <b>z.B.</b> EMailDienste |
| Mitglieder   | Firewall -> Dienste -> Gruppen ->        | smtp,pop3 (SSL),         |

| Feld | Menü | Wert       |
|------|------|------------|
|      | Neu  | imap (SSL) |

### Konfiguration der Richtlinien

| Feld   | Menü                                                     | Wert         |
|--------|----------------------------------------------------------|--------------|
| Quelle | Firewall -> Richtlinien ->IPv4- Fil-<br>terregeln -> Neu | LAN_EN1-0    |
| Ziel   | Firewall -> Richtlinien ->IPv4- Fil-<br>terregeln -> Neu | ANY          |
| Dienst | Firewall -> Richtlinien ->IPv4- Fil-<br>terregeln -> Neu | any          |
| Aktion | Firewall -> Richtlinien ->IPv4- Fil-<br>terregeln -> Neu | Zugriff      |
| Quelle | Firewall -> Richtlinien ->IPv4- Fil-<br>terregeln -> Neu | LAN_EN1-1    |
| Ziel   | Firewall -> Richtlinien ->IPv4- Fil-<br>terregeln -> Neu | LAN_EN1-4    |
| Dienst | Firewall -> Richtlinien ->IPv4- Fil-<br>terregeln -> Neu | any          |
| Aktion | Firewall -> Richtlinien ->IPv4- Fil-<br>terregeln -> Neu | Zugriff      |
| Quelle | Firewall -> Richtlinien ->IPv4- Fil-<br>terregeln -> Neu | LAN_EN1-4    |
| Ziel   | Firewall -> Richtlinien ->IPv4- Fil-<br>terregeln -> Neu | WebServer    |
| Dienst | Firewall -> Richtlinien ->IPv4- Fil-<br>terregeln -> Neu | WebDienste   |
| Aktion | Firewall -> Richtlinien ->IPv4- Fil-<br>terregeln -> Neu | Zugriff      |
| Quelle | Firewall -> Richtlinien ->IPv4- Fil-<br>terregeln -> Neu | LAN_EN1-4    |
| Ziel   | Firewall -> Richtlinien ->IPv4- Fil-<br>terregeln -> Neu | EMailServer  |
| Dienst | Firewall -> Richtlinien ->IPv4- Fil-<br>terregeln -> Neu | EMailDienste |
| Aktion | Firewall -> Richtlinien ->IPv4- Fil-<br>terregeln -> Neu | Zugriff      |
# Kapitel 14 IP - DSL-Backup über LTE (bintec 4e-LE)

# 14.1 Einleitung

Im Folgenden beschreiben wir die Konfiguration, die notwendig ist, um im Fall eines Ausfalls der DSL-Verbindung mit einer **bintec 4GE-LE** automatisch eine Internetverbindung über das Mobilfunknetz aufzubauen. Der Anschluss des **bintec 4GE-LE** erfolgt am blauen LAN5-Anschluss des Routers.

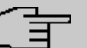

#### Hinweis

Die Bezeichnung der Anschlüsse des Routers unterscheidet sich in Abhängigkeit davon, wo sie verwendet wird: So bezeichnet *LAN5* die Buchse, in die Sie das Kabel stecken, *ETH5* (Ethernet 5) die Art der Verbindung (Ethernet), die über die Buchse realisiert wird. Schließlich bezeichnet *en1-4* eine sog. "Schnittstelle", eine logische Verbindung, von denen ggf. z. B. auch mehrere über eine Ethernet-Verbindung realisiert werden können.

#### Voraussetzungen

- Ein Router z. B. bintec be.IP in der Ansicht = *Vollzugriff* mit Firmewareversion 10.2.01 oder höher.
- Ein bintec 4Ge-LE.

# 14.2 Router konfigurieren

## 14.2.1 IP-Konfiguration der Schnittstelle

Zunächst konfigurieren Sie die IP-Adresse der ausgewählten Ethernet-Schnittstelle (LAN5 = ETH5 = en1-4).

(1) Gehen Sie in das Menü LAN->IP-Konfiguration->Schnittstellen->en1-4-> .

| Basisparameter                                          |                                              | Grundl                 | egende IPv4-Para | meter                    |                    |
|---------------------------------------------------------|----------------------------------------------|------------------------|------------------|--------------------------|--------------------|
| Schnittstellenmodus                                     | <ul> <li>Untagged O Tagged (VLAN)</li> </ul> | Sicherh                | eitsrichtlinie   | O Nicht Vertrauenswürdig | g 🔘 Vertrauenswürd |
| MAC-Adresse D0:09:4f:6f:5e:80 Voreingestellte verwenden |                                              | Adressr                | nodus            |                          | ● Statisch ○ DHC   |
|                                                         |                                              | IP-Adresse / Netzmaske |                  |                          |                    |
|                                                         |                                              |                        | IP-Adresse       | Netzmaske                |                    |
|                                                         |                                              |                        | 192.168.43.41    | 255.255.255.252          | 2                  |
|                                                         |                                              |                        | HINZUFÜGEN       |                          |                    |
| Grundlegende IPv6-Parameter                             |                                              |                        |                  |                          |                    |
| IPv6                                                    | ()»                                          |                        |                  |                          |                    |
|                                                         |                                              |                        |                  |                          |                    |
|                                                         |                                              |                        |                  |                          |                    |

- (2) Fügen Sie eine neue IP-Adresse / Netzmaske hinzu, z. B. 192.168.43.41/ 255.255.255.252.
- (3) Bestätigen Sie Ihre Einstellungen mit OK.

#### 🖵 Hinweis

Die Netzmaske für en 1-4 wurde bewusst mit 255.255.255.252 gewählt, da nur ein Bereich von zwei Adressen benötigt wird.

bintec be.IP: 192.168.43.41

bintec 4Ge-LE: 192.168.43.42

Netzwerkadresse ist damit die 192.168.43.40, Broadcastadresse ist 192.168.43.43

# 14.2.2 DHCP-Server für bintec 4Ge-LE einrichten

Gehen Sie in das Menü Lokale
 Dienste->DHCP-Server->IP-Pool-Konfiguration->Neu.

| Basisparameter               |               |                 |
|------------------------------|---------------|-----------------|
| IP-Poolname<br>bintec 4GE-LE |               |                 |
| P-Adressbereich              |               |                 |
|                              | 192.168.43.42 | - 192.168.43.42 |
| DNS-Server                   |               |                 |
|                              | Primär        |                 |
|                              |               |                 |
|                              | Sekundär      |                 |

- (2) Geben Sie einen IP-Poolnamen ein, z. B. bintec 4GE-LE.
- (3) Tragen Sie im IP-Adressbereich die Start- und End-Adresse des bintec 4GE-LE ein, hier z. B. 192.168.43.42 192.168.43.42.
- (4) Bestätigen Sie Ihre Einstellungen mit OK.
- (5) Gehen Sie in das Menü Lokale
   Dienste->DHCP-Server->DHCP-Konfiguration->Neu.

| Basisparameter                        |               |
|---------------------------------------|---------------|
| Schnittstelle                         | en1-4 V       |
| IP-Poolname                           | bintec 4GE-LE |
| Pool-Verwendung                       | Lokal         |
| Beschreibung<br>bintec 4GE-LE APN/PIN |               |

- (6) Im Bereich Basisparameter wählen Sie die Schnittstelle en1-4 aus.
- (7) Bei IP-Poolname wählen Sie den zuvor erstellten Pool bintec 4GE-LE aus.
- (8) Geben Sie eine Beschreibung ein, z. B. bintec 4GE-LE APN/PIN.

(9) Klicken Sie auf Erweiterte Einstellungen.

| Erweiterte Einste   | ellung                             |                                     |                                |
|---------------------|------------------------------------|-------------------------------------|--------------------------------|
| Gateway             |                                    |                                     | Router als Gateway verwenden • |
| Lease Time<br>120   | Minuten                            |                                     |                                |
| DHCP-Optionen       | Option                             | Wert                                |                                |
|                     | HINZUFÜGEN                         |                                     |                                |
| Herstellerspezifise | the Informationen (DHCP-Option 43) |                                     |                                |
|                     | Hersteller-ID                      | Herstellerspezifische Informationen |                                |
|                     | HERSTELLER-STRING HINZUFÜGEN       | HERSTELLERGRUPPE HINZUFÜGEN         |                                |

(10) Klicken Sie auf Hersteller-String hinzufügen.

| Basisparameter       |                  |
|----------------------|------------------|
| Hersteller auswählen | bintec 4GE       |
| APN.                 | internet.telekom |
| PIN                  | 1234             |

- (11) In dem Popup-Menü wählen Sie bei Hersteller auswählen bintec 4Ge aus.
- (12) Tragen Sie den **APN** (Access Point Namen) ein, hier z. B. *internet.telekom* Erfragen Sie den APN Ihres LTE-Vertrags ggf. bei Ihrem Mobilfunkbetreiber.
- (13) Gebe Sie die PIN der SIM-Karte ein, z. B. 1234.
- (14) Klicken Sie auf Übernehmen.
- (15) Bestätigen Sie Ihre Einstellungen mit OK.
- (16) Schließen Sie nun den vorbereiteten bintec 4Ge-LE an den blauen LAN5-Anschluss des Routers an.
- (17) Um zu vermeiden, dass ein anderes Gerät eine IP-Adresse bekommt, kann nach der ersten Vergabe einer IP-Adresse an den bintec 4Ge-LE eine IP/MAC-Bindung eingerichtet werden. Gehen Sie dazu in das Menü Lokale Dienste->DHCP-Server-> IP/ MAC-Bindung.

| IP/MAC-Bindung: |              |             |                         |                   |
|-----------------|--------------|-------------|-------------------------|-------------------|
| IP-Adresse      | Beschreibung | MAC-Adresse | Verbleibende Lease Time | Statische Bindung |
| 192.168.43.42   |              |             |                         | Aktiviert         |
|                 |              |             |                         |                   |

(18) Aktivieren Sie bei dem Eintrag des bintec 4Ge-LE die Option Statische Bindung.

## 14.2.3 Virtuelle Schnittstelle löschen

Sollte eine virtuelle Schnittstelle en 1-4-1 (VLAN-ID8) angelegt worden sein, muss diese gelöscht werden.

Gehen Sie dazu in das Menü LAN->IP-Konfiguration->Schnittstellen. Mithilfe des Symbols löschen Sie die virtuelle Schnittstelle en1-4-1 (VLAN-ID8).

| Ethernet-/VLAN-Ports  |                                              |                                                   |        |      |    |   |   |   |
|-----------------------|----------------------------------------------|---------------------------------------------------|--------|------|----|---|---|---|
| Schnittstelle         | IPv4-Adresse/Netzmaske                       | IPv6-Adresse/Länge                                | Status | Akti | on |   |   |   |
| en1-4                 | 192.168.43.41/255.255.255.252                |                                                   | 8      | ^    | ~  |   | 1 | Q |
| efm35-60              | Nicht konfiguriert/Nicht konfiguriert        | -                                                 | 8      | ^    | ~  |   | 1 | Q |
| ethoa35-5             | Nicht konfiguriert/Nicht konfiguriert        |                                                   | 8      | ^    | ~  |   | 1 | Q |
| br0                   | 192.168.0.100/255.255.255.0                  | Präfix: Germany - Telekom Entertain:0 Host: eui64 | 0      | ^    | ~  |   | 1 | Q |
| ethoa35-5-1(VLAN-ID8) | Nicht konfiguriert/Nicht konfiguriert (DHCP) | -                                                 | 8      | ^    | ~  | î | 1 | Q |
| efm35+60+1(VLAN-ID8)  | Nicht konfiguriert/Nicht konfiguriert (DHCP) | -                                                 | 8      | ^    | ~  | Î | 1 | Q |
| en1-4-1(VLAN-ID8)     | Nicht konfiguriert/Nicht konfiguriert (DHCP) | 21                                                | 8      | ^    | ~  | Î | 1 | Q |

## 14.2.4 Virtuelle Schnittstelle konfigurieren

Im nächsten Schritt konfigurieren Sie die virtuelle Schnittstelle en1-4-1 für LTE-Verbindung.

(1) Gehen Sie in das Menü LAN->IP-Konfiguration->Schnittstellen->Neu.

| Basisparameter                        |                            | Grundlegende IPv4-Param                            | ieter                                     |
|---------------------------------------|----------------------------|----------------------------------------------------|-------------------------------------------|
| Basierend auf Ethernet-Schnittstelle  | en1-4 V                    | Sicherheitsrichtlinie                              | Nicht Vertrauenswürdig O Vertrauenswürdig |
| Schnittstellenmodus                   | O Untagged 🖲 Tagged (VLAN) | Adressmodus                                        | O Statisch 🖲 DHCP                         |
| VLAHD<br>1<br>MAC-Adresse<br>00:a0:f9 | Voreingestellte verwenden  | IP-Adresse / Netzmaske<br>IP-Adresse<br>HINZUFÜGEN | Netzmaske                                 |
| Grundlegende IPv6-Parameter           |                            |                                                    |                                           |
| IPv6                                  |                            |                                                    |                                           |
|                                       |                            |                                                    |                                           |

- (2) Wähle Sie unter **Basierend auf Ethernet-Schnittstelle** die Schnittstelle en1-4 aus.
- (3) Den Schnittstellenmodus legen Sie als Tagged (VLAN) fest.
- (4) Weisen Sie die Schnittstelle einem VLAN zu. Geben Sie bei VLAN-ID 463 ein.

- (5) Bei Grundlegende IPv4-Parameter wählen Sie die Sicherheitsrichtlinie Nicht Vertrauenswürdig aus.
- (6) Den Adressmodus stellen Sie auf DHCP.
- (7) Klicken Sie auf Erweiterte Einstellungen.

| Erweiterte IPv4-Einstellungen |                           |
|-------------------------------|---------------------------|
| DHCP-MAC-Adresse              | Voreingestellte verwender |
| DHCP-Hostname                 |                           |
| DHCP Broadcast Flag           | Aktiviert                 |
| Standardroute erstellen       |                           |
| Proxy ARP                     |                           |
| TCP-MSS-Clamping              |                           |

- (8) Unter Erweiterte IPv4-Einstellungen schalten Sie die Option Standardroute erstellen aus.
- (9) Bestätigen Sie Ihre Einstellungen mit OK.Das Ergebnis sieht folgendermaßen aus:

| Ethernet-/VLAN-Ports  |                                              |                                                   |        |      |    |   |   |   |
|-----------------------|----------------------------------------------|---------------------------------------------------|--------|------|----|---|---|---|
| Schnittstelle         | IPv4-Adresse/Netzmaske                       | IPv6-Adresse/Länge                                | Status | Akti | on |   | 2 |   |
| en1-4                 | 192.168.43.41/255.255.255.252                | 1                                                 | 8      | ^    | ~  |   | 1 | Q |
| efm35-60              | Nicht konfiguriert/Nicht konfiguriert        |                                                   | 8      | ^    | ~  |   | 1 | Q |
| ethoa35-5             | Nicht konfiguriert/Nicht konfiguriert        | 11                                                | 8      | ^    | ~  |   | 1 | Q |
| br0                   | 192.168.0.100/255.255.255.0                  | Präfix: Germany - Telekom Entertain:0 Host: eui64 | 0      | ^    | ~  |   | 1 | Q |
| ethoa35-5-1(VLAN-ID8) | Nicht konfiguriert/Nicht konfiguriert (DHCP) |                                                   | 8      | ^    | ~  | Î | 1 | Q |
| efm35-60-1(VLAN-ID8)  | Nicht konfiguriert/Nicht konfiguriert (DHCP) |                                                   | 8      | ^    | ~  | ĩ | 1 | Q |
| en1-4-1 (VLAN-ID463)  | Nicht konfiguriert/Nicht konfiguriert (DHCP) | 2                                                 | 8      | ^    | ~  | Ĩ | 1 | Q |

#### 14.2.4.1 Standardroute über bintec 4Ge-LE anlegen

 Gehen Sie in das Menü Netzwerk->Routen->Konfiguration von IPv4-Routen ->Neu, um die neue Standardroute zu konfigurieren.

| Basisparameter |                                      | Parameter der Routing-Vorgabe |
|----------------|--------------------------------------|-------------------------------|
| Routentyp      | Vorlage für Standardroute per DHCP 🔹 | Metrik 5 •                    |
| Schnittstelle  | LAN_EN1-4-1                          |                               |
| Routenklasse   | ● Standard ○ Erweitert               |                               |

- (2) Wählen Sie den Routentyp Vorlage für Standardroute per DHCP.
- (3) Wählen Sie die Schnittstelle LAN EN1-4-1.
- (4) Wählen Sie die Metrik 5.
- (5) Bestätigen Sie Ihre Einstellungen mit OK.

#### 14.2.5 NAT aktivieren

Im nächsten Schritt aktivieren Sie NAT für die Schnittstelle en1-4-1.

Gehen Sie folgendermaßen vor:

(1) Gehen Sie in das Menü Netzwerk->NAT->NAT-Schnittstellen .

| NAT-Schnittstellen              |           |                |                            |                  |                     |
|---------------------------------|-----------|----------------|----------------------------|------------------|---------------------|
| Schnittstelle                   | NAT aktiv | Loopback aktiv | Verwerfen ohne Rückmeldung | PPTP-Passthrough | Portweiterleitungen |
| BRIDGE_BR0                      |           |                |                            |                  | 0                   |
| efm35-60                        |           |                |                            |                  | 0                   |
| LAN_EN1-4                       | -         |                | -                          |                  | 0                   |
| LAN_EN1-4-1                     | -         |                | -                          |                  | 0                   |
| WAN_EFM35-60-1                  | -         |                |                            | <b>()</b>        | 0                   |
| WAN_ETHOA35-5                   |           |                |                            |                  | 0                   |
| WAN_ETHOA35-5-1                 |           |                |                            |                  | 0                   |
| WAN_GERMANY - TELEKOM ENTERTAIN | -         |                |                            |                  | 0                   |

- (2) Schalten Sie NAT für die Schnittstelle LAN\_EN1-4-1 ein (NAT aktiv).
- (3) Aktivieren Sie die Option Verwerfen ohne Rückmeldung.
- (4) Bestätigen Sie Ihre Einstellungen mit OK.

# 14.3 Optionale Einstellungen: Telefonie an die DSL-Verbindung binden

In einem zusätzlichen Schritt können Sie Ihr VoIP-Konto an den DSL-Zugang binden. Dies hat den Vorteil, dass Telefonieverbindungen, die über LTE oftmals nicht möglich sind, über die Backup-Verbindung erst gar nicht versucht werden. Fragen Sie ggf. bei Ihrem LTE-Anbieter nach, ob VoIP-Verbindungen über LTE aufgebaut werden können.

Gehen Sie folgendermaßen vor:

(1) Gehen Sie in das Menü VoIP->Einstellungen->Standorte->Neu

| Grund            | leinstellungen                           |                             |
|------------------|------------------------------------------|-----------------------------|
| Beschre<br>SIP-A | eibung<br>ccount-Bindung-WAN-Interface   |                             |
| Beinha           | alteter Standort (Parent)                | Keiner <b>v</b>             |
| Тур              |                                          | O Adressen 🔘 Schnittstellen |
| Schnitt          | stellen                                  |                             |
|                  | Schnittstelle                            |                             |
|                  | WAN_GERMANY - TELEKOM ENTERTAIN <b>T</b> | ĩ                           |
|                  | HINZUFÜGEN                               |                             |
| Bandb            | reitenbegrenzung Upstream                |                             |
| Bandb            | reitenbegrenzung Downstream              |                             |

Abb. 140: VoIP->Einstellungen->Standorte->Neu

- (2) Geben Sie eine **Beschreibung** ein, z. B. SIP-Account-Bindung-WAN-Interface.
- (3) Wählen Sie den Typ Schnittstellen.
- (4) Klicken Sie unter Schnittstellen auf Hinzufügen und wählen Sie die gewünschte Schnittstelle aus, z. B. WAN GERMANY TELEKOM ENTERTAIN
- (5) Bestätigen Sie Ihre Einstellungen mit OK.

Im nächsten Schritt passen Sie die Standortkonfiguration für alle konfigurierten VoIP-Konten an.

Gehen Sie folgendermaßen vor:

(1) Gehen Sie in das Menü VoIP->Einstellungen->SIP-Provider.

- (2) Wenn die Liste mehrere Einträge enthält, wählen Sie den obersten Eintrag mit 🎤.
- (3) Klicken Sie auf Erweiterte Einstellungen.

| Weitere Einstellungen                          |                                            |
|------------------------------------------------|--------------------------------------------|
| From Domain                                    |                                            |
| Anzahl der zulässigen gleichzeitigen Gespräche | Uneingeschränkt •                          |
| Standort                                       | SIP-Account-Bindung-WAN-Interface <b>v</b> |
| Wahlendeüberwachungstimer<br>5 Se              | kunden                                     |
| Halten im System                               | Aktiviert                                  |
| Anrufweiterschaltung extern (SIP 302)          | <b>()</b>                                  |
| Internationale Rufnummer erzeugen              |                                            |
| Nationale Rufnummer erzeugen                   |                                            |

- (4) Wählen Sie unter **Standort** den oben konfigurierten Standort, z. B. *SIP-Ac-count-Binding-WAN-Interface*.
- (5) Bestätigen Sie Ihre Einstellungen mit OK.
- (6) Wiederholen Sie den Vorgang gegebenenfalls für alle weiteren SIP-Account-Einträge in der Liste.
- (7) Klicken Sie auf die Schaltfläche **Konfiguration speichern** oben rechts, um Ihre Konfiguration zu speichern.

Die Konfiguration des Routers ist hiermit abgeschlossen. Speichern Sie die Konfiguration!

# 14.4 Konfigurationsschritte im Überblick

#### IP-Konfiguration der LAN-Schnittstelle

| Feld                        | Menü                                                    | Wert                                           |
|-----------------------------|---------------------------------------------------------|------------------------------------------------|
| Schnittstellenmodus         | LAN ->IP-Konfiguration ->Schnitt-<br>stellen ->en1-4 -> | Untagged                                       |
| Sicherheitsrichtlinie       | LAN ->IP-Konfiguration ->Schnitt-<br>stellen ->en1-4    | Vertrauenswürdig                               |
| Adressmodus                 | LAN ->IP-Konfiguration ->Schnitt-<br>stellen ->en1-4    | Statisch                                       |
| IP-Adresse / Netzmas-<br>ke | LAN ->IP-Konfiguration ->Schnitt-<br>stellen ->en1-4    | <b>z.B</b> . 192.168.43.41/<br>255.255.255.252 |

## **DHCP-Konfiguration**

| Feld                                                       | Menü                                                                                       | Wert                                                   |
|------------------------------------------------------------|--------------------------------------------------------------------------------------------|--------------------------------------------------------|
| IP-Poolname                                                | Lokale Dienste ->DHCP-Server<br>->IP-Pool-Konfiguration ->Neu                              | <b>z</b> . <b>B</b> . bintec 4Ge-LE                    |
| IP-Adressbereich                                           | Lokale Dienste ->DHCP-Server<br>->IP-Pool-Konfiguration ->Neu                              | <b>z</b> . <b>B</b> . 192.168.43.42 -<br>192.168.43.42 |
| Schnittstelle                                              | Lokale Dienste ->DHCP-Server<br>->DHCP-Konfiguration ->Neu                                 | en1-4                                                  |
| IP-Poolname                                                | Lokale Dienste ->DHCP-Server<br>->DHCP-Konfiguration ->Neu                                 | bintec 4Ge-LE                                          |
| Herstellerspezifische<br>Informationen<br>(DHCP-Option 43) | Lokale Dienste ->DHCP-Server<br>->DHCP-Konfiguration ->Neu ->Er-<br>weiterte Einstellungen | Hersteller-String hinzu-<br>fügen                      |
| Hersteller auswählen                                       | Lokale Dienste ->DHCP-Server<br>->DHCP-Konfiguration ->Neu ->Er-<br>weiterte Einstellungen | bintec 4Ge                                             |
| APN                                                        | Lokale Dienste ->DHCP-Server<br>->DHCP-Konfiguration ->Neu ->Er-<br>weiterte Einstellungen | z.B. inter-<br>net.telekom                             |
| PIN                                                        | Lokale Dienste ->DHCP-Server<br>->DHCP-Konfiguration ->Neu ->Er-<br>weiterte Einstellungen | <b>z. B.</b> 1234                                      |
| Statische Bindung                                          | Lokale Dienste ->DHCP-Server -><br>IP/MAC-Bindung                                          | Aktiviert                                              |

#### Virtuelle Schnittstelle anlegen

| Feld                                      | Menü                                               | Wert                        |
|-------------------------------------------|----------------------------------------------------|-----------------------------|
| Schnittstelle<br>en1-4-1(VLAN-ID8)        | LAN ->IP-Konfiguration ->Schnitt-<br>stellen       | Löschen                     |
| Basierend auf Ether-<br>net-Schnittstelle | LAN ->IP-Konfiguration ->Schnitt-<br>stellen ->Neu | en1-4                       |
| Schnittstellenmodus                       | LAN ->IP-Konfiguration ->Schnitt-<br>stellen ->Neu | Tagged (VLAN)               |
| VLAN-ID                                   | LAN ->IP-Konfiguration ->Schnitt-<br>stellen ->Neu | 463                         |
| Sicherheitsrichtlinie                     | LAN ->IP-Konfiguration ->Schnitt-<br>stellen ->Neu | Nicht Vertrauens-<br>würdig |
| Adressmodus                               | LAN ->IP-Konfiguration ->Schnitt-<br>stellen ->Neu | DHCP                        |
| Standardroute erstel-<br>len              | LAN ->IP-Konfiguration ->Schnitt-<br>stellen ->Neu | Deaktiviert                 |

#### Route anlegen

| Feld          | Menü                                                       | Wert                                    |
|---------------|------------------------------------------------------------|-----------------------------------------|
| Routentyp     | Netzwerk ->Routen ->Konfiguration<br>von IPv4-Routen ->Neu | Vorlage für Stan-<br>dardroute per DHCP |
| Schnittstelle | Netzwerk ->Routen ->Konfiguration<br>von IPv4-Routen ->Neu | LAN-EN1-4-1                             |
| Metrik        | Netzwerk ->Routen ->Konfiguration von IPv4-Routen ->Neu    | <b>z. B.</b> 5                          |

#### NAT aktivieren

| Feld        | Menü                                    | Wert                          |
|-------------|-----------------------------------------|-------------------------------|
| LAN_EN1-4-1 | Netzwerk ->NAT ->NAT-<br>Schnittstellen | NAT aktiv                     |
| LAN_EN1-4-1 | Netzwerk ->NAT ->NAT-<br>Schnittstellen | Verwerfen ohne<br>Rückmeldung |

#### Account an Schnittstelle binden (Optional)

| Feld         | Menü                                       | Wert                                                    |
|--------------|--------------------------------------------|---------------------------------------------------------|
| Beschreibung | VoIP ->Einstellungen ->Standorte -<br>>Neu | <b>z.B.</b> SIP-Ac-<br>count-Bin-<br>dung-WAN-Interface |
| Тур          | VoIP ->Einstellungen ->Standorte -         | Schnittstellen                                          |

| Feld          | Menü                                                                    | Wert                                            |
|---------------|-------------------------------------------------------------------------|-------------------------------------------------|
|               | >Neu                                                                    |                                                 |
| Schnittstelle | VoIP ->Einstellungen ->Standorte -<br>>Neu                              | <b>z. B.</b> wan_germany –<br>telekom entertain |
| Standort      | VoIP ->Einstellungen ->SIP-<br>Provider 🎤 Erweiterte Einstellun-<br>gen | SIP-Ac-<br>count-Bin-<br>ding-WAN-Interface     |